# HP Photosmart C4380 All-in-One series palīdzība

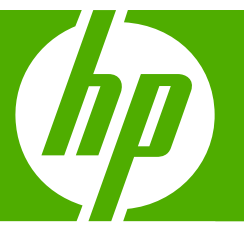

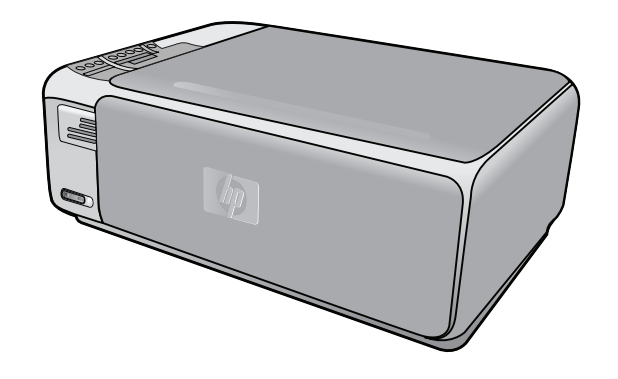

# **Saturs**

| 1 | HP Photosmart C4380 All-in-One series palīdzība                                                                                                    | 5                                                                                                    |
|---|----------------------------------------------------------------------------------------------------|----------------------------------------------------------------------------------------------------|
| 2 | <b>Ierīces HP All-in-One pārskats</b><br>Īss ierīces HP All-in-One apraksts<br>Vadības paneļa pogas<br>HP Photosmart programmatūras izmantošana                                                                                                    | 7<br>8<br>9                                                                                                    |
| 3 | Papildinformācijas saņemšana                                                                                                    | 11                                                                                                    |
| 4 | Kā var?                                                                                                    | 13                                                                                                    |
| 5 | Ierīces HP All-in-One uzstādīšanas pabeigšana<br>Informācija par pieslēgšanu datoram.<br>Iespējamie savienojuma veidi.<br>Pieslēgšanās, izmantojot integrēto bezvadu WLAN 802.11.<br>Printera koplietošanas iespēju izmantošana.<br>Pieslēgšana tīklam.<br>Integrētā bezvadu WLAN 802.11 tīkla iestatīšana.<br>Kas nepieciešams integrētā bezvadu WLAN 802.11 tīkla nodrošināšanai.<br>Pieslēgšanās integrētajam bezvadu WLAN 802.11 tīkla nodrošināšanai.<br>Pieslēgšanās integrētajam bezvadu WLAN 802.11 tīkla modrošināšanai.<br>Pieslēgšanās integrētajam bezvadu WLAN 802.11 tīkla modrošināšanai.<br>Pieslēgšanās integrētajam bezvadu WLAN 802.11 tīkla modrošināšanai.<br>Tīkla profila izveidošana datorā, kurā darbojas operētājsistēma Windows XP.<br>Tīkla profila izveidošana citās operētājsistēmās.<br>Pieslēgšana ekspromta bezvadu tīklam.<br>Pieslēgšana papildu datoriem tīklā.<br>HP All-in-One USB pieslēgumu maiņa pret tīkla pieslēgumu.<br>Tīkla iestatījumu pārvaldība.<br>Tīkla pamatiestatījumu mainīšana no vadības paneļa.<br>Tīkla konfigurācijas lapas definīcijas.<br>Tīkla terminu glosārijs. | 15<br>16<br>16<br>16<br>17<br>17<br>17<br>17<br>19<br>19<br>19<br>19<br>19<br>21<br>21<br>21<br>21<br>23<br>23<br>24<br>29 |
| 6 | Oriģinālu un papīra ievietošana<br>Oriģinālu ievietošana<br>Papīra izvēle drukas un kopēšanas darbiem<br>Ieteicamais papīrs drukāšanai un kopēšanai<br>Tikai drukāšanai ieteicamais papīrs<br>Papīra veidi, kuru izmantošana nav ieteicama<br>Papīra ievietošana                                                                                                    | 31<br>32<br>32<br>33<br>34<br>35                                                                                           |
|   | Pilna formāta papīra ievietošana<br>10 x 15 cm (4 x 6 collu) fotopapīra ievietošana                                                                                                    | 35<br>37                                                                                                    |

Izvairīšanās no papīra iestrēgšanas......40

Saturs

| Drukāšana no lietojumprogrammas                                          | 41                                                                                          |
|--------------------------------------------------------------------------|---------------------------------------------------------------------------------------------|
| lerīces HP All-in-One norādīšana par noklusējuma printeri                | 42                                                                                          |
| Pašreizejā darba drukas iestatījumu mainīšana                            | 42                                                                                          |
| Papīra formāta iestatīšana.                                              | 42                                                                                          |
| Papīra tipa iestatīšana drukāšanai                                       | 44                                                                                          |
| Drukas izškirtspējas apskate                                             |                                                                                             |
| Drukāšanas ātruma vai kvalitātes mainīšana                               | 44                                                                                          |
| Lappuses orientācijas mainīšana                                          | 45                                                                                          |
| Dokumenta formāta mērogošana                                             | 45                                                                                          |
| Piesātinājuma, spilgtuma un krāsas toņa mainīšana                        | 46                                                                                          |
| Drukas darba priekšskatīšana                                             | 46                                                                                          |
| Noklusēto drukāšanas iestatījumu mainīšana                               | 47                                                                                          |
| Drukāšanas saīsnes                                                       |                                                                                             |
| Drukāšanas saīšnu izveide                                                |                                                                                             |
| Drukāšanas saīšnu dzēšana.                                               |                                                                                             |
| Īpašu drukas darbu veikšana                                              |                                                                                             |
| Attēla drukāšana bez malām                                               |                                                                                             |
| Fotoattēlu drukāšana uz fotopapīra.                                      |                                                                                             |
| Pielāgotu kompaktdisku/DVD disku uzlīmiu drukāšana                       |                                                                                             |
| Drukāšana, izmantojot režīmu <b>Maximum dpi</b> (Maksimālā izškirtspēja) |                                                                                             |
| Drukāšana uz abām papīra pusēm                                           | 52                                                                                          |
| Vairāku lappušu dokumenta drukāšana bukleta formā                        |                                                                                             |
| Vairāku lappušu drukāšana vienā lapā.                                    |                                                                                             |
| Vairāku lappušu dokumenta drukāšana apgrieztā secībā                     |                                                                                             |
| Attēla apvēršana uzgludināmaijem materiāliem                             |                                                                                             |
| Drukāšana uz caurspīdīgajām plēvēm.                                      |                                                                                             |
| Adrešu grupu drukāšana uz uzlīmēm vai aploksnēm.                         | 58                                                                                          |
| Plakātu drukāšana                                                        |                                                                                             |
| Tīmekļa lappušu drukāšana.                                               |                                                                                             |
| Drukas darba apturēšana                                                  | 60                                                                                          |
|                                                                          |                                                                                             |
| Foto funkciju lietošana                                                  |                                                                                             |
| Fotoattēlu drukāšana                                                     | 64                                                                                          |
| 10 x 15 cm (4 x 6 collu) fotoattēlu drukāšana                            | 64                                                                                          |
| Palielinājumu drukāšana                                                  | 65                                                                                          |
| Fotoattēlu drukāšana, izmantojot HP Photosmart programmatūru             | 66                                                                                          |
| Ciparkamerā atlasītu (DPOF) fotogrāfiju drukāšana                        | 66                                                                                          |
| Fotoattēlu saglabāšana datorā                                            | 67                                                                                          |
| Fotoattēlu rediģēšana, izmantojot datoru                                 | 67                                                                                          |
| Fotogrāfiju koplietošana ar draugiem un radiem                           | 68                                                                                          |
| Skonāšanas funkciju lietošana                                            |                                                                                             |
| Attālu vai dakumentu skenāšana                                           | 60                                                                                          |
| Alleiu vai uuvulliellilu svellesalla<br>Skonätä attäla rediáačana        |                                                                                             |
| Skenātā dokumenta rediģāšana                                             | 70                                                                                          |
| Skonöčanac pārtraukčana                                                  |                                                                                             |
| orenesanas partiaursana                                                  |                                                                                             |
| Kopēšana                                                                 |                                                                                             |
| Kopijas izveide                                                          | 73                                                                                          |
|                                                                          | Drukāšana no lietojumprogrammas<br>lerīces HP Ali-no-Den orādīšana par noklusējuma printeri |

7

Drukāšana no datora

|    | Pašreizejā darba kopēšanas iestatījumu mainīšana.                                      | 73    |
|----|----------------------------------------------------------------------------------------|-------|
|    | Viena originala vairaku kopiju izveide                                                 | 73    |
|    | Kopesanas atruma vai kvalitates izvele                                                 | 74    |
|    | Ipašu kopēšanas darbu veikšana                                                         | 75    |
|    | Fotoattēla kopēšana bez malām                                                          | 75    |
|    | Origināla formāta maiņa, lai to pielāgotu formātam Letter vai A4                       | 75    |
|    | Kopēšanas pārtraukšana                                                                 | 76    |
| 11 | lerīces HP All-in-One apkope                                                           |       |
|    | Ierīces HP All-in-One tīrīšana                                                         | 77    |
|    | Korpusa ārpuses tīrīšana                                                               | 77    |
|    | Stikla tīrīšana                                                                        | 77    |
|    | Vāka pamatnes tīrīšana                                                                 | 78    |
|    | Iekšējās pārbaudes atskaites drukāšana                                                 | 78    |
|    | Darbs ar drukas kasetnēm                                                               | 79    |
|    | Vispārīgi par drukas kasetnēm                                                          | 80    |
|    | Tintes aptuvenā līmeņa pārbaude                                                        | 80    |
|    | Drukas kasetņu nomaiņa                                                                 | 81    |
|    | Fotodrukas kasetnes izmantošana                                                        | 84    |
|    | Drukas kasetnes aizsarguzmavas izmantošana                                             | 84    |
|    | Drukas kasetņu izlīdzināšana                                                           | 85    |
|    | Drukas kasetnu tīrīšana                                                                | 86    |
|    | Drukas kasetnes kontaktu tīrīšana                                                      | 87    |
|    | Laukuma ap tintes sprauslām notīrīšana                                                 | 88    |
|    | Tintes notīrīšana no ādas un apģērba                                                   | 90    |
|    | Ierīces HP All-in-One izslēgšana                                                       | 90    |
| 12 | Tintes krājumu iegādāšanās                                                             | 91    |
| 13 | Problēmu novēršana                                                                     |       |
|    | Padomi problēmu novēršanai                                                             | 93    |
|    | Sakaru problēmas USB savienojumā                                                       | 93    |
|    | Informācija nar drukas kasetnēm                                                        |       |
|    | Informācija par papīru                                                                 | 95    |
|    | lestrēguša papīra iznemšana                                                            | 96    |
|    | Problēmu novēršana, strādājot ar drukas kasetnēm                                       | 98    |
|    | Readme faila anskate                                                                   | 103   |
|    | Aprīkojuma iestatījumu problēmu povēršana                                              | 104   |
|    | Programmatūras uzstādīšanas problāmu povēršana                                         | 106   |
|    | Programmatūras atinstalāšana un atkārtota uzstādīšana                                  | 100   |
|    | Rezvadu tikla jestatišanas problēmu povēršana                                          | 111   |
|    | Dezvadu tina restatisarias problemu noversalia<br>Drukas kvalitātas problēmu novēršana | 11/   |
|    | Drukās kvalitaics provietriu noversaria                                                | 122   |
|    | Atminas karšu problāmu povāršana                                                       | 124   |
|    | Autilijas kaisu piobletitu tioveisatia                                                 | 101   |
|    | Vanāšanas problāmu navēršana                                                           | 104   |
|    | Nopesarias problemu noversana                                                          | . 138 |

|       | Failu ziņojumi                                                                                      | 145 |
|-------|----------------------------------------------------------------------------------------------------|-----|
|       | Ierīcei HP HP All-in-One nepiemēroti failu tipi                                                     | 147 |
|       | Vispārīgi ziņojumi lietotājam                                                                       | 147 |
|       | Ziņojumi par papīru                                                                                 | 150 |
|       | Ar strāvas padevi un savienojumiem saistītie ziņojumi                                               | 153 |
|       | Ziņojumi par drukas kasetnēm                                                                        | 155 |
| 14    | HP garantija un tehniskais atbalsts                                                                 |     |
|       | Garantija                                                                                           | 163 |
|       | Drukas kasetnes garantijas informācija                                                              |     |
|       | Atbalsta sanemšana                                                                                  | 164 |
|       | Pirms zvanīšanas uz HP klientu atbalsta dienestu                                                    | 164 |
|       | HP telefoniskais atbalsts                                                                           | 165 |
|       | Telefoniskā atbalsta ilgums                                                                         |     |
|       | Zvanīšana                                                                                           |     |
|       | Pēc telefoniskā atbalsta perioda                                                                    | 165 |
|       | Garantijas papildiespējas                                                                           | 165 |
|       | HP Quick Exchange Service (Japan)                                                                   |     |
|       | Call HP Korea customer support                                                                      |     |
|       | lerīces HP All-in-One sagatavošana nosūtīšanai                                                      |     |
|       | Ierīces HP All-in-One iepakošana                                                                    |     |
| 15    | Tohnickā informācija                                                                                |     |
| 15    | Tehniskie peremetri                                                                                 | 160 |
|       | Ankārtājās vides produktu pārveldes programme                                                       |     |
|       | Apkallejas viues produktu parvalues programma                                                       | 109 |
|       | Papira iziridi losalia                                                                              | 170 |
|       | Plasullasa                                                                                          | 170 |
|       | Materialu urosidas uatu lapas                                                                       | 170 |
|       | HD strūklarintaru piedarumu pārstrādas programma                                                    | 170 |
|       | Energius netārină                                                                                   | 170 |
|       | Ellergijas paleriijs<br>Disposal of Wasto Equipment by Lleors in Drivato Households in the European | 170 |
|       |                                                                                                    | 171 |
|       |                                                                                                    | 171 |
|       | Obligātaja modela identifikācijas numura                                                            | 170 |
|       | Obligatais modeja identilikacijas numurs                                                            | 172 |
|       | Notice to users in Keree                                                                            | ۲۲۱ |
|       | Notice to users in Noted.                                                                           | 173 |
|       | Notice to users in Japan about not users in Japan                                                   | 173 |
|       | Notice to users in Japan about power cord                                                           | 1/3 |
|       | Gerauschemission.                                                                                   | 1/3 |
|       | Normativi pazițiojumi attectoa uz bezvadu terinologiju                                              |     |
|       | Wireless: Exposure to radio frequency radiation                                                     |     |
|       | Wireless: Notice to users in Brazil                                                                 | 1/4 |
|       | vvireless. Notice to users in Ganada                                                                | 1/4 |
|       | European Union Regulatory Notice                                                                    |     |
|       | vvireless: inolice to users in Laiwan                                                               | 1/5 |
|       | UP Declaration of conformity (European Economic Area)                                               | 1/6 |
| A 1.4 | THE PHOLOSITIAL U4380 AII-IN-UNE SERIES DECLARATION OF CONFORMITY                                   | 1/6 |
| Alf   | adeliskais raditājs                                                                                 | 177 |
|       |                                                                                                    |     |

# 1 HP Photosmart C4380 All-in-One series palīdzība

Lai iegūtu informāciju par HP All-in-One, skatiet:

- "<u>lerīces HP All-in-One pārskats</u>" 7. lpp.
- "Papildinformācijas saņemšana" 11. lpp.
- "<u>Kā var...?</u>" 13. lpp.
- "lerīces HP All-in-One uzstādīšanas pabeigšana" 15. lpp.
- "Oriģinālu un papīra ievietošana" 31. lpp.
- "Drukāšana no datora" 41. lpp.
- "Foto funkciju lietošana" 63. lpp.
- "<u>Skenēšanas funkciju lietošana</u>" 69. lpp.
- "Kopēšana" 73. lpp.
- "lerīces HP All-in-One apkope" 77. lpp.
- "<u>Tintes krājumu iegādāšanās</u>" 91. lpp.
- "HP garantija un tehniskais atbalsts" 163. lpp.
- <u>"Tehniskā informācija</u>" 169. lpp.

# 2 Ierīces HP All-in-One pārskats

Izmantojiet ierīci HP All-in-One, lai ātri un ērti veiktu dažādus uzdevumus, piemēram, sagatavotu kopiju, skenētu dokumentus vai izdrukātu atmiņas kartē saglabātus fotoattēlus. Daudzām HP All-in-One funkcijām var piekļūt tieši no vadības paneļa, neieslēdzot datoru.

Šajā sadaļā ir iekļautas šādas tēmas:

- Iss ierīces HP All-in-One apraksts
- Vadības paneļa pogas
- HP Photosmart programmatūras izmantošana

## **Īss ierīces HP All-in-One apraksts**

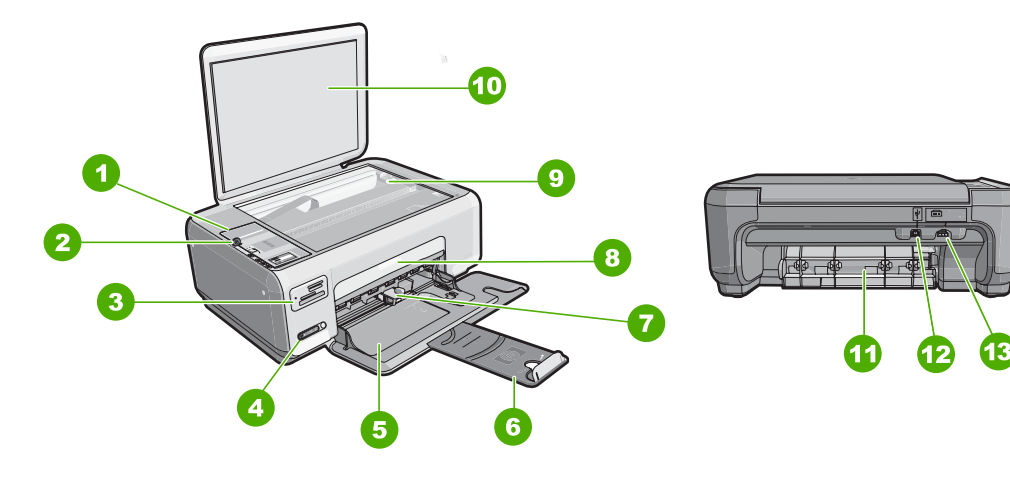

| Apzīmējums            | Apraksts                         |
|-----------------------|----------------------------------|
| 1                     | Vadības panelis                  |
| 2 leslēgšanas poga    |                                  |
| 3 Atmiņas karšu sloti |                                  |
| 4                     | Bezvadu tīkla indikators un poga |
| 5                     | levades tekne                    |
| 6                     | Teknes pagarinātājs              |
| 7                     | Papīra platuma vadotne           |
| 8                     | Drukas kasetnes nodalījuma vāks  |
| 9                     | Stikls                           |
| 10                    | Vāka pārsegs                     |

## 2. nodaļa

#### (turnināiums)

| Apzīmējums                                                                  | Apraksts                |  |
|-----------------------------------------------------------------------------|-------------------------|--|
| 11 Aizmugurējais vāks                                                       |                         |  |
| 12                                                                          | Aizmugurējais USB ports |  |
| 13                                                                          | Strāvas kontaktligzda   |  |
| <ul> <li>Izmantojiet tikaj konā ar HP ražotu elektrisko adapteri</li> </ul> |                         |  |

Izmantojiet tikai kopā ar HP ražotu elektrisko adapteri.

## Vadības paneļa pogas

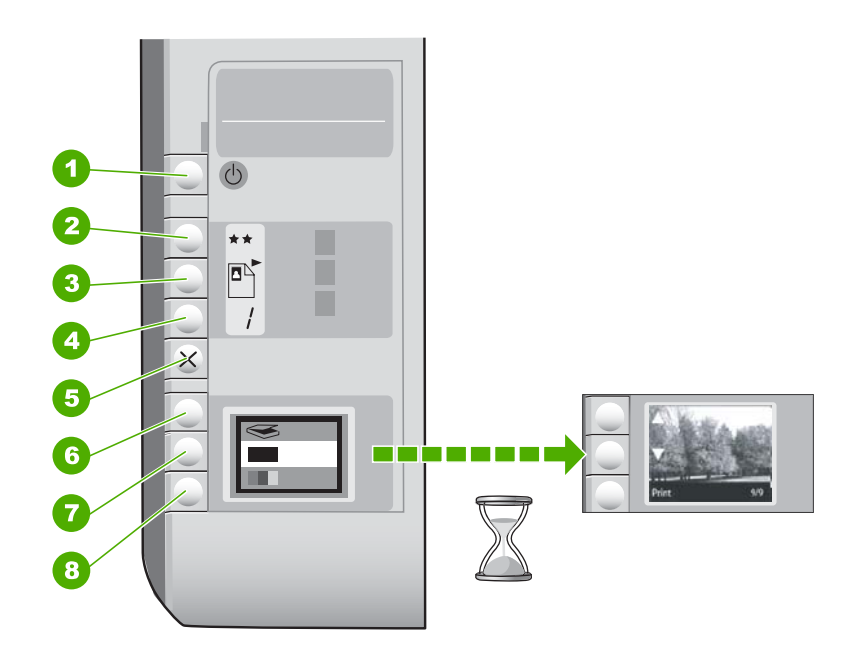

| Apzīmējums | lkona | Nosaukums un apraksts                                                                                                    |
|------------|-------|----------------------------------------------------------------------------------------------------|
| 1          | Ċ     | Poga <b>leslēgt</b> : ieslēdz vai izslēdz ierīci HP All-in-One. Laikā,<br>kad ierīce HP All-in-One ir izslēgta, tā tāpat izmanto nelielu<br>strāvas daudzumu. Lai apturētu strāvas padevi pavisam,<br>izslēdziet HP All-in-One un atvienojiet strāvas vadu.                                                                                                    |
| 2          | **    | Poga <b>Kvalitāte</b> : maina kopēšanas kvalitāti vai no atmiņas<br>kartes drukāto fotoattēlu kvalitāti. Noklusētā kvalitāte gan<br>parastam, gan fotopapīram ir divas zvaigznes. Tomēr<br>rezultātā iegūtā kvalitāte mēdz atšķirties atkarībā no papīra<br>veida. Parastam papīram divas zvaigznes apzīmē normālu<br>kvalitāti. Fotopapīram divas zvaigznes apzīmē vislabāko<br>kvalitāti. |
| 3          |       | Poga <b>Formāts</b> : maina papīra izmēru uz 100%( <b>Faktiskais</b><br><b>formāts</b> ), ietilpina to lappusē ( <b>Pielāgot formātu</b> ) vai drukā<br>attēlus bez malām ( <b>Bez malām</b> ). Parastajam papīram                                                                                                    |

| Apzīmējums | Ikona | Nosaukums un apraksts                                                                                                    |
|------------|-------|----------------------------------------------------------------------------------------------------|
|            |       | noklusētais uzstādījums ir 100%; fotopapīram — drukāšana<br>bez apmalēm.                                                                                                    |
| 4          | /     | Poga <b>Eksemplāri</b> : ar to norāda nepieciešamo eksemplāru skaitu.                                                                                                    |
| 5          | ×     | Poga <b>Atcelt</b> : aptur uzdevumu (piemēram, skenēšanu vai<br>kopēšanu) vai atiestata iestatījumus (piemēram, Quality<br>(kvalitāte) un Copies (eksemplāri).                                                                                        |
| 6          | 8     | Poga <b>Skenēšana</b> : sāk skenēšanu. Kad ir ievietota atmiņas<br>karte, nospiežot šo pogu, tiek atvērta nākamā atmiņas kartē<br>esošā fotogrāfija.                                                                                                  |
| 7          | -     | Poga <b>Sākt melnbaltu kopēšanu</b> : sāk melnbaltu kopēšanu.<br>Dažkārt (piemēram, pēc iestrēguša papīra izņemšanas) ar šo<br>pogu tiek atsākta drukāšana. Kad ir ievietota atmiņas karte, šī<br>poga pārslēdz uz iepriekšējo attēlu.                |
| 8          |       | Poga <b>Sākt krāsu kopēšanu</b> : sāk krāsu kopēšanu. Dažkārt<br>(piemēram, pēc iestrēguša papīra izņemšanas) ar šo pogu<br>tiek atsākta drukāšana. Kad ir ievietota atmiņas karte, ar šo<br>pogu aktivizē pašreiz displejā redzamā attēla drukāšanu. |

## HP Photosmart programmatūras izmantošana

Programmatūra HP Photosmart nodrošina ātru un vienkāršu veidu, kā izdrukāt fotoattēlus. Tā nodrošina arī citas HP attēlveidošanas programmatūras pamatfunkcijas, piemēram, fotoattēlu saglabāšanu un apskati.

Lai iegūtu papildinformāciju par HP Photosmart programmatūras izmantošanu:

- Apskatiet paneli Contents (Saturs) kreisajā pusē. Atrodiet grāmatu HP Photosmart Software Help contents (HP Photosmart programmatūras palīdzības saturs) augšpusē.
- Ja neredzat paneļa Contents (Saturs) augšpusē grāmatu HP Photosmart Software Help contents (HP Photosmart programmatūras palīdzības saturs), atveriet programmatūras palīdzību no HP Solution Center (HP Kompetences centrs).

2. nodaļa

# **3** Papildinformācijas saņemšana

Ir pieejami dažādi drukāti un elektroniski resursi, kas sniedz informāciju par HP All-in-One uzstādīšanu un lietošanu.

| Start Here                                                                                                    | Uzstādīšanas pamācība                                                                                                    |
|----------------------------------------------------------------------------------------------------|----------------------------------------------------------------------------------------------------|
|                                                                                                    | Uzstādīšanas pamācība sniegti ierīces HP All-in-One uzstādīšanas un<br>programmatūras instalēšanas norādījumi. Precīzi jāievēro uzstādīšanas<br>pamācība norādītā darbību secība.                                                                               |
| Image: Constraint of the sector of the sector of the se | Ja uzstādīšanas laikā rodas problēmas, meklējiet problēmu novēršanas<br>informāciju uzstādīšanas pamācībā vai skatiet nodaļu " <u>Problēmu novēršana</u> "<br>93. lpp. šajā elektroniskajā palīdzībā.                                                           |
| HP PSC 1500 series<br>User Guide                                                                                                    | Pamācība                                                                                                    |
|                                                                                                    | Pamācībā iekļauts ierīces HP All-in-One pārskats, tostarp detalizēti norādījumi,<br>kā veikt galvenās operācijas, problēmu novēršanas padomi un tehniska<br>rakstura informācija.                                                                               |
| 00                                                                                                    | HP Photosmart Essential animācijas                                                                                                    |
|                                                                                                    | HP Photosmart Essential animācijas ir interaktīvs veids, kā skatīt īsu pārskatu<br>par ierīces HP All-in-One komplektācijā iekļauto programmatūru. Jūs<br>uzzināsiet, kā ar programmatūras palīdzību var izveidot, publiskot, kārtot un<br>drukāt fotogrāfijas. |
|                                                                                                    | Elektroniskā palīdzība                                                                                                    |
|                                                                                                    | Elektroniskā palīdzība sniedz detalizētas instrukcijas par visu ierīces<br>HP All-in-One līdzekļu izmantošanu.                                                                                                    |
| 3                                                                                                    | <ul> <li>Sadaļā Kā? ir pieejamas saites, lai ātri varētu atrast informāciju par<br/>standarta uzdevumu veikšanu.</li> </ul>                                                                                                    |
|                                                                                                    | <ul> <li>Nodaļā lerīces HP All-in-One pārskats ir sniegta vispārīga informācija par<br/>ierīces HP All-in-One galvenajām funkcijām.</li> </ul>                                                                                                    |
|                                                                                                    | <ul> <li>Nodaļā Problēmu novēršana ir sniegta informācija par iespējamo kļūdu,<br/>kas var rasties, lietojot ierīci HP All-in-One, risinājumiem.</li> </ul>                                                                                                    |
|                                                                                                    | Lasimani                                                                                                    |
| HTML                                                                                                    | Fails Lasimani satur jaunāko informāciju, kura, iespējams, nav atrodama citās publikācijās.                                                                                                    |
|                                                                                                    | Instalējiet programmatūru, lai piekļūtu failam Lasimani.                                                                                                    |
| www.hp.com/support                                                                                                    | Ja jums ir Interneta pieslēgums, varat saņemt palīdzību un atbalstu HP tīmekļa vietnē. Šajā tīmekļa vietnē tiek piedāvāts tehniskais atbalsts, draiveri, dažādi piederumi un ir sniegta informācija par pasūtīšanu.                                             |

3. nodaļa

# 4 Kā var...?

Šajā sadaļā iekļautas saites uz bieži veicamiem uzdevumiem, piemēram, attēlu koplietošanu un drukāšanu un drukas darbu optimizēšanu.

- "Kā izveidot fotoattēla kopiju bez malām?" 75. lpp.
- "Kā drukā fotoattēlus bez apmales uz 10 x 15 cm (4 x 6 collu) papīra?" 49. lpp.
- "Kā iegūt vislabāko drukas kvalitāti?" 44. lpp.
- "Kā apdrukāt abas papīra lapas puses?" 52. lpp.
- "Kā izveidot vairākas dokumenta kopijas?" 73. lpp.

4. nodaļa

# 5 Ierīces HP All-in-One uzstādīšanas pabeigšana

Kad esat veicis uzstādīšanas pamācībā norādītās darbības, iepazīstieties ar norādījumiem šajā sadaļā, lai pabeigtu ierīces HP All-in-One iestatīšanu.

Šajā sadaļā ir iekļautas šādas tēmas:

- Informācija par pieslēgšanu datoram
- Pieslēgšana tīklam

## Informācija par pieslēgšanu datoram

Ierīce HP All-in-One ir aprīkota ar USB portu, tādējādi to var pievienot tieši datoram ar USB kabeli. Ierīci HP All-in-One var arī pieslēgt bezvadu tīklam vai izmantot printera koplietošanas iespējas, lai koplietotu ierīci esošā mājas tīklā.

Šajā sadaļā ir iekļautas šādas tēmas:

- lespējamie savienojuma veidi
- Pieslēgšanās, izmantojot integrēto bezvadu WLAN 802.11
- Printera koplietošanas iespēju izmantošana

#### lespējamie savienojuma veidi

Nākamajā tabulā ir norādīts atbalstīto savienojuma veidu saraksts.

| Apraksts                                          | leteicamais pieslēgto<br>datoru skaits<br>vislabākās veiktspējas<br>nodrošināšanai                                     | Atbalstāmās<br>programmatūras<br>funkcijas                                                                          | Uzstādīšanas<br>instrukcijas                                                                                        |
|---------------------------------------------------|----------------------------------------------------------------------------------------------------|----------------------------------------------------------------------------------------------------|----------------------------------------------------------------------------------------------------|
| USB pieslēgums                                    | Viens dators, kas,<br>izmantojot USB kabeli,<br>pievienots HP All-in-One<br>aizmugurējam USB 2.0<br>lielātruma portam. | Tiek atbalstītas visas<br>funkcijas.                                                                                | Lai iegūtu detalizētas<br>instrukcijas, sekojiet<br>norādījumiem<br>uzstādīšanas pamācībā.                          |
| Integrētais bezvadu<br>WLAN 802.11<br>savienojums | Līdz pieciem datoriem,<br>kas savienoti, izmantojot<br>bezvadu maršrutētāju<br>(infrastruktūras režīmā).               | Tiek atbalstītas visas<br>funkcijas.                                                                                | Skatiet sadaļā <u>"Integrētā</u><br>bezvadu WLAN 802.11<br>tīkla iestatīšana"<br>17. lpp. sniegtās<br>instrukcijas. |
| Printera koplietošana                             | Pieci.<br>Lai varētu drukāt no<br>citiem datoriem,<br>resursdatoram pastāvīgi<br>jābūt ieslēgtam.                      | Tiek atbalstītas visas<br>resursdatorā pieejamās<br>funkcijas. Citos datoros<br>tiek atbalstīta tikai<br>drukāšana. | Izpildiet norādījumus, kas<br>sniegti sadaļā " <u>Printera</u><br>koplietošanas iespēju<br>izmantošana" 16. Ipp.    |

## Pieslēgšanās, izmantojot integrēto bezvadu WLAN 802.11

HP All-in-One ir iekšējs tīklošanas komponents, kas atbalsta bezvadu tīklu. Papildinformāciju par HP All-in-One pieslēgšanu bezvadu (802.11) tīklam skatiet sadaļā <u>"Integrētā bezvadu WLAN 802.11 tīkla iestatīšana</u>" 17. lpp..

## Printera koplietošanas iespēju izmantošana

Ja dators ir saslēgts tīklā un citam datoram tīklā ar USB kabeli ir pievienota ierīce HP All-in-One, varat drukāt ar šo printeri, izmantojot printeru koplietošanas iespējas.

Dators, kas ir tieši savienots ar HP All-in-One, izpilda printera **resursdatora** lomu, un tam ir pilna programmatūras funkcionalitāte. Otrs dators, ko dēvē par **klientu**, var piekļūt drukas funkcijām. Pārējās funkcijas, piemēram, skenēšana un kopēšana, ir jāizpilda no resursdatora vai HP All-in-One vadības paneļa.

## Lai iespējotu printeru koplietošanu datorā ar Windows operētājsistēmu

Skatiet datora lietotāja rokasgrāmatu vai operētājsistēmas Windows elektronisko palīdzību.

## Pieslēgšana tīklam

Šajā sadaļā aprakstīts, kā HP All-in-One pievienot tīklam un kā skatīt un pārvaldīt tīkla iestatījumus.

Optimālai bezvadu tīkla veiktspējai un drošībai HP iesaka HP All-in-One un pārējo tīkla elementu pieslēgšanai izmantot bezvadu maršrutētāju vai piekļuves punktu (802.11). Ja tīkla elementi ir saslēgti, izmantojot bezvadu maršrutētāju vai piekļuves punktu, to sauc par **infrastruktūras** tīklu.

Ja pieslēdzat ierīci HP All-in-One tieši datoram, kas aprīkots ar bezvadu tehnoloģiju, neizmantojot bezvadu maršrutētāju vai piekļuves punktu, to sauc par **ekspromta** tīklu. Ekspromta savienojuma gadījumā var vienlaikus pieslēgties tikai vienai bezvadu ierīcei.

Bezvadu infrastruktūras tīkla priekšrocības salīdzinājumā ar ekspromta tīklu ir:

- uzlabota tīkla drošība
- augstāka uzticamība
- tīkla elastība lietošanā
- augstāka veiktspēja, it sevišķi 802.11 g režīmā

| Ja vēlaties:                                                                                                    | Skatiet sada <u>l</u> u:                                               |
|----------------------------------------------------------------------------------------------------|------------------------------------------------------------------------|
| Pieslēgt ierīci bezvadu tīklam, izmantojot<br>bezvadu maršrutētāju (infrastruktūra).                                 | "Integrētā bezvadu WLAN 802.11 tīkla<br>iestatīšana" 17. lpp.          |
| Pieslēgt ierīci tieši ar bezvadu tehnoloģiju<br>aprīkotam datoram, neizmantojot bezvadu<br>maršrutētāju (ekspromts). | " <u>Bezvadu ekspromta tīkla iestatīšana</u> "<br>19. lpp.             |
| Pievienot pieslēgumus vairākiem datoriem tīklā.                                                                      | "Pieslēgšana papildu datoriem tīklā" 21. lpp.                          |
| Nomainīt HP All-in-One USB pieslēgumu uz<br>tīkla pieslēgumu.                                                        | "HP All-in-One USB pieslēgumu maiņa pret<br>tīkla pieslēgumu" 22. Ipp. |
|                                                                                                    |                                                                        |

| Ja vēlaties:                                                                                                    | Skatiet sadaļu:                                                              |  |
|----------------------------------------------------------------------------------------------------|------------------------------------------------------------------------------|--|
| Piezīme. Ievērojiet šajā nodaļā sniegtos<br>norādījumus, ja jūs pirmo reizi instalējāt ierīci<br>HP All-in-One, kurai ir USB savienojums, un<br>tagad vēlaties mainīt to uz bezvadu tīkla<br>savienojumu. |                                                                              |  |
| Atrast norādījumus problēmu novēršanai.                                                                                                    | " <u>Bezvadu tīkla iestatīšanas problēmu</u><br><u>novēršana</u> " 111. lpp. |  |

## Integrētā bezvadu WLAN 802.11 tīkla iestatīšana

Šo sadaļu izmantojiet, ja vēlaties pieslēgt ierīci HP All-in-One datoram bezvadu tīklā, izmantojot bezvadu maršrutētāju vai piekļuves punktu (802.11). HP iesaka šādu metodi.

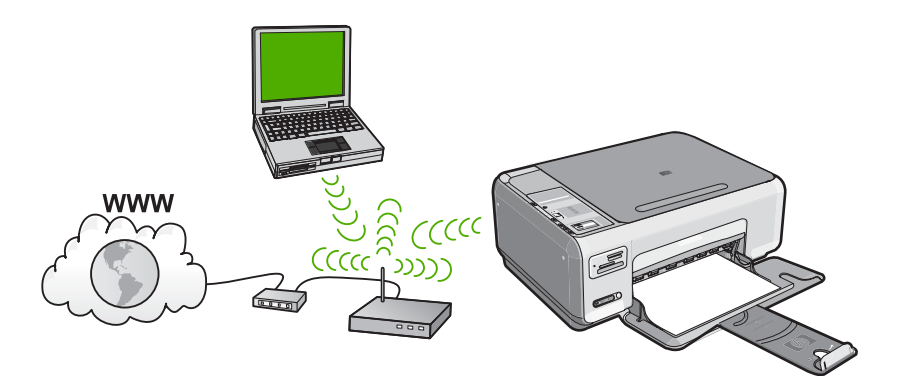

| Lai ierīci HP All-in-One iestatītu darbam ar<br>integrētu bezvadu WLAN 802,11 tīklu, jāveic<br>sekojošās darbības: | Skatiet sadaļu:                                                                    |
|----------------------------------------------------------------------------------------------------|------------------------------------------------------------------------------------|
| Vispirms sagatavojiet visus nepieciešamos materiālus.                                                              | "Kas nepieciešams integrētā bezvadu WLAN<br>802.11 tīkla nodrošināšanai" 17. Ipp.  |
| Pēc tam instalējiet programmatūru un<br>pievienojiet ierīci HP All-in-One bezvadu<br>maršrutētājam.                | " <u>Pieslēgšanās integrētajam bezvadu WLAN</u><br><u>802.11 tīklam</u> " 18. lpp. |

#### Kas nepieciešams integrētā bezvadu WLAN 802.11 tīkla nodrošināšanai

HP All-in-One pieslēgšanai integrētajam bezvadu WLAN 802.11 tīklam jums būs nepieciešams sekojošais:

- bezvadu 802.11 tīkls ar bezvadu maršrutētāju vai piekļuves punktu.
- galda vai klēpjdators ar bezvadu tīkla atbalstu vai ar tīkla saskarnes karti (NIC). Datoram jābūt pieslēgtam bezvadu tīklam, kuram vēlaties pievienot ierīci HP All-in-One.

- Platjoslas pieeja internetam (ieteicams) kā kabeļpieslēgums vai DSL. Ja HP All-in-One pieslēdzat bezvadu tīklam ar interneta pieeju, HP iesaka izmantot bezvadu maršrutētāju (pieejas punktu vai bāzes staciju), kas izmanto dinamisko resursdatora konfigurēšanas protokolu (DHCP - Dynamic Host Configuration Protocol).
- Tīkla nosaukums (SSID).
- U WEP atslēga vai WPA parole (ja nepieciešams).

#### Pieslēgšanās integrētajam bezvadu WLAN 802.11 tīklam

HP Photosmart programmatūras kompaktdisks un komplektācijā iekļautais USB uzstādīšanas kabelis nodrošina iespēju viegli pieslēgt ierīci HP All-in-One jūsu bezvadu tīklam.

✓ Uzmanību Lai neļautu citiem lietotājiem piekļūt jūsu bezvadu tīklam, HP pārliecinoši iesaka bezvadu maršrutētājam izmantot paroli vai atslēgu (WPA vai WEP drošību) un unikālu tīkla nosaukumu (SSID). Iespējams, ka bezvadu maršrutētājs ir jums piegādāts ar noklusētu tīkla nosaukumu, kurš parasti atbilst ražotājfirmas nosaukumam. Ja izmantosiet noklusēto tīkla nosaukumu, citi lietotāji, kuri izmanto šo pašu noklusēto tīkla nosaukumu (SSID) var viegli piekļūt jūsu tīklam. Tas arī nozīmē, ka ierīce HP All-in-One var nejauši tikt pieslēgta citam tuvumā esošam bezvadu tīklam, kuram ir tāds pats tīkla nosaukums. Ja šādi notiks, jūs nevarēsiet piekļūt ierīcei HP All-in-One. Lai uzzinātu vairāk par tīkla nosaukuma mainīšanu, skatiet bezvadu maršrutētājam pievienoto dokumentāciju.

## HP All-in-One pieslēgšana

- 1. levietojiet HP Photosmart programmatūras kompaktdisku datora CD-ROM diskdzinī.
- 2. Izpildiet ekrānā sniegtos norādījumus.

Kad tas tiek prasīts, savienojiet ierīci HP All-in-One ar datoru, izmantojot iepakojumā atrodamo USB uzstādīšanas kabeli. HP All-in-One mēģinās pieslēgties tīklam. Ja pieslēgšanās neizdodas, sekojiet uzvednēm, lai labotu problēmu, un tad mēģiniet vēlreiz.

 Kad iestatīšana ir pabeigta, jums tiek prasīts atvienot USB kabeli un pārbaudīt bezvadu tīkla savienojumu. Ja ierīci HP All-in-One izdodas pieslēgt tīklam, instalējiet programmatūru katrā tīkla datorā, kurš izmantos ierīci.

#### Saistītās tēmas

- "Bezvadu tīkla pārbaudes atskaites drukāšana" 24. lpp.
- "Pieslēgšana papildu datoriem tīklā" 21. lpp.
- "Bezvadu tīkla iestatīšanas problēmu novēršana" 111. lpp.

#### Bezvadu ekspromta tīkla iestatīšana

Šo sadaļu izmantojiet, ja vēlaties tieši pieslēgt ierīci HP All-in-One datoram, kas aprīkots ar bezvadu tehnoloģiju, neizmantojot bezvadu maršrutētāju vai piekļuves punktu.

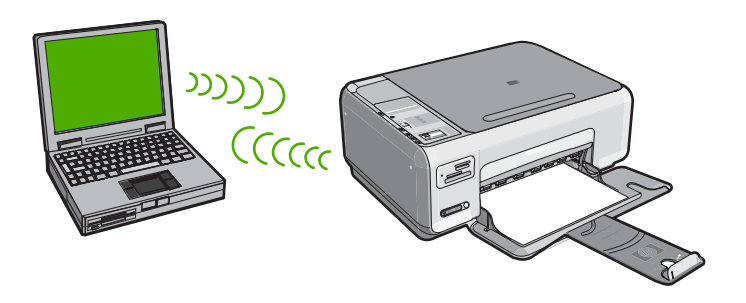

Lai ierīci HP All-in-One pieslēgtu datoram (ar ekspromta savienojumu), datorā jāizveido ekspromta tīkla profils. Šis process ietver tīkla nosaukuma (SSID) un WEP drošības iestatīšanu (nav obligāti, taču ieteicams) ekspromta tīklam.

| Lai HP All-in-One iestatītu darbam ar<br>ekspromta bezvadu tīklu, jums jāveic<br>sekojošās darbības: | Skatiet sadaļu:                                                                                                    |
|----------------------------------------------------------------------------------------------------|----------------------------------------------------------------------------------------------------|
| Vispirms sagatavojiet visus nepieciešamos<br>materiālus.                                             | "Kas nepieciešams ekspromta tīkla<br>nodrošināšanai" 19. lpp.                                                                                               |
| Pēc tam sagatavojiet savu datoru, izveidojot tīkla profilu.                                          | "Tīkla profila izveidošana datorā, kurā darbojas<br>operētājsistēma Windows XP" 19. lpp.<br>"Tīkla profila izveidošana citās<br>operētājsistēmās." 21. lpp. |
| Un visbeidzot, instalējiet programmatūru.                                                            | "Pieslēgšana ekspromta bezvadu tīklam"<br>21. lpp.                                                                                                    |

#### Kas nepieciešams ekspromta tīkla nodrošināšanai

Lai pieslēgtu ierīci HP All-in-One datoram ar Windows operētājsistēmu, izmantojot ekspromtsavienojumu, datoram jābūt bezvadu tīkla adapterim un ekspromta profilam.

#### Tīkla profila izveidošana datorā, kurā darbojas operētājsistēma Windows XP

Sagatavojiet savu datoru ekspromta savienojumam, izveidojot tīkla profilu.

#### Tīkla profila izveidošana

Piezīme. Ierīce HP All-in-One tiek piegādāta jau konfigurēta ar tīkla profilu, kurā norādīts tīkla nosaukums (SSID) hpsetup. Tomēr drošības un privātuma aizsardzības nolūkā HP iesaka izveidot datorā jaunu tīkla profilu, kā tas ir aprakstīts šeit.

- 1. Logā Control panel (Vadības panelis) veiciet dubultklikšķi uz Network connections (Tīkla savienojumi).
- Logā Network connections (Tīkla savienojumi) klikšķiniet ar labo peles pogu uz Wireless network connection (Bezvadu tīkla savienojums). Ja uznirstošajā izvēlnē redzat opciju Enable (Iespējot), atlasiet to. Gadījumā, ja izvēlnē redzat opciju Disable (Atspējot), bezvadu pieslēgums jau ir aktivizēts.
- 3. Noklikšķiniet ar labo peles pogu uz **Wireless Network Connection** (Bezvadu tīkla savienojums) ikonas un tad noklikšķiniet **Properties** (Rekvizīti).
- 4. Noklikšķiniet uz cilnes Wireless Networks (Bezvadu tīkli).
- Atzīmējiet izvēles rūtiņu Use Windows to configure my wireless network settings (Bezvadu tīkla iestatījumus konfigurēt, izmantojot Windows).
- 6. Noklikšķiniet uz Add (Pievienot) un pēc tam rīkojieties šādi:
  - Lodziņā Network name (SSID) (Tīkla nosaukums (SSID)) ievadiet unikālu tīkla nosaukumu ierīcei.
    - Piezīme. Tīkla nosaukums ir reģistrjutīgs, tādēļ ir svarīgi atcerēties, kuri burti ir lielie un kuri - mazie.
  - b. Ja ir Network Authentication (Tīkla autentifikācija) saraksts, izvēlieties Open (Atvērt). Pretējā gadījumā pārejiet pie nākamā soļa.
  - c. Sarakstā Data encryption (Datu šifrēšana) izvēlieties WEP.
    - Piezīme. Ir iespējams izveidot arī tādu tīklu, kas neizmanto WEP atslēgu. Tomēr HP iesaka izmantot WEP atslēgu, lai tīkls būtu drošāks.
  - d. Pārliecinieties, ka izvēles rūtiņa blakus uzrakstam The key is provided for me automatically (Atslēga man ir piešķirta automātiski) nav atzīmēta. Ja rūtiņā ir kontrolzīme, notīriet to uzklikšķinot.
  - e. Lodziņā Network key (Tīkla atslēga) ierakstiet WEP atslēgu, kura sastāv precīzi no 5 vai precīzi no 13 burtu un ciparu (ASCII) simboliem. Piemēram, ja ievadāt 5 simbolus, varat rakstīt ABCDE vai 12345. Vai, ja ievadāt 13 simbolus, varat rakstīt ABCDEF1234567. (12345 un ABCDE ir tikai piemēri. Kombināciju izvēlieties pēc saviem ieskatiem).

Alternatīvi WEP atslēgai varat izmantot HEX (heksadecimālās skaitīšanas sistēmas) simbolus. HEX WEP atslēgai jāsatur 10 simboli, ja izmanto 40 bitu šifrēšanu, vai 26 simboli 128 bitu šifrēšanā.

- f. Ailē Confirm network key (Apstiprināt tīkla atslēgu) iedrukājiet to pašu WEP atslēgu, ko ievadījāt iepriekšējā solī.
- g. Pierakstiet WEP atslēgu tieši tā, kā jūs to iedrukājāt, ņemot vērā burtu augšējo un apakšējo reģistru.
  - Piezīme. Jums precīzi jātceras augšējā reģistra (lielie) un apakšējā reģistra (mazie) burti. Ja jūs HP All-in-One ievadīsiet WEP atslēgu nepareizi, bezvadu pieslēgums neizdosies.
- Atzīmējiet izvēles rūtiņu This is a computer-to-computer (ad hoc) network; wireless access points are not used (Šis ir starpdatoru (ekspromta) tīkls; bezvadu piekļuves punkti netiek izmantoti).

- Noklikšķiniet OK (Labi), lai aizvērtu logu Wireless network properties (Bezvadu tīkla rekvizīti), tad atkal noklikšķiniet uz OK (Labi).
- j. Noklikšķiniet vēlreiz **OK** (Labi), lai aizvērtu logu **Wireless Network Properties Connection** (Bezvadu tīkla savienojuma rekvizīti).

#### Saistītās tēmas

- <u>"Tīkla terminu glosārijs</u>" 29. lpp.
- "Pieslēgšana ekspromta bezvadu tīklam" 21. lpp.

#### Tīkla profila izveidošana citās operētājsistēmās.

Ja neizmantojat operētājsistēmu Windows XP, HP iesaka izmantot konfigurēšanas programmu, kas tika piegādāta kopā ar jūsu bezvadu LAN karti. Lai atrastu bezvadu LAN kartes konfigurēšanas programmu, piekļūstiet sava datora programmu sarakstam.

Izmantojot LAN kartes konfigurēšanas programmu, izveidojiet tīkla aprakstu ar šādu informāciju:

- Network name (SSID) (Tīkla nosaukums (SSID)): Manstīkls (šis ir piemērs)
  - Piezīme. Norādiet tīkla nosaukumu, kurš ir unikāls un viegli iegaumējams. Tikai atcerieties, ka tīkla nosaukuma burti ir reģistrjutīgi. Tāpēc jums ir jāatceras, kuri ir lielie un kuri ir mazie burti.
- Communication mode (Sakaru režīms): Ad Hoc (Ekspromta)
- Encryption (šifrēšana): enabled (aktivizēta)

#### Pieslēgšana ekspromta bezvadu tīklam

HP Photosmart programmatūras kompaktdisks un komplektācijā iekļautais USB uzstādīšanas kabelis nodrošina iespēju tieši pieslēgt ierīci HP All-in-One datoram, izveidojot ekspromta bezvadu tīklu.

#### HP All-in-One pieslēgšana

- 1. levietojiet HP Photosmart programmatūras kompaktdisku datora CD-ROM diskdzinī.
- Izpildiet ekrānā sniegtos norādījumus. Kad tas tiek prasīts, savienojiet ierīci HP All-in-One ar datoru, izmantojot iepakojumā atrodamo USB uzstādīšanas kabeli. HP All-in-One mēģinās pieslēgties tīklam. Ja pieslēgšanās neizdodas, sekojiet uzvednēm, lai labotu problēmu, un tad mēģiniet vēlreiz.
- Kad iestatīšana ir pabeigta, jums tiek prasīts atvienot USB kabeli un pārbaudīt bezvadu tīkla savienojumu. Ja ierīci HP All-in-One izdodas pieslēgt tīklam, instalējiet programmatūru katrā tīkla datorā, kurš izmantos ierīci.

#### Saistītās tēmas

- "Pieslēgšana papildu datoriem tīklā" 21. lpp.
- <u>"Bezvadu tīkla iestatīšanas problēmu novēršana</u>" 111. lpp.

## Pieslēgšana papildu datoriem tīklā

Ierīci HP All-in-One var lietot vairāki tīkla datori. Ja ierīce HP All-in-One jau ir pieslēgta datoram tīklā, katrā papildu datorā jāinstalē HP All-in-One programmatūra. Bezvadu tīkla

instalēšanas laikā programmatūra atradīs pastāvošā tīkla nosaukumu (SSID). Tiklīdz ierīce HP All-in-One ir iestatīta darbam tīklā, tās atkārtota konfigurēšana vairs nav nepieciešama, pievienojot tīklam citus datorus.

### Lai instalētu Windows HP All-in-One programmatūru citos tīkla datoros

- 1. Aizveriet datorā visas aktīvās lietojumprogrammas, tai skaitā pretvīrusu aizsardzības programmatūru.
- Datora CD-ROM diskdzinī ievietojiet Windows kompaktdisku, ko saņēmāt kopā ar HP All-in-One un izpildiet ekrānā sniegtos norādījumus.
- Ja parādās dialoglodziņš par ugunsmūriem, izpildiet norādījumus. Ja saņemat ugunsmūra lietojumprogrammas uznirstošos ziņojumus, tie vienmēr jāapstiprina vai jāatļauj.
- Ekrānā Connection Type (Savienojuma veids) izvēlieties Through the network (Caur tīklu) un noklikšķiniet Next (Tālāk).
   Logs Searching (Meklēšana) tiek parādīts, uzstādīšanas programmai tīklā meklējot

Logs **Searching** (Meklēšana) tiek parādīts, uzstādīšanas programmai tīklā meklējot HP All-in-One.

 Printer Found (Printeris atrasts) ekrānā pārbaudiet, vai printera apraksts ir pareizs.

Ja tīklā atrodas vairāki printeri, tiek parādīts logs **Printers Found** (Atrastie printeri). Izvēlieties HP All-in-One, ko pievienosiet.

- Izpildiet norādījumus, lai instalētu programmatūru. Kad programmatūras instalēšana ir pabeigta, HP All-in-One ir gatava lietošanai.
- 7. Ja datorā atspējojāt pretvīrusu aizsardzības programmatūru, iespējojiet to.
- Lai pārbaudītu tīkla savienojumu, no datora HP All-in-One izdrukājiet iekšējās pārbaudes atskaiti.

## Saistītās tēmas

- "Bezvadu tīkla pārbaudes atskaites drukāšana" 24. lpp.
- "Bezvadu tīkla iestatīšanas problēmu novēršana" 111. lpp.

## HP All-in-One USB pieslēgumu maiņa pret tīkla pieslēgumu

Ja vispirms uzstādāt ierīci HP All-in-One ar USB savienojumu, vēlāk to var nomainīt uz bezvadu tīkla savienojumu. Ja jau zināt, kā pieslēgties tīklam, varat izmantot tālāk sniegtos vispārīgos norādījumus.

## Lai USB pieslēgumu mainītu uz integrēto bezvadu WLAN 802.11 pieslēgumu

- 1. Atvienojiet USB savienojumu ierīces HP All-in-One aizmugurē.
- 2. levietojiet HP All-in-One kompaktdisku datora CD-ROM diskdzinī.
- 3. Izpildiet ekrānā redzamās instrukcijas bezvadu tīkla instalēšanai.
- Kad instalēšana ir beigusies, atveriet Control Panel (Vadības panelī) Printers and Faxes (Printeri un faksa aparāti) (vai Printers (Printeri)) un izdzēsiet USB instalācijas printerus.

Detalizētus norādījumus par HP All-in-One pieslēgšanu tīklam skatiet:

- "Integrētā bezvadu WLAN 802.11 tīkla iestatīšana" 17. lpp.
- "<u>Bezvadu ekspromta tīkla iestatīšana</u>" 19. lpp.

## Tīkla iestatījumu pārvaldība

Ierīces HP All-in-One tīkla iestatījumus var pārvaldīt, izmantojot HP All-in-One vadības paneli.

Šajā sadaļā ir iekļautas šādas tēmas:

- <u>Tīkla pamatiestatījumu mainīšana no vadības paneļa</u>
- <u>Tīkla konfigurācijas lapas definīcijas</u>

#### Tīkla pamatiestatījumu mainīšana no vadības paneļa

HP All-in-One vadības panelis ļauj jums veikt daudzus tīkla pārvaldīšanas uzdevumus. Tai skaitā ir tīkla iestatījumu drukāšana, tīkla noklusēto iestatījumu atjaunošana, bezvadu radio ieslēgšana un izslēgšana un bezvadu tīkla testa drukāšana.

Šajā sadaļā ir iekļautas šādas tēmas:

- <u>Tīkla iestatījumu drukāšana</u>
- <u>Tīkla noklusējuma iestatījumu atjaunošana</u>
- <u>Bezvadu raidītāja ieslēgšana un izslēgšana</u>
- Bezvadu tīkla pārbaudes atskaites drukāšana

#### Tīkla iestatījumu drukāšana

Lai apskatītu tīkla iestatījumus, piemēram, IP adresi, sakaru režīmu un tīkla nosaukumu (SSID), var izdrukāt tīkla konfigurācijas lapu.

#### Lai drukātu tīkla konfigurācijas lapu

- 1. Nospiediet Bezvadu pogu ierīces HP All-in-One priekšpusē.
- Spiediet pogu, kas atrodas displejā blakus ikonai ▼, kamēr ir izgaismots vienums Print Network Configuration Page (Drukāt tīkla konfigurācijas lapu), un pēc tam nospiediet pogu, kas atrodas blakus OK (Labi).

#### Saistītās tēmas

"Tīkla konfigurācijas lapas definīcijas" 24. lpp.

#### Tīkla noklusējuma iestatījumu atjaunošana

Pašreizējos tīkla iestatījumus varat nomainīt pret tiem, kuri bija spēkā, kad iegādājāties ierīci HP All-in-One.

#### Lai atjaunotu tīkla konfigurācijas noklusētās vērtības

- 1. Nospiediet Bezvadu pogu ierīces HP All-in-One priekšpusē.
- Spiediet pogu, kas atrodas displejā blakus ikonai ▼, kamēr ir izgaismots vienums Restore Network Defaults (Atjaunot tīkla noklusējumus), un pēc tam nospiediet pogu, kas atrodas blakus OK (Labi).
- Apstipriniet, ka vēlaties atjaunot tīkla konfigurācijas noklusētās vērtības.

#### Bezvadu raidītāja ieslēgšana un izslēgšana

Bezvadu raidītājs pēc noklusējuma ir izslēgts, taču, kad ir instalēta programmatūra un ierīce HP All-in-One tiek pieslēgta tīklam, bezvadu raidītājs automātiski tiek ieslēgts.

Zilais indikators ierīces HP All-in-One priekšpusē norāda, ka bezvadu raidītājs ir ieslēgts. Lai bezvadu tīkls būtu pieslēgts, raidītājam ir jābūt ieslēgtam. Taču raidītājs netiek lietots, ja ierīce HP All-in-One ir pieslēgta datoram tieši, izmantojot USB savienojumu. Šādā gadījumā, iespējams, vēlēsieties raidītāju izslēgt.

### Bezvadu tīkla raidītāja ieslēgšana un izslēgšana

- 1. Nospiediet **Bezvadu** pogu ierīces HP All-in-One priekšpusē.
- Spiediet pogu, kas atrodas displejā blakus ikonai ▼, kamēr ir izgaismots vienums Turn Radio On (leslēgt raidītāju) vai Turn Radio Off (Izslēgt raidītāju), un pēc tam nospiediet pogu, kas atrodas blakus OK (Labi).

#### Bezvadu tīkla pārbaudes atskaites drukāšana

Bezvadu tīkla pārbaude veic vairākus diagnostiskus testus, lai noteiktu, vai tīkls ir veiksmīgi iestatīts. Ja tiek konstatēta problēma, izdrukātajā atskaitē tiek iekļauts ieteikums problēmas risināšanai. Bezvada tīkla drukas pārbaudi var palaist arī jebkurā citā laikā.

### Lai drukātu bezvadu tīkla pārbaudes atskaiti

- 1. Nospiediet **Bezvadu** pogu ierīces HP All-in-One priekšpusē.
- Spiediet pogu, kas atrodas displejā blakus ikonai ▼, kamēr ir izgaismots vienums Wireless Network Test (Bezvadu tīkla pārbaude), un pēc tam nospiediet pogu, kas atrodas blakus OK (Labi).

Tiek drukāta Wireless Network Test (Bezvadu tīkla pārbaude).

#### Saistītās tēmas

"Bezvadu tīkla iestatīšanas problēmu novēršana" 111. lpp.

## Tīkla konfigurācijas lapas definīcijas

Tīkla konfigurācijas lapā ir redzami HP All-in-One tīkla iestatījumi. Tie ir iestatījumi vispārīgai informācijai un 802.11 bezvadu savienojuma iestatījumi.

Šajā sadaļā ir iekļautas šādas tēmas:

- <u>Vispārējie tīkla iestatījumi</u>
- Bezvadu (802.11) tīkla iestatījumi

#### Saistītās tēmas

- "Tīkla iestatījumu drukāšana" 23. lpp.
- "<u>Tīkla terminu glosārijs</u>" 29. lpp.

## Vispārējie tīkla iestatījumi

Šajā tabulā aprakstīti vispārīgie tīkla iestatījumi, kas tiek parādīti tīkla konfigurācijas lapā.

| Parametrs                                                         | Apraksts                                                                                                    |
|-------------------------------------------------------------------|----------------------------------------------------------------------------------------------------|
| Network Status<br>(Tīkla statuss)                                 | <ul> <li>HP All-in-One statuss:</li> <li>Ready (Gatavs): HP All-in-One ir gatavs saņemt vai pārraidīt datus.</li> <li>Offline (Bezsaiste): HP All-in-One pašreizējā brīdī nav pievienots tīklam.</li> </ul> |
| Active connection<br>type (Aktīvā<br>pieslēguma<br>veids)         | <ul> <li>HP All-in-One tīkla režīms:</li> <li>Wireless (Bezvadu): HP All-in-One ir pievienots bezvadu (802.11) tīklam.</li> <li>None (Neviens): nav tīkla savienojuma.</li> </ul>                           |
| URL                                                               | legultā Web servera IP adrese.                                                                                                    |
|                                                                   | <b>Piezīme</b> . Jums būs jāzina šī adrese, kad mēģināsiet pieslēgties iegultajam Web serverim.                                                                                                    |
| Firmware<br>Revision<br>(Aparatūras<br>programmatūras<br>versija) | Produkta iekšējais tīklošanas komponents un ierīces aparatūras programmatūras versijas kods.                                                                                                    |
|                                                                   | <b>Piezīme</b> . Ja zvanīsiet uz HP Support, tad atkarībā no problēmas jums var pajautāt aparatūras programmatūras pārskatīšanas kodu.                                                                      |
| Hostname<br>(Resursdatora<br>nosaukums)                           | TCP/IP nosaukums, ko instalācijas programmatūra piešķīrusi konkrētajai<br>ierīcei. Pēc noklusējuma tas sastāv no burtiem HP, kuriem seko MAC adreses<br>pēdējie 6 cipari.                                   |
| Admin Password<br>(Administratora<br>parole)                      | Administratora paroles statuss iegultajā tīkla serverī:                                                                                                    |
|                                                                   | <ul> <li>Set (lestatīta): parole ir noteikta. Lai mainītu iegultā tīkla servera<br/>parametrus, jums jājevada parole.</li> </ul>                                                                            |
|                                                                   | <ul> <li>Not Set (Nav iestatīta): parole nav noteikta. Lai izmainītu iegultā tīkla<br/>servera parametrus, parole nav vajadzīga.</li> </ul>                                                                 |
| mDNS                                                              | Daži lokālie un speciālie tīkli neizmanto centrālos DNS serverus. Tie izmanto DNS variantu, ko sauc par mDNS.                                                                                               |
|                                                                   | Izmantojot mDNS, dators var atrast un izmantot jebkuru HP All-in-One, kas<br>pieslēgts lokālajam tīklam. Tas var strādāt arī ar jebkuru citu Ethernet<br>izmantojošu ierīci tīklā.                          |

## Bezvadu (802.11) tīkla iestatījumi

Sekojošā tabulā aprakstīti tīkla konfigurācijas lapā redzamos 802.11 bezvadu iestatījumus.

| Parametrs                                                 | Apraksts                                                                                                    |
|-----------------------------------------------------------|----------------------------------------------------------------------------------------------------|
| Hardware<br>Address (MAC)<br>(Aparatūras<br>adrese (MAC)) | Mediju pieejas kontroles (MAC) adrese, kas identificē HP All-in-One. Tas ir<br>unikāls 12 ciparu identifikācijas numurs, kas identifikācijas nolūkos tiek<br>piešķirts tīkla aparatūrai, tādai kā bezvadu pieejas punkti, maršrutētāji, un<br>citas līdzīgas ierīces. Katram aparatūras elementam ir cita MAC adrese.                              |
|                                                           | <b>Piezīme</b> . Daži interneta pakalpojumu sniedzēji (ISP) pieprasa reģistrēt tās tīkla kartes vai tā LAN adaptera MAC adresi, kas ir pievienoti kabeļu vai DSL modemam instalācijas laikā.                                                                                                    |
| IP Address (IP<br>adrese)                                 | Šī adrese viennozīmīgi identificēta ierīču tīklā. IP adreses dinamiski piešķir<br>DHCP vai AutoIP. Jūs varat iestatīt arī statisku IP adresi, kaut gan tas nav<br>ieteicams.                                                                                                    |
|                                                           | Piezīme. Manuāla nepareizas IP adreses piešķiršana instalācijas laikā neļaus tīkla sastāvdaļām atrast HP All-in-One.                                                                                                    |
| Subnet Mask<br>(Apakštīkla<br>maska)                      | Apakštīkls ir IP adrese, ko piešķir instalēšanas programmatūra, lai papildu<br>tīklu padarītu pieejamu kā lielāka tīkla daļu. Apakštīklus nosaka ar apakštīkla<br>masku. Maska nosaka, kuri no HP All-in-One IP adreses bitiem identificē tīklu<br>un apakštīklu un kuri identificē pašu ierīci.                                                   |
|                                                           | Piezīme. Ieteicams, lai gan HP All-in-One, gan datori, kas to izmanto, atrastos vienā un tajā pašā apakštīklā.                                                                                                    |
| Default Gateway<br>(Noklusējuma<br>vārteja)               | Tīkla mezgls, kas ir ieeja citā tīklā. Šajā gadījumā mezgls var būt dators vai<br>kāda cita ierīce.                                                                                                    |
|                                                           | Piezīme. Adresi noklusējuma vārtejai piešķir instalēšanas programmatūra.                                                                                                    |
| Configuration                                             | Protokols, ko izmanto IP adreses piešķiršanai HP All-in-One:                                                                                                    |
| Source<br>(Konfigurācijas<br>avots)                       | <ul> <li>AutoIP: instalēšanas programmatūra automātiski nosaka konfigurācijas<br/>parametrus.</li> </ul>                                                                                                    |
|                                                           | <ul> <li>DHCP: konfigurācijas parametrus nosaka dinamiskās resursdatora<br/>konfigurēšanas protokola (DHCP) serveris tīklā. Mazos tīklos tas var būt<br/>maršrutētājs.</li> </ul>                                                                                                    |
|                                                           | <ul> <li>Manual (Manuāli): konfigurācijas parametrus, piemēram, statisku IP<br/>adresi, iestata manuāli.</li> </ul>                                                                                                    |
|                                                           | <ul> <li>Not Specified (Nav norādīts): režīms, ko izmanto HP All-in-One<br/>inicializēšanas laikā.</li> </ul>                                                                                                    |
| DNS server (DNS serveris)                                 | Tīkla domēnu nosaukumu servisa (DNS) IP adrese. Kad jūs strādājat tīmeklī<br>vai sūtāt e-pasta ziņojumu, lai to izdarītu, jūs izmantojat kāda domēna<br>nosaukumu. Piemēram, URL http://www.hp.com satur domēna nosaukumu<br>hp.com. Internetā DNS pārtulko šo domēna nosaukumu IP adresē. Ierīces<br>lieto IP adreses, lai sazinātos savā starpā. |
|                                                           | • IP Address (IP adrese): domēna vārdu servera IP adrese.                                                                                                    |
|                                                           | <ul> <li>Not Specified (Nav norādīts): IP adrese nav norādīta, vai ierīci pašlaik<br/>inicializē.</li> </ul>                                                                                                    |

| Parametrs                                             | Apraksts                                                                                                    |
|-------------------------------------------------------|----------------------------------------------------------------------------------------------------|
|                                                       | <b>Piezīme.</b> Pārbaudiet, vai DNS IP adrese ir uzrādīta konfigurācijas lapā. Ja adreses nav, uzziniet DNS IP adresi no sava interneta pakalpojumu sniedzēja (ISP).                                                                                                  |
| Wireless Status                                       | Bezvadu tīkla statuss:                                                                                                    |
| (Bezvadu tīkla<br>statuss)                            | Connected (Pievienots): HP All-in-One ir pievienots bezvadu lokālajam tīklam, un viss strādā.                                                                                                    |
|                                                       | <ul> <li>Disconnected (Atvienots): lerīce HP All-in-One nav pievienota bezvadu<br/>lokālajam tīklam nepreizu iestatījumu dēļ (piemēram, nepareiza WEP<br/>atslēga) vai HP All-in-One nav sasniedzama.</li> <li>Disabled (Izslēgts): Radiotīkls ir izslēgts</li> </ul> |
|                                                       | <ul> <li>Not applicable (Nav piemērojams): šis parametrs nav piemērojams šim<br/>tīkla veidam.</li> </ul>                                                                                                    |
| Communication<br>Mode                                 | IEEE 802.11 tīkla darba shēma, kurā ierīces vai stacijas uztur sakarus viena ar otru:                                                                                                    |
| (Savienojuma<br>režīms)                               | <ul> <li>Infrastructure (Infrastruktūra): HP All-in-One uztur sakarus ar citām<br/>tīkla ierīcēm caur bezvadu pieejas punktu, piemēram, caur bezvadu<br/>maršrutētāju vai bāzes staciju.</li> </ul>                                                                   |
|                                                       | <ul> <li>Ad hoc (Ekspromta): HP All-in-One uztur tiešus sakarus ar katru ierīci<br/>tīklā. Bezvadu maršrutētājs vai piekļuves punkts netiek izmantots. To<br/>sauc arī par vienādranga tīklu.</li> </ul>                                                              |
|                                                       | <ul> <li>Not applicable (Nav piemērojams): šis parametrs nav piemērojams šim<br/>tīkla veidam.</li> </ul>                                                                                                    |
| Network Name<br>(SSID) (Tīkla<br>nosaukums<br>(SSID)) | Service Set Identifier (pakalpojumu komplekta identifikators). Unikāls identifikators (līdz 32 simboliem), kas ļauj atšķirt vienu bezvadu lokālo tīklu (WLAN) no cita. SSID sauc arī par tīkla nosaukumu. Tas ir tā tīkla nosaukums, kuram pieslēgts HP All-in-One.   |
| Signal Strength                                       | Pārraidīto vai saņemto signālu raksturo 5 pakāpes:                                                                                                    |
| (Signaia<br>stiprums) (1-5)                           | • 5: teicams                                                                                                    |
|                                                       | • 4: labs                                                                                                    |
|                                                       | • 3: viduvējs                                                                                                    |
|                                                       | • 2: Slikts                                                                                                    |
|                                                       | <ul> <li>I. joli siikis</li> <li>No signal (Nav signāla): tikls neuztver nekādu signālu</li> </ul>                                                                                                    |
|                                                       | <ul> <li>Not applicable (Nav piemērojams): šis parametrs nav piemērojams šim<br/>tīkla veidam.</li> </ul>                                                                                                    |
| Channel (Kanāls)                                      | Kanāla numurs, kas pašlaik tiek izmantots bezvadu sakariem. Tas ir atkarīgs<br>no izmantotā tīkla un var atšķirties no pieprasītā kanāla numura. Vērtības ir<br>no 1 līdz 14, valstis/reģioni var ierobežot izmantojamo kanālu diapazonu.                             |
|                                                       | (numurs): vērtība mainās no 1 līdz 14 atkarībā no valsts/reģiona.                                                                                                    |
|                                                       | None (Neviens): netiek izmantots neviens kanāls.                                                                                                    |
|                                                       | Not applicable (Nav piemērojams): WLAN ir izslēgts, vai arī šis<br>parametrs neatbilst konkrētajam tīkla veidam.                                                                                                    |
|                                                       | <b>Piezīme.</b> Ja nav iespējams saņemt datus no HP All-in-One vai tam noraidīt speciālajā režīmā, pārliecinieties, vai dators un HP All-in-One izmanto to pašu sakaru kanālu. Infrastruktūras režīmā kanālu nosaka pieejas punkts.                                   |

| Parametrs                                                                | Apraksts                                                                                                    |
|--------------------------------------------------------------------------|----------------------------------------------------------------------------------------------------|
| Authentication                                                           | Izmantojamais autentifikācijas veids:                                                                                                    |
| type<br>(Autentifikācijas<br>veids)                                      | None (Nekāds): autentifikācija netiek izmantota.                                                                                                    |
|                                                                          | <ul> <li>Open System (Atvērta sistēma) (speciālā un infrastruktūras):<br/>autentifikācijas nav</li> </ul>                                                                                                    |
|                                                                          | <ul> <li>Shared Key (Kopīga atslēga): nepieciešama WEP atslēga.</li> </ul>                                                                                                    |
|                                                                          | <ul> <li>WPA-PSK (tikai infrastruktūras): WPA ar koplietošanai iepriekš iestatītu<br/>atelāgu</li> </ul>                                                                                                    |
|                                                                          | <ul> <li>Not applicable (Nav piemērojams): šis parametrs nav piemērojams šim<br/>tīkla veidam.</li> </ul>                                                                                                    |
|                                                                          | Autentifikācija pārbauda lietotāja vai ierīces identitāti, pirms ļaut piekļuvi<br>tīklam, kas nevēlamiem lietotājiem apgrūtina piekļuvi tīkla resursiem. Šādu<br>drošības metodi parasti izmanto bezvadu tīklos.                                                                                                    |
|                                                                          | Tīkls, kas bāzējas uz <b>atvērtas sistēmas</b> , nepārbauda tīkla lietotāju identitāti.<br>Jebkurš bezvadu lietotājs var piekļūt tīklam. Tomēr šāds tīkls var izmantot<br>WEP (privātums, kas ekvivalents vadu tīkliem) šifrēšanu, lai nodrošinātu<br>drošības pirmo līmeni pret nejaušiem iebrucējiem.                                                                                                    |
|                                                                          | Tīkls, kas autentifikācijai izmanto <b>koplietošanas atslēgas</b> , sniedz<br>paaugstinātu drošību, prasot lietotājiem vai ierīcēm identificēt sevi ar statisku<br>atslēgu (sešpadsmitnieku vai burtu/ciparu virkne). Katram tīkla lietotājam vai<br>ierīcei ir viena un tā pati atslēga. WEP šifrēšana tiek lietota kopā ar kopējās<br>atslēgas autentifikāciju, izmantojot to pašu atslēgu gan autentifikācijai, gan<br>šifrēšanai.     |
|                                                                          | Tīkls, kas izmanto serverī bāzētas ( <b>WPA-PSK</b> ) autentifikācijas procedūras,<br>sniedz ievērojami labāku drošību, un tādu tīklu atbalsta lielākā daļa bezvadu<br>pieejas punktu un bezvadu maršrutētāju. Pirms pieejas atļaušanas pieejas<br>punkts vai maršrutētājs pārbauda identitāti lietotājam vai ierīcei, kas pieprasa<br>pieeju. Autentifikācijas serveris var izmantot vairākus atšķirīgus<br>autentifikācijas protokolus. |
| Encryption                                                               | Tīklā izmantotais šifrēšanas veids:                                                                                                    |
| (Sifrēšana)                                                              | None (Nekāda): Šifrēšana netiek izmantota.                                                                                                    |
|                                                                          | 64-bit WEP (64 bitu WEP): tiek izmantota 5 simbolu vai 10     bekadasimāla zīmiu WEP stalāga                                                                                                    |
|                                                                          | <ul> <li>128-bit WEP (128 bitu WEP): tiek izmantota 13 simbolu vai 26</li> </ul>                                                                                                    |
|                                                                          | <ul> <li>WPA-AES: tiek izmantota uzlabotā šifrēšanas standarta šifrēšana. tas ir<br/>šifrēšanas algoritms, kuru izmanto ASV valdības aģentūras darbā ar<br/>jutīgiem, bet ne slepeniem materiāliem.</li> </ul>                                                                                                    |
|                                                                          | <ul> <li>WPA-TKIP: tiek izmantots īslaicīgs atslēgu integritātes protokols, kas ir<br/>uzlabots šifrēšanas protokols.</li> </ul>                                                                                                    |
|                                                                          | Automatic (Automātiska): Tiek izmantots AES vai TKIP.                                                                                                    |
|                                                                          | <ul> <li>Not applicable (Nav piemērojams): šis parametrs nav piemērojams šim<br/>tīkla veidam.</li> </ul>                                                                                                    |
|                                                                          | WEP ir paredzēts drošības sniegšanai, šifrējot tos datus, kas tiek pārraidīti<br>radio viļņos, līdz ar to tie tiek aizsargāti pārraides laikā no viena punkta uz<br>otru. Šādu drošības metodi parasti izmanto bezvadu tīklos.                                                                                                    |
| Access Point HW<br>Address<br>(Piekļuves punkta<br>aparatūras<br>adrese) | Bezvadu maršrutētāja vai piekļuves punkta aparatūras adrese tīklā, kuram pieslēgta ierīce HP All-in-One:                                                                                                    |
|                                                                          | <ul> <li>(MAC address (MAC adrese)): pieejas punkta unikālā MAC (mēdiju<br/>pieejas kontroles) aparatūras adrese.</li> </ul>                                                                                                    |
|                                                                          | <ul> <li>Not applicable (Nav piemērojams): šis parametrs nav piemērojams šim<br/>tīkla veidam.</li> </ul>                                                                                                    |

| Parametrs                                                                | Apraksts                                                                                                    |
|--------------------------------------------------------------------------|----------------------------------------------------------------------------------------------------|
| Total Packets<br>transmitted<br>(Kopējais<br>pārsūtīto pakešu<br>skaits) | Pakešu skaits, ko HP All-in-One ir pārraidījis bez kļūdām kopš ieslēgšanas<br>brīža. Skaitītāju dzēš, kad HP All-in-One izslēdz. Kad ziņojumu pārraida<br>pakešu komutācijas tīklā, šo ziņojumu sadala paketēs. Katra pakete ietver<br>saņēmēja adresi un datus. |
| Total Packets<br>received<br>(Kopējais<br>saņemto pakešu<br>skaits)      | Pakešu skaits, ko HP All-in-One ir saņēmis bez kļūdām kopš ieslēgšanas<br>brīža. Skaitītāju dzēš, kad HP All-in-One izslēdz.                                                                                                    |

## Tīkla terminu glosārijs

| piekļuves punkts | Tīkla maršrutētājs, kas ir aprīkots ar bezvadu tehnoloģiju.                                                                                                    |
|------------------|----------------------------------------------------------------------------------------------------|
| ASCII            | American Standard Code for Information Interchange (Amerikas standarta kods informācijas apmaiņai). Ciparu koda standarts, kas tiek izmantots datoros, lai attēlotu augšējā un apakšējā reģistra latīņu alfabēta burtus, ciparus, pieturzīmes u.c.                                                                               |
| AutoIP           | Instalēšanas programmatūras iespēja, kas nosaka tīkla iekārtu<br>konfigurācijas parametrus.                                                                                                    |
| DHCP             | Dynamic Host Configuration Protocol (dinamiskās resursdatora konfigurācijas protokols). Serveris tīklā, kas piegādā konfigurācijas parametrus tīkla iekārtām. Mazos tīklos tas var būt maršrutētājs.                                                                                                    |
| DNS              | Domēnu nosaukumu pakalpojums. Kad jūs strādājat tīmeklī vai sūtāt e-pasta<br>ziņojumu, lai to izdarītu, jūs izmantojat kāda domēna nosaukumu. Piemēram,<br>URL http://www.hp.com satur domēna nosaukumu hp.com. Internetā DNS<br>pārtulko šo domēna nosaukumu IP adresē. Ierīces lieto IP adreses, lai<br>sazinātos savā starpā. |
| DNS-SD           | Skatiet DNS. SD ir saīsinājums no Service Discovery (pakalpojumu atrašana). Tā ir Apple kompānijā izstrādātā protokola daļa, kas ļauj automātiski atrast datorus, iekārtas un pakalpojumus IP tīklos.                                                                                                    |
| DSL              | Digital Subscriber Line (digitālā abonenta līnija). Ātrs interneta pieslēgums.                                                                                                    |
| Ethernet         | Visizplatītākā lokālo tīklu tehnoloģija, kurā datorus savieno ar vara kabeļiem.                                                                                                    |
| Ethernet kabelis | Kabelis, kas tiek izmantots, lai savienotu tīkla elementus vadu tīklos. CAT-5<br>Ethernet kabelis ir pazīstams arī kā tiešais kabelis. Ja izmanto Ethernet<br>kabeli, tīkla elementiem ir jābūt pieslēgtiem maršrutētājam. Ethernet kabelim<br>ir RJ-45 savienotājs.                                                             |
| EWS              | Embedded Web Server (iebūvētais tīmekļa serveris) Pārlūkprogrammā<br>bāzēta utilīta, kas piedāvā vienkāršu ierīces HP All-in-One pārvaldīšanas<br>metodi. Varat pārraudzīt statusu, konfigurēt ierīces HP All-in-One tīkla darba<br>parametrus vai piekļūt ierīces HP All-in-One iespējām.                                       |
| vārteja          | Dators vai cita ierīce, piemēram, maršrutētājs, kas kalpo kā ieejas punkts internetā vai citā tīklā.                                                                                                    |
| HEX              | Heksadecimāls. Sešpadsmitnieku skaitīšanas sistēma, kas izmanto skaitļus<br>0-9 un burtus A-F.                                                                                                    |
| resursdators     | Dators tīkla centrā.                                                                                                    |

| (turpinājums)             |                                                                                                    |
|---------------------------|----------------------------------------------------------------------------------------------------|
| resursdatora<br>nosaukums | TCP/IP nosaukums, ko instalācijas programmatūra piešķīrusi konkrētajai<br>ierīcei. Pēc noklusējuma tas sastāv no burtiem HP, kuriem seko MAC<br>adreses pēdējie 6 cipari.                                                                                                    |
| centrmezgls               | Modernajos mājas tīklos vairs netiek plaši lietots. Centrmezgls saņem<br>signālus no katra datora un pārsūta tos visiem citiem datoriem, kas ir<br>pievienoti centrmezglam. Centrmezgli ir pasīvi; citas iekārtas tiek pieslēgtas<br>tiem, lai varētu uzturēt sakarus savā starpā. Centrmezgls nepārvalda tīklu.                                          |
| IP adrese                 | Skaitlis, kas unikāli identificē iekārtu tīklā. IP adreses dinamiski piešķir DHCP vai AutoIP. Varat iestatīt arī statisku IP adresi, lai gan tas nav ieteicams.                                                                                                    |
| MAC adrese                | Mediju pieejas kontroles (MAC) adrese, kas unikāli identificē ierīci<br>HP All-in-One. Tas ir unikāls 12 zīmju identifikācijas numurs, kas tiek piešķirts<br>tīkla aparatūrai identifikācijas nolūkos. Katram aparatūras elementam ir cita<br>MAC adrese.                                                                                                 |
| tīkla nosaukums           | SSID jeb tīkla nosaukums, kas identificē bezvadu tīklu.                                                                                                    |
| NIC                       | Tīkla interfeisa karte. Karte, kas datoram nodrošina Ethernet savienojumu,<br>lai datoru varētu pieslēgt tīklam.                                                                                                    |
| RJ-45 savienotājs         | Savienotājs katrā Ethernet kabeļa galā. Lai gan standarta Ethernet kabeļu<br>savienotāji (RJ-45 savienotāji) izskatās līdzīgi standarta telefona kabeļa<br>savienotājiem, tie nav savstarpēji aizvietojami. RJ-45 savienotājs ir platāks<br>un biezāks un tam galā vienmēr ir 8 kontakti. Tālruņa savienotājam ir 2-6<br>kontakti.                        |
| maršrutētājs              | Maršrutētājs nodrošina tiltu starp diviem vai vairākiem tīkliem. Maršrutētājs<br>var savienot tīklu ar internetu, savienot divus tīklus un pievienot tos abus<br>internetam, kā arī palīdzēt nodrošināt drošu tīkla darbu, izmantojot<br>ugunsmūrus un piešķirot dinamiskas adreses. Maršrutētājs var strādāt arī kā<br>vārteja, bet komutators to nevar. |
| SSID                      | SSID jeb tīkla nosaukums, kas identificē bezvadu tīklu.                                                                                                    |
| komutators                | Komutators ļauj vairākiem lietotājiem pārsūtīt informāciju tīklā vienlaicīgi,<br>nepalēninot viens otram darbu. Komutatori lauj atsevišķiem tīkla mezgliem<br>(tīkla pieslēguma punkts, kas parasti ir dators) uzturēt sakarus vienam ar otru<br>tieši.                                                                                                   |
| WEP                       | WEP (Wired Equivalent Privacy - vadu ekvivalentais privātums) ir šifrēšanas veids, kas tiek izmantots bezvadu tīklu drošībai.                                                                                                    |
| WPA                       | WPA (Wi-Fi Protected Access - piekļuve ar Wi-Fi aizsardzību) ir šifrēšanas veids, kas tiek izmantots bezvadu tīklu drošībai. WPA nodrošina labāku drošību nekā protokols WEP.                                                                                                    |

# 6 Oriģinālu un papīra ievietošana

Ierīcē HP All-in-One var izmantot dažāda veida un formāta papīru, ieskaitot Letter vai A4 formāta papīru, fotopapīru, caurspīdīgās plēves, aploksnes un HP kompaktdisku/DVD disku apdrukas uzlīmes. Pēc noklusējuma ierīce HP All-in-One ir iestatīta automātiski noteikt teknē ievietotā papīra veidu un formātu, pielāgojot citus iestatījumus, lai nodrošinātu vislabākās kvalitātes izdrukas konkrētajam papīram.

Ja izmantojat īpašu papīru, piemēram, fotopapīru, caurspīdīgās plēves, aploksnes vai uzlīmes, vai arī izdrukām ir zema kvalitāte, izmantojot iestatījumu **Automatic** (Automātiski), varat manuāli veikt papīra formāta un veida iestatīšanu drukas un kopēšanas darbiem.

Šajā sadaļā ir iekļautas šādas tēmas:

- Oriģinālu ievietošana
- Papīra izvēle drukas un kopēšanas darbiem
- Papīra ievietošana
- Izvairīšanās no papīra iestrēgšanas

## Oriģinālu ievietošana

Jūs varat kopēt vai skenēt Letter vai A4 formāta oriģinālus, novietojot tos uz stikla.

#### Lai novietotu oriģinālu uz skenera stikla

- 1. Atveriet HP All-in-One vāku.
- levietojiet oriģinālu ar apdrukāto pusi uz leju stikla labajā priekšējā stūrī.
  - Padoms Papildu palīdzību par oriģinālu ievietošanu skatiet ikonās, kas atrodas gar stikla malu.

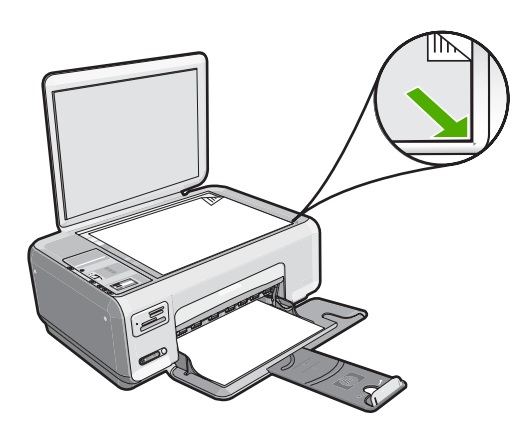

3. Aizveriet vāku.

## Papīra izvēle drukas un kopēšanas darbiem

Ierīcē HP All-in-One var izmantot dažāda formāta un veida papīru. Lai iegūtu vislabāko drukāšanas un kopēšanas kvalitāti, izskatiet turpmākos ieteikumus. Ja lietojat parastu papīru vai fotopapīru, ierīce HP All-in-One var automātiski noteikt, kāds ir papīra tips un formāts. Ja lietojat cita veida papīru, nomainiet papīra tipa un formāta iestatījumus programmatūrā.

Šajā sadaļā ir iekļautas šādas tēmas:

- Ieteicamais papīrs drukāšanai un kopēšanai
- <u>Tikai drukāšanai ieteicamais papīrs</u>
- Papīra veidi, kuru izmantošana nav ieteicama

### leteicamais papīrs drukāšanai un kopēšanai

Ja vēlaties nodrošināt vislabāko drukas kvalitāti, HP iesaka izmantot HP papīru, kas speciāli paredzēts attiecīgā veida darbam. Drukājot fotogrāfijas, ievades teknē ievietojiet HP Premium vai HP Premium Plus fotopapīru.

Tālāk ir norādīti HP papīru veidi, kurus varat izmantot kopēšanai un drukāšanai. Atkarībā no jūsu valsts/reģiona daži no šiem papīra veidiem jums, iespējams, nav pieejami.

#### Fotopapīrs HP Premium Plus

Fotopapīrs HP Premium Plus ir vislabākais HP fotopapīrs, uz kura drukātiem attēliem kvalitāte un balēšanas pretestība ir augstāka nekā darbnīcā apstrādātiem fotoattēliem. Tas ir ideāls, lai drukātu ierāmēšanai vai fotoalbumu veidošanai paredzētus attēlus ar augstu izšķirtspēju. Šis papīrs ir pieejams vairākos formātos, tostarp 10 x 15 cm (ar vai bez noplēšamām malām), A4 un 8,5 x 11 collu formāti fotoattēlu drukāšanai vai kopēšanai ierīcē HP All-in-One.

#### Fotopapīrs HP Premium

Fotopapīrs HP Premium ir augstas kvalitātes glancēts vai mīksts glancēts fotopapīrs. Tas izskatās tāds pats kā darbnīcā apstrādātie fotoattēli un to var ievietot zem stikla vai albumā. Šis papīrs ir pieejams vairākos formātos, tostarp 10 x 15 cm (ar vai bez noplēšamām malām), A4 un 8,5 x 11 collu formāti fotoattēlu drukāšanai vai kopēšanai ierīcē HP All-in-One.

#### HP Advanced Photo Paper vai HP Photo Paper

HP Advanced Photo Paper vai HP Photo Paper ir stingrs, spīdīgs fotopapīrs, kurš nožūst tūlīt pēc drukāšanas un tādējādi ļauj fotoattēlus viegli apstrādāt, neveidojot traipus. Tas ir ūdensizturīgs un noturīgs pret traipiem, pirkstu nospiedumiem un mitrumu. Izdrukas izskatās tādas pašas kā darbnīcā apstrādātie fotoattēli. Tas ir pieejams dažādos izmēros, tostarp A4, 8,5 x 11 collu un 10 x 15 cm (ar vai bez noplēšamām malām) fotoattēlu drukāšanai vai kopēšanai ierīcē HP All-in-One. HP Advanced Photo Paper nedrukājamajos stūros ir atzīmēts ar šādu simbolu.

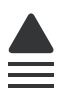

Oriģinālu un papīra ievietošana

## Caurspīdīgā plēve tintes printerim HP Premium Inkjet Transparency Film un HP Premium Plus Inkjet Transparency Film

Caurspīdīgā plēve tintes printerim HP Premium Inkjet Transparency Film un HP Premium Plus Inkjet Transparency Film padara jūsu krāsainās prezentācijas dzīvas un pat iespaidīgākas. Šo plēvi ir viegli izmantot un apstrādāt, un tā ātri izžūst, neveidojot traipus.

## HP Premium Inkjet papīrs

HP Premium Inkjet papīrs ir labākais pieejamais krītpapīrs augstas izšķirtspējas darbiem. Papīra gludā, matētā virsma ļauj izdrukāt visaugstākās kvalitātes dokumentus.

## HP Bright White Inkjet papīrs

HP Bright White Inkjet papīrs nodrošina augstu krāsu kontrastu un skaidri salasāmu tekstu. Tas ir pietiekami gaismas necaurlaidīgs, lai to apdrukātu no abām pusēm un tam nevarētu redzēt cauri, kas padara to par ideālu materiālu informatīvu izdevumu, atskaišu un reklāmlapu drukāšanai.

### Papīrs HP All-in-One Paper vai HP Printing Paper

- Papīrs HP All-in-One Paper ir īpaši izstrādāts HP All-in-One ierīcēm. Tam ir īpaši gaiša baltzila ēna, kas, salīdzinot ar parastu daudzfunkcionālo papīru, padara tekstu skaidrāku un krāsas — košākas.
- Papīrs HP Printing Paper ir augstas kvalitātes daudzfunkcionāls papīrs. Tas ļauj veidot dokumentus, kas izskatās iespaidīgāk nekā dokumenti, kas drukāti uz standarta daudzfunkcionālā vai kopēšanai paredzētā papīra.

Lai pasūtītu autentiskus piederumus ierīcei HP All-in-One, apmeklējiet <u>www.hp.com/buy/</u> <u>supplies</u>. Ja tas tiek pieprasīts, izvēlieties savu valsti/reģionu, izpildiet norādījumus, lai izvēlētos vajadzīgo izstrādājumu, un pēc tam lapā noklikšķiniet uz kādas no iepirkšanās saitēm.

Piezīme. Pašreiz dažas HP tīmekļa vietnes sadaļas ir pieejamas tikai angļu valodā.

## Tikai drukāšanai ieteicamais papīrs

Noteikta veida papīrs ir lietojams tikai tad, ja drukas darbs tiek palaists no datora. Sarakstā tālāk norādīta informācija par šādu papīru.

Ja vēlaties panākt vislabāko drukas kvalitāti, HP iesaka lietot HP papīru. Izmantojot pārāk plānu vai pārāk biezu papīru, papīru ar gludu virsmu vai papīru, kas viegli burzās, var viegli izraisīt papīra iestrēgšanu. Izmantojot papīru ar sarežģītu faktūru vai papīru, kas neuzsūc tinti, izdrukātajos attēlos var rasties smērējumi, tintes noplūde, vai arī attēliem var būt nepietiekams aizpildījums.

Atkarībā no valsts/reģiona, daži no šiem papīra veidiem var nebūt pieejami.

#### HP uzgludināmie materiāli

HP Iron-On Transfers uzgludināmie materiāli (krāsainam audumam vai gaišam un baltam audumam) ir ideāls risinājums, ja T kreklu izveidē izmantojat ciparfotoattēlus.

## HP fotokartītes Premium

Izmantojot HP Premium fotokartītes, varat izveidot pats savas apsveikumu kartītes.

### HP bukletu un reklāmas lapu papīrs

HP bukletu un reklāmas lapu papīrs (glancēts vai matēts) ir glancēts vai matēts no abām pusēm. Tā ir ideāla izvēle gandrīz fotogrāfiskām reprodukcijām un biznesa klases attēliem, kurus var izmantot atskaišu vāciņiem, īpašām prezentācijām, brošūrām, izsūtāmiem materiāliem un kalendāriem.

### HP Premium prezentāciju papīrs

HP Premium prezentāciju papīrs sniedz prezentācijām kvalitatīvu izskatu un pareizu kolorītu.

### HP kompaktdisku/DVD disku uzlīmes

HP kompaktdisku/DVD disku uzlīmes ļauj personalizēt kompaktdiskus un DVD diskus, izdrukājot augstas kvalitātes kompaktdisku un DVD uzlīmes par zemu cenu.

Lai pasūtītu autentiskus piederumus ierīcei HP All-in-One, apmeklējiet <u>www.hp.com/buy/</u> <u>supplies</u>. Ja tas tiek pieprasīts, izvēlieties savu valsti/reģionu, izpildiet norādījumus, lai izvēlētos vajadzīgo izstrādājumu, un pēc tam lapā noklikšķiniet uz kādas no iepirkšanās saitēm.

Piezīme. Pašreiz dažas HP tīmekļa vietnes sadaļas ir pieejamas tikai angļu valodā.

## Papīra veidi, kuru izmantošana nav ieteicama

Izmantojot pārāk plānu vai pārāk biezu papīru, papīru ar gludu virsmu vai papīru, kas viegli burzās, var viegli izraisīt papīra iestrēgšanu. Izmantojot papīru ar sarežģītu faktūru vai papīru, kas neuzsūc tinti, izdrukātajos attēlos var rasties smērējumi, tintes noplūde, vai arī attēliem var būt nepietiekams aizpildījums.

## Papīra veidi, no kuriem jāizvairās, veicot drukas un kopēšanas darbus

- Jebkurš papīra formāts, kas nav norādīts <u>"Tehniskie parametri</u>" 169. lpp. vai ietverts printera programmatūrā.
- Papīrs ar izgriezumiem un caurumiem (ja tas nav speciāli paredzēts izmantošanai HP tintes printeru ierīcēs).
- Materiāli ar ļoti raupju faktūru, piemēram, lins. Uz šāda papīra druka var būt nevienmērīga un var notecēt tinte.
- Ļoti gluds, spīdīgs papīrs vai papīrs ar pārklājumu, kas nav īpaši paredzēts izmantošanai ierīcē HP All-in-One. Tas var iestrēgt ierīcē HP All-in-One vai neuzņemt tinti.
- Daudzdaļīgs papīrs, piemēram, divu vai trīs kārtu formātā. Tas var saburzīties vai iesprūst, kā arī var izsmērēties tinte.
- Aploksnes ar skavām vai izgriezumiem. Tās var iestrēgt veltnīšos un izraisīt papīra iestrēgšanu.
- Papīrs transparentiem.

#### Citi papīra veidi, no kuriem jāizvairās, veicot kopēšanu

- Aploksnes.
- Caurspīdīgās plēves, izņemot HP Premium Inkjet Transparency Film vai HP Premium Plus Inkjet Transparency Film.
- Uzgludināmie attēli.
- Apsveikuma kartīšu papīrs.
- HP kompaktdisku/DVD disku apdrukas uzlīmes.

### Papīra ievietošana

Šajā sadaļā sniegta informācija par dažādu veidu un formātu papīra ievietošanu HP All-in-One, lai kopētu vai drukātu.

- Piezīme. Kad ir sācies kopēšanas vai drukāšanas darbs, papīra platuma sensors var noteikt, vai papīra formāts ir Letter, A4 vai mazāks formāts.
- Padoms Lai novērstu papīra plīšanu, saburzīšanos un nepieļautu stūru locīšanos, papīrs ir jāglabā noslēdzamā maisiņā guļus. Ja papīrs netiek pareizi uzglabāts, lielas temperatūras svārstības un mitrums var izraisīt papīra salocīšanos, un līdz ar to papīrs ierīcē HP All-in-One vairs nav lietojams.

Šajā sadaļā ir iekļautas šādas tēmas:

- Pilna formāta papīra ievietošana
- <u>10 x 15 cm (4 x 6 collu) fotopapīra ievietošana</u>
- Kartotēkas kartīšu ievietošana
- <u>Aplokšņu ievietošana</u>
- <u>Citu veidu papīra ievietošana</u>

#### Pilna formāta papīra ievietošana

Ierīces HP All-in-One ievades teknē var ievietot dažāda veida Letter vai A4 formāta papīru.

#### Pilnizmēra papīra ievietošana

1. Bīdiet papīra platuma vadotni līdz pašam galam.

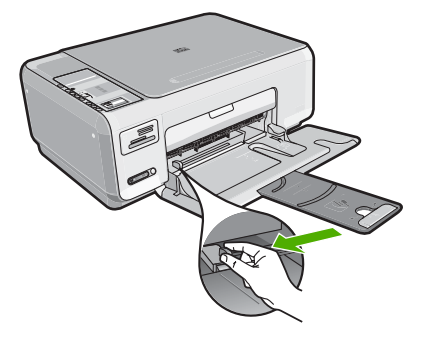

- Piezīme. Ja izmantojat Letter, A4 vai mazāka formāta papīru, teknes pagarinātājam jābūt izvilktam līdz galam.
- Lai izlīdzinātu papīra malas, ar papīra kaudzi viegli uzsitiet pa taisnu virsmu un pārbaudiet, vai:
  - Papīrs nav plīsis, netīrs, saburzījies, salocīts vai ar uzlocītiem stūriem.
  - Kaudzē ir viena veida un izmēra papīrs.
- Ievietojiet papīra kaudzi padevē ar īso malu pa priekšu un apdrukājamo pusi uz leju. Bīdiet papīra kaudzi, kamēr tā apstājas.

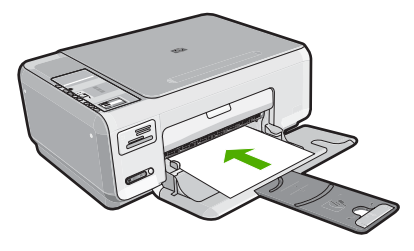

- △ Uzmanību Pirms papīra ievietošanas ievades teknē pārliecinieties, vai HP All-in-One atrodas gaidstāves režīmā un nav dzirdamas kādas no tā nākošas skaņas. Ja HP All-in-One veic drukas kasetņu apkopi vai citu uzdevumu, iespējams, papīra aizturis neatrodas savā pamatstāvoklī. Pastāv iespēja, ka aizbīdīsiet papīru pārāk tālu, un HP All-in-One izdrukās tukšas lapas.
- Padoms Ja izmantojat iespiedveidlapu, ievietojiet to tā, lai lapas augšpuse atrastos tuvāk ierīcei un apdrukājamo pusi uz leju.
- 4. Virziet papīra platuma vadotnes uz iekšu, līdz tās apstājas pie papīra malām. Nepārpildiet tekni; pārliecinieties, vai papīra kaudze ietilpst teknē un nepārsniedz papīra platuma vadotnes augšmalu.
  - Piezīme. Izmantojot Legal formāta papīru, atstājiet izvades teknes pagarinātāju aizvērtu.

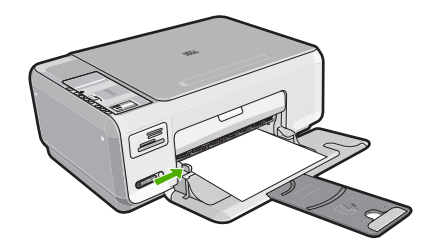

#### 10 x 15 cm (4 x 6 collu) fotopapīra ievietošana

HP All-in-One ievades teknē var ievietot 10 x 15 cm fotopapīru. Lai iegūtu vislabākos rezultātus, izmantojiet 10 x 15 cm papīru HP Premium Plus Photo Paper (Premium Plus fotopapīrs) vai HP Premium Photo Paper (Premium fotopapīrs).

Padoms Lai novērstu papīra plīšanu, saburzīšanos un nepieļautu stūru locīšanos, papīrs ir jāglabā noslēdzamā maisiņā guļus. Ja papīrs netiek pareizi uzglabāts, lielas temperatūras svārstības un mitrums var izraisīt papīra salocīšanos, un līdz ar to papīrs ierīcē HP All-in-One vairs nav lietojams.

#### Lai ievades teknē ievietotu 10 x 15 cm fotopapīru

- 1. Izņemiet visu papīru no ievades teknes.
- levietojiet fotopapīra kaudzi teknes tālajā labajā pusē ar īsāko malu pa priekšu un apdrukājamo pusi uz leju. Virziet fotopapīra kaudzi, līdz tā apstājas. Ja fotopapīram ir perforēta mala, ielieciet fotopapīru tā, lai šī mala būtu vērsta pret jums.
  - ☆ Padoms Papildinformāciju par pilna formāta fotopapīra ievietošanu skatiet fotopapīra ievietošanas ikonas uz ievades teknes pamatnes.
- Virziet papīra platuma vadotnes uz iekšu, līdz tās apstājas pie papīra malām. Nepārpildiet tekni; pārliecinieties, vai papīra kaudze ietilpst teknē un nepārsniedz papīra platuma vadotnes augšmalu.

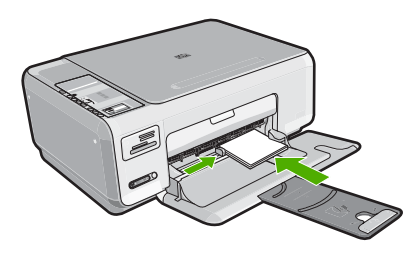

#### Saistītās tēmas

- "leteicamais papīrs drukāšanai un kopēšanai" 32. lpp.
- "Fotoattēla kopēšana bez malām" 75. lpp.
- "10 x 15 cm (4 x 6 collu) fotoattēlu drukāšana" 64. lpp.
- "Attēla drukāšana bez malām" 49. lpp.

#### Kartotēkas kartīšu ievietošana

Varat ievietot kartotēkas kartītes ierīces HP All-in-One ievades teknē, lai drukātu piezīmes, receptes vai cita veida tekstu.

#### Lai ievades teknē ievietotu kartotēkas kartītes:

- 1. Izņemiet visu papīru no ievades teknes.
- Ielieciet kartītes ievades teknes tālākajā labajā malā ar apdrukājamo pusi uz leju. Bīdiet kartītes uz priekšu, līdz tās apstājas.
- Bīdiet papīra platuma vadotni, līdz tā atduras pret kartīšu kaudzīti. Neievietojiet ievades teknē pārāk daudz kartīšu. Kartītēm jāietilpst teknē, un kaudzīte nedrīkst būt augstāka par papīra platuma vadotni.

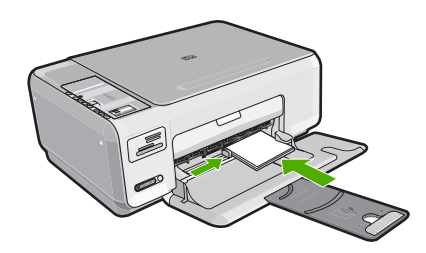

#### Saistītās tēmas

- <u>"10 x 15 cm (4 x 6 collu) fotopapīra ievietošana</u>" 37. lpp.
- "Pašreizejā darba drukas iestatījumu mainīšana" 42. lpp.

#### Aplokšņu ievietošana

Ierīces HP All-in-One ievades teknē var ievietot vienu vai vairākas aploksnes. Neizmantojiet spīdīgas aploksnes, aploksnes ar iespiedumiem un aploksnes ar skavām vai izgriezumiem.

Piezīme. Detalizētu informāciju par to, kā formatēt tekstu drukāšanai uz aploksnes, skatiet tekstapstrādes programmatūras palīdzības failos. Lai sasniegtu labāku rezultātu, apsveriet iespēju izmantot uzlīmi atpakaļadreses norādīšanai.

#### Lai ievietotu aploksnes

- 1. Izņemiet visu papīru no ievades teknes.
- levietojiet vienu vai vairākas aploksnes ievades teknes tālākajā pusē pa labi tā, lai to pārloki atrastos uz augšu un pa kreisi. Virziet aplokšņu kaudzīti uz priekšu, līdz tā atduras.
  - ☆ Padoms Lai papīrs neiestrēgtu, ielieciet pārlokus aploksnēs.

**Driģinālu un papīra ievietošana** 

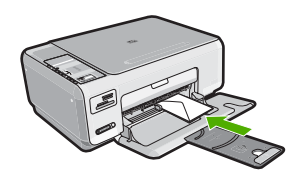

 Virziet papīra platuma vadotni uz iekšu pret aplokšņu kaudzi, kamēr tā apstājas. Nepārpildiet tekni; pārliecinieties, ka aplokšņu kaudze labi ietilpst teknē un nepārsniedz papīra sānu vadotnes augstumu.

#### Saistītās tēmas

"Adrešu grupu drukāšana uz uzlīmēm vai aploksnēm" 58. lpp.

#### Citu veidu papīra ievietošana

Tālākminētie papīra veidi ir paredzēti īpašiem projektiem. Izveidojiet savu projektu, izmantojot HP Photosmart programmatūru vai citu lietojumprogrammu, iestatiet papīra tipu un formātu un tad izdrukājiet!

# HP Premium Inkjet Transparency Film un HP Premium Plus Inkjet Transparency Film

- Ielieciet plēvi tā, lai baltā caurspīdīgā josla (ar bultiņām un HP logotipu) atrastos augšpusē un pret ievades tekni.
  - Piezīme. Lai sasniegtu vislabākos rezultātus, pirms drukāšanas uz caurspīdīgās plēves kā papīra tipu norādiet caurspīdīgo plēvi.

#### HP uzgludināmie materiāli

- 1. Pirms lietošanas pilnībā izlīdziniet plēves loksni; neievietojiet salocītas loksnes.
  - ☆ Padoms Lai uzgludināmās lapas nesalocītos, līdz lietošanai glabājiet tās noslēgtā oriģinālajā iepakojumā.
- Uzgludināmā materiāla neapdrukājamajā pusē atrodiet zilo svītru un tad manuāli pa vienai lapai ievietojiet tās ievades teknē ar zilo svītru uz augšu.

#### HP apsveikumu kartītes, HP foto apsveikumu kartītes vai HP apsveikumu kartītes ar faktūru

- Nedaudz HP apsveikuma kartīšu papīra ar apdrukājamo pusi uz leju ievietojiet ievades teknē; bīdiet kartītes uz priekšu, līdz tās apstājas.
  - Padoms Lapas laukumam, uz kura vēlaties drukāt vispirms, jāatrodas ievades teknes iekšpusē un apdrukājamajai pusei ir jābūt vērstai uz leju.

#### HP Inkjet uzlīmes

- Izmantojiet tikai Letter vai A4 formāta uzlīmju lapas, kas paredzētas HP inkjet ierīcēm (piemēram, HP inkjet uzlīmes), un pārliecinieties, vai uzlīmes nav vecākas par diviem gadiem. Ja lapas ir vecākas, uzlīmes var atlīmēties, kad papīru izvada caur ierīci HP All-in-One, un tas var izraisīt papīra iestrēgšanu.
- 2. Pāršķirstiet uzlīmju kaudzīti, lai tās nebūtu salipušas kopā.
- 3. Uzlīmju lapu kaudzīti ar uzlīmes pusi uz leju ievietojiet ievades teknē virs pilna formāta parasta papīra. Neievietojiet uzlīmes pa vienai loksnei.

Lai iegūtu vislabākos rezultātus, papīra veids un formāts jānorāda pirms drukāšanas.

#### HP kompaktdisku/DVD disku uzlīmes

Ievietojiet vienu kompaktdiska/DVD diska apdrukas papīra loksni ievades teknē ar apdrukājamo pusi uz leju; bīdiet kompaktdiska/DVD diska apdrukas papīru uz priekšu, līdz tas atduras.

#### Saistītās tēmas

- "Papīra izvēle drukas un kopēšanas darbiem" 32. lpp.
- "Papīra tipa iestatīšana drukāšanai" 44. lpp.
- "Drukāšana uz caurspīdīgajām plēvēm" 57. lpp.
- "Attēla apvēršana uzgludināmajiem materiāliem" 57. lpp.
- "Adrešu grupu drukāšana uz uzlīmēm vai aploksnēm" 58. lpp.
- "Pielāgotu kompaktdisku/DVD disku uzlīmju drukāšana" 51. lpp.

# Izvairīšanās no papīra iestrēgšanas

Lai novērstu papīra iestrēgšanu, ievērojiet šos norādījumus:

- No izvades teknes regulāri noņemiet izdrukāto papīru.
- Neļaujiet papīram salocīties vai saburzīties, uzglabājot neizmantoto papīru noslēdzamā maisiņā.
- Nepieciešams nodrošināt, lai teknē papīrs būtu horizontālā stāvoklī un tā malas nebūtu uzlocījušās vai ieplēstas.
- Vienā teknē nav atļauts ievietot dažāda veida un formāta papīru; visam papīram papīra kaudzē, kas atrodas teknē, ir jābūt viena veida un formāta.
- Noregulējiet papīra platuma vadotni teknē, lai tā cieši piegultu visam papīram. Pārliecinieties, vai papīra platuma vadotne nav salocījusi papīru teknē.
- Nepārpildiet tekni; pārliecinieties, vai papīra kaudze ietilpst teknē un nepārsniedz papīra platuma vadotnes augšmalu.
- Neiespiediet papīru pārāk dziļi teknē.
- Izmantojiet papīra veidus, kas ieteikti lietošanai ierīcē HP All-in-One.

#### Saistītās tēmas

"lestrēguša papīra izņemšana" 96. lpp.

Piezīme. Izmantojot kompaktdisku/DVD disku uzlīmes, atstājiet teknes pagarinātāju aizvērtu.

# 7 Drukāšana no datora

Ierīci HP All-in-One var lietot, izmantojot jebkuru lietojumprogrammu, kas paredz izdrukas iespēju. Varat izdrukāt dažādu dokumentus, piemēram, bezmalu attēlus, apkārtrakstus, apsveikuma kartītes, uzgludināmos materiālus un plakātus.

Šajā sadaļā ir iekļautas šādas tēmas:

- Drukāšana no lietojumprogrammas
- Ierīces HP All-in-One norādīšana par noklusējuma printeri
- Pašreizejā darba drukas iestatījumu mainīšana
- Noklusēto drukāšanas iestatījumu mainīšana
- Drukāšanas saīsnes
- <u>Īpašu drukas darbu veikšana</u>
- Drukas darba apturēšana

### Drukāšana no lietojumprogrammas

Par vairākumu drukas iestatījumu parūpējas programma. Iestatījumi jāmaina manuāli tikai tad, ja jāmaina drukas kvalitāte, jādrukā uz īpaša veida papīra vai caurspīdīgās plēves, vai arī jāizmanto īpašas funkcijas.

#### Lai drukātu no programmatūras lietojumprogrammas

- 1. Pārliecinieties, vai ievades teknē ir ievietots papīrs.
- 2. Lietojumprogrammas izvēlnē File (Fails) noklikšķiniet uz Print (Drukāt).
- 3. Izvēlieties ierīci HP All-in-One kā printeri.

Ja HP All-in-One iestatāt par noklusējuma printeri, šo soli varat izlaist. HP All-in-One jau būs izvēlēts.

 Ja nepieciešams mainīt iestatījumus, noklikšķiniet pogu, kas atver Properties (Rekvizīti) dialoga lodziņu.

Atkarībā no lietojumprogrammas šī taustiņa nosaukums var būt **Properties** (Rekvizīti), **Options** (Opcijas), **Printer Setup** (Printera iestatījumi), **Printer** (Printeris) vai **Preferences**.

Piezīme. Drukājot fotogrāfiju, jums jāizvēlas konkrētā fotopapīra un fotogrāfijas uzlabojumu opcijas.

- Norādiet drukas darba izpildes iespējas, izmantojot cilnēs Advanced (Papildu), Printing Shortcuts (Drukāšanas saīsnes), Features (Funkcijas) un Color (Krāsa) pieejamos līdzekļus.
  - Padoms Vajadzīgās opcijas drukas darbam var viegli atlasīt, izvēloties vienu no definētajiem drukas darbiem cilnē Printing Shortcuts (Drukāšanas saīsnes). Sarakstā Printing Shortcuts (Drukāšanas saīsnes) noklikšķiniet uz drukas uzdevuma veida. Tiek piemēroti attiecīgā izdrukas veida noklusētie iestatījumi, un to kopsavilkums parādīts cilnē Printing Shortcuts (Drukāšanas saīsnes). Ja nepieciešams, šeit varat noregulēt iestatījumus un saglabāt pielāgotos iestatījumus kā jaunu drukāšanas saīsni. Lai saglabātu pielāgotu drukāšanas saīsni, izvēlieties to un noklikšķiniet uz Save As (Saglabāt kā). Lai izdzēstu saīsni, izvēlieties to un noklikšķiniet uz Delete (Izdzēst).
- 6. Noklikšķiniet uz OK (Labi), lai izvēlētos Properties (Rekvizīti) dialoglodziņu.
- 7. Noklikšķiniet Print (izdrukāt) vai OK (Labi), lai sāktu drukāšanu.

# Ierīces HP All-in-One norādīšana par noklusējuma printeri

HP All-in-One var iestatīt kā noklusēto printeri, kas tiks izmantots, drukājot no visām lietojumprogrammām. Tas nozīmē, ka ierīce HP All-in-One tiek automātiski atlasīta printeru sarakstā ikreiz, kad lietojumprogrammas izvēlnē **File** (Fails) izvēlaties **Print** (Drukāt). Noklusētais printeris tiek automātiski izvēlēts. noklikšķinot uz rīkjoslas pogas **Print** (Drukāt) lielākajā daļā lietojumprogrammu. Papildinformāciju skatiet Windows palīdzībā.

### Pašreizejā darba drukas iestatījumu mainīšana

Pielāgojot HP All-in-One drukas iestatījumus, iespējams paveikt gandrīz jebkuru drukas uzdevumu.

Šajā sadaļā ir iekļautas šādas tēmas:

- Papīra formāta iestatīšana
- <u>Papīra tipa iestatīšana drukāšanai</u>
- Drukas izšķirtspējas apskate
- Drukāšanas ātruma vai kvalitātes mainīšana
- Lappuses orientācijas mainīšana
- Dokumenta formāta mērogošana
- Piesātinājuma, spilgtuma un krāsas toņa mainīšana
- Drukas darba priekšskatīšana

#### Papīra formāta iestatīšana

lestatījums **Formāts** palīdz ierīcei HP All-in-One noteikt lappuses apdrukājamo laukumu. Dažiem no papīra izmēru variantiem tiek piedāvāti ekvivalenti, kuros nav paredzētas malas, tādējādi ļaujot drukāt līdz papīra augšējai, apakšējai un sānu malai.

Parasti papīra izmērus iestata tajā lietojumprogrammā, kurā izveido dokumentu vai projektu. Taču, ja izmanto nestandarta formāta papīru, vai ja papīra izmērus nevar iestatīt lietojumprogrammā, papīra izmērus pirms drukāšanas var mainīt dialoglodziņā **Properties** (Rekvizīti).

#### Lai iestatītu papīra formātu

- 1. Pārliecinieties, vai ievades teknē ir ievietots papīrs.
- 2. Lietojumprogrammas izvēlnē File (Fails) noklikšķiniet uz Print (Drukāt).
- 3. Pārliecinieties, vai HP All-in-One ir izvēlētais printeris.
- Noklikšķiniet uz pogas, kas atver dialoglodziņu Properties (Rekvizīti). Atkarībā no lietojumprogrammas šī taustiņa nosaukums var būt Properties (Rekvizīti), Options (Opcijas), Printer Setup (Printera iestatījumi), Printer (Printeris) vai Preferences.
- 5. Noklikšķiniet uz cilnes Features (Funkcijas).
- Apgabala Resizing Options (Izmēru maiņas opcijas) sarakstā Size (Formāts) noklikšķiniet uz atbilstošā papīra formāta.

Tabulā norādīti ieteicamie papīra formāta iestatījumi dažāda veida papīram, ko var ievietot ievades teknē. Obligāti apskatiet papīra izvēles iespējas plašajā sarakstā **Size** (Formāts), lai pārbaudītu, vai konkrētais papīra formāts jau pastāv jūsu lietotajam papīra veidam.

| Papīra veids                                                   | leteicamie papīra formāta iestatījumi                                                                                                    |
|----------------------------------------------------------------|----------------------------------------------------------------------------------------------------|
| Kompaktdisku/DVD disku<br>apdrukas papīrs                      | 5 x 7 collas                                                                                                    |
| Kopēšanas papīrs,<br>universālais papīrs vai<br>parasts papīrs | Letter vai A4                                                                                                    |
| Aploksnes                                                      | Atbilstošs sarakstā norādīts aploksnes formāts                                                                                                    |
| Apsveikuma kartīšu papīrs                                      | Letter vai A4                                                                                                    |
| Kartotēkas kartītes                                            | Atbilstošs sarakstā norādīts kartītes formāts (ja sarakstā<br>iekļautie formāti nav piemēroti, varat norādīt pielāgotu papīra<br>formātu)         |
| Strūklprintera papīrs                                          | Letter vai A4                                                                                                    |
| Uz T krekliem<br>uzgludināmie materiāli                        | Letter vai A4                                                                                                    |
| Uzlīmes                                                        | Letter vai A4                                                                                                    |
| Legal                                                          | Legal                                                                                                    |
| lespiedveidlapa                                                | Letter vai A4                                                                                                    |
| Panorāmas fotopapīrs                                           | Atbilstošs sarakstā norādīts panorāmas papīra formāts (ja<br>sarakstā iekļautie formāti nav piemēroti, varat norādīt pielāgotu<br>papīra formātu) |
| Fotopapīrs                                                     | 10 x 15 cm (ar maliņu vai bez tās), 4 x 6 collas (ar maliņu vai bez<br>tās), Letter, A4 vai atbilstošs sarakstā norādīts formāts                  |
| Caurspīdīgās plēves                                            | Letter vai A4                                                                                                    |
| Pielāgota formāta papīrs                                       | Pielāgots papīra formāts                                                                                                    |

#### Papīra tipa iestatīšana drukāšanai

Ja drukājat uz īpaša veida papīra, piemēram, fotopapīra, caurspīdīgās plēves, aploksnēm vai uzlīmēm, vai ja ir slikta izdruku kvalitāte, papīra veidu varat iestatīt manuāli.

#### Lai drukas darbam iestatītu papīra veidu

- 1. Pārliecinieties, vai ievades teknē ir ievietots papīrs.
- 2. Lietojumprogrammas izvēlnē File (Fails) noklikšķiniet uz Print (Drukāt).
- 3. Pārliecinieties, vai HP All-in-One ir izvēlētais printeris.
- Noklikšķiniet uz pogas, kas atver dialoglodziņu Properties (Rekvizīti). Atkarībā no lietojumprogrammas šī taustiņa nosaukums var būt Properties (Rekvizīti), Options (Opcijas), Printer Setup (Printera iestatījumi), Printer (Printeris) vai Preferences.
- 5. Noklikšķiniet uz cilnes Features (Funkcijas).
- Apgabala Basic Options (Pamatopcijas) sarakstā Paper Type (Papīra veids) noklikšķiniet uz vēlamā papīra veida.

#### Drukas izšķirtspējas apskate

Printera programmatūra parāda printera izšķirtspēju punktos uz vienu collu (dots per inch — dpi). Punktu skaits mainās atbilstoši printera programmatūrā izvēlētajam papīra veidam un drukas kvalitātei.

#### Lai apskatītu drukas izšķirtspēju

- 1. Pārliecinieties, vai ievades teknē ir ievietots papīrs.
- 2. Lietojumprogrammas izvēlnē File (Fails) noklikšķiniet uz Print (Drukāt).
- 3. Pārliecinieties, vai HP All-in-One ir izvēlētais printeris.
- Noklikšķiniet uz pogas, kas atver dialoglodziņu Properties (Rekvizīti). Atkarībā no lietojumprogrammas šī taustiņa nosaukums var būt Properties (Rekvizīti), Options (Opcijas), Printer Setup (Printera iestatījumi), Printer (Printeris) vai Preferences.
- 5. Noklikšķiniet uz cilnes Features (Funkcijas).
- Nolaižamajā sarakstā Print Quality (Drukas kvalitāte) izvēlieties projektam atbilstošu drukas kvalitātes iestatījumu.
- 7. Nolaižamajā sarakstā Paper Type (Papīra veids) izvēlieties ievietotā papīra veidu.
- Noklikšķiniet uz pogas Resolution (Izšķirtspēja), lai apskatītu drukas izšķirstpējas dpi skaitu.

#### Drukāšanas ātruma vai kvalitātes mainīšana

Ierīce HP All-in-One automātiski izvēlas drukas kvalitātes un ātruma iestatījumu atkarībā no izvēlētā papīra veida. Drukas kvalitātes iestatījumu var mainīt arī, lai savām vajadzībām pielāgotu drukāšanas ātrumu un kvalitāti.

#### Lai izvēlētos drukas ātrumu vai kvalitāti

- 1. Pārliecinieties, vai ievades teknē ir ievietots papīrs.
- 2. Lietojumprogrammas izvēlnē File (Fails) noklikšķiniet uz Print (Drukāt).

- 3. Pārliecinieties, vai HP All-in-One ir izvēlētais printeris.
- Noklikšķiniet uz pogas, kas atver dialoglodziņu Properties (Rekvizīti). Atkarībā no lietojumprogrammas šī taustiņa nosaukums var būt Properties (Rekvizīti), Options (Opcijas), Printer Setup (Printera iestatījumi), Printer (Printeris) vai Preferences.
- 5. Noklikšķiniet uz cilnes Features (Funkcijas).
- Nolaižamajā sarakstā Print Quality (Drukas kvalitāte) izvēlieties projektam atbilstošu kvalitātes iestatījumu.
  - Piezīme. Lai apskatītu maksimālo izšķirtspēju, ko HP All-in-One izmantos drukāšanai, noklikšķiniet uz Resolution (Izšķirtspēja).
- 7. Nolaižamajā sarakstā Paper Type (Papīra veids) izvēlieties ievietotā papīra veidu.

#### Lappuses orientācijas mainīšana

Lappuses orientācijas iestatījums ļauj dokumentu lappusē izdrukāt vertikāli vai horizontāli.

Parasti lappuses orientāciju iestata tajā lietojumprogrammā, kurā izveidots dokuments vai projekts. Taču, ja izmantojat nestandarta formāta papīru vai īpašo HP papīru, vai ja lappuses orientāciju nevarat iestatīt lietojumprogrammā, lappuses orientāciju pirms drukāšanas var mainīt dialoglodziņā **Properties** (Rekvizīti).

#### Lai mainītu lappuses orientāciju

- 1. Pārliecinieties, vai ievades teknē ir ievietots papīrs.
- 2. Lietojumprogrammas izvēlnē File (Fails) noklikšķiniet uz Print (Drukāt).
- 3. Pārliecinieties, vai HP All-in-One ir izvēlētais printeris.
- Noklikšķiniet uz pogas, kas atver dialoglodziņu Properties (Rekvizīti). Atkarībā no lietojumprogrammas šī taustiņa nosaukums var būt Properties (Rekvizīti), Options (Opcijas), Printer Setup (Printera iestatījumi), Printer (Printeris) vai Preferences.
- 5. Noklikšķiniet uz cilnes Features (Funkcijas).
- 6. Apgabalā Basic Options (Pamatopcijas) veiciet vienu no šīm darbībām:
  - Noklikšķiniet uz Portrait (Portretorientācija), lai dokuments lapā tiktu drukāts vertikāli.
  - Noklikšķiniet uz Landscape (Ainavorientācija), lai dokuments lapā tiktu drukāts horizontāli.

#### Dokumenta formāta mērogošana

HP All-in-One ļauj izdrukāt dokumentu no oriģināla atšķirīgā formātā.

#### Lai mainītu dokumenta formātu

- 1. Pārliecinieties, vai ievades teknē ir ievietots papīrs.
- 2. Lietojumprogrammas izvēlnē File (Fails) noklikšķiniet uz Print (Drukāt).
- 3. Pārliecinieties, vai HP All-in-One ir izvēlētais printeris.

- Noklikšķiniet uz pogas, kas atver dialoglodziņu Properties (Rekvizīti). Atkarībā no lietojumprogrammas šī taustiņa nosaukums var būt Properties (Rekvizīti), Options (Opcijas), Printer Setup (Printera iestatījumi), Printer (Printeris) vai Preferences.
- 5. Noklikšķiniet uz cilnes Features (Funkcijas).
- Apgabala Resizing Options (Izmēru maiņas opcijas) noklikšķiniet uz Scale to paper size (Mērogot atbilstoši papīra formātam) un pēc tam nolaižamajā sarakstā noklikšķiniet uz atbilstošā papīra formāta.

#### Piesātinājuma, spilgtuma un krāsas toņa mainīšana

Varat izmainīt izdrukas krāsu intensitāti un kontrastu, pielāgojot opcijas **Saturation** (Piesātinājums), **Brightness** (Spilgtums) vai **Color Tone** (Krāsu tonis).

#### Lai mainītu piesātinājumu, spilgtumu un krāsas toni

- 1. Pārliecinieties, vai ievades teknē ir ievietots papīrs.
- 2. Lietojumprogrammas izvēlnē File (Fails) noklikšķiniet uz Print (Drukāt).
- 3. Pārliecinieties, vai HP All-in-One ir izvēlētais printeris.
- Noklikšķiniet uz pogas, kas atver dialoglodziņu Properties (Rekvizīti). Atkarībā no lietojumprogrammas šī taustiņa nosaukums var būt Properties (Rekvizīti), Options (Opcijas), Printer Setup (Printera iestatījumi), Printer (Printeris) vai Preferences.
- 5. Noklikšķiniet uz cilnes Color (Krāsa).

#### Drukas darba priekšskatīšana

Pirms nosūtāt drukas darbu uz ierīci HP All-in-One, to var priekšskatīt. Tas ļauj veltīgi nelietot papīru un tinti projektiem, kuru izdruku rezultāts atšķiras no iecerētā.

#### Lai priekšskatītu drukas darbu

- 1. Pārliecinieties, vai ievades teknē ir ievietots papīrs.
- 2. Lietojumprogrammas izvēlnē File (Fails) noklikšķiniet uz Print (Drukāt).
- 3. Pārliecinieties, vai HP All-in-One ir izvēlētais printeris.
- Noklikšķiniet uz pogas, kas atver dialoglodziņu Properties (Rekvizīti). Atkarībā no lietojumprogrammas šī taustiņa nosaukums var būt Properties (Rekvizīti), Options (Opcijas), Printer Setup (Printera iestatījumi), Printer (Printeris) vai Preferences.
- 5. Izvēlieties projektam atbilstošos drukas iestatījumus visās dialoglodziņa cilnēs.
- 6. Noklikšķiniet uz cilnes Features (Funkcijas).
- Atzīmējiet izvēles rūtiņu Show Preview Before Printing (Pirms drukāšanas rādīt priekšskatījumu).
- Noklikšķiniet uz OK (Labi) un pēc tam dialoglodziņā Print (Drukāšana) noklikšķiniet uz Print (Drukāt) vai OK (Labi).
  - Drukas darbs tiek parādīts priekšskatījuma logā.
- 9. Logā HP preview (HP priekšskatījums) veiciet vienu no šīm darbībām:
  - Lai drukātu, noklikšķiniet uz Start Printing (Sākt drukāšanu).
  - Lai atceltu, noklikšķiniet uz Cancel Printing (Atcelt drukāšanu).

46

## Noklusēto drukāšanas iestatījumu mainīšana

Ja drukājot regulāri lietojat konkrētus iestatījumus, tos ieteicams iestatīt kā noklusētos, lai brīdī, kad lietojumprogrammā atverat dialoglodziņu **Print** (Drukāšana), tiem jau būtu piešķirtas vajadzīgās vērtības.

#### Lai mainītu noklusētos drukāšanas iestatījumus

- Programmā HP Solution Center (HP Kompetences centrs) noklikšķiniet uz Settings (lestatījumi), norādiet uz Print Settings (Drukas iestatījumi) un pēc tam noklikšķiniet uz Printer Settings (Printera iestatījumi).
- 2. Veiciet vajadzīgās drukas iestatījumu izmaiņas un noklikšķiniet uz OK (Labi).

### Drukāšanas saīsnes

Drukāšanas saīsnes izmanto, lai drukātu ar drukas iestatījumiem, kurus jūs lietojat bieži. Printera programmatūrā ir vairākas īpaši izveidotas drukāšanas saīsnes, kuras ir pieejamas sarakstā Printing Shortcuts (Drukāšanas saīsnes).

Piezīme. Kad tiek izvēlēta drukāšanas saīsne, automātiski parādās attiecīgās drukāšanas opcijas. Tās var atstāt nemainītas, tās var izmainīt vai arī var izveidot savas saīsnes bieži veicamiem uzdevumiem.

Izmantojiet cilni Printing Shortcuts (Drukāšanas saīsnes) šādiem drukāšanas uzdevumiem:

- General Everyday Printing (Drukāšana ikdienas vajadzībām): ātra dokumentu drukāšana.
- Photo Printing-Borderless (Fotoattēlu drukāšana bez apmales): 10 x 15 cm HP fotopapīra ar noplēšamu maliņu vai tās apdrukāšana līdz augšējai, apakšējai un sānu malām.
- Photo Printing-With White Borders (Fotoattēlu drukāšana-ar baltu apmali): drukājiet fotogrāfijas ar baltu apmali.
- Fast/Economical printing (Ātrā/ekonomiskā drukāšana): ātra melnraksta kvalitātes izdruku izgatavošana.
- Presentation printing (Prezentāciju drukāšana): augstas kvalitātes dokumentu, tai skaitā vēstuļu drukāšana un caurspīdīgo plēvju apdrukāšana.
- **Two-sided (Duplex) Printing** (Divpusēja (dupleksā) drukāšana): apdrukājiet lapas no abām pusēm, izmantojot HP All-in-One.

Šajā sadaļā ir iekļautas šādas tēmas:

- Drukāšanas saīšņu izveide
- Drukāšanas saīšņu dzēšana

#### Saistītās tēmas

- "<u>Attēla drukāšana bez malām</u>" 49. lpp.
- "Fotoattēlu drukāšana uz fotopapīra" 50. lpp.
- "Drukāšana uz caurspīdīgajām plēvēm" 57. lpp.
- "Drukāšana uz abām papīra pusēm" 52. lpp.

#### Drukāšanas saīšņu izveide

Papildu drukāšanas saīsnēm, kas pieejamas sarakstā **Printing Shortcuts** (Drukāšanas saīsnes), varat izveidot pats savas drukāšanas saīsnes.

Piemēram, ja bieži drukājat uz caurspīdīgās plēves, varat izveidot drukāšanas saīsni, izvēloties saīsni **Presentation Printing** (Prezentācijas drukāšana), mainot papīra tipu uz **HP Premium Inkjet Transparency Film** un tad saglabājot mainīto saīsni ar citu nosaukumu; piemēram, **Transparency Presentations** (Prezentācijas uz caurspīdīgajām plēvēm). Kad ir izveidota drukāšanas saīsne, drukājot uz caurspīdīgās plēves, tā vietā, lai katru reizi mainītu drukas iestatījumus, vienkārši jāizvēlas šī saīsne.

#### Lai izveidotu drukāšanas saīsni

- 1. Lietojumprogrammas izvēlnē File (Fails) noklikšķiniet uz Print (Drukāt).
- 2. Pārliecinieties, vai HP All-in-One ir izvēlētais printeris.
- Noklikšķiniet uz pogas, kas atver dialoglodziņu Properties (Rekvizīti). Atkarībā no lietojumprogrammas šī taustiņa nosaukums var būt Properties (Rekvizīti), Options (Opcijas), Printer Setup (Printera iestatījumi), Printer (Printeris) vai Preferences.
- 4. Noklikšķiniet uz cilnes Printing Shortcuts (Drukāšanas saīsnes).
- Sarakstā Printing Shortcuts (Drukāšanas saīsnes) noklikšķiniet uz drukāšanas saīsnes.

Tiek parādīti izvēlētās drukāšanas saīsnes drukas iestatījumi.

- 6. Jaunajā drukāšanas saīsnē nomainiet drukas iestatījumus uz vēlamajiem.
- Lodziņā Type new shortcut name here (Šeit ievadiet jaunās saīsnes nosaukumu) ievadiet jaunās drukāšanas saīsnes nosaukumu un pēc tam noklikšķiniet uz Save (Saglabāt).

Drukāšanas saīsne tiek pievienota sarakstam.

#### Drukāšanas saīšņu dzēšana

Drukāšanas saīsnes, ko vairs nelietojat, ieteicams izdzēst.

#### Lai izdzēstu drukāšanas saīsni

- 1. Lietojumprogrammas izvēlnē File (Fails) noklikšķiniet uz Print (Drukāt).
- 2. Pārliecinieties, vai HP All-in-One ir izvēlētais printeris.
- Noklikšķiniet uz pogas, kas atver dialoglodziņu Properties (Rekvizīti). Atkarībā no lietojumprogrammas šī taustiņa nosaukums var būt Properties (Rekvizīti), Options (Opcijas), Printer Setup (Printera iestatījumi), Printer (Printeris) vai Preferences.
- 4. Noklikšķiniet uz cilnes Printing Shortcuts (Drukāšanas saīsnes).
- Sarakstā Printing Shortcuts (Drukāšanas saīsnes) noklikšķiniet uz drukāšanas saīsnes, kuru vēlaties dzēst.
- Noklikšķiniet uz Delete (Dzēst). Drukāšanas saīsne tiek noņemta no saraksta.
- Piezīme. Izdzēst var tikai tās saīsnes, ko esat izveidojis. Oriģinālās HP saīsnes nevar izdzēst.

48

# Īpašu drukas darbu veikšana

Papildus standarta drukas darbu apstrādei HP All-in-One var veikt īpašus darbus, piemēram, drukāt bezmalu attēlus, uzgludināmos materiālus un plakātus.

Šajā sadaļā ir iekļautas šādas tēmas:

- <u>Attēla drukāšana bez malām</u>
- Fotoattēlu drukāšana uz fotopapīra
- Pielāgotu kompaktdisku/DVD disku uzlīmju drukāšana
- Drukāšana, izmantojot režīmu Maximum dpi (Maksimālā izšķirtspēja)
- Drukāšana uz abām papīra pusēm
- Vairāku lappušu dokumenta drukāšana bukleta formā
- Vairāku lappušu drukāšana vienā lapā
- Vairāku lappušu dokumenta drukāšana apgrieztā secībā
- Attēla apvēršana uzgludināmajiem materiāliem
- Drukāšana uz caurspīdīgajām plēvēm
- <u>Adrešu grupu drukāšana uz uzlīmēm vai aploksnēm</u>
- Plakātu drukāšana
- <u>Tīmekļa lappušu drukāšana</u>

#### Attēla drukāšana bez malām

Izmantojot bezmalu drukāšanu, var apdrukāt dažāda izmēra fotopapīru līdz augšējai, apakšējai un sānu malām; maksimālais formāts ir 10 x 15 cm.

☆ Padoms Lai iegūtu labāku rezultātu, fotoattēlu drukāšanai izmantojiet HP Premium fotopapīru vai HP Premium Plus fotopapīru.

#### Lai izdrukātu attēlu bez malām

- 1. Izņemiet visu papīru no ievades teknes.
- 2. Novietojiet fotopapīru ievades teknes labajā malā ar apdrukājamo pusi uz leju.
- 3. Lietojumprogrammas izvēlnē File (Fails) noklikšķiniet uz Print (Drukāt).
- 4. Pārliecinieties, vai HP All-in-One ir izvēlētais printeris.
- Noklikšķiniet uz pogas, kas atver dialoglodziņu Properties (Rekvizīti). Atkarībā no lietojumprogrammas šī taustiņa nosaukums var būt Properties (Rekvizīti), Options (Opcijas), Printer Setup (Printera iestatījumi), Printer (Printeris) vai Preferences.
- 6. Noklikšķiniet uz cilnes Features (Funkcijas).
- Sarakstā Size is (Formāts ir) noklikšķiniet uz tā fotopapīra formāta, kas ievietots ievades teknē.

Ja bezmalu attēlu var drukāt uz konkrētā formāta, ir pieejama izvēles rūtiņa **Borderless printing** (Drukāšana bez malām).

- Nolaižamajā sarakstā Paper Type (Papīra veids) noklikšķiniet uz More (Citi) un pēc tam izvēlieties atbilstošo papīra veidu.
  - Piezīme. Ja papīra veida iestatījums ir Plain paper (Parasts papīrs) vai cits papīra veids, izņemot fotopapīru, fotoattēlus bez apmalēm nevar izdrukāt.
- Atzīmējiet izvēles rūtiņu Borderless printing (Drukāšana bez malām), ja tā vēl nav atzīmēta.

Ja bezmalu papīra formāts un veids nav saderīgi, HP All-in-One programmatūra parāda brīdinājumu un ļauj izvēlēties citu veidu vai formātu.

- Noklikšķiniet uz OK (Labi) un pēc tam dialoglodziņā Print (Drukāšana) noklikšķiniet uz Print (Drukāt) vai OK (Labi).
  - Piezīme. Neatstājiet neizmantotu fotopapīru ievades teknē. Papīrs var sākt liekties, kas var samazināt izdrukas kvalitāti. Fotopapīram pirms drukāšanas ir jābūt plakanam.

#### Fotoattēlu drukāšana uz fotopapīra

Augstas kvalitātes fotoattēlu drukāšanai HP iesaka HP All-in-One izmantot fotopapīru HP Premium Plus Photo.

#### Lai fotoattēlus drukātu uz fotopapīra

- 1. Izņemiet visu papīru no ievades teknes un pēc tam ievietojiet fotopapīru ar apdrukājamo pusi uz leju.
- 2. Lietojumprogrammas izvēlnē File (Fails) noklikšķiniet uz Print (Drukāt).
- 3. Pārliecinieties, vai HP All-in-One ir izvēlētais printeris.
- Noklikšķiniet uz pogas, kas atver dialoglodziņu Properties (Rekvizīti). Atkarībā no lietojumprogrammas šī taustiņa nosaukums var būt Properties (Rekvizīti), Options (Opcijas), Printer Setup (Printera iestatījumi), Printer (Printeris) vai Preferences.
- 5. Noklikšķiniet uz cilnes Features (Funkcijas).
- Apgabala Basic options (Pamatopcijas) nolaižamajā sarakstā Paper Type (Papīra veids) izvēlieties vajadzīgo fotopapīra veidu.
- Apgabala Resizing Options (Izmēru maiņas opcijas) sarakstā Size (Formāts) noklikšķiniet uz atbilstošā papīra formāta. Ja papīra formāts un papīra veids nav saderīgi, HP All-in-One programmatūra parāda brīdinājumu un atļauj norādīt citu formātu vai veidu.
- Apgabala Basic Options (Pamatopcijas) nolaižamajā sarakstā Print Quality (Drukas kvalitāte) izvēlieties augstu drukas kvalitāti, piemēram, Best (Vislabākā) vai Maximum dpi (Maksimālā izšķirtspēja).

- Sadaļā HP Real Life technologies (HP Real Life tehnoloģijas) noklikšķiniet uz nolaižamā saraksta Photo fix (Fotoattēla labošana) un izvēlieties kādu no sekojošajām iespējām:
  - Off (Izslēgt): attēlam netiek lietotas HP Real Life technologies (HP Real Life tehnoloģijas).
  - **Basic** (Pamata): automātiski fokusē attēlu; nedaudz pielāgo attēla asumu.
  - Full (Pilnā): automātiski padara tumšus attēlus gaišākus; automātiski regulē attēlu asumu, kontrastu un fokusu; automātiski noņem sarkano acu efektu.
- 10. Noklikšķiniet uz OK (Labi), lai atgrieztos dialoglodziņā Properties (Rekvizīti).
- **11.** Ja vēlaties izdrukāt melnbaltu fotoattēlu, noklikšķiniet uz cilnes **Color** (Krāsa) un atzīmējiet izvēles rūtiņu **Print in grayscale** (Drukāt pelēktoņos).
- Noklikšķiniet uz OK (Labi) un pēc tam dialoglodziņā Print (Drukāšana) noklikšķiniet uz Print (Drukāt) vai OK (Labi).
- Piezīme. Neatstājiet neizmantotu fotopapīru ievades teknē. Papīrs var sākt liekties, kas var samazināt izdrukas kvalitāti. Fotopapīram pirms drukāšanas ir jābūt plakanam.

#### Pielāgotu kompaktdisku/DVD disku uzlīmju drukāšana

Lai izveidotu pielāgotu uzlīmi un izdrukātu to uz kompaktdiska vai DVD uzlīmju papīra, var izmantot HP Photosmart programmatūru vai no HP tīmekļa vietnes lejupielādējamas veidnes. Izdrukāto kompaktdiska vai DVD diska uzlīmi var uzlīmēt uz jebkura kompaktdiska vai DVD diska.

#### Lai izdrukātu kompaktdiska vai DVD diska uzlīmi

- Izmantojiet HP Photosmart programmu vai apmeklējiet vietni <u>www.hp.com</u>, lai piekļūtu veidnēm, kuras var izmantot kompaktdisku vai DVD disku uzlīmju veidošanā.
- 2. levades teknē ievietojiet 13 x 18 cm kompaktdisku/DVD disku uzlīmju papīru.
- 3. Lietojumprogrammas izvēlnē File (Fails) noklikšķiniet uz Print (Drukāt).
- 4. Pārliecinieties, vai HP All-in-One ir izvēlētais printeris.
- Noklikšķiniet uz pogas, kas atver dialoglodziņu Properties (Rekvizīti). Atkarībā no lietojumprogrammas šī taustiņa nosaukums var būt Properties (Rekvizīti), Options (Opcijas), Printer Setup (Printera iestatījumi), Printer (Printeris) vai Preferences.
- 6. Noklikšķiniet uz cilnes Features (Funkcijas).
- Nolaižamajā sarakstā Paper Type (Papīra veids) noklikšķiniet uz More (Citi) un sarakstā izvēlieties HP CD/DVD tattoo paper (HP kompaktdisku/DVD disku uzlīmju papīrs).
- Noklikšķiniet uz OK (Labi) un pēc tam dialoglodziņā Print (Drukāšana) noklikšķiniet uz Print (Drukāt) vai OK (Labi).

#### Drukāšana, izmantojot režīmu Maximum dpi (Maksimālā izšķirtspēja)

Lai drukātu asus augstas kvalitātes attēlus, izmantojiet režīmu **Maximum dpi** (Maksimālā izšķirtspēja).

Lai pilnvertīgi izmantotu režīma **Maximum dpi** (Maksimālā izšķirtspēja) iespējas, lietojiet to augstas kvalitātes attēlu, piemēram, digitālu fotoattēlu, drukāšanai. Ja tiek izvēlēts iestatījums **Maximum dpi** (Maksimālā izšķirtspēja), printera programmatūra parāda

optimizēto dpi (dots per inch — punkti collā) skaita iestatījumu, ko HP All-in-One izmantos drukāšanai.

Drukāšanai režīmā **Maximum dpi** (Maksimālā izšķirtspēja) nepieciešams vairāk laika un vietas diskā nekā drukāšanai, izmantojot citus iestatījumus.

Piezīme. Drukas kvalitāte tiek uzlabota arī tad, ja ir ievietota fotodrukas kasetne. Ja fotodrukas kasetne nav iekļauta HP All-in-One komplektācijā, to var iegādāties atsevišķi.

#### Lai drukātu maksimālās izšķirtspējas režīmā

- 1. Pārliecinieties, vai ievades teknē ir ievietots papīrs.
- 2. Lietojumprogrammas izvēlnē File (Fails) noklikšķiniet uz Print (Drukāt).
- 3. Pārliecinieties, vai HP All-in-One ir izvēlētais printeris.
- Noklikšķiniet uz pogas, kas atver dialoglodziņu Properties (Rekvizīti). Atkarībā no lietojumprogrammas šī taustiņa nosaukums var būt Properties (Rekvizīti), Options (Opcijas), Printer Setup (Printera iestatījumi), Printer (Printeris) vai Preferences.
- 5. Noklikšķiniet uz cilnes Features (Funkcijas).
- Nolaižamajā sarakstā Paper Type (Papīra veids) noklikšķiniet uz More (Citi) un pēc tam izvēlieties atbilstošo papīra veidu.
- Nolaižamajā sarakstā Print Quality (Drukas kvalitāte) noklikšķiniet Maximum dpi (Maksimālā izšķirtspēja).
  - Piezīme. Lai apskatītu maksimālo izšķirtspēju, ko HP All-in-One izmantos drukāšanai, noklikšķiniet uz Resolution (Izšķirtspēja).
- Izvēlieties jebkuru citu vajadzīgo drukas iestatījumu un pēc tam noklikšķiniet uz OK (Labi).

#### Saistītās tēmas

"Fotodrukas kasetnes izmantošana" 84. lpp.

#### Drukāšana uz abām papīra pusēm

Izmantojot ierīci HP All-in-One, manuāli var drukāt uz abām lapas pusēm. Drukājot uz abām pusēm, pārliecinieties, vai izmantojat pietiekami biezu papīru, lai attēli nebūtu redzami papīra otrā pusē.

#### Lai drukātu uz abām lapas pusēm

- 1. levietojiet papīru ievades teknē.
- 2. Lietojumprogrammas izvēlnē File (Fails) noklikšķiniet uz Print (Drukāt).
- 3. Pārliecinieties, vai HP All-in-One ir izvēlētais printeris.
- Noklikšķiniet uz pogas, kas atver dialoglodziņu Properties (Rekvizīti). Atkarībā no lietojumprogrammas šī taustiņa nosaukums var būt Properties (Rekvizīti), Options (Opcijas), Printer Setup (Printera iestatījumi), Printer (Printeris) vai Preferences.
- 5. Noklikšķiniet uz cilnes Features (Funkcijas).

- Apgabala Paper saving options (Papīra taupīšanas opcijas) nolaižamajā sarakstā Two-sided printing (Divpusējā druka) izvēlieties Manual (Manuāla).
- 7. Sastiprināšanai veiciet vienu no šīm darbībām:
  - Lai iesietu lapas gar augšējo malu (kā piezīmju blokiem un kalendāriem), atzīmējiet izvēles rūtiņu Flip Pages Up (Šķirt lapas uz augšu). Tas liek dokumenta pāra un nepāra lappusēm drukāties simetriski, skatoties no augšpuses uz leju. Tādējādi iesietā dokumentā lappuses augšējā mala ir vērsta vienā virzienā arī pēc lappuses pāršķiršanas uz augšu.

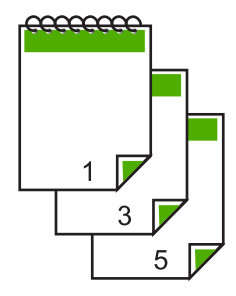

 Lai iesietu lapas gar sānu malu (kā grāmatām vai žurnāliem), klikšķiniet, lai notīrītu izvēles rūtiņu Flip Pages Up (Šķirt lapas uz augšu).
 Tas liek dokumenta pāra un nepāra lappusēm drukāties simetriski, skatoties no kreisās puses uz labo. Tādējādi iesietā dokumentā lappuses augšējā mala ir vērsta vienā virzienā arī pēc lappuses pāršķiršanas.

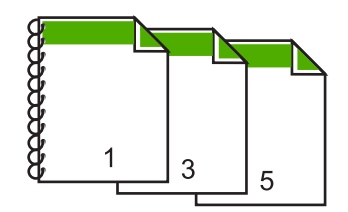

- 8. Noklikšķiniet uz OK (Labi) un pēc tam dialoglodziņā Print (Drukāšana) noklikšķiniet uz Print (Drukāt) vai OK (Labi). Ierīce HP All-in-One sāk drukāt. Pirms no izvades teknes izņemat kādu no izdrukātajām lapām, uzgaidiet, līdz tiek izdrukātas visas nepāra lapas. Kad ir laiks veikt drukas darbu uz otras papīra puses, dialoglodziņā tiek sniegti atbilstoši norādījumi.
- 9. Kad pabeigsiet, noklikšķiniet uz Continue (Turpināt).

#### Saistītās tēmas

"leteicamais papīrs drukāšanai un kopēšanai" 32. lpp.

#### Vairāku lappušu dokumenta drukāšana bukleta formā

HP All-in-One ļauj drukāt dokumentus kā bukletus, kuri tikai pareizi jāsaloka un jāsaskavo.

Lai sasniegtu vislabākos rezultātus, veidojiet dokumentu tā, lai kopējais lapu skaits dalītos ar četri. Piemēram, varat veidot 8, 12 vai 16 lappušu programmu bērnu lugai vai kāzu svinībām.

#### Lai vairāku lappušu dokumentu izdrukātu bukleta formā

- 1. levietojiet papīru ievades teknē.
  - Papīram ir jābūt pietiekami biezam, lai attēlus tam nevarētu redzēt cauri.
- 2. Lietojumprogrammas izvēlnē File (Fails) noklikšķiniet uz Print (Drukāt).
- 3. Pārliecinieties, vai HP All-in-One ir izvēlētais printeris.
- Noklikšķiniet uz pogas, kas atver dialoglodziņu Properties (Rekvizīti). Atkarībā no lietojumprogrammas šī taustiņa nosaukums var būt Properties (Rekvizīti), Options (Opcijas), Printer Setup (Printera iestatījumi), Printer (Printeris) vai Preferences.
- 5. Noklikšķiniet uz cilnes Features (Funkcijas).
- Apgabala Paper saving options (Papīra taupīšanas opcijas) nolaižamajā sarakstā Two-sided printing (Divpusējā druka) izvēlieties Manual (Manuāla).
- 7. Atbilstoši valodai sarakstā **Booklet layout is** (Bukleta izkārtojums ir) izvēlieties iesienamo pusi.
  - Ja izvēlētā valoda izmanto rakstību no kreisās puses uz labo, noklikšķiniet uz Left edge binding (lesiets kreisajā pusē).
  - Ja izvēlētā valoda izmanto rakstību no labās puses uz kreiso, noklikšķiniet uz Right edge binding (lesiets labajā pusē).

Lodziņā **Pages per sheet** (Lappuses vienā lapā) automātiski tiek norādīts, ka vienā lapā jādrukā divas lappuses.

 Noklikšķiniet uz OK (Labi) un pēc tam dialoglodziņā Print (Drukāšana) noklikšķiniet uz Print (Drukāt) vai OK (Labi).

HP All-in-One sāk drukāt.

Kad ir laiks veikt drukas darbu uz otras papīra puses, dialoglodziņā tiek sniegti atbilstoši norādījumi. **Neklikšķiniet** uz dialoglodziņa pogas **Continue** (Turpināt), ja neesat izpildījis tālāk aprakstītās darbības, lai pārvietotu papīru.

- Pirms no izvades teknes izņemat kādu no izdrukātajām lapām, uzgaidiet, līdz ierīce HP All-in-One ir beigusi drukāt un ir pagājušas vairākas sekundes. Izņemot papīru dokumenta drukāšanas laikā, var sajukt lokšņu secība.
- Izpildiet ekrānā redzamos norādījumus, lai ievietotu papīru otras puses apdrukai, un pēc tam noklikšķiniet uz Continue (Turpināt).
- 11. Kad ir pabeigta visa dokumenta drukāšana, sadaliet papīra kaudzīti uz pusēm, lai pirmā lappuse atrastos tās augšpusē, un pēc tam skavojiet dokumentu gar malu, kurai ir ieloce.
  - Padoms Lai, skavojot brošūru, iegūtu vislabākos rezultātus, izmantojiet skavošanas iekārtu vai lielizmēra skavotāju ar plašu diapazonu.

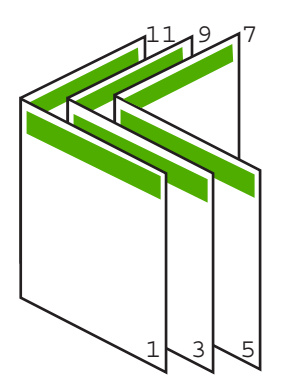

Attēls 7-1 lesiešana kreisajā pusē valodām, kas izmanto rakstību no kreisās puses uz labo

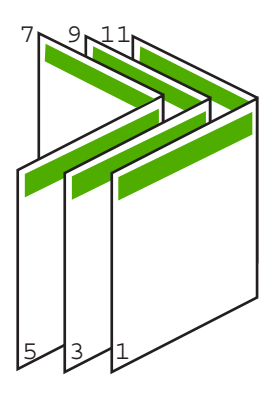

Attēls 7-2 lesiešana labajā pusē valodām, kas izmanto rakstību no labās puses uz kreiso

#### Vairāku lappušu drukāšana vienā lapā

Uz vienas papīra lapas var izdrukāt līdz pat 16 lappušu.

#### Lai drukātu vairākas lappuses vienā lapā

- 1. Pārliecinieties, vai ievades teknē ir ievietots papīrs.
- 2. Lietojumprogrammas izvēlnē File (Fails) noklikšķiniet uz Print (Drukāt).
- 3. Pārliecinieties, vai HP All-in-One ir izvēlētais printeris.
- Noklikšķiniet uz pogas, kas atver dialoglodziņu Properties (Rekvizīti). Atkarībā no lietojumprogrammas šī taustiņa nosaukums var būt Properties (Rekvizīti), Options (Opcijas), Printer Setup (Printera iestatījumi), Printer (Printeris) vai Preferences.
- 5. Noklikšķiniet uz cilnes Features (Funkcijas).
- Sarakstā Pages per sheet (Lappuses vienā lapā) noklikšķiniet uz 2, 4, 6, 8, 9 vai 16.

- 7. Ja vēlaties, lai katram lapā izdrukātajam lappuses attēlam tiktu pievienota apmale, atzīmējiet izvēles rūtiņu **Print page borders** (Drukāt lappušu apmales).
- Sarakstā Page order (Lappušu secība) noklikšķiniet uz vajadzīgās lappušu secības opcijas.

Izvēloties katru opciju, izdrukas attēlā tiek parādīts atbilstošs lappušu numurēšanas piemērs.

 Noklikšķiniet uz OK (Labi) un pēc tam dialoglodziņā Print (Drukāšana) noklikšķiniet uz Print (Drukāt) vai OK (Labi).

#### Vairāku lappušu dokumenta drukāšana apgrieztā secībā

Dēļ tā, kā ierīcē HP All-in-One tiek padots papīrs, pirmā izdrukātā lapa vienmēr atrodas kaudzes apakšā ar apdrukāto pusi uz augšu. Tas nozīmē, ka pēc drukāšanas lapas jāsakārto pareizā secībā.

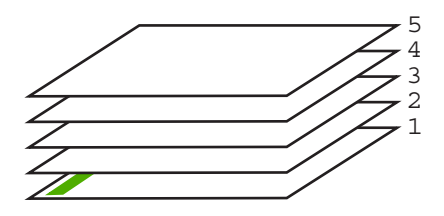

Tāpēc labāk dokumentus drukāt apgrieztā secībā, jo tad lapas kaudzē ir pareizi sakārtotas.

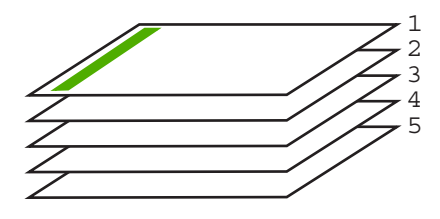

Padoms lestatiet šo opciju kā noklusēto iestatījumu, lai tā nav jānorāda ikreiz, kad drukājat vairāku lappušu dokumentu.

#### Lai izdrukātu vairāku lappušu dokumentu apgrieztā secībā

- 1. Pārliecinieties, vai ievades teknē ir ievietots papīrs.
- 2. Lietojumprogrammas izvēlnē File (Fails) noklikšķiniet uz Print (Drukāt).
- 3. Pārliecinieties, vai HP All-in-One ir izvēlētais printeris.
- Noklikšķiniet uz pogas, kas atver dialoglodziņu Properties (Rekvizīti). Atkarībā no lietojumprogrammas šī taustiņa nosaukums var būt Properties (Rekvizīti), Options (Opcijas), Printer Setup (Printera iestatījumi), Printer (Printeris) vai Preferences.
- 5. Noklikšķiniet uz cilnes Advanced (Papildiespējas).

- Sadaļā Layout Options (Izkārtojuma opcijas) izvēlieties opcijai Page Order (Lappušu secība) vērtību Front to Back (No sākuma līdz beigām).
  - Piezīme. Ja iestatāt, ka dokuments jādrukā uz abām lapas pusēm, opcija Front to Back (No sākuma uz beigām) nav pieejama. Dokuments automātiski tiks drukāts pareizajā secībā.
- Noklikšķiniet uz OK (Labi) un pēc tam dialoglodziņā Print (Drukāšana) noklikšķiniet uz Print (Drukāt) vai OK (Labi).
  - Piezīme. Ja drukājat vairākus eksemplārus, katrs komplekts tiek pilnībā pabeigts, pirms tiek drukāts nākamais.

#### Attēla apvēršana uzgludināmajiem materiāliem

Šī funkcija apvērš attēlu horizontāli, lai to varētu izmantot uzgludināmajiem materiāliem. Šī funcija noder arī tad, ja uz caurspīdīgajām plēvēm jāizdara piezīmes, taču nevēlaties saskrāpēt oriģinālu.

#### Lai apvērstu attēlu drukāšanai uz uzgludināmajiem materiāliem

- 1. Lietojumprogrammas izvēlnē File (Fails) noklikšķiniet uz Print (Drukāt).
- 2. Pārliecinieties, vai HP All-in-One ir izvēlētais printeris.
- Noklikšķiniet uz pogas, kas atver dialoglodziņu Properties (Rekvizīti). Atkarībā no lietojumprogrammas šī taustiņa nosaukums var būt Properties (Rekvizīti), Options (Opcijas), Printer Setup (Printera iestatījumi), Printer (Printeris) vai Preferences.
- 4. Noklikšķiniet uz cilnes Features (Funkcijas).
- Nolaižamajā sarakstā Paper Type (Papīra tips) noklikšķiniet uz More (Citi) un izvēlieties sarakstā HP Iron-on Transfer (HP uzgludināmie materiāli).
- Ja izvēlētais formāts nav tas, ko vēlējāties, noklikšķiniet uz vajadzīgā formāta sarakstā Size (Formāts).
- 7. Noklikšķiniet uz cilnes Advanced (Papildiespējas).
- Laukumā Printer Features (Printera funkcijas) izvēlieties On (leslēgts) no nolaižamā saraksta Mirror Image (Spoguļattēls).
- Noklikšķiniet uz OK (Labi) un pēc tam dialoglodziņā Print (Drukāšana) noklikšķiniet uz Print (Drukāt) vai OK (Labi).
  - Piezīme. Lai papīrs neiestrēgtu, ievades teknē manuāli ievietojiet pa vienai uzgludināmo materiālu lapai.

#### Drukāšana uz caurspīdīgajām plēvēm

Lai iegūtu vislabākos rezultātus, HP iesaka ierīcē HP All-in-One izmantot HP caurspīdīgās plēves.

#### Lai drukātu uz caurspīdīgajām plēvēm

- 1. levietojiet caurspīdīgo plēvi ievades teknē.
- 2. Lietojumprogrammas izvēlnē File (Fails) noklikšķiniet uz Print (Drukāt).

- 3. Pārliecinieties, vai HP All-in-One ir izvēlētais printeris.
- Noklikšķiniet uz pogas, kas atver dialoglodziņu Properties (Rekvizīti). Atkarībā no lietojumprogrammas šī taustiņa nosaukums var būt Properties (Rekvizīti), Options (Opcijas), Printer Setup (Printera iestatījumi), Printer (Printeris) vai Preferences.
- 5. Noklikšķiniet uz cilnes Features (Funkcijas).
- Nolaižamajā sarakstā Paper Type (Papīra veids) noklikšķiniet uz More (Citi) un pēc tam izvēlieties atbilstošo papīra veidu.
  - Padoms Ja vēlaties veikt piezīmes uz caurspīdīgo plēvi otrajām pusēm un tad tos nodzēst, nesaskrāpējot oriģinālu, noklikšķiniet uz cilnes Advanced (Papildiespējas) un atzīmējiet izvēles rūtiņu Mirror Image (Spoguļattēls).
- Apgabala Resizing Options (Izmēru maiņas iespējas) sarakstā Size (Formāts) noklikšķiniet uz atbilstošā formāta.
- Noklikšķiniet uz OK (Labi) un pēc tam dialoglodziņā Print (Drukāšana) noklikšķiniet uz Print (Drukāt) vai OK (Labi).
  - Piezīme. HP All-in-One automātiski pagaida, lai plēve nožūtu, un tikai tad to izvada. Tinte uz plēves nožūst lēnāk nekā uz parasta papīra. Obligāti nogaidiet pietiekami ilgu laiku, lai tinte nožūtu, pirms sākat izmantot plēvi.

#### Adrešu grupu drukāšana uz uzlīmēm vai aploksnēm

Izmantojot HP All-in-One, var drukāt uz vienas aploksnes, aplokšņu komplekta vai uzlīmju lapām, kas paredzētas tintes printeriem.

#### Lai uz uzlīmēm vai aploksnēm izdrukātu adrešu grupu

- 1. Vispirms izdrukājiet testa lappusi uz parasta papīra.
- Nolieciet testa lappusi virs uzlīmju lapas vai aploksnes un paceliet abas pret gaismu. Pārbaudiet katra teksta bloka novietojumu. Ja nepieciešams, veiciet izmaiņas.
- 3. lelieciet uzlīmes vai aploksnes ievades teknē.
  - △ Uzmanību Nelietojiet aploksnes ar skavām vai adrešu lodziņiem. Tās var iestrēgt veltņos un izraisīt papīra iestrēgšanu.
- 4. Ja drukājat uz aploksnēm, rīkojieties šādi:
  - a. Atveriet drukas iestatījumus un noklikšķiniet uz cilnes Features (Funkcijas).
  - b. Apgabala **Resizing Options** (Izmēru maiņas iespējas) sarakstā **Size** (Formāts) noklikšķiniet uz atbilstošā aploksnes formāta.
- Noklikšķiniet uz OK (Labi) un pēc tam dialoglodziņā Print (Drukāšana) noklikšķiniet uz Print (Drukāt) vai OK (Labi).

#### Plakātu drukāšana

Varat izveidot plakātu, drukājot dokumentu uz vairākām lapām. Lai izdrukātās lapas varētu pareizi salīmēt, HP All-in-One uz dažām lapām izdrukā punktētas līnijas, šādi norādot griezuma vietas.

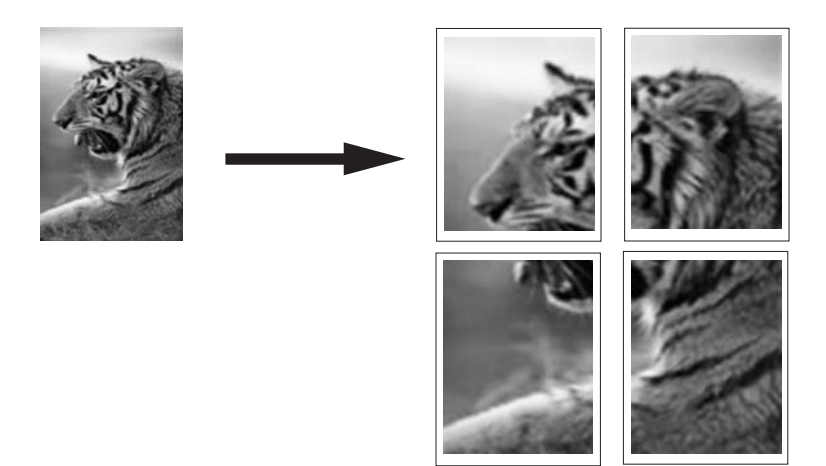

#### Lai izdrukātu plakātu

- 1. Pārliecinieties, vai ievades teknē ir ievietots papīrs.
- 2. Lietojumprogrammas izvēlnē File (Fails) noklikšķiniet uz Print (Drukāt).
- 3. Pārliecinieties, vai HP All-in-One ir izvēlētais printeris.
- Noklikšķiniet uz pogas, kas atver dialoglodziņu Properties (Rekvizīti). Atkarībā no lietojumprogrammas šī taustiņa nosaukums var būt Properties (Rekvizīti), Options (Opcijas), Printer Setup (Printera iestatījumi), Printer (Printeris) vai Preferences.
- 5. Noklikšķiniet uz cilnes Advanced (Papildiespējas).
- Izvērsiet Document Options (Dokumenta opcijas) un pēc tam izvērsiet Printer Features (Printera funkcijas).
- Nolaižamajā sarakstā Poster Printing (Plakātu drukāšana) noklikšķiniet uz 2 x 2 (4 sheets) (4 loksnes), 3 x 3 (9 sheets) (9 loksnes), 4 x 4 (16 sheets) (16 loksnes) vai 5 x 5 (25 sheets) (25 loksnes).

Šī izvēle norāda ierīcei HP All-in-One, kā dokuments jāpalielina, lai tas ietilptu uz 4, 9, 16, vai 25 loksnēm.

Ja dokumentu oriģināli jau sastāv no vairākām lapām, katra no šīm lapām tiks izdrukāta uz 4, 9, 16, vai 25 loksnēm. Ja, piemēram, oriģinālam ir viena lapa un izvēlaties opciju 3 x 3, tiks izdrukātas 9 loksnes; izvēloties opciju 3 x 3 divu lapu oriģinālam, tiks izdrukātas 18 loksnes.

- Noklikšķiniet uz OK (Labi) un pēc tam dialoglodziņā Print (Drukāšana) noklikšķiniet uz Print (Drukāt) vai OK (Labi).
- 9. Kad plakāts ir izdrukāts, apgrieziet lokšņu malas un sastipriniet loksnes.

#### Tīmekļa lappušu drukāšana

Izmantojot HP All-in-One, var izdrukāt tīmekļa lappusi no tīmekļa pārlūkprogrammas.

#### Lai izdrukātu tīmekļa lappusi

- 1. Pārliecinieties, vai ievades teknē ir ievietots papīrs.
- Tīmekļa pārlūkprogrammas izvēlnē File (Fails) noklikšķiniet uz Print (Drukāt). Tiek atvērts dialoglodziņš Print (Drukāšana).
- 3. Pārliecinieties, vai HP All-in-One ir izvēlētais printeris.
- 4. Ja tīmekļa pārlūkprogramma nodrošina tādu iespēju, Izvēlieties tīmekļa lappuses elementus, kas jāiekļauj izdrukā. Piemēram, programmā Internet Explorer noklikšķiniet uz cilnes Options (Opcijas), lai izvēlētos tādas opcijas kā As laid out on screen (Atbilstoši izkārtojumam ekrānā), Only the selected frame (Tikai atlasīto kadru) un Print all linked documents (Drukāt visus saistītos dokumentus).
- 5. Lai drukātu tīmekļa lappusi, noklikšķiniet uz Print (Drukāt) vai OK (Labi).
- ☆ Padoms Lai pareizi izdrukātu tīmekļa lappusi, iespējams, jānomaina drukas orientācijas iestatījums uz Landscape (Ainavorientācija).

# Drukas darba apturēšana

Lai gan drukāšanu var apturēt gan no ierīces HP All-in-One, gan datora, vislabākā rezultāta sasniegšanai HP iesaka šim nolūkam izmantot ierīci HP All-in-One.

Piezīme. Lai arī vairākums Windows paredzēto lietojumprogrammu izmanto drukas spolēšanas ierīci, iespējams, jūsu lietojumprogramma to neizmanto. Šādas lietojumprogrammas piemērs ir PowerPoint, kas iekļauta pakotnē Microsoft Office 97.

Ja jūs nevarat pārtraukt drukāšanu, izmantojot vienu no šīm metodēm, skatiet norādījumus lietojumprogrammas tiešsaistes režīma palīdzības izvēlnē par to, kā pārtraukt fona drukāšanu.

#### Lai apturētu drukas darbu, izmantojot HP All-in-One

Nospiediet vadības paneļa pogu Atcelt. Ja drukas darbs netiek pārtraukts, vēlreiz nospiediet Atcelt.

Drukas darba atcelšana var ilgt dažus mirkļus.

#### Drukas darba apturēšana, izmantojot datoru (Windows 2000 lietotājiem)

- Operētājsistēmas Windows uzdevumjoslā noklikšķiniet uz Start (Sākt), norādiet uz Settings (lestatījumi) un pēc tam izvēlieties Printers (Printeri).
- 2. Veiciet dubultklikšķi uz ikonas HP All-in-One.
  - Padoms Jūs varat arī divreiz noklikšķināt uz printera ikonas Windows uzdevumjoslā.
- 3. Izvēlieties drukāšanas uzdevumu, kuru vēlaties apturēt.
- Izvēlnē Document (Dokuments) noklikšķiniet uz Cancel Printing (Atcelt drukāšanu) vai Cancel (Atcelt), vai nospiediet tastatūras taustiņu Delete (Dzēst). Drukas darba atcelšana var ilgt dažus mirkļus.

#### Lai apturētu drukas darbu, izmantojot datoru (Windows XP lietotājiem)

- 1. Operētājsistēmas Windows uzdevumjoslā noklikšķiniet uz **Start** (Sākt) un pēc tam noklikšķiniet uz **Control Panel** (Vadības panelis).
- 2. Vadības panelī atveriet mapi Printers and Faxes (Printeri un faksa aparāti).
- 3. Veiciet dubultklikšķi uz ikonas HP All-in-One.
  - Padoms Jūs varat arī divreiz noklikšķināt uz printera ikonas Windows uzdevumjoslā.
- 4. Izvēlieties drukāšanas uzdevumu, kuru vēlaties apturēt.
- Izvēlnē Document (Dokuments) noklikšķiniet uz Cancel Printing (Atcelt drukāšanu) vai Cancel (Atcelt), vai nospiediet tastatūras taustiņu Delete (Dzēst). Drukas darba atcelšana var ilgt dažus mirkļus.

#### Lai apturētu drukas darbu, izmantojot datoru (Windows Vista lietotājiem)

- Operētājsistēmas Windows uzdevumjoslā noklikšķiniet uz Start (Sākt) un pēc tam noklikšķiniet uz Control Panel (Vadības panelis).
- 2. Noklikšķiniet uz Printers (Printeri).
- 3. Veiciet dubultklikšķi uz ikonas HP All-in-One.
  - Padoms Jūs varat arī divreiz noklikšķināt uz printera ikonas Windows uzdevumjoslā.
- 4. Izvēlieties drukāšanas uzdevumu, kuru vēlaties apturēt.
- Izvēlnē Document (Dokuments) noklikšķiniet uz Cancel Printing (Atcelt drukāšanu) vai Cancel (Atcelt), vai nospiediet tastatūras taustiņu Delete (Dzēst). Drukas darba atcelšana var ilgt dažus mirkļus.

7. nodaļa

# 8 Foto funkciju lietošana

Ierīce HP All-in-One ir aprīkota ar atmiņas karšu slotiem, kas dod iespēju ievietot atmiņas karti un sākt fotoattēlu drukāšanu no ciparkameras, pirms tam neveicot attēlu augšupielādi datorā. Turklāt, ja ierīce HP All-in-One ir pieslēgta datoram, izmantojot tīklu vai USB vadu, fotoattēlus drukāšanai, rediģēšanai vai publiskošanai varat pārsūtīt uz datoru.

Ierīcē HP All-in-One var izmantot šeit nosauktās atmiņas kartes. Atmiņas kartes var ievietot tikai atbilstošajai kartei paredzētajā slotā.

△ Uzmanību Nemēģiniet vienlaikus ievietot vairāk kā vienu atmiņas karti. Ja tiek ievietotas vairākas atmiņas kartes, var neatgriezeniski pazust dati.

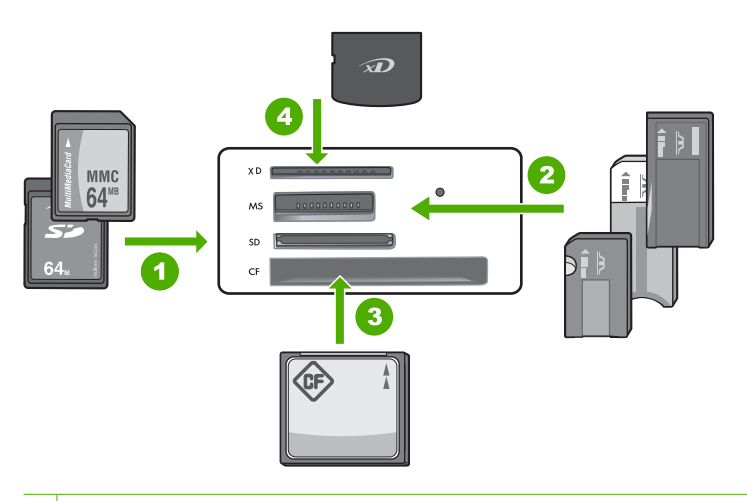

#### 1 xD-Picture Card

- 2 Memory Stick, Memory Stick Pro, Memory Stick Select, Memory Stick Magic Gate, Memory Stick Duo vai Duo Pro (var lietot adapteri) vai Memory Stick Micro (nepieciešams adapteris)
- 3 CompactFlash (CF) tips I un II
- 4 Secure Digital (SD), Secure Digital Mini (nepieciešams adapteris), Secure Digital High Capacity (SDHC), MultiMediaCard (MMC), MMC Plus, MMC Mobile (RS-MMC; nepieciešams adapteris), TransFlash MicroSD Card vai Secure MultiMedia Card

Atmiņas karšu apgabalā ir arī indikators Foto. Šis indikators mirgo zaļā krāsā, kad tiek lasīta atmiņas karte vai arī kad no kartes tiek drukāts attēls, un deg zaļa, kad attēli ir gatavi skatīšanai. Indikators Foto atrodas pie atmiņas karšu slotiem (zem ikonas, kurā attēlota kamera).

Piezīme. Neizņemiet atmiņas karti, kamēr mirgo foto indikators. Mirgojošs indikators norāda uz to, ka HP All-in-One piekļūst atmiņas ierīcei. Gaidiet, kamēr indikatora gaismiņa pārstās mirgot. Atmiņas kartes izņemšana, kamēr tai piekļūst, var sabojāt atmiņas kartē esošo informāciju vai sabojāt HP All-in-One un karti.

#### Šajā sadaļā ir iekļautas šādas tēmas:

- Fotoattēlu drukāšana
- Fotoattēlu saglabāšana datorā
- Fotoattēlu rediģēšana, izmantojot datoru
- Fotogrāfiju koplietošana ar draugiem un radiem

### Fotoattēlu drukāšana

Izmantojot ierīci HP All-in-One, var izdrukāt vienā lappusē vienu fotoattēlu bez apmales vai ar apmali tieši no atmiņas kartes, iepriekš nepārsūtot failus uz datoru.

Ierīcei HP All-in-One ir veikts iestatījums automātiski noteikt izmantotā papīra tipu un formātu.

Šajā sadaļā ir iekļautas šādas tēmas:

- 10 x 15 cm (4 x 6 collu) fotoattēlu drukāšana
- Palielinājumu drukāšana
- Fotoattēlu drukāšana, izmantojot HP Photosmart programmatūru
- Ciparkamerā atlasītu (DPOF) fotogrāfiju drukāšana

#### 10 x 15 cm (4 x 6 collu) fotoattēlu drukāšana

Varat izvēlēties konkrētus atmiņas kartē saglabātus fotoattēlus, lai tos drukātu kā 10 x1 5 cm fotoattēlus.

#### Lai izdrukātu vienu vai vairākus 10 x 15 cm fotoattēlus

 Ievietojiet atmiņas karti ierīces HP All-in-One atbilstošajā slotā. Displejā parādās pēdējais kartē ierakstītais attēls.

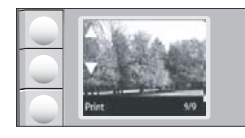

- 2. levades teknē ievietojiet 10 x 15 cm fotopapīru.
- Spiediet pogas, kuras displejā atrodas blakus ikonām ▲ un ▼, lai pārskatītu atmiņas kartē esošos fotoattēlus, apstājoties pie drukājamā fotoattēla.

- 4. Veiciet vienu no šīm darbībām:
  - Ātrākai drukāšanai ar nedaudz samazinātu izšķirtspēju atstājiet iestatījumam Kvalitāte labāko izšķirtspēju (ko norāda divas zvaigznes displejā).
  - Lai drukātu daudz ātrāk ar nedaudz samazinātu izšķirtspēju, spiediet pogu Kvalitāte, līdz displejā ir redzama ikona, kurā attēlota viena zvaigznīte (apzīmē standarta izšķirtspēju).
  - Lai iegūtu maksimālo izšķirtspēju, spiediet pogu Kvalitāte, līdz displejā parādās trīs ikonas ar zvaigznītēm.
- 5. Atstājiet noklusēto Size (Formāts) iestatījumu Borderless (Bez apmales).
- Spiediet pogu Eksemplāri, līdz displejā ir redzams vēlamais izdruku eksemplāru skaits.
- 7. Nospiediet pogu Print (Drukāšana).
  - ☆ Padoms Kamēr fotoattēls tiek drukāts, jūs varat turpināt pārskatīt atmiņas kartē esošos fotoattēlus. Ja ieraugāt fotoattēlu, kuru vēlaties izdrukāt, varat nospiest pogu Print (Drukāšana), lai pievienotu šo fotoattēlu drukas rindai.

#### Palielinājumu drukāšana

Atmiņas kartē esošo fotoattēlu palielinājumus var drukāt uz vēstules (letter) vai A4 formāta papīra.

#### Lai izdrukātu fotoattēla palielinājumu

 Ievietojiet atmiņas karti ierīces HP All-in-One atbilstošajā slotā. Displejā parādās pēdējais kartē ierakstītais attēls.

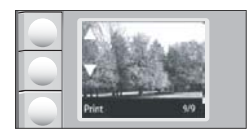

- 2. Ielieciet Letter vai A4 formāta fotopapīru ievades teknē.
- Spiediet pogas, kuras displejā atrodas blakus ikonām ▲ un ▼, lai pārskatītu atmiņas kartē esošos fotoattēlus, apstājoties pie drukājamā fotoattēla.
- 4. Veiciet vienu no šīm darbībām:
  - Ātrākai drukāšanai ar nedaudz samazinātu izšķirtspēju atstājiet iestatījumam Kvalitāte labāko izšķirtspēju (ko norāda divas zvaigznes displejā).
  - Lai drukātu daudz ātrāk ar nedaudz samazinātu izšķirtspēju, spiediet pogu Kvalitāte, līdz displejā ir redzama ikona, kurā attēlota viena zvaigznīte (apzīmē standarta izšķirtspēju).
  - Lai iegūtu maksimālo izšķirtspēju, spiediet pogu Kvalitāte, līdz displejā parādās trīs ikonas ar zvaigznītēm.

- 5. Veiciet vienu no šīm darbībām:
  - Spiediet pogu Formāts, līdz displejā izvēlētais iestatījums ir Pielāgot formātu. Jūsu izdrukātais fotoattēls tiks palielināts un centrēts, ietilpinot lapas apdrukājamajā laukumā, un tam var būt vai nebūt apmale visās četrās malās, atkarībā no ciparu fotoattēla un apdrukājamā papīra proporcijām.
  - Atstājiet noklusēto Size (Formāts) iestatījumu Borderless (Bez apmales).
    Jūsu izdrukātais fotoattēls tiks palielināts, izdrukāts pa visu lappusi un tam nebūs apmales. Rezultātā var gadīties, ka kāda attēla daļa būs apgriezta.
- Spiediet pogu Eksemplāri, līdz displejā ir redzams vēlamais izdruku eksemplāru skaits.
- 7. Nospiediet pogu Print (Drukāšana).
  - Padoms Kamēr fotoattēls tiek drukāts, jūs varat turpināt pārskatīt atmiņas kartē esošos fotoattēlus. Ja ieraugāt fotoattēlu, kuru vēlaties izdrukāt, varat nospiest pogu Print (Drukāšana), lai pievienotu šo fotoattēlu drukas rindai.

#### Fotoattēlu drukāšana, izmantojot HP Photosmart programmatūru

Jūs varat izmantot datorā instalēto HP Photosmart programmatūru, lai pārsūtītu fotoattēlus no atmiņas kartes uz datora cieto disku un veiktu profesionālu fotoattēlu rediģēšanu, koplietošanu tiešsaistē un drukāšanu no datora.

Pirms fotoattēlu pārsūtīšanas uz datoru, atmiņas karte jāizņem no ciparkameras un jāievieto attiecīgajā HP All-in-One atmiņas kartes slotā.

#### Lai izdrukātu fotoattēlus

- levietojiet atmiņas karti ierīces HP All-in-One atbilstošajā slotā. Datorā tiek atvērta programma.
- Noklikšķiniet uz Print (Drukāt) un pēc tam izpildiet ekrānā redzamos norādījumus, lai pārnestu fotoattēlus uz datoru un izdrukātu tos.

#### Ciparkamerā atlasītu (DPOF) fotogrāfiju drukāšana

Kamerā izvēlētie fotoattēli ir tādi fotoattēli, kas ir atzīmēti drukāšanai, izmantojot ciparkameru. Kad kamerā izvēlaties fotoattēlus, kamera atmiņas kartē izveido industrijas standartam atbilstošu Digital Print Order Format (digitālās izdrukas secības formāts — DPOF) failu, kas norāda, kuri fotoattēli ir atzīmēti drukāšanai.

Atmiņas kartē saglabātajā DPOF failā tiek norādīta šāda informācija:

- Drukāšanai paredzētie fotoattēli
- Katra fotoattēla drukājamo eksemplāru skaits
- Kā fotoattēlam izdrukā jābūt pagrieztam
- Fotoattēlam lietotie apgriešanas iestatījumi
- Attēlu rādītāja drukāšana (izvēlēto fotoattēlu sīktēli)

lerīce HP All-in-One var nolasīt 1.1 formāta DPOF failu no atmiņas kartes, tādējādi drukājamie fotoattēli nav jānorāda atkārtoti. Drukājot kamerā atlasītus fotoattēlus,

Piezīme. Ierīcei HP All-in-One jābūt pieslēgtai pie datora, kurā ir instalēta HP Photosmart programmatūra.

HP All-in-One drukas iestatījumi netiek lietoti; DPOF failā noteiktajiem izkārtojuma un eksemplāru skaita iestatījumiem ir augstāka prioritāte par HP All-in-One iestatījumiem.

Piezīme. Ir ciparkameras, kas nepiedāvā iespēju atzīmēt izdrukājamos fotoattēlus. Lai noskaidrotu, vai ciparkamera atbalsta DPOF failu formātu 1.1, skatiet tās komplektācijā iekļauto dokumentāciju.

#### Lai drukātu kamerā, izmantojot DPOF standartu, izvēlētus fotoattēlus

- 1. levietojiet atmiņas karti ierīces HP All-in-One atbilstošajā slotā.
- 2. Kad tiekat vedināts, veiciet vienu no šīm darbībām:
  - Izvēlieties OK (Labi), lai drukātu visus fotoattēlus, kuriem ir pievienots DPOF tags.
  - Izvēlieties CANCEL (ATCELT), lai neveiktu DPOF izdruku.

### Fotoattēlu saglabāšana datorā

Jūs varat izmantot datorā instalēto HP Photosmart programmatūru, lai pārsūtītu fotoattēlus no atmiņas kartes uz datora cieto disku un veiktu profesionālu fotoattēlu rediģēšanu, koplietošanu tiešsaistē un drukāšanu no datora.

Pirms fotoattēlu pārsūtīšanas uz datoru, atmiņas karte jāizņem no ciparkameras un jāievieto attiecīgajā HP All-in-One atmiņas kartes slotā.

Piezīme. Ierīcei HP All-in-One jābūt pieslēgtai pie datora, kurā ir instalēta HP Photosmart programmatūra.

#### Fotoattēlu saglabāšana

- Ievietojiet atmiņas karti ierīces HP All-in-One atbilstošajā slotā. Datorā tiek atvērta programmatūra.
- Noklikšķiniet uz Save (Saglabāt) un pēc tam izpildiet datora ekrānā redzamos norādījumus, lai saglabātu fotoattēlus datorā. Uz datoru tiek kopēti tikai attēli, kuri iepriekš nav tikuši saglabāti.

### Fotoattēlu rediģēšana, izmantojot datoru

Jūs varat izmantot datorā instalēto HP Photosmart programmatūru, lai pārsūtītu fotoattēlus no atmiņas kartes uz datora cieto disku un veiktu profesionālu fotoattēlu rediģēšanu, koplietošanu tiešsaistē un drukāšanu no datora.

Pirms fotoattēlu pārsūtīšanas uz datoru, atmiņas karte jāizņem no ciparkameras un jāievieto attiecīgajā HP All-in-One atmiņas kartes slotā.

Piezīme. Ierīcei HP All-in-One jābūt pieslēgtai pie datora, kurā ir instalēta HP Photosmart programmatūra.

#### Lai rediģētu fotoattēlus

- Ievietojiet atmiņas karti ierīces HP All-in-One atbilstošajā slotā. Datorā tiek atvērta programma.
- Noklikšķiniet uz View (Apskatīt) un pēc tam izpildiet ekrānā redzamos norādījumus, lai pārnestu fotoattēlus uz datoru un apskatītu vai rediģētu tos.

# Fotogrāfiju koplietošana ar draugiem un radiem

Jūs varat izmantot datorā instalēto HP Photosmart programmatūru, lai pārsūtītu fotoattēlus no atmiņas kartes uz datora cieto disku un veiktu profesionālu fotoattēlu rediģēšanu, koplietošanu tiešsaistē un drukāšanu no datora.

Pirms fotoattēlu pārsūtīšanas uz datoru, atmiņas karte jāizņem no ciparkameras un jāievieto attiecīgajā HP All-in-One atmiņas kartes slotā.

#### Lai koplietotu fotoattēlus

- levietojiet atmiņas karti ierīces HP All-in-One atbilstošajā slotā. Datorā tiek atvērta programma.
- Noklikšķiniet uz Share (Koplietot) un pēc tam izpildiet ekrānā redzamos norādījumus, lai pārnestu fotoattēlus uz datoru un koplietotu tos draugiem vai radiniekiem piejamā vietā.

Izmantojot HP Photosmart Share, var koplietot fotoattēlus ar draugiem un ģimeni, sūtot fotoattēlus e-pastā, augšuplādējot tos uz tiešsaistes fotoalbumu vai pasūtot fotogrāfijas no tiešsaistes fotopakalpojumu uzņēmuma.

Piezīme. Ierīcei HP All-in-One jābūt pieslēgtai pie datora, kurā ir instalēta HP Photosmart programmatūra.

# 9 Skenēšanas funkciju lietošana

Skenēšana ir process, kurā teksts un attēli tiek pārveidoti elektroniskā formātā, kuru var izmantot datorā. Ierīcē HP All-in-One var skenēt var gandrīz jebko (fotoattēlus, žurnālu rakstus un teksta dokumentus).

Varat izmantot ierīces HP All-in-One skenēšanas funkcijas, lai:

- Skenētu raksta tekstu uz teksta apstrādes programmu un citētu to atskaitē.
- Drukātu vizītkartes un brošūras, ieskenējot logo un izmantojot to publikācijprogrammatūrā.
- Nosūtītu fotogrāfijas draugiem un radiem, ieskenējot tās un iekļaujot e-pasta sūtījumos.
- Veidotu elektronisku mājas vai biroja fotogrāfiju katalogu.
- Arhivētu iecienītākās fotogrāfijas elektroniskā albumā.
- Piezīme. Ja lietojat HP Photosmart programmatūru, iespējams, ka jūsu datorā nav instalēta optiskās rakstzīmju pazīšanas (OCR) programmatūra. Lai instalētu OCR programmatūru, no jauna jāievieto programmatūras disks un instalēšanas opciju sadaļā Custom (Pielāgotas) jāizvēlas OCR.

Šajā sadaļā ir iekļautas šādas tēmas:

- Attēlu vai dokumentu skenēšana
- Skenētā attēla rediģēšana
- <u>Skenētā dokumenta rediģēšana</u>
- <u>Skenēšanas pārtraukšana</u>

### Attēlu vai dokumentu skenēšana

Ja tiek skenēti uz stikla novietoti dokumenti vai attēli, skenēšanu var uzsākt no datora vai izmantojot HP All-in-One. Šajā sadaļā ir paskaidrota vēl viena iespēja kā skenēt no HP All-in-One vadības paneļa, pārnesot attēlu uz datoru.

Skenēšanas funkcijas var izmantot tikai tad, ja ierīce HP All-in-One un dators ir savienoti un ieslēgti. Pirms skenēšanas uz datora ir jābūt uzinstalētai un palaistai arī HP Photosmart programmatūrai. Lai pārliecinātos, ka HP Photosmart programmatūra darbojas kādā Windows vides datorā, atrodiet **HP Digital Imaging Monitor** (ciparu attēlu veidošanas pārraudzība) sistēmas apgabalā ekrāna apakšējā labajā pusē, netālu no laika rādītāja.

Piezīme. Ja Windows sistēmas apgabalā tiek aizvērta ikona HP Digital Imaging Monitor, HP All-in-One var zaudēt daļu funkcionalitātes. Ja tā notiek, pilnu funkcionalitāti var atgūt, restartējot datoru vai startējot HP Photosmart programmatūru.

#### Lai attēlu skenētu datorā

- 1. levietojiet oriģinālu ar apdrukāto pusi uz leju stikla labajā priekšējā stūrī.
- 2. Nodrošiniet, lai HP All-in-One atmiņas karšu slotos neatrastos atmiņas kartes.

#### 3. Nospiediet Skenēšana.

Datorā tiek rādīts skenētā attēla priekšskatījums, kuru var rediģēt. Veiktie labojumi attiecas tikai uz pašreizējo skenēšanas sesiju.

HP Photosmart programmatūrā ir daudz rīku, kurus var lietot skenēta attēla rediģēšanai. Var uzlabot vispārējo attēla kvalitāti, regulējot spilgtumu, asumu, krāsu toni un piesātinājumu. Varat arī apgriezt, iztaisnot, pagriezt vai atkārtoti uzstādīt attēla izmērus.

 Ja nepieciešams, rediģējiet priekšskatījuma attēlu un, kad esat beidzis rediģēt, noklikšķiniet uz Accept (Akceptēt).

#### Saistītās tēmas

- "<u>Vadības paneļa pogas</u>" 8. lpp.
- "Oriģinālu ievietošana" 31. lpp.

# Skenētā attēla rediģēšana

Skenētus attēlus, piemēram, fotogrāfijas vai ilustrācijas, var rediģēt izmantojot programmatūru, kuru instalējāt, uzstādot HP All-in-One. Šī programmatūra ļauj pagriezt un apgriezt attēlu, kā arī pielāgot spilgtumu, kontrastu un krāsu piesātinājumu.

Piezīme. Ja lietojat HP Photosmart programmatūru, iespējams, ka jūsu datorā nav instalēta optiskās rakstzīmju pazīšanas (OCR) programmatūra. Lai instalētu OCR programmatūru, no jauna jāievieto programmatūras disks un instalēšanas opciju sadaļā Custom (Pielāgotas) jāizvēlas OCR.

#### Saistītās tēmas

"HP Photosmart programmatūras izmantošana" 9. lpp.

# Skenētā dokumenta rediģēšana

Skenētus dokumentus var rediģēt, izmantojot rakstzīmju optiskās pazīšanas (OCR) programmatūru. Pateicoties teksta skenēšanai ar OCR programmatūras palīdzību, ir iespējams žurnālrakstu, grāmatu un citu iespiestu materiālu saturu pārnest uz jūsu iecienīto tekstapstrādes programmu un daudzām citām lietojumprogrammām rediģējama teksta veidā. Ja vēlaties iegūt labākos rezultātus, ir svarīgi apgūt pareizu OCR programmatūras lietošanu. Esiet gatavs, ka pirmajā OCR lietošanas reizē jūsu skenētajam teksta dokumentam var nebūt vislabākā kvalitāte. OCR programmatūras lietošana ir māksla, kuras apgūšanai nepieciešams laiks.

Piezīme. Ja lietojat HP Photosmart programmatūru, iespējams, ka jūsu datorā nav instalēta optiskās rakstzīmju pazīšanas (OCR) programmatūra. Lai instalētu OCR programmatūru, no jauna jāievieto programmatūras disks un instalēšanas opciju sadaļā Custom (Pielāgotas) jāizvēlas OCR.
#### Saistītās tēmas

"HP Photosmart programmatūras izmantošana" 9. lpp.

## Skenēšanas pārtraukšana

#### Lai apturētu skenēšanu

▲ Nospiediet vadības paneļa pogu Atcelt.

9. nodaļa

## 10 Kopēšana

Ar HP All-in-One var izgatavot augstas kvalitātes krāsu un melnbaltas kopijas uz parasta papīra vai fotopapīra. Varat palielināt vai samazināt oriģināla izmēru, lai tas ietilptu noteikta formāta lapā, pielāgot kopiju kvalitāti, kā arī veidot augstas kvalitātes fotoattēlu kopijas, tostarp kopijas bez malām.

Šajā sadaļā ir iekļautas šādas tēmas:

- Kopijas izveide
- Pašreizejā darba kopēšanas iestatījumu mainīšana
- <u>Īpašu kopēšanas darbu veikšana</u>
- Kopēšanas pārtraukšana

### Kopijas izveide

Kvalitatīvas kopijas var sagatavot, izmantojot vadības paneli.

#### Kopijas sagatavošana, izmantojot vadības paneli

- 1. Pārliecinieties, vai teknē ir ievietots papīrs.
- 2. levietojiet oriģinālu ar apdrukāto pusi uz leju stikla labajā priekšējā stūrī.
- Nospiediet Sākt melnbaltu kopēšanu vai Sākt krāsu kopēšanu, lai sāktu kopēšanu.

## Pašreizejā darba kopēšanas iestatījumu mainīšana

Ierīces HP All-in-One kopēšanas iestatījumus var pielāgot gandrīz jebkuram kopēšanas uzdevumam.

Šajā sadaļā ir iekļautas šādas tēmas:

- <u>Viena oriģināla vairāku kopiju izveide</u>
- <u>Kopēšanas ātruma vai kvalitātes izvēle</u>

#### Viena oriģināla vairāku kopiju izveide

Kopiju skaitu var iestatīt no HP All-in-One vadības paneļa vai no HP Photosmart programmatūras. Šis uzdevums paskaidro, kā iestatīt kopiju skaitu, izmantojot tikai vadības paneli.

Piezīme. Informāciju par kopēšanu, izmantojot programmatūru, skatiet HP Photosmart Software Help nodaļā par programmatūru.

#### Lai, izmantojot vadības paneli, izveidotu vairākas kopijas no viena oriģināla

- 1. Pārliecinieties, vai teknē ir ievietots papīrs.
- levietojiet oriģinālu ar apdrukāto pusi uz leju stikla labajā priekšējā stūrī.

- Spiediet pogu Eksemplāri, lai palielinātu kopiju skaitu. Kad ir sasniegts maksimālais skaitlis, iestatījuma rādītājs atkal sākas no 1 kopijas.
  - Padoms Lai iestatītu lielāku skaitu, nekā iespējams, izmantojot vadības paneli, izmantojiet programmatūru, kuru instalējāt kopā ar ierīci HP All-in-One. Ja kopiju skaits ir lielāks par 9, vadības paneļa displejā ir redzams tikai kopiju skaita pēdējais cipars.
- Nospiediet Sākt melnbaltu kopēšanu vai Sākt krāsu kopēšanu. Šajā piemērā ar ierīci HP All-in-One tiek izgatavotas sešas kopijas no 10x15 cm fotogrāfijas oriģināla.

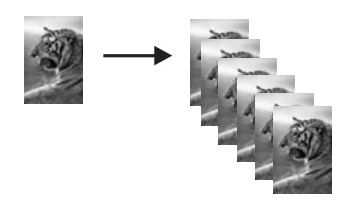

#### Saistītās tēmas

"HP Photosmart programmatūras izmantošana" 9. lpp.

#### Kopēšanas ātruma vai kvalitātes izvēle

Ierīce HP All-in-One nodrošina trīs opcijas, apzīmētas ar vienu, divām vai trim zvaigznēm, kas nosaka kopēšanas ātrumu un kvalitāti:

 Ja ir iestatīta viena zvaigznīte, kopēšana ir ātrāka, salīdzinot ar abiem pārējiem kvalitātes iestatījumiem. Uz parastā papīra teksts ir salīdzināms ar divu zvaigznīšu kvalitāti, taču iespējams, ka attēliem būs zemāka kvalitāte. Šis iestatījums patērē mazāk tintes un pagarina drukas kasetņu kalpošanas laiku.

- Divu zvaigžņu iestatījums sniedz augstu kvalitāti un ir ieteicamais iestatījums vairumam kopēšanas darbu. Lietojot divu zvaigžņu iestatījumu, kopēšana ir ātrāka nekā izmantojot trīs zvaigžņu kvalitātes iestatījumu.
- Trīs zvaigžņu iestatījums sniedz visaugstāko kvalitāti visu veidu papīram, kā arī izslēdz dažkārt blīvāka krāsojuma vietās redzamo svītru parādīšanos. Salīdzinot ar citiem kvalitātes iestatījumiem, ar trīs zvaigžņu iestatījumu kopēšana ir lēnāka.

#### Lai mainītu kopēšanas kvalitāti

- 1. Pārliecinieties, vai teknē ir ievietots papīrs.
- 2. levietojiet oriģinālu ar apdrukāto pusi uz leju stikla labajā priekšējā stūrī.
- 3. Spiediet Kvalitāte, lai izvēlētos vienu, divas vai trīs zvaigznes.
- 4. Nospiediet Sākt melnbaltu kopēšanu vai Sākt krāsu kopēšanu.

Piezīme. Šis iestatījums nav pieejams, ja ierīce HP All-In-One konstatē fotopapīru.

## Īpašu kopēšanas darbu veikšana

Ja neskaita standarta kopēšanas darbus, ar ierīci HP All-in-One var veikt īpašus darbus, k piemēram, kopēt bezmalu fotoattēlus un mainīt oriģinālu lielumu.

Šajā sadaļā ir iekļautas šādas tēmas:

- Fotoattēla kopēšana bez malām
- Oriģināla formāta maiņa, lai to pielāgotu formātam Letter vai A4

#### Fotoattēla kopēšana bez malām

Lai iegūtu vislabāko fotogrāfijas kopijas kvalitāti, ievietojiet padevē fotopapīru.

Padoms Varat uzlabot ierīcē HP All-in-One drukājamo un kopējamo krāsu fotoattēlu kvalitāti, iegādājoties fotodrukas kasetni. Izņemiet melnās drukas kasetni un tās vietā ievietojiet fotodrukas kasetni. Uzstādot trīskrāsu drukas kasetni vai fotodrukas kasetni, iegūstat sešu tinšu sistēmu, kas krāsu fotoattēliem nodrošina labāku kvalitāti.

#### Lai izveidotu fotoattēla kopiju bez malām no vadības paneļa

- 1. levietojiet fotopapīru ievades teknē.
  - Piezīme. The lerīce HP All-in-One automātiski konstatē izmantotā papīra tipu. Ja jūs nelietojat fotopapīru, jūsu kopijā ap vienu vai vairākām malām būs balta apmalīte.
- 2. levietojiet fotoattēla oriģinālu stikla labajā priekšējā stūrī ar attēlu uz leju.
- 3. Nospiediet Formāts, lai izvēlētos Bez malām.
- Nospiediet Sākt krāsu kopēšanu. Ierīce HP All-in-One izveido oriģinālā fotoattēla kopiju bez malām, kā parādīts attēlā.

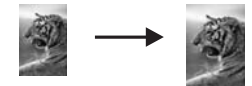

#### Oriģināla formāta maiņa, lai to pielāgotu formātam Letter vai A4

Lai ietilpinātu kopiju lappuses apdrukājamās daļas robežās, neriskējot apgriezt oriģinālmateriālu, var izmantot funkciju **Pielāgot formātu**. Tas var noderēt, samazinot vai palielinot oriģinālmateriālu. Piemēram:

- Ja jūs palielināt 10 x 15 cm fotoattēlu, lai izgatavotu pilnizmēra kopiju bez malām uz Letter vai A4 formāta papīra, dažas jūsu fotoattēla daļas būs apgrieztas. Funkcija Pielāgot formātu palielinās fotoattēlu pēc iespējas lielāku, lai ietilpinātu lappusē, neapgriežot fotoattēla daļu.
- Ja oriģināla attēls vai teksts aizņem visu lapu, neatstājot malas, izmantojiet iespēju Pielāgot formātu, lai samazinātu oriģinālu un teksts vai attēls gar lapas malām netiktu nevajadzīgi apgriezts.
- Piezīme. Lai mainītu oriģināla lielumu, nemainot tā proporcijas, var gadīties, ka HP All-in-One atstās ap papīra malām nevienmērīgu daudzumu balta laukuma.

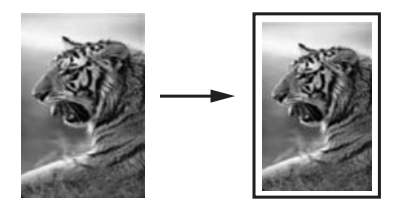

#### Lai mainītu dokumenta izmēru no vadības paneļa

- 1. Pārliecinieties, vai teknē ir ievietots papīrs.
- 2. levietojiet oriģinālu ar apdrukāto pusi uz leju stikla labajā priekšējā stūrī.
- 3. Nospiediet pogu Formāts, lai izvēlētos Pielāgot formātu.
- 4. Nospiediet Sākt melnbaltu kopēšanu vai Sākt krāsu kopēšanu.

## Kopēšanas pārtraukšana

#### Lai apturētu kopēšanu

▲ Uz vadības paneļa nospiediet Atcelt.

## 11 Ierīces HP All-in-One apkope

Ierīces HP All-in-One apkope neprasa daudz pūļu. Dažkārt nepieciešams notīrīt stiklu un vāka pamatni, lai noņemtu uz virsmas esošos putekļus un tādējādi nodrošinātu, ka kopijas un skenējamie materiāli netiek nosmērēti. Reizēm arī nepieciešams mainīt, līdzināt vai tīrīt drukas kasetnes. Šajā sadaļā sniegti norādījumi, kā ierīci HP All-in-One saglabāt vislabākajā darba stāvoklī. Veiciet šīs vienkāršās darbības pēc nepieciešam.

Šajā sadaļā ir iekļautas šādas tēmas:

- Ierīces HP All-in-One tīrīšana
- lekšējās pārbaudes atskaites drukāšana
- Darbs ar drukas kasetnēm
- Ierīces HP All-in-One izslēgšana

### lerīces HP All-in-One tīrīšana

Lai nenosmērētu kopijas un skenēšanai izmantojamos materiālus, skenēšanas stikls un vāka pamatne jātīra. Ieteicams noslaucīt putekļus arī no HP All-in-One korpusa ārpuses.

Padoms Pastāv iespēja iegādāties HP tīrīšanas piederumu komplektu Inkjet printeriem un All-in-One (Q6260A) ierīcēm, kurā ir viss nepieciešamais drošai HP ierīces tīrīšanai. Lai iegūtu papildu informāciju, apmeklējiet: <u>www.hp.com/buy/</u> <u>supplies</u>.

Šajā sadaļā ir iekļautas šādas tēmas:

- Korpusa ārpuses tīrīšana
- <u>Stikla tīrīšana</u>
- Vāka pamatnes tīrīšana

#### Korpusa ārpuses tīrīšana

Lai no korpusa noslaucītu putekļus, smērējumus un traipus, izmantojiet mīkstu drānu vai viegli samitrinātu sūkli. Ierīces HP All-in-One iekšpusi tīrīt nav nepieciešams. Nepieļaujiet šķidruma nokļūšanu vadības panelī vai HP All-in-One iekšpusē.

△ Uzmanību Lai nesabojātu ierīces HP All-in-One ārpusi, nelietojiet spirtu un to saturošus tīrīšanas līdzekļus.

#### Stikla tīrīšana

Pirkstu nospiedumi, traipi, mati un putekļi uz galvenās stikla virsmas palēnina iekārtas darbību un ietekmē kopēšanas un skenēšanas darbu precizitāti.

#### Lai notīrītu stiklu

- 1. Izslēdziet ierīci HP All-in-One, atvienojiet strāvas vadu un paceliet vāku.
- Notīriet stiklu, izmantojot neabrazīvu stiklu tīrīšanas līdzekli nedaudz samitrinātu mīkstu drānu vai sūkli.
  - △ Uzmanību Neizmantojiet abrazīvus materiālus, acetonu, benzolu vai oglekļa tetrahlorīdu, jo šīs vielas var sabojāt stiklu. Šķidrumu nedrīkst liet vai pūst tieši uz stikla virsmas. Šķidrums var nokļūt zem stikla un izraisīt ierīces bojājumus.
- Noslaukiet stiklu ar sausu, mīkstu bezplūksnu drānu, lai novērstu plankumu veidošanos.
- 4. Pievienojiet strāvas vadu un ieslēdziet ierīci HP All-in-One.

#### Vāka pamatnes tīrīšana

Uz baltās dokumentu pamatnes, kas atrodas zem ierīces HP All-in-One vāka, var sakrāties netīrumi.

#### Lai notīrītu vāka pārsegu

- 1. Izslēdziet HP All-in-One, atvienojiet strāvas vadu un paceliet vāku.
- Dokumentu turētāja tīrīšanai izmantojiet mīkstu drānu vai sūkli, kas samitrināts vājā ziepjūdenī vai siltā ūdenī.

Uzmanīgi notīriet no turētāja putekļus. Turētāju nedrīkst berzt.

- 3. Noslaukiet turētāju ar sausu, mīkstu bezplūksnu drānu.
  - △ Uzmanību Nav ieteicams lietot no papīra gatavotus tīrīšanas līdzekļus, jo tie var saskrāpēt virsmu.
- Ja nepieciešama papildus tīrīšana, atkārtojiet iepriekšējās darbības, lietojiet izopropilspirtu un pēc tam rūpīgi notīriet turētāju ar mitru drānu, lai uz turētāja nepaliktu spirta nosēdumi.
  - △ Uzmanību Izvairieties no alkohola nokļūšanas uz stikla vai HP All-in-One ārpuses, jo tas var izraisīt ierīces bojājumus.
- 5. Pievienojiet strāvas vadu un ieslēdziet ierīci HP All-in-One.

## lekšējās pārbaudes atskaites drukāšana

Ja rodas drukāšanas problēmas, pirms drukas kasetņu nomaiņas izdrukājiet iekšējās pārbaudes atskaiti. Šī atskaite sniedz lietderīgu informāciju par dažādiem ierīces komponentiem, arī par drukas kasetnēm.

#### Lai izdrukātu paštesta atskaiti

- 1. levietojiet ievades teknē Letter vai A4 formāta nelietotu parasto balto papīru.
- Nospiediet un turiet nospiestu pogu Atcelt, bet pēc tam nospiediet pogu Sākt krāsu kopēšanu.

Ierīce HP All-in-One izdrukā paštesta atskaiti, kas var norādīt drukas problēmu cēloni. Attēlā redzams atskaites tintes testa apgabala paraugs.

| and the second second second second second second second second second second second second second second second | the second second second second second second second second second second second second second second second se |
|----------------------------------------------------------------------------------------------------|----------------------------------------------------------------------------------------------------|
|                                                                                                    |                                                                                                    |
| HPPSC 1500 series                                                                                                |                                                                                                    |
| <pre>11. SN = 000000000010</pre>                                                                                 | 21. $PG = 4$                                                                                                    |
| 12. PER = 10                                                                                                    | 22. $FB = 0/0$                                                                                                  |
| <pre>13. ID = 14319</pre>                                                                                        | 23. MS = NADA                                                                                                   |
| <pre>14. FW = XevelanAxmD0</pre>                                                                                 | 24. ASIC = 2                                                                                                    |
| 15. ACC = NONE                                                                                                   | 25. $RX = 03,050,0000$                                                                                          |
| 16. $PX = 0$                                                                                                    | 26. RC = 57202                                                                                                  |

- Pārliecinieties, vai testa rakstā redzamais režģis ir pilnīgs un vai biezās krāsu līnijas ir pilnas.
  - Ja rakstā vairākas līnijas ir raustītas, tas var liecināt par sprauslu problēmām. Iespējams, ka ir jātīra drukas kasetnes.
  - Ja nav melnās līnijas, tā ir blāva vai svītraina, iespējams, pastāv problēmas ar melno vai foto drukas kasetni, kas ievietota labās puses slotā.
  - Ja nav kādas no krāsu līnijām, tā ir blāva vai svītraina, iespējams, pastāv problēmas ar trīskrāsu drukas kasetni, kas ievietota kreisās puses slotā.

#### Saistītās tēmas

- <u>"Drukas kasetņu tīrīšana</u>" 86. lpp.
- "Drukas kasetņu nomaiņa" 81. lpp.
- "Drukas kasetņu izlīdzināšana" 85. lpp.

## Darbs ar drukas kasetnēm

Lai nodrošinātu vislabāko izdrukas kvalitāti, izmantojot ierīci HP All-in-One, jāveic vienkārša tehniskā apkope. Šajā sadaļā sniegti norādījumi, kā rīkoties ar drukas kasetnēm, kā arī instrukcijas to nomaiņai, izlīdzināšanai un tīrīšanai.

Ja ekrānā parādās ziņojums, iespējams, arī jāpārbauda drukas kasetnes.

Šajā sadaļā ir iekļautas šādas tēmas:

- Vispārīgi par drukas kasetnēm
- <u>Tintes aptuvenā līmeņa pārbaude</u>
- Drukas kasetņu nomaiņa
- Fotodrukas kasetnes izmantošana
- Drukas kasetnes aizsarguzmavas izmantošana
- Drukas kasetņu izlīdzināšana

- Drukas kasetņu tīrīšana
- Drukas kasetnes kontaktu tīrīšana
- Laukuma ap tintes sprauslām notīrīšana
- <u>Tintes notīrīšana no ādas un apģērba</u>

#### Vispārīgi par drukas kasetnēm

Pirms drukas kasetnes nomaiņas vai tīrīšanas uzziniet detaļu nosaukumus un iemācieties rīkoties ar drukas kasetnēm.

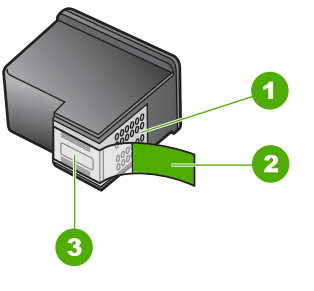

| 1 | Vara krāsas kontakti                                                              |
|---|-----------------------------------------------------------------------------------|
| 2 | Plastmasas lente ar sarkanīgu vilkšanas mēlīti (pirms uzstādīšanas tā ir jānoņem) |
| 3 | Tintes sprauslas, nosegtas ar lentu                                               |

Turiet drukas kasetnes aiz melnajām plastmasas malām ar marķējumu uz augšu. Neaiztieciet vara krāsas kontaktus un tintes sprauslas.

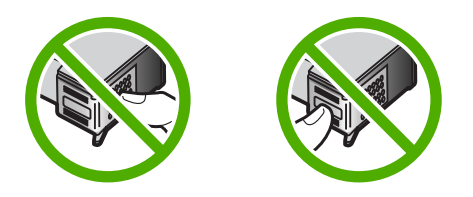

Piezīme. Rīkojieties ar drukas kasetnēm uzmanīgi. Ja kasetnes tiek nomestas zemē vai pakļautas satricinājumam, tas var izraisīt īslaicīgas problēmas vai nenovēršamu bojājumu.

#### Tintes aptuvenā līmeņa pārbaude

Lai uzzinātu, kad būs jāmaina drukas kasetne, varat viegli pārbaudīt tintes padeves līmeni. Tintes padeves līmenis parāda drukas kasetnē palikušās tintes līmeni.

Padoms Varat izdrukāt arī iekšējās pārbaudes atskaiti, lai noskaidrotu, vai nav jāmaina drukas kasetnes. Piezīme. HP All-in-One var noteikt tikai oriģinālās HP tintes līmeni. Ja drukas kasetnes ir atkārtoti uzpildītas vai tās ir izmantotas citās ierīcēs, iespējams, tintes līmenis tiek fiksēts neprecīzi.

**Piezīme.** Kasetņu tinte drukāšanas procesā tiek izmantota dažādos veidos, tai skaitā arī incializēšanā, kuras laikā ierīce un kasetnes tiek sagatavotas drukāšanai, un drukas galviņas apkalpošanā, pateicoties kurai drukas sprauslas tiek uzturētas tīras un tinte plūst vienmērīgi. Kad kasetne ir izlietota, tajā paliek tintes pārpalikumi. Papildinformācija ir atrodama vietnē www.hp.com/go/inkusage.

#### Lai pārbaudītu tintes līmeni no HP Photosmart programmatūras

- Programmā HP Solution Center (HP Kompetences centrs) noklikšķiniet uz Settings (lestatījumi), norādiet uz Print Settings (Drukas iestatījumi) un pēc tam noklikšķiniet uz Printer Toolbox (Printera rīklodziņš).
  - Piezīme. Logu Printer Toolbox (Printera rīklodziņš) var atvērt arī no dialoglodziņa Print Properties (Drukas rekvizīti). Dialoglodziņā Print Properties (Drukas rekvizīti) noklikšķiniet uz cilnes Services (Pakalpojumi) un pēc tam noklikšķiniet uz Service this device (Veikt šīs ierīces apkalpošanu).

Tiek parādīts lodziņš Printer Toolbox (Printera rīklodziņš).

 Noklikšķiniet uz cilnes Estimated Ink Levels (Aptuvenais tintes līmenis). Tiek parādīts aptuvenais tintes līmenis drukas kasetnēs.

#### Saistītās tēmas

"lekšējās pārbaudes atskaites drukāšana" 78. lpp.

#### Drukas kasetņu nomaiņa

Rīkojieties saskaņā ar šiem noradījumiem, ja nepieciešams nomainīt drukas kasetnes.

Piezīme. Ja drukas kasetnē ir maz tintes, displejā tiek parādīts ziņojums. Tintes līmeni var pārbaudīt arī, izmantojot rīkjoslu Printer Toolbox (Printera rīklodziņš), kas pieejama datora programmatūrā HP Photosmart, vai datora dialoglodziņā Print Properties (Drukas rekvizīti).

Ja vēl neesat iegādājies rezerves drukas kasetnes ierīcei HP All-in-One, apmeklējiet <u>www.hp.com/buy/supplies</u>. Ja tas tiek pieprasīts, izvēlieties savu valsti/reģionu, izpildiet norādījumus, lai izvēlētos vajadzīgo izstrādājumu, un pēc tam lapā noklikšķiniet uz kādas no iepirkšanās saitēm.

Piezīme. Pašreiz dažas HP tīmekļa vietnes sadaļas ir pieejamas tikai angļu valodā.

#### Pareizās kasetņu kombinācijas izvēlēšanās

Izvēlieties savam drukas darbam vispiemērotāko kasetņu kombināciju:

- Ikdienas drukāšana: lietojiet melnu kasetni kopā ar trīskrāsu kasetni.
- Krāsu fotogrāfijas: lietojiet melnu kasetni kopā ar trīskrāsu kasetni.

#### Lai nomainītu drukas kasetnes

- 1. HP All-in-One ir jābūt ieslēgtam.
  - △ Uzmanību Ja, atverot kasetnes nodalījuma vāku un piekļūstot drukas kasetnēm, ierīce HP All-in-One ir izslēgta, HP All-in-One automātiski neaizbīda kasetnes, lai tās varētu nomainīt. Cenšoties izņemt drukas kasetnes, kas nav droši novietotas, var sabojāt ierīci HP All-in-One.
- Pārliecinieties, vai ievades teknē ir ievietots Letter vai A4 formāta parastais baltais papīrs.
- Atveriet drukas kasetnes nodalījuma vāku. Drukas slīdrāmis virzās līdz HP All-in-One vistālākajai labajai malai.

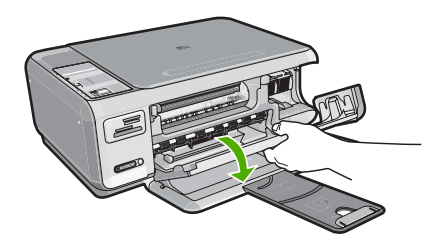

 Pagaidiet, kamēr drukas slīdrāmis nonāk dīkstāvē, un tad viegli uzspiediet uz drukas kasetni, to atbrīvojot.

Ja nomaināt trīskrāsu drukas kasetni, izņemiet drukas kasetni no kreisās puses slota. Ja nomaināt melno vai fotogrāfiju drukas kasetni, izņemiet drukas kasetni no labās puses slota.

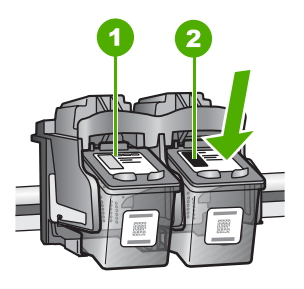

- 1 Drukas kasetnes slots trīskrāsu drukas kasetnei
- 2 Drukas kasetnes slots melnai un fotodrukas kasetnei
- 5. Velciet drukas kasetni no slota uz savu pusi.
- 6. Ja izņemat melno drukas kasetni, lai ievietotu fotodrukas kasetni, ievietojiet melno drukas kasetni drukas kasetnes aizsarguzmavā vai maisiņā, kas nelaiž cauri gaisu.

7. Noņemiet jaunās drukas kasetnes iepakojumu un, skarot tikai melno plastmasu, noņemiet lenti, izmantojot rozā vilkšanas izcilni.

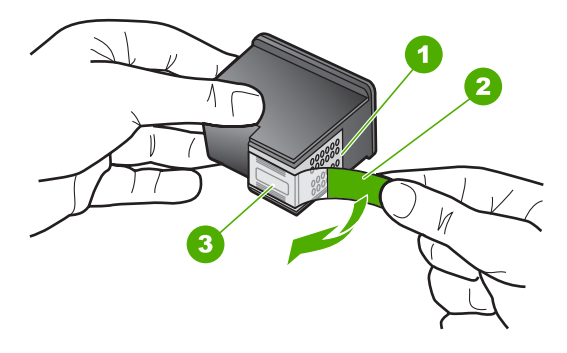

- 1 Vara krāsas kontakti
- 2 Plastmasas lente ar rozā vilkšanas izcilni (pirms uzstādīšanas tas ir jānoņem)
- 3 Tintes sprauslas, nosegtas ar lentu
- △ Uzmanību Neaiztieciet vara krāsas kontaktus un tintes sprauslas. Neuzlieciet drukas kasetnēm atpakaļ lipīgo lenti. Šādi rīkoties, var rasties aizsērējumi, tintes padeves traucējumi vai slikts elektriskais kontakts.

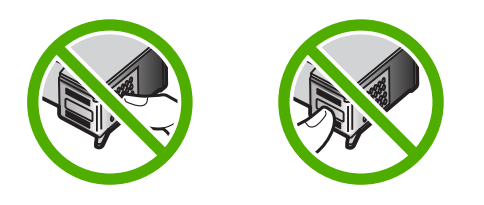

 Turiet drukas kasetni ar HP logotipu uz augšu un ievietojiet jauno drukas kasetni tukšajā kasetnes slotā. Cieši uzspiediet uz drukas kasetnes, lai tā nofiksētos savā vietā.

Trīskrāsu drukas kasetni ielieciet kreisās puses slotā. Melnbaltās krāsas vai fotodrukas kasetni ielieciet labās puses slotā.

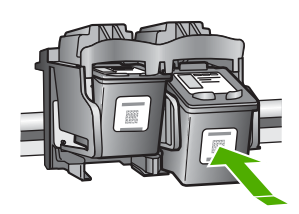

9. Aizveriet drukas kasetnes turētāja vāku.

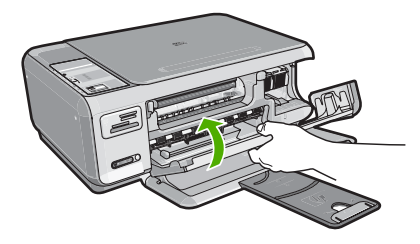

Ja ir uzstādīta jauna drukas kasetne, HP All-in-One izdrukā drukas kasetnes izlīdzināšanas lapu.

- Kad tas tiek prasīts, ievietojiet ievades teknē parastu baltu papīru un pēc tam nospiediet pogu, kas atrodas blakus OK (Labi).
  - Piezīme. Ja ievades teknē ir ievietots krāsu papīrs, drukas kasetņu izlīdzināšana var neizdoties. Ievietojiet teknē nelietotu baltu parasto papīru un vēlreiz mēģiniet veikt izlīdzināšanu.
- 11. Novietojiet apdrukāto papīra lapas pusi uz skenera stikla tuvākajā labajā stūrī un nospiediet pogu, kas atrodas blakus OK (Labi), lai skenētu lappusi. Kad poga leslēgt pārstāj mirgot, līdzināšana ir beigusies un lapu var izņemt. Šo lapu varat izmest vai lietot atkārtoti.

#### Saistītās tēmas

"Drukas kasetņu izlīdzināšana" 85. lpp.

#### Fotodrukas kasetnes izmantošana

Varat uzlabot ierīcē HP All-in-One drukājamo un kopējamo krāsu fotoattēlu kvalitāti, iegādājoties fotodrukas kasetni. Izņemiet melnās drukas kasetni un tās vietā ievietojiet fotodrukas kasetni. Uzstādot trīskrāsu drukas kasetni vai fotodrukas kasetni, iegūstat sešu tinšu sistēmu, kas krāsu fotoattēliem nodrošina labāku kvalitāti.

Lai drukātu parastus teksta dokumentus, uzstādiet atpakaļ melnās tintes kasetni. Izmantojiet drukas kasetnes aizsarguzmavu vai maisiņu, kas nelaiž cauri gaisu, lai aizsargātu kasetni, kad tā netiek izmantota.

#### Saistītās tēmas

- "<u>Tintes krājumu iegādāšanās</u>" 91. lpp.
- "Drukas kasetņu nomaiņa" 81. lpp.
- "Drukas kasetnes aizsarguzmavas izmantošana" 84. lpp.

#### Drukas kasetnes aizsarguzmavas izmantošana

Dažās valstīs/reģionos, iegādājoties foto drukas kasetni, var saņemt arī drukas kasetņu korpusu. Citās valstīs/reģionos drukas kasetņu korpuss tiek iekļauts HP All-in-One komplektācijā. Ja ne drukas kasetnes, ne HP All-in-One komplektācijā nav drukas kasetņu korpusa, drukas kasetņu glabāšanai varat izmantot hermētiski noslēdzamu plastmasas iepakojumu.

Piezīme. Ja lietojat plastmasas iepakojumu, pārliecinieties, lai drukas kasetnes tintes sprauslas nepieskartos plastmasai.

Drukas kasetnes korpuss ir paredzēts drukas kasetnes drošai uzglabāšanai, lai kasetnē neizžūtu tinte, ja tā netiek lietota. Ikreiz, kad drukas kasetni no HP All-in-One izņemat uz laiku, kasetni ievietojiet drukas kasetņu korpusā. Piemēram, melno drukas kasetni ievietojiet drukas kasetņu kopusā, ja to izņemat, kamēr tiek drukāti augstas kvalitātes fotoattēli, izmantojot fotokasetni un trīskrāsu drukas kasetnes.

#### Lai drukas kasetni ievietotu drukas kasetnes aizsarguzmavā

Ievietojiet drukas kasetni drukas kasetnes aizsarguzmavā nelielā leņķī un ar klikšķi nofiksējiet to vietā.

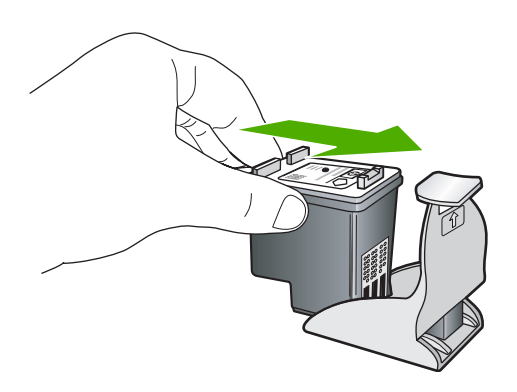

#### Lai izņemtu drukas kasetni no tās aizsarguzmavas

 Uzspiediet uz drukas kasetnes aizsarguzmavas augšdaļas, lai atbrīvotu drukas kasetni, pēc tam uzmanīgi izņemiet drukas kasetni no aizsarguzmavas.

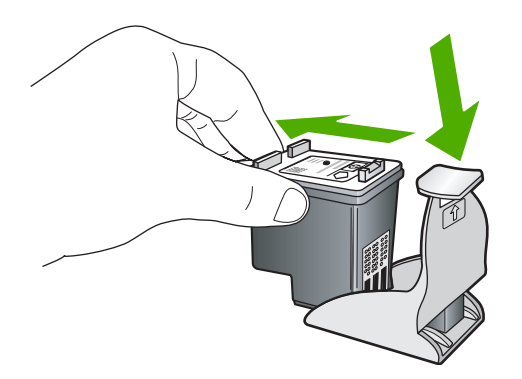

#### Drukas kasetņu izlīdzināšana

Kad ir ievietota jauna drukas kasetne, HP All-in-One to izlīdzina. Drukas kasetnes varat izlīdzināt jebkurā laikā, izmantojot ierīces HP All-in-One lietošanai instalēto programmatūru. Izlīdzinot drukas kasetnes, var iegūt augstas kvalitātes izdrukas.

Piezīme. Ja izņemat un atkārtoti uzstādāt to pašu drukas kasetni, HP All-in-One nepieprasa drukas kasetņu izlīdzināšanu. HP All-in-One atceras izlīdzināšanas vērtības šai drukas kasetnei, tāpēc nav vajadzības drukas kasetni izlīdzināt no jauna.

#### Lai izlīdzinātu tikko ievietotas drukas kasetnes

- Kad tas tiek prasīts, ievietojiet ievades teknē parastu baltu papīru vai A4 formāta papīru un pēc tam nospiediet pogu, kas atrodas blakus OK (Labi).
  - Piezīme. Ja ievades teknē ir ievietots krāsu papīrs, drukas kasetņu izlīdzināšana var neizdoties. Ievietojiet teknē nelietotu baltu parasto papīru un vēlreiz mēģiniet veikt izlīdzināšanu.

HP All-in-One izdrukā testa lappusi, izlīdzina drukas galviņu un kalibrē printeri.

 Novietojiet apdrukāto papīra lapas pusi uz skenera stikla tuvākajā labajā stūrī un nospiediet pogu, kas atrodas blakus OK (Labi), lai skenētu lappusi. Kad poga leslēgt pārstāj mirgot, līdzināšana ir beigusies un lapu var izņemt. Šo lapu varat izmest vai nodot atkārtotai pārstrādei.

#### Lai izlīdzinātu drukas kasetnes, izmantojot HP Photosmart programmatūru

- Programmā HP Solution Center (HP Kompetences centrs) noklikšķiniet uz Settings (lestatījumi), norādiet uz Print Settings (Drukas iestatījumi) un pēc tam noklikšķiniet uz Printer Toolbox (Printera rīklodziņš).
  - Piezīme. Logu Printer Toolbox (Printera rīklodziņš) var atvērt arī no dialoglodziņa Print Properties (Drukas rekvizīti). Dialoglodziņā Print Properties (Drukas rekvizīti) noklikšķiniet uz cilnes Services (Pakalpojumi) un pēc tam noklikšķiniet uz Service this device (Veikt šīs ierīces apkalpošanu).

Tiek parādīts lodziņš Printer Toolbox (Printera rīklodziņš).

- 2. Noklikšķiniet uz cilnes Device Services (lerīces pakalpojumi).
- Noklikšķiniet uz Align the Print Cartridges (Izlīdzināt drukas kasetnes). HP All-in-One izdrukā drukas kasetņu izlīdzināšanas lapu.
- Kad tas tiek prasīts, ievietojiet ievades teknē parastu baltu papīru vai A4 formāta papīru un pēc tam nospiediet pogu, kas atrodas blakus OK (Labi).
  - Piezīme. Ja ievades teknē ir ievietots krāsu papīrs, drukas kasetņu izlīdzināšana var neizdoties. Ievietojiet teknē nelietotu baltu parasto papīru un vēlreiz mēģiniet veikt izlīdzināšanu.

HP All-in-One izdrukā testa lappusi, izlīdzina drukas galviņu un kalibrē printeri.

5. Novietojiet apdrukāto papīra lapas pusi uz skenera stikla tuvākajā labajā stūrī un nospiediet pogu, kas atrodas blakus OK (Labi), lai skenētu lappusi. Kad poga leslēgt pārstāj mirgot, līdzināšana ir beigusies un lapu var izņemt. Šo lapu varat izmest vai nodot atkārtotai pārstrādei.

#### Drukas kasetņu tīrīšana

Izmantojiet šo iespēju, ja, pirmo reizi uzstādot drukas kasetni, iekšējās pārbaudes atskaitē ir redzamas baltas līnijas pāri jebkurai no krāsu līnijām vai ja krāsas ir blāvas. Neveiciet drukas kasetņu tīrīšanu bez vajadzības, jo tādējādi tiek nelietderīgi tērēta tinte un saīsināts tintes sprauslu izmantošanas laiks.

#### Lai no HP Photosmart programmatūras veiktu drukas kasetņu tīrīšanu

- 1. levietojiet ievades teknē baltu Letter, A4 vai Legal formāta papīru.
- Programmā HP Solution Center (HP Kompetences centrs) noklikšķiniet uz Settings (lestatījumi), norādiet uz Print Settings (Drukas iestatījumi) un pēc tam noklikšķiniet uz Printer Toolbox (Printera rīklodziņš).
  - Piezīme. Logu Printer Toolbox (Printera rīklodziņš) var atvērt arī no dialoglodziņa Print Properties (Drukas rekvizīti). Dialoglodziņā Print Properties (Drukas rekvizīti) noklikšķiniet uz cilnes Services (Pakalpojumi) un pēc tam noklikšķiniet uz Service this device (Veikt šīs ierīces apkalpošanu).

Tiek parādīts lodziņš Printer Toolbox (Printera rīklodziņš).

- 3. Noklikšķiniet uz cilnes Device Services (lerīces pakalpojumi).
- 4. Noklikšķiniet uz Align the Print Cartridges (Izlīdzināt drukas kasetnes).
- Izpildiet norādījumus, līdz esat apmierināts ar izdruku kvalitāti, un pēc tam noklikšķiniet uz Done (Gatavs).
   Ja arī pēc kasetņu tīrīšanas kopiju vai drukas kvalitāte joprojām nav apmierinoša, pirms drukas kasetnes nomaiņas mēģiniet notīrīt tās kontaktus.

#### Saistītās tēmas

- "Drukas kasetnes kontaktu tīrīšana" 87. lpp.
- "Drukas kasetņu nomaiņa" 81. lpp.

#### Drukas kasetnes kontaktu tīrīšana

Ja pēc drukas kasetņu tīrīšanas vai izlīdzināšanas datora ekrānā vairākkārt tiek rādīti ziņojumi ar aicinājumu pārbaudīt drukas kasetni vai mirgo indikators Pārbaudiet drukas kasetni, notīriet drukas kasetnes kontaktus.

Pirms kontaktu tīrīšanas izņemiet drukas kasetni un pārbaudiet, vai drukas kasetnes kontaktiem nav kāds pārklājums. Pēc tam ievietojiet kasetni atpakaļ tās slotā. Ja jūs saņemat atkārtotu paziņojumus, kas prasa pārbaudīt drukas kasetnes, nepieciešams notīrīt drukas kasetnes kontaktus.

Pārliecinieties, ka jūsu rīcībā ir šādi materiāli:

- Sausa putugumijas slotiņa, bezplūksnu drāna vai cits materiāls, kas nesadalās un neatstāj šķiedras.
  - Padoms Drukas kasetņu tīrīšanai labi noder kafijas automātu filtri, jo tiem nav plūksnu.
- Destilēts, filtrēts vai pudelē pildīts ūdens (ūdensvada ūdenī var būt sārņi, kas var sabojāt drukas kasetnes).

△ Uzmanību Drukas kasetņu kontaktu tīrīšanai nedrīkst izmantot tīrīšanas līdzekļus vai spirtu. Tie var sabojāt drukas kasetni vai ierīci HP All-in-One.

#### Lai notīrītu drukas kasetnes kontaktus

- Ieslēdziet ierīci HP All-in-One un atveriet drukas kasetnes durtiņas. Drukas kasetnes turētājs pārvietojas uz ierīces HP All-in-One labo pusi līdz galam.
- Uzgaidiet, līdz drukas kasetnes turētājs atrodas dīkstāves stāvoklī, un pēc tam atvienojiet strāvas kabeli ierīces HP All-in-One aizmugurē.
- 3. Viegli uzspiediet uz drukas kasetnes, lai to atbrīvotu, un pēc tam velciet to pret sevi.
  - Piezīme. Neizņemiet abas kasetnes vienlaicīgi. Katru drukas kasetni izņemiet un notīriet atsevišķi. Neatstājiet drukas kasetni ārpus ierīces HP All-in-One ilgāk par 30 minūtēm.
- 4. Pārbaudiet, vai uz drukas kasetnes kontaktiem neatrodas tinte un nav sakrājušies gruži.
- Iemērciet tīru putugumijas slotiņu vai bezplūksnu drānu destilētā ūdenī un izspiediet visu lieko ūdeni.
- 6. Turiet drukas kasetni aiz tās malām.
- 7. Notīriet vara kontaktus. Uzgaidiet aptuveni 10 minūtes, lai drukas kasetnes nožūtu.

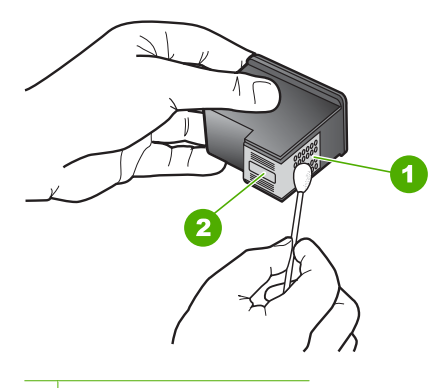

- 1 Vara kontakti
- 2 Tintes sprauslas (netīrīt)
- 8. Turiet drukas kasetni ar HP logotipu uz augšu un ievietojiet to atpakaļ slotā. Cieši uzspiediet uz drukas kasetnes, lai tā nofiksētos savā vietā.
- 9. Ja nepieciešams, atkārtojiet šīs darbības arī ar otru drukas kasetni.
- Uzmanīgi aiztaisiet drukas kasetnes durtiņas un ievietojiet strāvas kabeli ierīces HP All-in-One aizmugurē.

#### Saistītās tēmas

- "Laukuma ap tintes sprauslām notīrīšana" 88. lpp.
- "Drukas kasetņu nomaiņa" 81. lpp.

#### Laukuma ap tintes sprauslām notīrīšana

Ja HP All-in-One tiek lietots putekļainā vidē, ierīces iekšpusē var uzkrāties nedaudz netīrumu. Šie netīrumi var būt putekļi, mati, paklāja vai apģērba šķiedras. Ja netīrumi iekļūst drukas kasetnē, tie var radīt švīkas un smērējumus uz izdrukātajām lapām. Tintes švīkas var novērst, iztīrot tintes sprauslu apkārtni kā šeit norādīts.

Piezīme. Tīriet zonu ap tintes sprauslām tikai tad, ja izdrukās joprojām ir redzamas švīkas un traipi pēc drukas kasetņu tīrīšanas, ko veicāt ar programmatūras palīdzību, kuru instalējāt kopā ar ierīci HP All-in-One.

Pārliecinieties, ka jūsu rīcībā ir šādi materiāli:

- Sausa putugumijas slotiņa, drāna, kas nesatur vilnu vai cits materiāls, kas nesadalās un neatstāj šķiedras.
  - Padoms Drukas kasetņu tīrīšanai labi noder kafijas automātu filtri, jo tiem nav plūksnu.
- Destilēts, filtrēts vai pudelē iepildīts ūdens (ūdensvada ūdens var saturēt sārņus, kas var sabojāt drukas kasetnes).
  - △ Uzmanību Neaizskariet vara kontaktus un tintes sprauslas. Šo detaļu aizskaršana var izraisīt aizsērējumus, tintes padeves traucējumus vai sliktu elektrokontaktu.

#### Lai iztīrītu laukumu ap tintes sprauslām

- Ieslēdziet ierīci HP All-in-One un atveriet drukas kasetnes durtiņas. Drukas kasetne virzās uz HP All-in-One labo pusi līdz galam.
- Uzgaidiet, līdz drukas kasetne apstājas un noklust, un pēc tam atvienojiet strāvas vadu ierīces HP All-in-One aizmugurē.
- 3. Viegli uzspiediet uz drukas kasetnes, lai to atbrīvotu, un pēc tam velciet to pret sevi.
  - Piezīme. Neizņemiet abas kasetnes vienlaicīgi. Katru drukas kasetni izņemiet un notīriet atsevišķi. Neatstājiet drukas kasetni ārpus ierīces HP All-in-One ilgāk par 30 minūtēm.
- 4. Novietojiet drukas kasetni uz papīra lapas ar tintes sprauslām uz augšu.
- 5. Viegli samitriniet tīru putugumijas tamponu destilētā ūdenī.

6. Ar tamponu notīriet tintes sprauslu laukuma vismu un malas, kā parādīts tālāk.

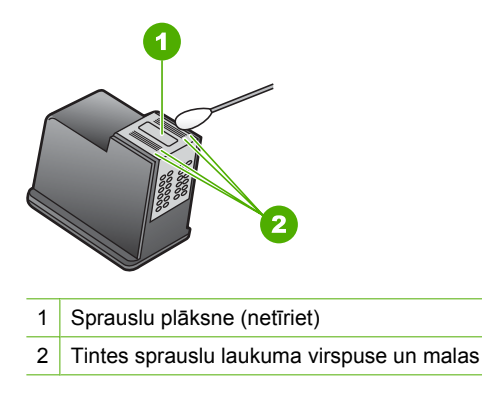

- △ Uzmanību Netīriet sprauslu plāksni.
- Turiet drukas kasetni ar HP logotipu uz augšu un ievietojiet to atpakaļ slotā. Cieši uzspiediet uz drukas kasetnes, lai tā nofiksētos savā vietā.
- 8. Ja nepieciešams, atkārtojiet šīs darbības arī ar otru drukas kasetni.
- Uzmanīgi aiztaisiet drukas kasetnes durtiņas un pievienojiet strāvas vadu ierīces HP All-in-One aizmugurē.

#### Saistītās tēmas

"Drukas kasetņu tīrīšana" 86. lpp.

#### Tintes notīrīšana no ādas un apģērba

Lai notīrītu tinti no ādas un apģērba, izpildiet šos norādījumus:

| Virsma       | Līdzeklis                                                                           |
|--------------|-------------------------------------------------------------------------------------|
| Āda          | Nomazgājiet virsmu ar abrazīvām ziepēm.                                             |
| Balts audums | Nomazgājiet virsmu <i>aukstā</i> ūdenī, izmantojot balinātāju, kurš<br>satur hloru. |
| Krāsu audums | Nomazgājiet virsmu <i>aukstā</i> ūdenī, izmantojot putainu amonjaka šķīdumu.        |

△ Uzmanību Vienmēr tīriet tintes traipus no auduma ar aukstu ūdeni. Mazgājot audumu ar siltu vai karstu ūdeni, tinte var iesūkties audumā.

## lerīces HP All-in-One izslēgšana

Lai nesabojātu ierīci HP All-in-One, jums tā ir pareizi jāizslēdz, izmantojot pogu **leslēgt**, kura atrodas uz ierīces. Neizslēdziet ierīci HP All-in-One, izņemot strāvas kabeli vai izslēdzot sadalītāja slēdzi.

# 12 Tintes krājumu iegādāšanās

Drukas kasetņu numuru sarakstu meklējiet HP All-in-One komplektācijā iekļautajā drukātajā dokumentācijā. Lai atrastu visu drukas kasetņu pasūtījumu numurus, varat izmantot arī ierīces HP All-in-One komplektācijā iekļauto programmatūru. Drukas kasetnes var pasūtīt tiešsaistē, apmeklējot HP tīmekļa vietni. Turklāt varat sazināties ar vietējo HP izplatītāju, lai uzzinātu pareizo drukas kasetņu pasūtījuma numuru šai ierīcei, kā arī iegādātos drukas kasetnes.

Lai pasūtītu autentiskus piederumus ierīcei HP All-in-One, apmeklējiet <u>www.hp.com/buy/</u> <u>supplies</u>. Ja tas tiek pieprasīts, izvēlieties savu valsti/reģionu, izpildiet norādījumus, lai izvēlētos vajadzīgo izstrādājumu, un pēc tam lapā noklikšķiniet uz kādas no iepirkšanās saitēm.

Piezīme. Drukas kasetņu pasūtīšana internetā netiek veikta visās valstīs/reģionos. Ja tā nav atbalstīta jūsu valstī/reģionā, sazinieties ar vietējo HP izplatītāju, lai saņemtu informāciju par drukas kasetņu iegādi.

#### Lai pasūtītu drukas kasetnes internetā

Noklikšķiniet uz ikonas Shop for HP Supplies (Pirkt HP piederumus) datorā, lai izveidotu savienojumu ar HP SureSupply. Parādīsies saraksts ar oriģināliem HP drukas piederumiem, kas ir saderīgi ar jūsu ierīci, kā arī nepieciešamo piederumu ērtas iegādes varianti (atkarīgi no valsts vai reģiona). Ja esat šo ikonu no datora izdzēsis, noklikšķiniet uz izvēlnes Start (Sākt), norādiet uz mapi HP un tad noklikšķiniet uz Shop for Supplies (Pirkt piederumus).

#### Lai pasūtītu drukas kasetnes, izmantojot programmatūru HP Photosmart

- Programmā HP Solution Center (HP Kompetences centrs) noklikšķiniet uz Settings (lestatījumi), norādiet uz Print Settings (Drukas iestatījumi) un pēc tam noklikšķiniet uz Printer Toolbox (Printera rīklodziņš).
  - Piezīme. Logu Printer Toolbox (Printera rīklodziņš) var atvērt arī no dialoglodziņa Print Properties (Drukas rekvizīti). Dialoglodziņā Print Properties (Drukas rekvizīti) noklikšķiniet uz cilnes Services (Pakalpojumi) un pēc tam noklikšķiniet uz Service this device (Veikt šīs ierīces apkalpošanu).
- 2. Noklikšķiniet uz cilnes Estimated Ink Levels (Aptuvenais tintes līmenis).
- Noklikšķiniet uz Print Cartridge Ordering Information (Drukas kasetņu pasūtīšanas informācija).

Tiek parādīti drukas kasetņu pasūtīšanas numuri.

4. Noklikšķiniet Order Online (Pasūtīt tiešsaistē). HP nosūta detalizētu printera informāciju, ieskaitot modeļa numuru, sērijas numuru un tintes daudzuma līmeni, autorizētam tiešsaistes izplatītājam. Tiek veikta automātiska vajadzīgo materiālu atlase; varat mainīt daudzumu, pievienot vai noņemt pirkumus un pēc tam veikt pasūtījumu. Tintes krājumu iegādāšanās

## 13 Problēmu novēršana

Šajā sadaļā ir iekļautas šādas tēmas:

- Padomi problēmu novēršanai
- <u>Aprīkojuma iestatījumu problēmu novēršana</u>
- Programmatūras uzstādīšanas problēmu novēršana
- <u>Bezvadu tīkla iestatīšanas problēmu novēršana</u>
- Drukas kvalitātes problēmu novēršana
- Drukāšanas problēmu novēršana
- <u>Atmiņas karšu problēmu novēršana</u>
- <u>Skenēšanas problēmu novēršana</u>
- Kopēšanas problēmu novēršana
- Kļūdas

## Padomi problēmu novēršanai

Šajā sadaļā ir iekļautas šādas tēmas:

- Sakaru problēmas USB savienojumā
- Informācija par drukas kasetnēm
- Informācija par papīru
- lestrēguša papīra izņemšana
- Problēmu novēršana, strādājot ar drukas kasetnēm
- Readme faila apskate

#### Sakaru problēmas USB savienojumā

Piezīme. Informāciju par tīkla sakaru problēmām skatiet <u>"Bezvadu tīkla iestatīšanas</u> problēmu novēršana" 111. Ipp. Lai iegūtu informāciju par sakaru problēmām, kas saistītas ar atmiņas karti, PictBridge kameru vai datu glabāšanas ierīci, skatiet <u>"Atmiņas karšu problēmu novēršana</u>" 131. Ipp.

Ja ierīce HP All-in-One un dators nevar izveidot sakarus, mēģiniet veikt šādas darbības:

- Pārliecinieties, vai ir uzstādītas drukas kasetnes.
- Pārliecinieties, vai teknē ir ievietots papīrs.
- Pārbaudiet, vai ierīcē HP All-in-One nav iestrēdzis papīrs.
- Pārliecinieties, vai nav iestrēdzis drukas kasetņu turētājs.
  Lai piekļūtu drukas kasetņu turētājam, atveriet drukas kasetņu turētāja vāku. Izņemiet visus priekšmetus, kas kavē drukas kasetņu turētāja kustību, ieskaitot papīru un visus iepakojuma materiālus. Izslēdziet ierīci HP All-in-One un pēc tam to atkal ieslēdziet.
- Pārbaudiet, vai HP All-in-One drukas rindai nav iestatīta pauze. Ja tā ir, izvēlieties attiecīgu iestatījumu, lai atjaunotu drukāšanu. Papildinformāciju par drukas rindas atvēršanu skatiet dokumentācijā, kuru saņēmāt kopā ar datorā uzstādīto operētājsistēmu.

- Apskatiet pogu leslēgt, kas atrodas ierīces HP All-in-One virspusē. Ja ta nedeg, ierīce HP All-in-One ir izslēgta. Pārliecinieties, vai strāvas kabelis ir stingri savienots ar ierīci HP All-in-One un ievietots strāvas kontaktligzdā. Nospiediet pogu leslēgt, lai ieslēgtu ierīci HP All-in-One.
- Pārbaudiet USB kabeli. Ja tiek izmantots vecāks kabelis, tas var nedarboties pareizi. Mēģiniet to pievienot citai ierīcei, lai pārbaudītu, vai USB kabelis darbojas. Ja rodas problēmas, iespējams, ka USB kabelis ir jāmaina. Tāpat pārbaudiet, vai kabelis nepārsniedz 3 metru garumu.
- Pārbaudiet ierīces HP All-in-One savienojumu ar datoru. Pārbaudiet, vai USB kabelis ir droši ievietots USB portā ierīces HP All-in-One aizmugurē. Pārliecinieties, vai USB kabelis ir ievietots datora USB portā. Kad kabelis ir pievienots pareizi, izslēdziet ierīci HP All-in-One un pēc tam ieslēdziet to.

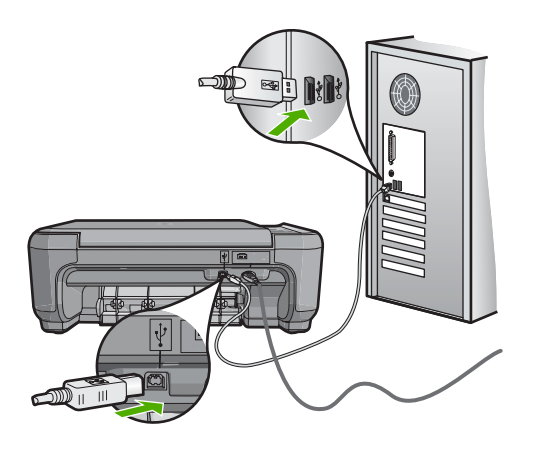

- Ja ierīce HP All-in-One ir pieslēgta USB centrmezglam, pārliecinieties, vai centrmezgls ir ieslēgts. Ja centrmezgls ir ieslēgts, pamēģiniet pieslēgt ierīci datoram tieši.
- Pārbaudiet citus printerus un skenerus. Iespējams, no datora nāksies atvienot vecākas ierīces.
- Pamēģiniet pievienot USB vadu citam datora USB portam. Pēc savienojumu pārbaudes mēģiniet restartēt datoru. Izslēdziet ierīci HP All-in-One un pēc tam to atkal ieslēdziet.
- Ja nepieciešams, noņemiet un pēc tam no jauna instalējiet HP All-in-One programmatūru.

Plašāku informāciju skatiet:

- "Programmatūras atinstalēšana un atkārtota uzstādīšana" 108. lpp.
- "Papildinformācijas saņemšana" 11. lpp.

#### Informācija par drukas kasetnēm

Lai sasniegtu pēc iespējas labākus rezultātus, izmantojiet HP drukas kasetnes. Atkārtoti uzpildītas drukas kasetnes var sabojāt ierīci HP All-in-One. Tālāk sniegti padomi, kuru

ievērošana ļauj uzturēt HP drukas kasetnes labā stāvoklī un nodrošināt nemainīgu drukas kvalitāti.

- Glabājiet visas drukas kasetnes to sākotnējā noslēgtajā iepakojumā līdz brīdim, kad tās ir nepieciešamas.
- Glabājiet drukas kasetnes istabas temperatūrā (15,6-26,6 °C jeb 60-78 °F).
- Pēc aizsarglentes noņemšanas no drukas kasetnes nemēģiniet to pievienot no jauna. Atkārtoti pievienojot plastmasas aizsarglenti, var sabojāt drukas kasetni. Pēc plastmasas aizsarglentes noņemšanas drukas kasetne nekavējoties jāuzstāda ierīcē HP All-in-One. Ja tas nav iespējams, ievietojiet to drukas kasetņu aizsarguzmavā vai gaisu necaurlaidīgā plastmasas konteinerī.
- HP iesaka neizņemt drukas kasetnes no ierīces HP All-in-One līdz brīdim, kad uzstādīšanai ir pieejamas jaunas drukas kasetnes.
- Izslēdziet ierīci HP All-in-One no vadības paneļa. Neizslēdziet ierīci, izmantojot strāvas padeves slēdzi vai atvienojot HP All-in-One strāvas kabeli. Ja ierīce HP All-in-One tiek nepareizi izslēgta, drukas kasetnes turētājs var neatgriezties pareizajā stāvoklī un drukas kasetnes var izžūt.
- Atveriet drukas kasetņu vāku tikai nepieciešamības gadījumā. Šīs darbības rezultātā drukas kasetnes tiek pakļautas gaisa iedarbībai, kas samazina to ekspluatācijas laiku.
  - Piezīme. Ja uz ilgu laiku atstāj atvērtu drukas kasetņu nodalījuma vāku, HP All-in-One nosedz drukas kasetnes, lai tās pasargātu no gaisa iedarbības.
- Tīriet drukas kasetnes, ja pamanāt būtiskus kvalitātes zudumus.
  - Padoms Ja drukas kasetnes ilgu laiku nav lietotas, var pazemināties izdruku kvalitāte.
- Netīriet drukas kasetnes, ja tas nav nepieciešams. Šīs darbības rezultātā tiek patērēta tinte un saīsināts kasetņu ekspluatācijas laiks.
- Rīkojieties ar drukas kasetnēm uzmanīgi. To nomešana, satricināšana vai nevērīga apiešanās uzstādīšanas laikā var izraisīt īslaicīgas ar drukāšanu saistītas problēmas. Ja pēc kasetnes uzstādīšanas drukas kvalitāte ir zema, pagaidiet pusstundu, lai ļautu atjaunot drukas kasetnes resursu.

Plašāku informāciju skatiet:

"Problēmu novēršana, strādājot ar drukas kasetnēm" 98. lpp.

#### Informācija par papīru

Ierīce HP All-in-One ir veidota tā, lai tajā veiksmīgi varētu izmantot daudzu veidu papīrus. Pirms iegādājaties lielus papīra apjomus, izmēģiniet dažādus papīra veidus. Atrodiet tādu papīru, kas ir piemērots un viegli nopērkams. HP Premium papīrs ir izstrādāts ar mērķi iegūt viskvalitatīvākos rezultātus. Papildus sekojiet šiem padomiem:

- Nelietojiet papīru, kas ir pārāk plāns, ar gludu faktūru vai viegli stiepjas. Tas var tikt nepareizi padots, izraisot papīra iestrēgšanu.
- Glabājiet fotodrukas izejmateriālus oriģinālajā iepakojumā, ievietojot tos atkārtoti noslēdzamā plastikāta maisiņā, uz plakanas virsmas vēsā, sausā vietā. Kad esat gatavs drukāt, izņemiet tikai to papīru, ko gatavojaties izmantot nekavējoties. Kad drukāšana ir galā, ielieciet neizlietoto fotopapīru atpakaļ plastikāta maisiņā.

- Neatstājiet neizmantotu fotopapīru ievades teknē. Papīrs var sākt liekties, kas var samazināt izdruku kvalitāti. Ieliecies papīrs var arī iestrēgt.
- Fotopapīru vienmēr turiet aiz malām. Uz fotopapīra atstāti pirkstu nospiedumi var samazināt drukas kvalitāti.
- Neizmantojiet papīru ar sarežģītu tekstūru. Tas var neļaut pareizi izdrukāt attēlus vai tekstu.
- Neievietojiet ievades teknē dažādu veidu vai formātu papīru vienlaikus; visai ievades teknē ievietotajai papīra kaudzītei jābūt vienam papīra formātam un veidam.
- Novietojiet izdrukātos fotoattēlus zem stikla vai albumā, lai pārmērīga mitruma ietekmē neizplūstu krāsas. Lai panāktu maksimāli augstvērtīgu rezultātu, izmantojiet HP Premium Plus fotopapīru.

#### lestrēguša papīra izņemšana

Ja ierīcē HP All-in-One ir iestrēdzis papīrs, vispirms pārbaudei atveriet aizmugures vāku.

Ja iestrēgušais papīrs neatrodas starp aizmugures veltnīšiem, pārbaudei atveriet priekšējo vāku.

#### Lai, izmantojot aizmugures vāku, izņemtu iestrēgušu papīru

1. Piespiediet aizmugures vāka kreisās malas fiksatoru, lai atbrīvotu vāku. Noņemiet vāku, izvelkot to no ierīces HP All-in-One.

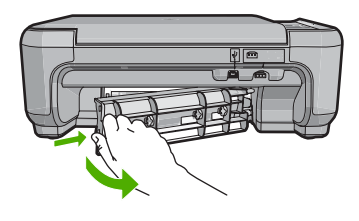

- 2. Uzmanīgi izvelciet papīru no veltnīšiem.
  - △ Uzmanību Ja, izņemot papīru no veltnīšiem, to saplēšat, pārbaudiet veltnīšus un riteņus un izņemiet saplēstos papīra gabaliņus no ierīces. Ja no ierīces HP All-in-One neizņem visu papīru, tas parasti izraisa atkārtotu papīra iestrēgšanu.
- Pievienojiet aizmugures vāku. Uzmanīgi spiediet vāku uz priekšu, līdz tas nofiksējas savā vietā.
- Nospiediet Sākt melnbaltu kopēšanu vai Sākt krāsu kopēšanu, lai turpinātu pašreizējo darbu.

#### Lai, izmantojot priekšējo vāku, izņemtu iestrēgušu papīru

1. Ja nepieciešams, pavelciet ievades tekni uz leju, lai to atvērtu. Pēc tam atveriet drukas kasetnes nodalījuma vāku.

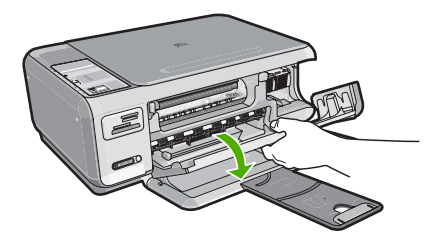

- 2. Uzmanīgi izvelciet papīru no veltnīšiem.
  - △ Uzmanību Ja, izņemot papīru no veltnīšiem, to saplēšat, pārbaudiet veltnīšus un riteņus un izņemiet saplēstos papīra gabaliņus no ierīces. Ja no ierīces HP All-in-One neizņem visu papīru, tas parasti izraisa atkārtotu papīra iestrēgšanu.
- 3. Aizveriet drukas kasetnes nodalījuma vāku.

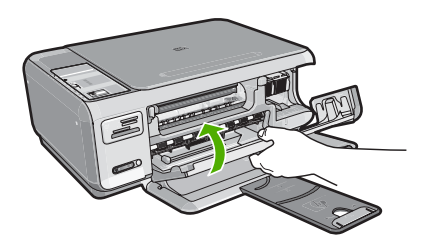

4. Nospiediet Sākt melnbaltu kopēšanu, lai turpinātu pašreizējo darbu.

#### Problēmu novēršana, strādājot ar drukas kasetnēm

Ja drukāšanas laikā rodas problēmas, iespējams, to cēlonis ir kāda no drukas kasetnēm. Rīkojieties šādi:

#### Lai novērstu problēmas ar drukas kasetnēm

 Izņemiet melno drukas kasetni no slota pa labi. Neaizskariet tintes sprauslas un vara krāsas kontaktus. Pārbaudiet, vai nav bojāti vara krāsas kontakti vai tintes sprauslas. Caurspīdīgajai plastmasas lentei ir jābūt noņemtai. Ja tā joprojām pārklāj tintes sprauslas, uzmanīgi noņemiet caurspīdīgo plastmasas lenti, velkot aiz sarkanīgās mēlītes. Nedrīkst noņemt vara krāsas lenti, kurā ir elektriskie kontakti.

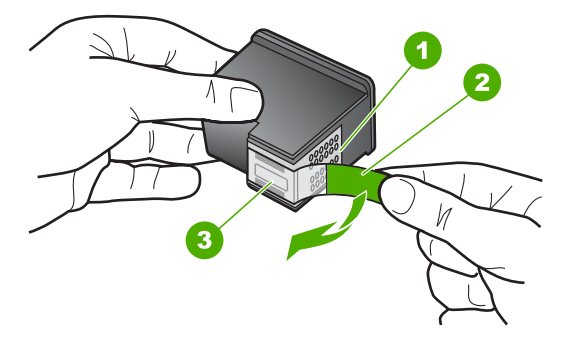

- 1 Vara krāsas kontakti
- 2 Plastmasas lente ar rozā vilkšanas izcilni (pirms uzstādīšanas tas ir jānoņem)
- 3 Tintes sprauslas, nosegtas ar lentu
- levietojiet drukas kasetnes atpakaļ, iebīdot tās slotos. Pēc tam virziet drukas kasetni uz priekšu, līdz tā nofiksējas ligzdā.

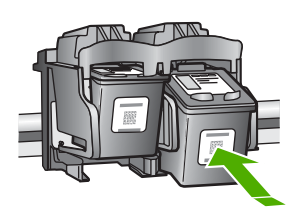

- 3. Atkārtojiet 1. un 2. darbību ar trīskrāsu drukas kasetni, kas atrodas pa kreisi.
- Ja problēma saglabājas, izdrukājiet iekšējās pārbaudes atskaiti, lai noteiktu, vai problēma ir saistīta ar drukas kasetnēm.
   Šī atskaite sniedz lietderīgu informāciju par drukas kasetnēm, arī statusa informāciju.
- 5. Ja iekšējās pārbaudes atskaite uzrāda problēmu, veiciet drukas kasetņu tīrīšanu.
- 6. Ja problēma netiek novērsta, notīriet drukas kasetņu vara krāsas kontaktus.
- 7. Ja joprojām pastāv drukas problēmas, nosakiet, kura drukas kasetne ir tās cēlonis, un nomainiet kasetni.

#### Lai pārbaudītu tintes līmeni no HP Photosmart programmatūras

- Programmā HP Solution Center (HP Kompetences centrs) noklikšķiniet uz Settings (lestatījumi), norādiet uz Print Settings (Drukas iestatījumi) un pēc tam noklikšķiniet uz Printer Toolbox (Printera rīklodziņš).
  - Piezīme. Logu Printer Toolbox (Printera rīklodziņš) var atvērt arī no dialoglodziņa Print Properties (Drukas rekvizīti). Dialoglodziņā Print Properties (Drukas rekvizīti) noklikšķiniet uz cilnes Services (Pakalpojumi) un pēc tam noklikšķiniet uz Service this device (Veikt šīs ierīces apkalpošanu).

Tiek parādīts lodziņš Printer Toolbox (Printera rīklodziņš).

 Noklikšķiniet uz cilnes Estimated Ink Levels (Aptuvenais tintes līmenis). Tiek parādīts aptuvenais tintes līmenis drukas kasetnēs.

#### Lai izdrukātu paštesta atskaiti

- 1. levietojiet ievades teknē Letter vai A4 formāta nelietotu parasto balto papīru.
- Nospiediet un turiet nospiestu pogu Atcelt, bet pēc tam nospiediet pogu Sākt krāsu kopēšanu.

Ierīce HP All-in-One izdrukā paštesta atskaiti, kas var norādīt drukas problēmu cēloni. Attēlā redzams atskaites tintes testa apgabala paraugs.

|                       | And the Address of the Address of th |
|-----------------------|----------------------------------------------------------------------------------------------------|
| HPPSC 1500 series     | 21 PC - 4                                                                                                    |
| 12. $PER = 10$        | 22. $FB = 0/0$                                                                                                    |
| 13. ID = 14319        | 23. MS = NADA                                                                                                    |
| 14. FW = XevelanAxmD0 | 24. ASIC = 2                                                                                                    |
| 15. ACC = NONE        | 25. $RX = 03,050,0000$                                                                                                    |
| 16. $PX = 0$          | 26. RC = 57202                                                                                                    |
| Lechangereneret Diver | normal relations (EDBERGE)                                                                                                    |

- Pārliecinieties, vai testa rakstā redzamais režģis ir pilnīgs un vai biezās krāsu līnijas ir pilnas.
  - Ja rakstā vairākas līnijas ir raustītas, tas var liecināt par sprauslu problēmām. Iespējams, ka ir jātīra drukas kasetnes.
  - Ja melnās līnijas nav, tā ir blāva vai svītraina, iespējams, pastāv problēmas ar melnās tintes drukas kasetni, kas ievietota labās puses slotā.
  - Ja nav kādas no krāsu līnijām, tā ir blāva vai svītraina, iespējams, pastāv problēmas ar trīskrāsu drukas kasetni, kas ievietota kreisās puses slotā.

#### Lai no HP Photosmart programmatūras veiktu drukas kasetņu tīrīšanu

- 1. levietojiet ievades teknē baltu Letter, A4 vai Legal formāta papīru.
- Programmā HP Solution Center (HP Kompetences centrs) noklikšķiniet uz Settings (lestatījumi), norādiet uz Print Settings (Drukas iestatījumi) un pēc tam noklikšķiniet uz Printer Toolbox (Printera rīklodziņš).
  - Piezīme. Logu Printer Toolbox (Printera rīklodziņš) var atvērt arī no dialoglodziņa Print Properties (Drukas rekvizīti). Dialoglodziņā Print Properties (Drukas rekvizīti) noklikšķiniet uz cilnes Services (Pakalpojumi) un pēc tam noklikšķiniet uz Service this device (Veikt šīs ierīces apkalpošanu).

Tiek parādīts lodziņš Printer Toolbox (Printera rīklodziņš).

- 3. Noklikšķiniet uz cilnes Device Services (lerīces pakalpojumi).
- 4. Noklikšķiniet uz Align the Print Cartridges (Izlīdzināt drukas kasetnes).
- Izpildiet norādījumus, līdz esat apmierināts ar izdruku kvalitāti, un pēc tam noklikšķiniet uz Done (Gatavs).

Ja arī pēc kasetņu tīrīšanas kopiju vai drukas kvalitāte joprojām nav apmierinoša, pirms drukas kasetnes nomaiņas mēģiniet notīrīt tās kontaktus.

#### Lai notīrītu drukas kasetnes kontaktus

- Ieslēdziet ierīci HP All-in-One un atveriet drukas kasetnes durtiņas. Drukas kasetnes turētājs pārvietojas uz ierīces HP All-in-One labo pusi līdz galam.
- Uzgaidiet, līdz drukas kasetnes turētājs atrodas dīkstāves stāvoklī, un pēc tam atvienojiet strāvas kabeli ierīces HP All-in-One aizmugurē.
- 3. Viegli uzspiediet uz drukas kasetnes, lai to atbrīvotu, un pēc tam velciet to pret sevi.
  - Piezīme. Neizņemiet abas kasetnes vienlaicīgi. Katru drukas kasetni izņemiet un notīriet atsevišķi. Neatstājiet drukas kasetni ārpus ierīces HP All-in-One ilgāk par 30 minūtēm.
- Pārbaudiet, vai uz drukas kasetnes kontaktiem neatrodas tinte un nav sakrājušies gruži.
- Iemērciet tīru putugumijas slotiņu vai bezplūksnu drānu destilētā ūdenī un izspiediet visu lieko ūdeni.
- 6. Turiet drukas kasetni aiz tās malām.

7. Notīriet vara kontaktus. Uzgaidiet aptuveni 10 minūtes, lai drukas kasetnes nožūtu.

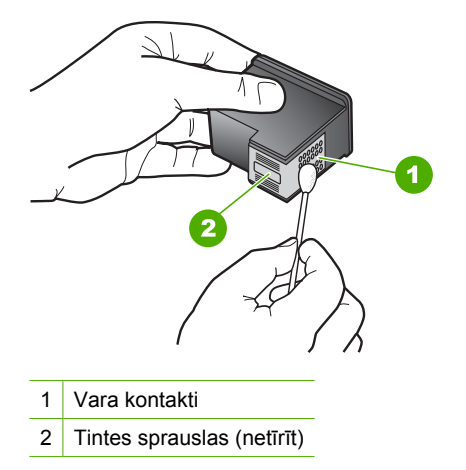

- Turiet drukas kasetni ar HP logotipu uz augšu un ievietojiet to atpakaļ slotā. Cieši uzspiediet uz drukas kasetnes, lai tā nofiksētos savā vietā.
- 9. Ja nepieciešams, atkārtojiet šīs darbības arī ar otru drukas kasetni.
- Uzmanīgi aiztaisiet drukas kasetnes durtiņas un ievietojiet strāvas kabeli ierīces HP All-in-One aizmugurē.

#### Lai nomainītu drukas kasetnes

- 1. HP All-in-One ir jābūt ieslēgtam.
  - △ Uzmanību Ja, atverot kasetnes nodalījuma vāku un piekļūstot drukas kasetnēm, ierīce HP All-in-One ir izslēgta, HP All-in-One automātiski neaizbīda kasetnes, lai tās varētu nomainīt. Cenšoties izņemt drukas kasetnes, kas nav droši novietotas, var sabojāt ierīci HP All-in-One.
- Pārliecinieties, vai ievades teknē ir ievietots Letter vai A4 formāta parastais baltais papīrs.
- Atveriet drukas kasetnes nodalījuma vāku. Drukas slīdrāmis virzās līdz HP All-in-One vistālākajai labajai malai.

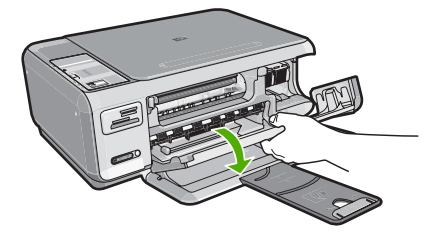

 Pagaidiet, kamēr drukas slīdrāmis nonāk dīkstāvē, un tad viegli uzspiediet uz drukas kasetni, to atbrīvojot.

Ja nomaināt trīskrāsu drukas kasetni, izņemiet drukas kasetni no kreisās puses slota.

Ja nomaināt melno vai fotogrāfiju drukas kasetni, izņemiet drukas kasetni no labās puses slota.

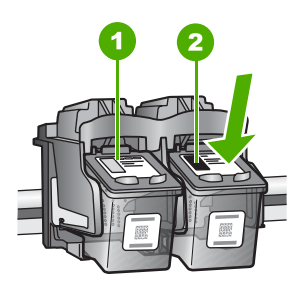

- 1 Drukas kasetnes slots trīskrāsu drukas kasetnei
- 2 Drukas kasetnes slots melnai un fotodrukas kasetnei
- 5. Velciet drukas kasetni no slota uz savu pusi.
- Ja izņemat melno drukas kasetni, lai ievietotu fotodrukas kasetni, ievietojiet melno drukas kasetni drukas kasetnes aizsarguzmavā vai maisiņā, kas nelaiž cauri gaisu.
- 7. Noņemiet jaunās drukas kasetnes iepakojumu un, skarot tikai melno plastmasu, noņemiet lenti, izmantojot rozā vilkšanas izcilni.

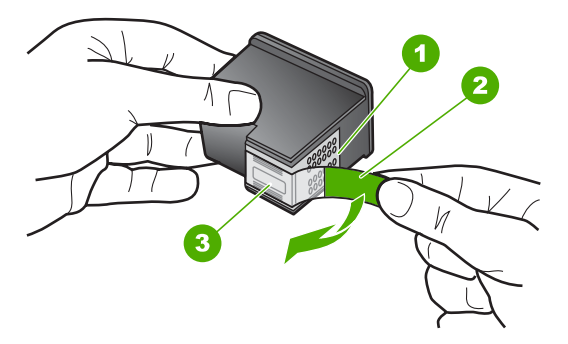

- 1 Vara krāsas kontakti
- 2 Plastmasas lente ar rozā vilkšanas izcilni (pirms uzstādīšanas tas ir jānoņem)
- 3 Tintes sprauslas, nosegtas ar lentu
- Uzmanību Neaiztieciet vara krāsas kontaktus un tintes sprauslas. Neuzlieciet drukas kasetnēm atpakaļ lipīgo lenti. Šādi rīkoties, var rasties aizsērējumi, tintes padeves traucējumi vai slikts elektriskais kontakts.

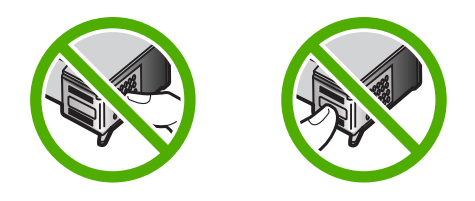

 Turiet drukas kasetni ar HP logotipu uz augšu un ievietojiet jauno drukas kasetni tukšajā kasetnes slotā. Cieši uzspiediet uz drukas kasetnes, lai tā nofiksētos savā vietā.

Trīskrāsu drukas kasetni ielieciet kreisās puses slotā. Melnbaltās krāsas vai fotodrukas kasetni ielieciet labās puses slotā.

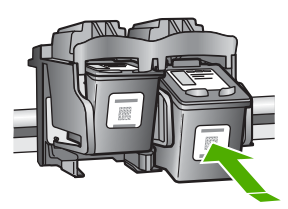

9. Aizveriet drukas kasetnes turētāja vāku.

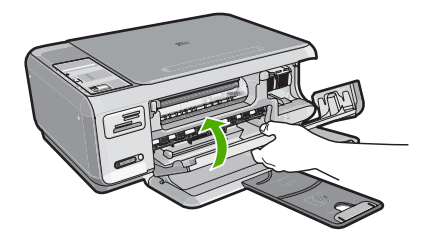

Ja ir uzstādīta jauna drukas kasetne, HP All-in-One izdrukā drukas kasetnes izlīdzināšanas lapu.

- Kad tas tiek prasīts, ievietojiet ievades teknē parastu baltu papīru un pēc tam nospiediet pogu, kas atrodas blakus OK (Labi).
  - Piezīme. Ja ievades teknē ir ievietots krāsu papīrs, drukas kasetņu izlīdzināšana var neizdoties. Ievietojiet teknē nelietotu baltu parasto papīru un vēlreiz mēģiniet veikt izlīdzināšanu.
- 11. Novietojiet apdrukāto papīra lapas pusi uz skenera stikla tuvākajā labajā stūrī un nospiediet pogu, kas atrodas blakus OK (Labi), lai skenētu lappusi. Kad poga leslēgt pārstāj mirgot, līdzināšana ir beigusies un lapu var izņemt. Šo lapu varat izmest vai lietot atkārtoti.

#### Readme faila apskate

lepazīstieties ar Readme ("lasimani") datni, ja nepieciešams uzzināt sistēmas prasības vai iespējamās uzstādīšanas problēmas.

Windows operētājsistēmā failu Readme var atvērt, Windows uzdevumjoslā noklikšķinot uz **Start** (Sākt), norādot uz **Programs** (Programmas) vai **All Programs** (Visas programmas), norādot uz **HP**, norādot uz **Photosmart C4380 All-in-One series**, un pēc tam noklikšķinot uz **Readme**.

Failam Readme var piekļūt, divreiz noklikšķinot uz ikonas, kas atrodas HP All-in-One programmatūras kompaktdiska augšējā līmeņa mapē.

## Aprīkojuma iestatījumu problēmu novēršana

Šī nodaļa satur informāciju par HP All-in-One aparatūras problēmu novēršanu.

Daudzi rezultāti ir radušies tad, kad HP All-in-One ir savienots ar datoru, kas izmanto USB vadu, pirms HP All-in-One programmatūras instalēšanas datorā. Jā jūs esat pievienojies HP All-in-One datoram pirms programmatūras instalēšanas, pildot ekrāna norādījumus, veiciet atbilstošas darbības:

#### Izplatītāko uzstādīšanas problēmu novēršana

- 1. Atvienojiet USB vadu no datora.
- 2. Atinstalējiet programmatūru (ja esat to jau instalējis).
- 3. Restartējiet datoru.
- 4. Izslēdziet HP All-in-One, uzgaidiet vienu minūti un restartējiet to.
- 5. Atkal uzstādiet HP All-in-One programmatūru.
- △ Uzmanību Nepievienojiet datoram USB vadu, kamēr to nepieprasa programmatūras uzstādīšanas ekrānā.

Šajā sadaļā ir iekļautas šādas tēmas:

- HP All-in-One neieslēdzas
- Ir savienots ar USB vadu, bet man ir problēmas, izmantojot HP All-in-One ar manu datoru.

#### HP All-in-One neieslēdzas

lemesls: lerīce HP All-in-One nav pareizi pievienota strāvas padevei.

#### Risinājums:

 Pārbaudiet, vai strāvas kabelis ir kārtīgi pievienots gan ierīcei HP All-in-One, gan strāvas adapterim. Iespraudiet strāvas kabeli iezemētā kontaktligzdā, pārsprieguma aizsardzības ierīcē vai strāvas sadalītājā.

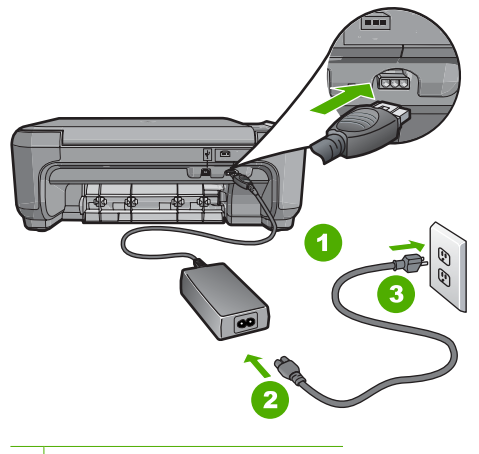

- 1 Strāvas pieslēgvieta
- 2 Strāvas kabelis un adapteris
- 3 Zemēta strāvas kontaktligzda
- Ja lietojat strāvas sadalītāju, pārliecinieties, vai tas ir ieslēgts. Vai mēģiniet ierīci HP All-in-One pievienot tieši iezemētai strāvas kontaktligzdai.
- Pārbaudiet, vai strāvas kontaktligzda darbojas. Pievienojiet tai elektroierīci, kas darbojas, un pārbaudiet, vai kontaktligzdā ir strāva. Ja strāvas nav, iespējams, ka kontaktligzda nedarbojas.
- Ja ierīci HP All-in-One pievienojat kontaktligzdai ar pārslēgu, pārliecinieties, vai pārslēgs ir ieslēgts. Ja tas ir ieslēgts, bet tomēr nedarbojas, problēmas cēlonis, iespējams, ir meklējams strāvas kontaktligzdā.

lemesls: Esat pārāk ātri nospiedis pogu leslēgt.

**Risinājums:** Ierīce HP All-in-One var nereaģēt, ja pogu **Ieslēgt** nospiež pārāk ātri. Nospiediet pogu **Ieslēgt** vienreiz. Lai ierīce HP All-in-One tiktu ieslēgta, var būt nepieciešamas dažas minūtes. Ja šajā laikā poga **Ieslēgt** tiek nospiesta vēlreiz, ierīce var tikt izslēgta.

Uzmanību Ja HP All-in-One joprojām neieslēdzas, iespējams, ka ierīcei ir mehānisks bojājums. Atvienojiet HP All-in-One no strāvas un sazinieties ar HP. Apmeklējiet vietni: <u>www.hp.com/support</u>. Ja tas tiek prasīts, izvēlieties savu valsti/ reģionu un noklikšķiniet uz Contact HP (Sazināties ar HP), lai saņemtu informāciju par tehniskā atbalsta pieprasīšanu.

## Ir savienots ar USB vadu, bet man ir problēmas, izmantojot HP All-in-One ar manu datoru.

**lemesls:** USB vads tika pievienots, pirms tika instalēta programmatūra. USB vada pievienošana pirms pieprasījuma var izraisīt kļūdas.

**Risinājums:** Vispirms instalējiet programmatūru, kas ir iekļauta HP All-in-One komplektācijām, un tikai pēc tam pievienojiet USB vadu. Instalēšanas laikā nepievienojiet USB vadu, līdz ekrānā tiek parādīts atbilstošs uzaicinājums.

Tiklīdz ir instalēta programmatūra, datora pievienošana ierīcei HP All-in-One ar USB vadu ir vienkārša. Vienkārši pievienojiet vienu USB vada galu datora aizmugurē un otru — ierīces HP All-in-One aizmugurē. Vadu var pievienot jebkuram USB portam datora aizmugurē.

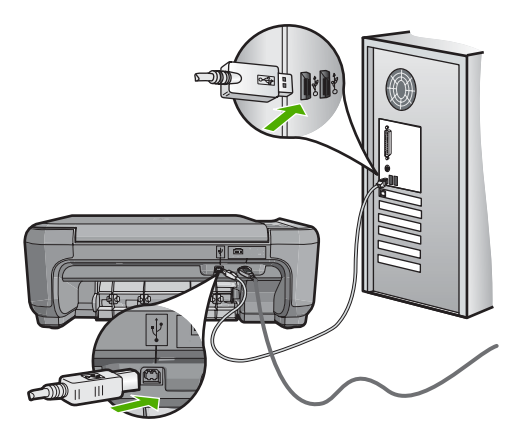

Lai saņemtu plašāku informāciju par programmatūras instalēšanu un USB vada pievienošanu, skatiet ierīces HP All-in-One komplektācijā iekļauto uzstādīšanas pamācību.

## Programmatūras uzstādīšanas problēmu novēršana

Izmantojiet šo sadaļu, lai novērstu problēmas, kas var rasties HP All-in-One programmatūras uzstādīšanas laikā.

Šajā sadaļā ir iekļautas šādas tēmas:

- levietojot kompaktdisku datora kompaktdisku diskdzini, nekas nenotiek
- <u>Tiek atvērts minimālo sistēmas prasību pārbaudes ekrāns</u>
- Parādās sarkans X uz USB savienojuma pieprasījuma.
- Ir saņemts ziņojums, ka radusies neatpazīstama kļūda
- <u>Netiek parādīts reģistrācijas ekrāns</u>
- Programmatūras atinstalēšana un atkārtota uzstādīšana
- <u>Nav HP Photosmart programmatūras</u>

levietojot kompaktdisku datora kompaktdisku diskdzinī, nekas nenotiek

lemesls: Instalāciju neizdevās palaist automātiski.
**Risinājums:** Ja uzstādīšanas process nesākas automātiski, varat to sākt manuāli.

## Uzstādīšanas sākšana, izmantojot Windows datoru

- Operētājsistēmas Windows izvēlnē Start (Sākt) noklikšķiniet uz Run (Palaist) (vai noklikšķiniet uz Accessories (Piederumi) un pēc tam uz Run (Palaist)).
- Dialoglodziņā Run (Palaišana) ievadiet d:\setup.exe un pēc tam noklikšķiniet uz OK (Labi).

Ja CD-ROM diskdzinim ir piešķirts nevis D, bet cits burts, ievadiet atbilstošo burtu.

#### Tiek atvērts minimālo sistēmas prasību pārbaudes ekrāns

**lemesls:** Datora sistēma neatbilst minimālajām prasībām, lai instalētu šo programmatūru.

**Risinājums:** Noklikšķiniet uz **Details** (Detaļas), lai apskatītu informāciju par konkrēto problēmu, un novērsiet to pirms programmatūras instalēšanas mēģinājuma.

## Parādās sarkans X uz USB savienojuma pieprasījuma.

**lemesls:** Parasti tiek parādīta zaļa kontrolzīme, norādot, ka USB savienojums ir veiksmīgi izveidots. Sarkans X norāda, ka USB savienojumu neizdevās izveidot.

**Risinājums:** Pārbaudiet, vai ierīce HP All-in-One ir ieslēgta un pēc tam vēlreiz mēģiniet izveidot USB savienojumu.

## Lai vēlreiz mēģinātu izveidot USB savienojumu

- 1. Izņemiet no ierīces HP All-in-One strāvas kabeli un pēc tam to atkal iespraudiet.
- 2. Pārbaudiet, vai ir pievienots USB kabelis un strāvas kabelis.

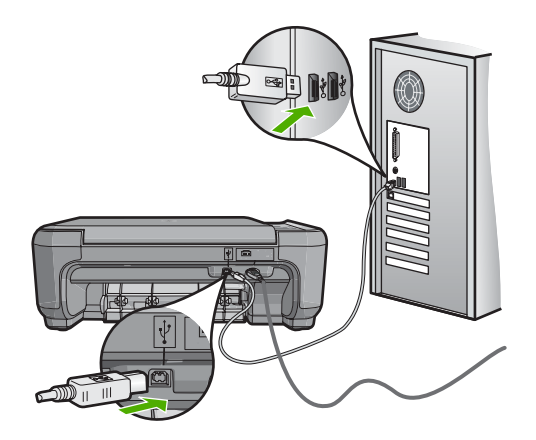

 Lai vēlreiz mēģinātu izveidot savienojumu, noklikšķiniet uz Retry (Mēģināt vēlreiz). Ja tas neizdodas, pārejiet uz nākamo soli.

- 4. Šādi pārbaudiet, vai USB kabelis ir iestatīts pareizi:
  - Izņemiet USB kabeli un atkal to pievienojiet, vai arī mēģiniet pievienot USB kabeli citam USB portam.
  - Nepievienojiet USB kabeli tastatūrai.
  - Pārbaudiet, vai USB kabeļa garums nepārsniedz 3 metrus.
  - Ja pie jūsu datora ir pievienotas vairākas USB ierīces, var rasties nepieciešamība instalācijas laikā pārējās ierīces atvienot no strāvas.
- 5. Turpiniet uzstādīšanu un restartējiet datoru, kad to prasa.

Plašāku informāciju skatiet:

"Programmatūras atinstalēšana un atkārtota uzstādīšana" 108. lpp.

## Ir saņemts ziņojums, ka radusies neatpazīstama kļūda

lemesis: Kļūdas avots ir nezināms.

**Risinājums:** Mēģiniet turpināt instalēšanu. Ja tas nedarbojas, pārtrauciet instalēšanu un pēc tam sāciet to no jauna, pildot ekrānā redzamos norādījumus. Ja rodas kļūda, iespējams, ir programmatūra ir jāatinstalē un pēc tam tā jāinstalē no jauna. HP All-in-One programmas failus nedrīkst vienkārši izdzēst no datora. Programma jāatinstalē, izmantojot attiecīgo atinstalēšanas utilītu, kas uzstādīta kopā ar ierīces HP All-in-One komplektācijā iekļauto programmatūru.

Plašāku informāciju skatiet:

"Programmatūras atinstalēšana un atkārtota uzstādīšana" 108. lpp.

## Netiek parādīts reģistrācijas ekrāns

lemesls: Reģistrācijas ekrāns netika palaists automātiski.

**Risinājums:** Jūs varat piekļūt reģistrācijas ekrānam (Sign up now (Reģistrēties tagad)) no Windows uzdevumjoslas, klikšķinot uz **Start** (Sākt), norādot uz **Programs** (Programmas) vai **All programs** (Visas programmas), **HP**, **Photosmart C4380 All-in-One series** un pēc tam klikšķinot uz **Product Registration** (Produkta reģistrēšana).

## Programmatūras atinstalēšana un atkārtota uzstādīšana

Ja instalēšana nav pabeigta vai USB vads tika pievienots datoram, pirms programmatūras instalēšanas ekrānā tika parādīts atbilstošs uzaicinājums, iespējams, programmatūra jāatinstalē un pēc tam jāinstalē no jauna. HP All-in-One programmas failus nedrīkst vienkārši izdzēst no datora. Programma jāatinstalē, izmantojot attiecīgo atinstalēšanas utilītu, kas uzstādīta kopā ar ierīces HP All-in-One komplektācijā iekļauto programmatūru.

## 1. Metode, lai atinstalētu no Windows datora

- 1. Atvienojiet ierīci HP All-in-One no datora. Nesavienojiet ierīci HP All-in-One un datoru, pirms programmatūra nav atinstalēta.
- Windows uzdevumu joslā noklikšķiniet uz Start (Sākt), Programs (Programmas) vai All Programs (Visas programmas) (XP), HP, Photosmart C4380 All-in-One series, Uninstall (Atinstalēt).
- 3. Rīkojieties atbilstoši ekrānā redzamajiem norādījumiem.
- Ja jums jautā, vai vēlaties iznīcināt pārsūtītos failus, noklikšķiniet No (nē). Ja šie faili tiks izdzēsti, var nedarboties pārējās programmas, kas izmanto tos.
- 5. Restartējiet datoru.
  - Piezīme. Ir svarīgi pirms datora restartēšanas atvienot ierīci HP All-in-One. Nesavienojiet ierīci HP All-in-One un datoru, pirms programmatūra nav atinstalēta.
- Lai no jauna instalētu programmatūru, ievietojiet HP All-in-One kompaktdisku datora CD-ROM diskdzinī un izpildiet ekrānā redzamos norādījumus un norādījumus ierīces HP All-in-One komplektācijā iekļautajā uzstādīšanas pamācībā.
- 7. Kad programmatūra ir instalēta, pievienojiet HP All-in-One pie datora.
- Nospiediet pogu leslēgt, lai ieslēgtu ierīci HP All-in-One. Pēc ierīces HP All-in-One pievienošanas un ieslēgšanas, iespējams, nāksies gaidīt vairākas minūtes, līdz tiks pabeigtas visas Plug and Play ierīču pieslēgšanas darbības.
- 9. Rīkojieties atbilstoši ekrānā redzamajiem norādījumiem.

## 2. Metode, kā atinstalēt programmatūru Windows datorā

- Piezīme. Izmantojiet šo metodi, ja Windows izvēlnē Start (Sākt) nav pieejama iespēja Uninstall (Atinstalēt).
- Windows uzdevumu joslā noklikšķiniet uz Start (Sākt), Settings (lestatījumi), Control Panel (Vadības panelis) (vai arī vienkārši uz Control Panel (Vadības panelis)).
- Veiciet dubultklikšķi uz Add/Remove Programs (Pievienot vai noņemt programmas) (vai noklikšķiniet uz Uninstall a program (Atinstalēt programmu)).
- Izvēlieties HP Photosmart All-in-One Driver Software (HP Photosmart All-In-One draiveru programmatūra) un noklikšķiniet uz Change/Remove (Mainīt/noņemt). Rīkojieties atbilstoši ekrānā redzamajiem norādījumiem.
- 4. Atvienojiet ierīci HP All-in-One no datora.
- 5. Restartējiet datoru.
  - Piezīme. Ir svarīgi pirms datora restartēšanas atvienot ierīci HP All-in-One. Nesavienojiet ierīci HP All-in-One un datoru, pirms programmatūra nav atinstalēta.
- Ielieciet HP All-in-One kompaktdisku jūsu datora kompaktdisku diskdzinī un aktivizējiet Setup (uzstādīšanas) programmu.
- Izpildiet ekrānā redzamos un ierīces HP All-in-One komplektācijā iekļautajā uzstādīšanas pamācībā sniegtos norādījumus.

## 3. Metode, lai atinstalētu no Windows datora

- Piezīme. Izmantojiet šo metodi, ja Windows izvēlnē Start (Sākt) nav pieejama iespēja Uninstall (Atinstalēt).
- 1. Ielieciet HP All-in-One kompaktdisku jūsu datora kompaktdisku diskdzinī un aktivizējiet Setup (Uzstādīšana) programmu.
- 2. Atvienojiet ierīci HP All-in-One no datora.
- 3. Izvēlieties Uninstall (atinstalēt) un ievērojiet ekrānā redzamos norādījumus.
- 4. Restartējiet datoru.
  - Piezīme. Ir svarīgi pirms datora restartēšanas atvienot ierīci HP All-in-One. Nesavienojiet ierīci HP All-in-One un datoru, pirms programmatūra nav atinstalēta.
- 5. Vēlreiz aktivizējiet HP All-in-One uzstādīšanas programmu.
- 6. Izvēlieties Install (Instalēt).
- Izpildiet ekrānā redzamos un ierīces HP All-in-One komplektācijā iekļautās uzstādīšanas pamācībā sniegtos norādījumus.

## Nav HP Photosmart programmatūras

lemesls: HP Photosmart programmatūra nav instalēta.

**Risinājums:** Instalējiet HP Photosmart programmatūru, kas bija iekļauta ierīces HP All-in-One. komplektācijā. Ja tā ir instalēta, restartējiet datoru.

## Lai instalētu HP Photosmart programmatūru

- Ielieciet HP All-in-One kompaktdisku jūsu datora kompaktdisku diskdzinī un aktivizējiet Setup (Iestatīšana) programmu.
- Kad parādās uzvedne, noklikšķiniet uz Install More Software (Instalēt citas programmas), lai instalētu HP Photosmart programmatūru.
- Izpildiet ekrānā redzamos un ierīces HP All-in-One komplektācijā iekļautajā uzstādīšanas pamācībā sniegtos norādījumus.

lemesls: lerīce HP All-in-One ir izslēgta.

Risinājums: leslēdziet ierīci HP All-in-One.

lemesls: Dators ir izslēgts.

Risinājums: leslēdziet datoru.

lemesls: lerīce HP All-in-One nav pareizi savienota ar datoru.

**Risinājums:** Pārbaudiet ierīces HP All-in-One savienojumu ar datoru. Pārbaudiet, vai USB kabelis ir droši ievietots USB portā ierīces HP All-in-One aizmugurē.

Pārliecinieties, vai USB kabelis ir ievietots datora USB portā. Kad kabelis ir pievienots pareizi, izslēdziet ierīci HP All-in-One un pēc tam ieslēdziet to.

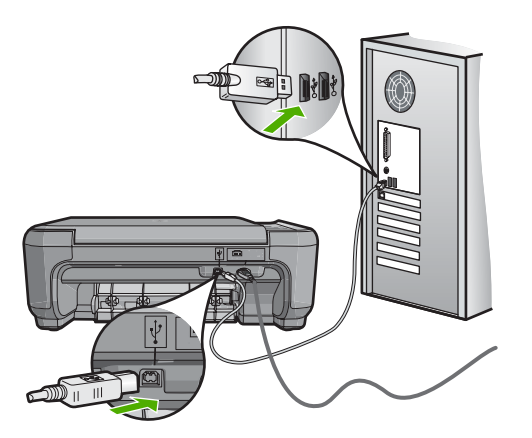

Plašāku informāciju par ierīces HP All-in-One uzstādīšanu un pievienošanu datoram skatiet HP All-in-One komplektācijā iekļautajā uzstādīšanas pamācībā.

# Bezvadu tīkla iestatīšanas problēmu novēršana

Šajā nodaļā apskatītas problēmas, ar kurām varat saskarties, iestatot tīklu. Skatieties ierīces diplejā, vai nav izvadīts kļudas ziņojums.

Šajā sadaļā ir iekļautas šādas tēmas:

- Bezvadu tīkla iestatīšanas laikā netika parādīts SSID (tīkla nosaukums)
- <u>Vājš signāls</u>
- <u>Uzstādīšanas laikā nevar izveidot savienojumu ar tīklu</u>
- Nepareiza WEP parole bezvadu savienojuma iestatīšanas laikā
- Nepareiza parole bezvadu savienojuma iestatīšanas laikā
- Instalēšanas laikā parādās ekrāns Printer Not Found (printeris nav atrasts)

## Bezvadu tīkla iestatīšanas laikā netika parādīts SSID (tīkla nosaukums)

**lemesls:** Bezvadu maršrutētājs neapraida tā tīkla nosaukumu (SSID), jo opcija **Broadcast SSID** (Pārraidīt SSID) ir izslēgta.

**Risinājums:** Piekļūstiet maršrutētāja iegultajam tīmekļa serverim un ieslēdziet opciju **Broadcast SSID** (Pārraidīt SSID). Informāciju par to, kā piekļūt iegultajam Web serverim un pārbaudīt iestatījumu Broadcast SSID (Pārraidīt SSID), skatiet bezvadu maršrutētājam pievienotajā lietotāja rokasgrāmatā.

Plašāku informāciju skatiet:

"Pieslēgšanās integrētajam bezvadu WLAN 802.11 tīklam" 18. lpp.

**lemesls:** Bezvadu maršrutētājs (infrastruktūras savienojums) vai datora (ekspromta savienojums) atrodas pārāk tālu no ierīces HP All-in-One vai arī ir sakaru traucējumi.

**Risinājums:** Lai nodrošinātu labu signālu starp ierīci HP All-in-One un bezvadu maršrutētāju (infrastruktūras savienojums) vai datoru (ekspromta savienojums), iespējams, nāksies nedaudz paeksperimentēt. Pieņemot, ka aparatūra strādā pareizi, mēģiniet veikt sekojošās darbības vai nu atsevišķi, vai kombinācijās:

- Ja starp datoru vai bezvadu maršrutētāju un ierīci HP All-in-One ir liels attālums, pārvietojiet tos tuvāk kopā.
- Ja pārraides ceļā atrodas metāla objekti (piemēram, metāla grāmatplaukts vai ledusskapis), atbrīvojiet raidīšanas ceļu starp HP All-in-One un datoru vai bezvadu maršrutētāju.
- Ja tuvumā ir bezvada telefons, mikroviļņu krāsns vai citas ierīces, kas raida radio signālus 2.4 GHz frekvencē, pārvietojiet tās tālāk, lai samazinātu radio traucējumus.
- Ja jūsu dators vai bezvadu maršrutētājs atrodas blakus ārsienai, pārvietojiet tos tālāk no sienas.

**lemesls:** Pievienojot ierīci HP All-in-One bezvadu tīklam, iespējams, ka jūsu tīkla nosaukums (SSID) ir attēlotā SSID saraksta beigās.

**Risinājums:** Nospiediet **▼** un paritiniet sarakstu uz augšu. Infrastruktūras tīkli tiek uzskaitīti vispirms, pēc tam ad hoc tīkli.

## Vājš signāls

**lemesis:** Ierīce HP All-in-One ir pārāk tālu no bezvadu maršrutētāja vai arī ir sakaru traucējumi.

**Risinājums:** Lai nodrošinātu labu signālu starp ierīci HP All-in-One un bezvadu maršrutētāju, iespējams, nāksies nedaudz paeksperimentēt. Pieņemot, ka aparatūra strādā pareizi, mēģiniet veikt sekojošās darbības vai nu atsevišķi, vai kombinācijās:

- Ja starp datoru vai bezvadu maršrutētāju un ierīci HP All-in-One ir liels attālums, pārvietojiet tos tuvāk kopā.
- Ja pārraides ceļā atrodas metāla objekti (piemēram, metāla grāmatplaukts vai ledusskapis), atbrīvojiet raidīšanas ceļu starp HP All-in-One un datoru vai bezvadu maršrutētāju.
- Ja tuvumā ir bezvada telefons, mikroviļņu krāsns vai citas ierīces, kas raida radio signālus 2.4 GHz frekvencē, pārvietojiet tās tālāk, lai samazinātu radio traucējumus.
- Ja jūsu dators vai bezvadu maršrutētājs atrodas blakus ārsienai, pārvietojiet tos tālāk no sienas.

## Uzstādīšanas laikā nevar izveidot savienojumu ar tīklu

lemesls: Aparatūra nav ieslēgta.

**Risinājums:** leslēdziet tīkla ierīces, tādas kā infrastruktūras tīkla bezvadu maršrutētājs vai dators ekspromta tīklam. Lai iegūtu papildinformāciju par bezvadu maršrutētāja ieslēgšanu, skatiet bezvadu maršrutētāja komplektācijā iekļauto dokumentāciju.

lemesls: HP All-in-One nesaņem signālu.

**Risinājums:** Pārvietojiet bezvadu maršrutētāju un ierīci HP All-in-One tuvāk vienu otram. Pēc tam atkal aktivizējiet bezvadu savienojuma iestatīšanas procesu.

Plašāku informāciju skatiet:

"Integrētā bezvadu WLAN 802.11 tīkla iestatīšana" 17. lpp.

**lemesls:** Ja tīkla nosaukumu (SSID) ievadījāt manuāli, iespējams, ka to ievadījāt nepareizi.

**Risinājums:** Vēlreiz palaidiet bezvadu tīkla iestatīšanas procesu un ievadiet pareizu tīkla nosaukumu (SSID). Neaizmirstiet, ka SSID ir reģistrjūtīgs.

Plašāku informāciju skatiet:

"Pieslēgšanās integrētajam bezvadu WLAN 802.11 tīklam" 18. lpp.

**lemesls:** lespējams, ka bezvadu maršrutētājā ir iespējots MAC adreses filtrēšanas iestatījums.

**Risinājums:** Atspējojiet MAC adreses filtrēšanu savā bezvadu maršrutētājā, līdz izdodas ierīci HP All-in-One pieslēgt tīklam. Ja no jauna iespējosiet bezvadu maršrutētājā MAC adreses filtrēšanu, pārliecinieties, lai ierīces HP All-in-One MAC adrese būtu pieņemamo MAC adrešu sarakstā.

## Nepareiza WEP parole bezvadu savienojuma iestatīšanas laikā

**lemesls:** Ja izmantojat WEP drošību, iespējams, ka bezvadu savienojuma iestatīšanas procesā esat nepareizi ievadījis WEP paroli.

**Risinājums:** Iespējams, ka bezvadu savienojuma iestatīšanas procesā esat nepareizi ievadījis WEP paroli. Daži bezvadu maršrutētāji nodrošina līdz četrām WEP parolēm. Ierīce HP All-in-One izmanto pirmo WEP paroli (ko bezvadu maršrutētājs izvēlas kā noklusēto WEP paroli). Vēlreiz palaidies bezvadu savienojuma iestatīšanas procesu un izmantojiet pirmo bezvadu maršrutētāja nodrošināto WEP paroli. Ievadiet WEP paroli tieši tādu, kāda tā ir bezvadu maršrutētāja iestatījumos. WEP parole ir reģistrjūtīga.

Ja nezināt, kāda ir WEP parole, informāciju par piekļūšanu maršrutētāja iegultajam Web serverim skatiet bezvadu maršrutētājam pievienotajā dokumentācijā. WEP paroli var uzzināt, piesakoties maršrutētāja iegultajā Web serverī, izmantojot bezvadu tīklam pieslēgtu datoru.

## Nepareiza parole bezvadu savienojuma iestatīšanas laikā

**lemesls:** lespējams, ka bezvadu savienojuma iestatīšanas procesā esat nepareizi ievadījis WPA paroli.

**Risinājums:** Vēlreiz palaidiet bezvadu tīkla iestatīšanas procesu un ievadiet pareizu paroli. Parole ir reģistrjūtīga.

## Instalēšanas laikā parādās ekrāns Printer Not Found (printeris nav atrasts)

**lemesls:** Pretvīrusu vai pretspiegošanas lietojumprogramma neļauj ierīcei HP All-in-One piekļūt datoram.

**Risinājums:** Atinstalējiet HP All-in-One programmatūru un tad restartējiet datoru. Uz laiku atspējojiet pretvīrusu vai pretspiegošanas lietojumprogrammas un pēc tam pārinstalējiet HP All-in-One programmatūru. Varat no jauna iespējot pretvīrusu vai pretspiegošanas lietojumprogrammas, kad instalēšana ir pabeigta. Ja saņemat ugunsmūra lietojumprogrammas uznirstošos ziņojumus, tie vienmēr jāapstiprina vai jāatļauj.

Ja ekrāns vēlarvien parādās, pamēģiniet atinstalēt HP All-in-One programmatūru, atsāknēt datoru un īslaicīgi atspējot ugunsmūri pirms HP All-in-One programmatūras pārinstalēšanas. Kad instalēšana ir beigusies, varat ugunsmūra lietojumprogrammu atkal iespējot. Ja joprojām saņemat ugunsmūra lietojumprogrammas uznirstošos ziņojumus, tie vienmēr jāapstiprina vai jāatļauj.

Papildu informāciju skatiet lestatīšanas rokasgrāmatā, kas iekļauta ugunsmūra programmatūras komplektācijā.

lemesls: Virtuāls privātais tīkls (VPM) neļauj HP All-in-One piekļūt datoram.

Risinājums: Pirms turpināt instalēšanu, pamēģiniet uz laiku atslēgt VPN.

Piezīme. VPN sesijas laikā HP All-in-One funkcionalitāte būs ierobežota.

lemesls: HP All-in-One nav ieslēgts.

**Risinājums:** Ieslēdziet HP All-in-One.

## Drukas kvalitātes problēmu novēršana

Ja jums ir radušās problēmas ar drukas kvalitāti, izmēģiniet šajā nodaļā minētos risinājumus un izpildiet tālākminētos norādījumus:

- Nomainiet atkārtoti uzpildītas vai tukšas kasetnes pret autentiskām, HP ražotām tintes kasetnēm.
- Pārbaudiet ierīces iestatījumus, lai pārliecinātos, vai drukas režīms un izvēlētais papīra veids atbilst ierīcē esošajam papīram un uzdevumam.
   Papildu informāciju skatiet nodaļās <u>"Papīra tipa iestatīšana drukāšanai</u>" 44. lpp. un <u>"Papīra izvēle drukas un kopēšanas darbiem</u>" 32. lpp.

Izdrukājiet un apskatiet paštestu.
 Papildu informāciju skatiet nodaļā <u>"lekšējās pārbaudes atskaites drukāšana</u>"
 78. lpp.

Ja paštests uzrāda kļūdu, mēģiniet veikt šādas darbības:

- Automātiski iztīrīt drukas kasetnes. Papildu informāciju skatiet nodaļā <u>"Drukas</u> kasetņu tīrīšana" 86. lpp.
- Ja drukājot tiek izlaistas rindiņas, notīriet elektriskos kontaktus. Papildu informāciju skatiet nodaļā <u>"Drukas kasetnes kontaktu tīrīšana</u>" 87. lpp.
- Nomainiet drukas kasetni. Plašāku informāciju skatiet nodaļā <u>"Drukas kasetņu</u> <u>nomaiņa</u>" 81. lpp.
- Ja paštests neuzrāda problēmu, meklējiet problēmas cēloni citur, piemēram, attēla failā vai lietojumprogrammatūrā.

Papildinformāciju ar drukas kasetnēm saistību problēmu novēršanai meklējiet HP tīmekļa vietnē <u>www.hp.com/support</u>.

Šajā sadaļā ir iekļautas šādas tēmas:

- <u>Tinte tek vai smērējas</u>
- <u>Tinte neaizpilda tekstu vai attēlus pilnībā</u>
- <u>Tekstam ir robotas malas</u>
- Izdrukas apakšējā daļā ir horizontāla josla vai deformācija
- Krāsas izdrukās pārklājas
- <u>Uz izdrukām ir horizontālas svītras vai līnijas</u>
- Izdrukas ir izbalējušas vai tajās ir blāvas krāsas
- Izdrukas izskatās izplūdušas vai neskaidras
- Izdrukās ir vertikālas svītras
- Izdrukas ir sašķiebtas vai greizas
- Papīrs netiek padots no ievades teknes

## Tinte tek vai smērējas

lemesls: Papīra veids nav piemērots izmantošanai ierīcē HP All-in-One.

**Risinājums:** Lietojiet HP Premium papīru vai jebkuru citu ierīcei HP All-in-One piemērotu papīra veidu.

lemesls: Jāveic drukas kasetņu tīrīšana.

**Risinājums:** Lai pārbaudītu, vai problēmas cēlonis ir drukas kasetnes, izdrukājiet iekšējās pārbaudes atskaiti. Ja iekšējās pārbaudes atskaite uzrāda problēmu, veiciet drukas kasetņu tīrīšanu. Ja problēma joprojām pastāv, iespējams, jāmaina drukas kasetnes.

Plašāku informāciju par drukas kasetnēm skatiet "<u>Problēmu novēršana, strādājot ar</u> <u>drukas kasetnēm</u>" 98. lpp.

lemesls: Drukāšanas laikā papīrs atrodas pārāk tuvu drukas kasetnei.

**Risinājums:** Ja drukāšanas laikā papīrs atrodas pārāk tuvu drukas kasetnei, tinte var tikt izsmērēta. Tas var notikt, ja papīrs ir izliekts, saburzīts vai ļoti biezs, piemēram,

drukājot uz aploksnes. Papīram ievades teknē jābūt novietotam horizontāli un tas nedrīkst būt pārāk saburzīts.

## Tinte neaizpilda tekstu vai attēlus pilnībā

lemesls: Drukas kasetnēm nepieciešama tīrīšana vai arī tajās ir beigusies tinte.

**Risinājums:** Pārbaudiet, cik daudz tintes aptuveni atlicis drukas kasetnēs. Ja drukas kasetnēs ir maz tintes vai tā ir beigusies, iespējams, drukas kasetnes jānomaina.

Ja drukas kasetnēs ir tinte, bet problēma joprojām pastāv, izdrukājiet iekšējās pārbaudes atskaiti, lai noteiktu, vai problēmas cēlonis ir drukas kasetnes. Ja iekšējās pārbaudes atskaite norāda uz problēmu, iztīriet drukas kasetni. Ja problēma joprojām pastāv, iespējams, jāmaina drukas kasetnes.

Plašāku informāciju par drukas kasetnēm skatiet <u>"Problēmu novēršana, strādājot ar</u> drukas kasetnēm" 98. lpp.

lemesls: Drukāšanas papīra tipa iestatījums ir nepareizs.

**Risinājums:** Izmainiet papīra veida iestatījumu, lai tas atbilstu ievades teknē ievietotā papīra veidam. Ja tiek lietots parasts papīrs vai fotopapīrs, ierīce HP All-in-One automātiski nosaka papīra veidu. Ja drukājat uz cita veida papīra, piemēram, uz uzlīmju papīra vai caurspīdīgās plēves, pārliecinieties, lai HP Photosmart programmatūrā būtu izvēlēts pareizais papīra veids.

Plašāku informāciju skatiet:

- "Papīra tipa iestatīšana drukāšanai" 44. lpp.
- "Pilna formāta papīra ievietošana" 35. lpp.

**lemesls:** Ierīcē HP All-in-One norādīts pārāk zems kopēšanas vai drukāšanas kvalitātes iestatījums.

**Risinājums:** Pārbaudiet kvalitātes iestatījuma vērtību. Izmantojiet augstāku kvalitātes iestatījuma vērtību, lai palielinātu drukāšanas laikā lietotās tintes daudzumu.

Plašāku informāciju skatiet:

- "Drukāšanas ātruma vai kvalitātes mainīšana" 44. lpp.
- "Kopēšanas ātruma vai kvalitātes izvēle" 74. lpp.

## Tekstam ir robotas malas

lemesis: Tiek izmantots pielāgota lieluma fonts.

**Risinājums:** Dažas programmas piedāvā izmantot fontus, kuriem palielinot vai drukājot ir robainas malas. Arī tad, ja drukājat bitkartētu tekstu, tam palielinot vai drukājot var būt robainas malas.

Lai nodrošinātu, ka ierīce HP All-in-One drukā fontus gludi, lietojiet OpenType vai TrueType saimes fontus. Izvēloties fontu, meklējiet TrueType vai OpenType ikonu.

## Izdrukas apakšējā daļā ir horizontāla josla vai deformācija

lemesls: Izdrukātas lappuses beigās attēlam ir gaiši zila, pelēka vai brūna nokrāsa.

**Risinājums:** levietojiet ievades teknē augstas kvalitātes papīru un drukājiet attēlu, izmantojot augstu kvalitātes iestatījumu, piemēram, **Best** (Vislabākā), **Maximum dpi** (Maksimālais dpi skaits) vai **High Resolution** (Augsta izšķirtspēja). Vienmēr drukājiet uz gluda papīra. Lai, drukājot attēlus, iegūtu vislabākos rezultātus, izmantojiet papīru HP Premium Plus Photo Paper (HP Premium Plus fotopapīrs).

Ja problēmu neizdodas novērst, izmantojiet ierīces HP All-in-One izmantošanai instalēto programmatūru vai citu programmu, kas ļauj pagriezt attēlu par 180 grādiem, un tādējādi lappuses apakšējai daļai netiek piešķirta gaiši zila, pelēka vai brūna nokrāsa. Drukājiet attēlu, izmantojot sešu krāsu tintes sistēmu. Lai to darītu, melnās drukas kasetnes vietā uzstādiet fotodrukas kasetni. Uzstādot fotodrukas un trīskrāsu drukas kasetni, tiek panākta sešu krāsu tintes sistēma, kura nodrošina paaugstinātas kvalitātes fotoattēlu druku.

Plašāku informāciju skatiet:

- <u>"Informācija par papīru</u>" 95. lpp.
- "Problēmu novēršana, strādājot ar drukas kasetnēm" 98. lpp.

## Krāsas izdrukās pārklājas

**lemesls:** Drukas vai kopēšanas kvalitātes iestatījumam ir norādīta pārāk augsta vērtība, kas neatbilst ierīcē HP All-in-One ievietotā papīra veidam.

**Risinājums:** Pārbaudiet kvalitātes iestatījuma vērtību. Izmantojiet zemāku kvalitātes iestatījuma vērtību, lai samazinātu drukāšanas vai kopēšanas laikā lietotās tintes daudzumu.

Plašāku informāciju skatiet:

- "Drukāšanas ātruma vai kvalitātes mainīšana" 44. lpp.
- "Kopēšanas ātruma vai kvalitātes izvēle" 74. lpp.

lemesls: Papīra veids nav piemērots izmantošanai ierīcē HP All-in-One.

**Risinājums:** Lietojiet HP Premium papīru vai jebkuru citu ierīcei HP All-in-One piemērotu papīra veidu.

Plašāku informāciju skatiet:

"Informācija par papīru" 95. lpp.

lemesls: Drukājat uz nepareizās papīra puses.

**Risinājums:** levietojiet papīru ar apdrukājamo pusi uz leju. Ja, piemēram, ievietojat glancētu fotopapīru, glancētajai pusei jābūt vērstai uz leju.

Plašāku informāciju skatiet:

"Pilna formāta papīra ievietošana" 35. lpp.

lemesls: Izmantojat tinti, kuras ražotājs nav HP.

**Risinājums:** HP iesaka izmantot oriģinālās HP drukas kasetnes. Oriģinālās HP drukas kasetnes ir izgatavotas un pārbaudītas darbā ar HP printeriem, lai ļautu jums viegli sasniegt nemainīgi augstus rezultātus.

Piezīme. HP nevar garantēt kvalitāti un uzticamību, ja tiek izmantota tinte, kuras ražotājs nav HP. Ja printera apkope vai remonts jāveic printera atteices vai defekta dēļ, ko izraisījusi no HP atšķirīga ražotāja tintes lietošana, garantija to nesedz.

lemesls: Jāveic drukas kasetņu tīrīšana.

**Risinājums:** Lai pārbaudītu, vai problēmas cēlonis ir drukas kasetnes, izdrukājiet iekšējās pārbaudes atskaiti. Ja iekšējās pārbaudes atskaite uzrāda problēmu, veiciet drukas kasetņu tīrīšanu. Ja problēma joprojām pastāv, iespējams, jāmaina drukas kasetnes.

Plašāku informāciju par drukas kasetnēm skatiet <u>"Problēmu novēršana, strādājot ar</u> <u>drukas kasetnēm</u>" 98. lpp.

## Uz izdrukām ir horizontālas svītras vai līnijas

lemesls: Papīrs tiek nepareizi padots vai arī tas ir nepareizi ievietots.

Risinājums: Pārbaudiet, vai papīrs ir pareizi ievietots.

Plašāku informāciju skatiet:

"Oriģinālu un papīra ievietošana" 31. lpp.

**lemesis:** Ierīcē HP All-in-One norādīts pārāk zems kopēšanas vai drukāšanas kvalitātes veida iestatījums.

**Risinājums:** Pārbaudiet kvalitātes iestatījuma vērtību. Izmantojiet augstāku kvalitātes iestatījuma vērtību, lai palielinātu drukāšanas laikā lietotās tintes daudzumu.

Plašāku informāciju skatiet:

- "Drukāšanas ātruma vai kvalitātes mainīšana" 44. lpp.
- "Kopēšanas ātruma vai kvalitātes izvēle" 74. lpp.

**lemesls:** Uzstādīšanas laikā sakratījāt vai nevērīgi rīkojāties ar trīskrāsu vai fotodrukas kasetni.

Risinājums: Pagaidiet pusstundu, lai ļautu atjaunot drukas kasetnes resursu.

lemesls: Drukas kasetnēm nepieciešama tīrīšana vai arī tajās ir beigusies tinte.

**Risinājums:** Pārbaudiet, cik daudz tintes aptuveni atlicis drukas kasetnēs. Ja drukas kasetnēs ir maz tintes vai tā ir beigusies, iespējams, drukas kasetnes jānomaina.

Ja drukas kasetnēs ir tinte, bet problēma joprojām pastāv, izdrukājiet iekšējās pārbaudes atskaiti, lai noteiktu, vai problēmas cēlonis ir drukas kasetnes. Ja iekšējās pārbaudes atskaite norāda uz problēmu, iztīriet drukas kasetni. Ja problēma joprojām pastāv, iespējams, jāmaina drukas kasetnes.

Plašāku informāciju par drukas kasetnēm skatiet <u>"Problēmu novēršana, strādājot ar</u> <u>drukas kasetnēm</u>" 98. lpp.

**lemesls:** lespējams, drukas kasetnes tintes sprauslu tuvumā ir uzkrājusies šķiedra vai putekļi.

**Risinājums:** Pārbaudiet drukas kasetnes. Ja liekas, ka ap tintes sprauslām ir uzkrājusies šķiedra vai putekļi, notīriet virsmu drukas kasetņu tintes sprauslu tuvumā.

Plašāku informāciju skatiet:

"Laukuma ap tintes sprauslām notīrīšana" 88. lpp.

#### Izdrukas ir izbalējušas vai tajās ir blāvas krāsas

lemesls: Drukas kasetnēm nepieciešama tīrīšana vai arī tajās ir beigusies tinte.

**Risinājums:** Pārbaudiet, cik daudz tintes aptuveni atlicis drukas kasetnēs. Ja drukas kasetnēs ir maz tintes vai tā ir beigusies, iespējams, drukas kasetnes jānomaina.

Ja drukas kasetnēs ir tinte, bet problēma joprojām pastāv, izdrukājiet iekšējās pārbaudes atskaiti, lai noteiktu, vai problēmas cēlonis ir drukas kasetnes. Ja iekšējās pārbaudes atskaite norāda uz problēmu, iztīriet drukas kasetni. Ja problēma joprojām pastāv, iespējams, jāmaina drukas kasetnes.

Plašāku informāciju par drukas kasetnēm skatiet "<u>Problēmu novēršana, strādājot ar</u> <u>drukas kasetnēm</u>" 98. lpp.

lemesls: Ierīcē HP All-in-One norādīts pārāk zems drukas kvalitātes iestatījums.

**Risinājums:** Pārbaudiet kvalitātes iestatījuma vērtību. Izmantojiet augstāku kvalitātes iestatījuma vērtību, lai palielinātu drukāšanas laikā lietotās tintes daudzumu.

lemesls: Papīra veids nav piemērots izmantošanai ierīcē HP All-in-One.

**Risinājums:** Ja lietotais papīrs ir pārāk šķiedrains, ierīces HP All-in-One uzliktā tinte, iespējams, nenoklāj papīra virsmu pilnībā. Lietojiet HP Premium vai jebkuru citu ierīcei HP All-in-One piemērota veida papīru.

Plašāku informāciju skatiet:

"Papīra izvēle drukas un kopēšanas darbiem" 32. lpp.

lemesls: Papīra veida iestatījums ir nepareizs.

**Risinājums:** Izmainiet papīra veida iestatījumu, lai tas atbilstu ievades teknē ievietotā papīra veidam. Ja tiek lietots parasts papīrs vai fotopapīrs, ierīce HP All-in-One automātiski nosaka papīra veidu. Ja drukājat uz cita veida papīra, piemēram, uz uzlīmju papīra vai caurspīdīgās plēves, pārliecinieties, lai HP Photosmart programmatūrā būtu izvēlēts pareizais papīra veids.

Plašāku informāciju skatiet:

"Papīra tipa iestatīšana drukāšanai" 44. lpp.

**lemesis:** Kopējot sliktas kvalitātes attēlu, piemēram, avīzē ievietotu fotogrāfiju, kopijā ir redzamas dažādas krāsas joslas, rūtis vai svītras. To sauc par muarē rakstiem.

**Risinājums:** Lai samazinātu muarē rakstu, mēģiniet tieši uz stikla novietot vienu vai vairākas plastikāta aizsargplēves un pēc tam uz šīm plēvēm novietojiet oriģinālu ar apdrukāto pusi uz leju.

**lemesls:** Stiklam vai dokumentu pārsegam var būt pielipuši gruži; tas pazemina kopiju kvalitāti un palēnina apstrādi.

Risinājums: Notīriet stiklu un dokumentu vāka apakšpusi.

Plašāku informāciju skatiet:

- <u>"Stikla tīrīšana</u>" 77. lpp.
- "<u>Vāka pamatnes tīrīšana</u>" 78. lpp.

## Izdrukas izskatās izplūdušas vai neskaidras

lemesls: levades teknē ievietotais papīrs nav piemērots ierīcei HP All-in-One.

**Risinājums:** Ja lietotais papīrs ir pārāk šķiedrains, ierīces HP All-in-One uzliktā tinte, iespējams, nenoklāj papīra virsmu pilnībā. Lietojiet HP Premium vai jebkuru citu ierīcei HP All-in-One piemērota veida papīru.

Plašāku informāciju skatiet:

"Informācija par papīru" 95. lpp.

lemesls: Drukāšanas papīra veida iestatījums ir nepareizs.

**Risinājums:** Izmainiet papīra veida iestatījumu, lai tas atbilstu ievades teknē ievietotā papīra veidam. Ja tiek lietots parasts papīrs vai fotopapīrs, ierīce HP All-in-One automātiski nosaka papīra veidu. Ja drukājat uz cita veida papīra, piemēram, uz uzlīmju papīra vai caurspīdīgās plēves, pārliecinieties, lai HP Photosmart programmatūrā būtu izvēlēts pareizais papīra veids.

Plašāku informāciju skatiet:

"Papīra tipa iestatīšana drukāšanai" 44. lpp.

**lemesls:** Ierīcē HP All-in-One norādīts pārāk zems kopēšanas vai drukāšanas kvalitātes iestatījums.

**Risinājums:** Pārbaudiet kvalitātes iestatījuma vērtību. Izmantojiet augstāku kvalitātes iestatījuma vērtību, lai palielinātu drukāšanas laikā lietotās tintes daudzumu.

Plašāku informāciju skatiet:

- "Drukāšanas ātruma vai kvalitātes mainīšana" 44. lpp.
- <u>"Kopēšanas ātruma vai kvalitātes izvēle</u>" 74. lpp.

lemesls: Drukājat uz nepareizās papīra puses.

**Risinājums:** levietojiet papīru ar apdrukājamo pusi uz leju. Ja, piemēram, ievietojat glancētu fotopapīru, glancētajai pusei jābūt vērstai uz leju.

#### Izdrukās ir vertikālas svītras

lemesis: Papīra veids nav piemērots izmantošanai ierīcē HP All-in-One.

**Risinājums:** Ja lietotais papīrs ir pārāk šķiedrains, ierīces HP All-in-One uzliktā tinte, iespējams, nenoklāj papīra virsmu pilnībā. Lietojiet HP Premium vai jebkuru citu ierīcei HP All-in-One piemērota veida papīru.

Plašāku informāciju skatiet:

"Informācija par papīru" 95. lpp.

## Izdrukas ir sašķiebtas vai greizas

lemesls: Papīrs tiek nepareizi padots vai arī tas ir nepareizi ievietots.

**Risinājums:** Pārbaudiet, vai papīrs ir pareizi ievietots.

Plašāku informāciju skatiet:

"Pilna formāta papīra ievietošana" 35. lpp.

lemesls: levades teknē ir ievietots dažādu veidu papīrs.

**Risinājums:** Vienlaikus ievietojiet tikai viena veida un formāta papīru.

lemesls: lespējams, nav kārtīgi piestiprināts aizmugurējais vāks.

**Risinājums:** Pārliecinieties, vai aizmugurējais vāks ir kārtīgi nostiprināts.

#### Papīrs netiek padots no ievades teknes

lemesls: levades teknē nepietiek papīra.

**Risinājums:** Ja ierīcē HP All-in-One ir beidzies papīrs vai atlikušas tikai dažas loksnes, ievietojiet ievades teknē papildu papīru. Ja ievades teknē ir papīrs, izņemiet to, viegli uzsitiet ar papīra kaudzīti pret līdzenu virsmu un atkal ievietojiet to ievades

teknē. Lai turpinātu drukas darbu, ierīces HP All-in-One vadības panelī nospiediet Sākt melnbaltu kopēšanu.

Plašāku informāciju skatiet:

"Pilna formāta papīra ievietošana" 35. lpp.

# Drukāšanas problēmu novēršana

Izmantojiet šo sadaļu, lai atrisinātu šādas drukas problēmas:

- <u>Aploksnes tiek izdrukātas nepareizi</u>
- Bezmalu drukāšanas rezultāts nesaskan ar vēlamo
- HP All-in-One nereaģē
- <u>HP All-in-One drukā nesakarīgas rakstzīmes</u>
- Mēģinot drukāt, nekas nenotiek
- Dokumenta lapas tiek izvadītas nepareizā secībā
- Piemales netiek drukātas, kā paredzēts
- Teksts vai attēls tiek nogriezts lapas malā
- <u>Tiek izdrukāta tukša lapa</u>
- Drukājot fotoattēlu, ierīces HP All-in-One iekšpusē tiek izsmidzināta tinte

## Aploksnes tiek izdrukātas nepareizi

lemesls: Aplokšņu kaudzīte ir nepareizi ievietota.

**Risinājums:** Izņemiet visu papīru no ievades teknes. Ievietojiet ievades teknē aplokšņu kaudzīti tā, lai to pārloki atrastos uz augšu un pa kreisi.

Piezīme. Lai papīrs neiestrēgtu, ielieciet pārlokus aploksnēs.

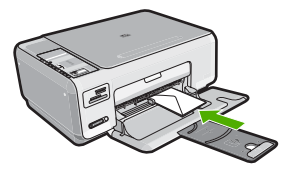

lemesls: Ir ievietota nepareiza veida aploksne.

**Risinājums:** Neizmantojiet spīdīgas aploksnes, aploksnes ar iespiedumiem un aploksnes ar skavām vai izgriezumiem.

## Bezmalu drukāšanas rezultāts nesaskan ar vēlamo

**lemesls:** Drukājot attēlus bez malām, kad tiek izmantota nevis HP, bet citu izstrādātāju programmatūra, nevar panākt vajadzīgos rezultātus.

## HP All-in-One nereaģē

lemesls: lerīce HP All-in-One ir aizņemta, veicot citu uzdevumu.

**Risinājums:** Ja ierīce HP All-in-One veic kādu citu uzdevumu, piemēram, kopē vai skenē, jūsu drukas darbs tiks aizkavēts, līdz ierīce HP All-in-One būs pabeigusi pašreizējo uzdevumu.

Dažu dokumentu izdrukāšanai ir nepieciešams ilgs laiks. Ja dažu minūšu laikā pēc drukas darba nosūtīšanas uz ierīci HP All-in-One nekas netiek izdrukāts, pārbaudiet, vai datorā netiek rādīts kāds ziņojums.

lemesls: Ierīcē HP All-in-One ir iestrēdzis papīrs.

Risinājums: Izņemiet iestrēgušo papīru.

Plašāku informāciju skatiet:

"lestrēguša papīra izņemšana" 96. lpp.

lemesls: lerīcē HP All-in-One nav papīra.

Risinājums: levietojiet papīru ievades teknē.

Plašāku informāciju skatiet:

"Pilna formāta papīra ievietošana" 35. lpp.

Problēmu novēršana

lemesls: Drukas kasetnes turētājs ir iestrēdzis.

**Risinājums:** Izslēdziet ierīci HP All-in-One un atveriet drukas kasetnes durtiņas. Izņemiet visus priekšmetus, kas kavē drukas kasetņu turētāja kustību (ieskaitot jebkādus iepakojuma materiālus), un pēc tam no jauna ieslēdziet ierīciHP All-in-One.

lemesls: Datoram nav sakaru ar ierīci HP All-in-One.

**Risinājums:** Ja ierīce HP All-in-One nav pareizi savienota ar datoru, var rasties sakaru kļūdas. Pārliecinieties, vai ierīcei HP All-in-One ir pievienots USB vads un dators, kā parādīts attēlā.

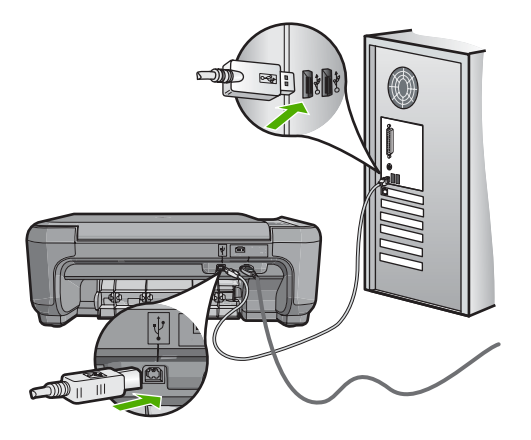

Ja savienojumi ir droši un nekas netiek drukāts vairākas minūtes pēc drukas darba nosūtīšanas uz ierīci HP All-in-One, pārbaudiet ierīces HP All-in-One statusu. Programmā HP Photosmart noklikšķiniet uz **Status** (Statuss).

Plašāku informāciju skatiet:

"Sakaru problēmas USB savienojumā" 93. lpp.

lemesls: lerīce HP All-in-One ir izslēgta.

**Risinājums:** Apskatiet pogu **leslēgt**, kas atrodas ierīces HP All-in-One virspusē. Ja ta nedeg, ierīce HP All-in-One ir izslēgta. Pārliecinieties, vai strāvas kabelis ir stingri savienots ar ierīci HP All-in-One un ievietots strāvas kontaktligzdā. Nospiediet pogu **leslēgt**, lai ieslēgtu ierīci HP All-in-One.

lemesls: lerīcei HP All-in-One ir radusies kļūda.

**Risinājums:** Izslēdziet ierīci HP All-in-One un pēc tam atvienojiet strāvas kabeli. No jauna pievienojiet strāvas kabeli un pēc tam nospiediet pogu **leslēgt**, lai ieslēgtu ierīci HP All-in-One.

lemesls: Printera draiverim ir mainījies statuss.

**Risinājums:** Printera draivera statuss ir mainījies uz offline (Bezsaistē) vai stop printing (Apturēt drukāšanu).

#### Lai pārbaudītu printera draivera statusu

- Programmā HP Solution Center (HP Kompetences centrs) noklikšķiniet uz ierīču iestatījumu cilnes.
- 2. Noklikšķiniet uz Settings (lestatījumi).
- Noklikšķiniet uz Status (Statuss). Ja statuss ir offline (Bezsaistē) vai stop printing (Apturēt drukāšanu), mainiet statusu uz ready (Gatavs).

lemesls: Rindā joprojām atrodas izdzēsts drukas darbs.

**Risinājums:** lespējams, drukas darbs pēc atcelšanas atrodas rindā. Atceltais drukas darbs kavē rindu un liedz izpildīt nākamo drukas darbu.

Datorā atveriet printera mapi un paskatieties, vai atceltais darbs atrodas drukas rindā. Mēģiniet izdzēst darbu no rindas. Ja drukas darbs paliek rindā, mēģiniet veikt vienu vai abas šīs darbības:

- Atvienojiet USB kabeli no ierīces HP All-in-One, restartējiet datoru un pēc tam no jauna pievienojiet USB kabeli ierīcei HP All-in-One.
- Izslēdziet ierīci HP All-in-One, restartējiet datoru un pēc tam no jauna ieslēdziet ierīci HP All-in-One.

#### HP All-in-One drukā nesakarīgas rakstzīmes

lemesls: Ierīcē HP All-in-One nav brīvas atmiņas.

**Risinājums:** Izslēdziet ierīci HP All-in-One un datoru uz 60 sekundēm, pēc tam ieslēdziet abas ierīces un mēģiniet drukāt no jauna.

lemesls: Dokuments ir bojāts.

**Risinājums:** Mēģiniet šajā pašā programmā izdrukāt citu dokumentu. Ja tas izdodas, mēģiniet izdrukāt iepriekš saglabātu dokumenta versiju, kas nav bojāta.

#### Mēģinot drukāt, nekas nenotiek

lemesls: lerīce HP All-in-One ir izslēgta.

**Risinājums:** Apskatiet pogu **leslēgt**, kas atrodas ierīces HP All-in-One virspusē. Ja ta nedeg, ierīce HP All-in-One ir izslēgta. Pārliecinieties, vai strāvas kabelis ir stingri savienots ar ierīci HP All-in-One un ievietots strāvas kontaktligzdā. Nospiediet pogu **leslēgt**, lai ieslēgtu ierīci HP All-in-One.

lemesls: Ierīce HP All-in-One ir aizņemta, veicot citu uzdevumu.

**Risinājums:** Ja ierīce HP All-in-One veic kādu citu uzdevumu, piemēram, kopē vai skenē, jūsu drukas darbs tiks aizkavēts, līdz ierīce HP All-in-One būs pabeigusi pašreizējo uzdevumu.

Dažu dokumentu izdrukāšanai ir nepieciešams ilgs laiks. Ja dažu minūšu laikā pēc drukas darba nosūtīšanas uz ierīci HP All-in-One nekas netiek izdrukāts, pārbaudiet, vai datorā netiek rādīts kāds ziņojums.

lemesls: HP All-in-One nav izvēlētais printeris.

**Risinājums:** Pārliecinieties, vai HP All-in-One ir izvēlētais printeris lietotajā programmā.

Padoms Lai, dažādu lietojumprogrammu izvēlnē Print (Fails) izvēloties File (Drukāt), tiktu automātiski izvēlēta ierīce HP All-in-One, to var iestatīt kā noklusēto printeri.

lemesls: Datoram nav sakaru ar ierīci HP All-in-One.

**Risinājums:** Ja ierīce HP All-in-One nav pareizi savienota ar datoru, var rasties sakaru kļūdas. Pārliecinieties, vai ierīcei HP All-in-One ir pievienots USB vads un dators, kā parādīts attēlā.

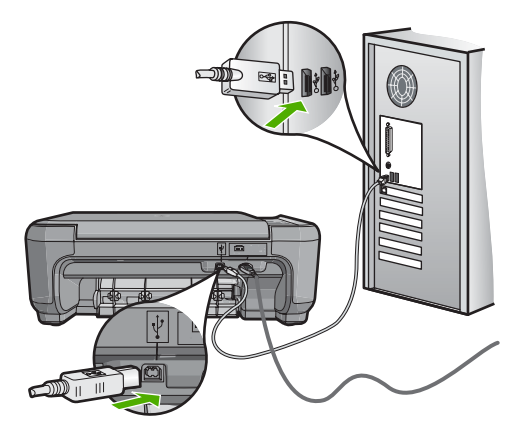

Ja savienojumi ir droši un nekas netiek drukāts vairākas minūtes pēc drukas darba nosūtīšanas uz ierīci HP All-in-One, pārbaudiet ierīces HP All-in-One statusu. Programmā HP Photosmart noklikšķiniet uz **Status** (Statuss).

Plašāku informāciju skatiet:

"Sakaru problēmas USB savienojumā" 93. lpp.

lemesls: Ierīcē HP All-in-One ir iestrēdzis papīrs.

Risinājums: Izņemiet iestrēgušo papīru.

Plašāku informāciju skatiet:

"lestrēguša papīra izņemšana" 96. lpp.

lemesls: Drukas kasetnes turētājs ir iestrēdzis.

**Risinājums:** Izslēdziet ierīci HP All-in-One un atveriet drukas kasetnes durtiņas. Izņemiet visus priekšmetus, kas kavē drukas kasetņu turētāja kustību (ieskaitot jebkādus iepakojuma materiālus), un pēc tam no jauna ieslēdziet ierīciHP All-in-One.

lemesls: lerīcē HP All-in-One nav papīra.

Risinājums: levietojiet papīru ievades teknē.

Plašāku informāciju skatiet:

"Pilna formāta papīra ievietošana" 35. lpp.

#### Dokumenta lapas tiek izvadītas nepareizā secībā

**lemesls:** Drukas iestatījumos ir norādīts, ka dokumenta pirmā lappuse jādrukā vispirms. Ierīcē HP All-in-One papīrs tiek padots noteiktā secībā, tāpēc pirmā izdrukātā lapa vienmēr atrodas kaudzes apakšā ar apdrukāto pusi uz augšu.

**Risinājums:** Izdrukājiet dokumentu apgrieztā secībā. Kad dokumenta drukāšana ir pabeigta, lappuses būs sakārtotas pareizā secībā.

Plašāku informāciju skatiet:

"Vairāku lappušu dokumenta drukāšana apgrieztā secībā" 56. lpp.

## Piemales netiek drukātas, kā paredzēts

lemesls: Lietojumprogrammā ir nepareizi iestatītas piemales.

Risinājums: Pārbaudiet printera piemales.

Pārliecinieties, vai dokumenta piemaļu iestatījumi nepārsniedz HP All-in-One apdrukājamā laukuma lielumu.

## Lai pārbaudītu piemaļu iestatījumus

- 1. Priekšskatiet drukas darbu, pirms nosūtāt to uz ierīci HP All-in-One.
- Pārbaudiet piemales. HP All-in-One izmanto lietojumprogrammā iestatītās piemales, ja vien ir lielākas par mazākajām piemalēm, ko nodrošina HP All-in-One.
- Atceliet drukas darbu, ja piemales jūs neapmierina, un pēc tam mainiet piemales lietojumprogrammā.

**lemesls:** lespējams, uz druku nosūtītajam projektam ir nepareizs papīra formāta iestatījums.

**Risinājums:** Pārliecinieties, vai projektam ir izvēlēts pareizs papīra formāta iestatījums. Pārliecinieties, vai ievades teknē ir ievietots pareiza formāta papīrs.

lemesis: Nav pareizi izvietotas papīra vadotnes.

**Risinājums:** Izņemiet papīra kaudzi no ievades teknes, ielieciet to atpakaļ un virziet papīra platuma vadotni uz iekšu, līdz tā atduras pret papīra malu.

Plašāku informāciju skatiet:

"Oriģinālu un papīra ievietošana" 31. lpp.

lemesls: Aplokšņu kaudzīte ir nepareizi ievietota.

**Risinājums:** Izņemiet visu papīru no ievades teknes. Ievietojiet ievades teknē aplokšņu kaudzīti tā, lai to pārloki atrastos uz augšu un pa kreisi.

Piezīme. Lai papīrs neiestrēgtu, ielieciet pārlokus aploksnēs.

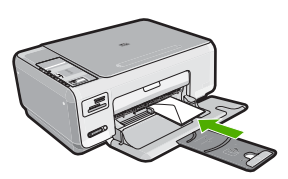

Plašāku informāciju skatiet: "Aplokšņu ievietošana" 38. lpp.

## Teksts vai attēls tiek nogriezts lapas malā

lemesls: Lietojumprogrammā ir nepareizi iestatītas piemales.

## Risinājums:

## Lai pārbaudītu piemaļu iestatījumus

- 1. Priekšskatiet drukas darbu, pirms nosūtāt to uz ierīci HP All-in-One.
- Pārbaudiet piemales.
  HP All-in-One izmanto lietojumprogrammā iestatītās piemales, ja vien ir lielākas par mazākajām piemalēm, ko nodrošina HP All-in-One.
- **3.** Atceliet drukas darbu, ja piemales jūs neapmierina, un pēc tam mainiet piemales lietojumprogrammā.

Pārliecinieties, vai dokumenta piemaļu iestatījumi nepārsniedz HP All-in-One apdrukājamā laukuma lielumu.

**lemesls:** Drukājama dokumenta formāts ir lielāks par ievades teknē ievietotā papīra formātu.

**Risinājums:** Pārliecinieties, vai uz druku nosūtītā dokumenta izkārtojums ietilpst tāda formāta lapā, kura ir piemērota izmantošanai ierīcē HP All-in-One.

#### Lai priekšskatītu drukas izkārtojumu

- 1. levietojiet ievades teknē pareiza formāta papīru.
- 2. Priekšskatiet drukas darbu, pirms nosūtāt to uz ierīci HP All-in-One.
- Pārbaudiet, vai pašreizējā dokumentā ievietoto attēlu lielums atbilst ierīces HP All-in-One apdrukājamajam laukumam.
- 4. Atceliet drukas darbu, ja attēls neietilpst lappuses apdrukājamajā laukumā.
- Padoms Dažas datorprogrammas ļauj mērogot dokumentu, lai pielāgotu to pašreiz izvēlētajam papīra formātam. Papildus dokumenta lielumu var mērogot dialoglodziņā Properties (Rekvizīti).

lemesls: Papīrs ir nepareizi ievietots.

**Risinājums:** Ja papīrs tiek nepareizi padots, var tikt nogrieztas drukājamā dokumenta daļas.

Izņemiet papīra kaudzīti no ievades teknes un pēc tam no jauna ievietojiet papīru.

Plašāku informāciju skatiet:

"Pilna formāta papīra ievietošana" 35. lpp.

## Tiek izdrukāta tukša lapa

**lemesls:** Ja drukājat melnu tekstu un no ierīces HP All-in-One tiek izvadīta tukša lapa, iespējams, melnā drukas kasetne ir tukša.

**Risinājums:** Pārbaudiet, cik daudz tintes aptuveni atlicis drukas kasetnēs. Ja drukas kasetnēs ir maz tintes vai tā ir beigusies, iespējams, drukas kasetnes jānomaina.

Ja drukas kasetnēs ir tinte, bet problēma joprojām pastāv, izdrukājiet iekšējās pārbaudes atskaiti, lai noteiktu, vai problēmas cēlonis ir drukas kasetnes. Ja iekšējās pārbaudes atskaite norāda uz problēmu, iztīriet drukas kasetni. Ja problēma joprojām pastāv, iespējams, jāmaina drukas kasetnes.

Plašāku informāciju skatiet:

"Problēmu novēršana, strādājot ar drukas kasetnēm" 98. lpp.

lemesls: Uz druku nosūtītajā dokumentā ir tukša papildu lapa.

**Risinājums:** Atveriet dokumenta failu programmā un noņemiet papildu lapas vai rindiņas dokumenta beigās.

**lemesls:** HP All-in-One vienlaikus padod divas papīra loksnes.

**Risinājums:** Ja ierīcē HP All-in-One ir palikušas tikai dažas loksnes, ievietojiet ievades teknē vairāk papīra. Ja ievades teknē ir pietiekami daudz papīra, izņemiet

to, viegli uzsitiet ar papīra kaudzīti pret līdzenu virsmu un atkal ievietojiet to ievades teknē.

Plašāku informāciju skatiet:

"Pilna formāta papīra ievietošana" 35. lpp.

lemesis: Plastmasas aizsarglente no drukas kasetnes ir noņemta tikai daļēji.

**Risinājums:** Pārbaudiet katru drukas kasetni. Iespējams, no vara krāsas kontaktiem ir noņemta lente, bet no tintes sprauslām — ne. Ja tintes sprauslas joprojām klāj lente, uzmanīgi noņemiet to no tintes kasetnēm. Neaizskariet tintes sprauslas un vara krāsas kontaktus.

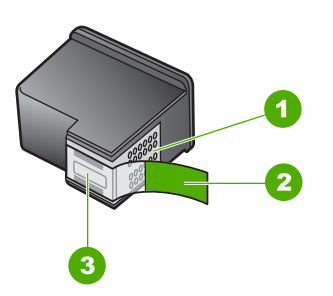

- 1 Vara krāsas kontakti
- 2 Plastmasas lente ar rozā vilkšanas izcilni (pirms uzstādīšanas tā ir jānoņem)
- 3 Tintes sprauslas, nosegtas ar lenti

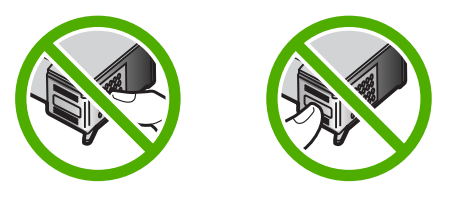

## Drukājot fotoattēlu, ierīces HP All-in-One iekšpusē tiek izsmidzināta tinte

**lemesls:** Lai izmantotu iestatījumus drukāšanai bez malām, ievades teknē jābūt ievietotam fotopapīram. Tiek izmantots nepareiza veida papīrs.

**Risinājums:** Pirms mēģināt izpildīt drukas darbu, kas ietver drukāšanu bez malām, ievades teknē obligāti ievietojiet fotopapīru.

# Atmiņas karšu problēmu novēršana

Izmantojiet šo sadaļu, lai atrisinātu šādas ar atmiņas kartēm saistītas problēmas:

- <u>Atmiņas karte ciparkamerā vairs nedarbojas</u>
- <u>HP All-in-One nenolasa atmiņas karti</u>
- Indikators Foto blakus atmiņas karšu slotiem mirgo
- <u>Kad ievietoju atmiņas karti, mirgo strāvas indikators</u>
- Fotoattēlus no atmiņas kartes nevar pārsūtīt uz datoru
- Atmiņas karte nav pieejama
- Faila nosaukuma vietā redzams nesakarīgs teksts
- Citi tīkla lietotāji var piekļūt manai atmiņas kartei.
- Kļūdas ziņojums: Nevar atrast failu vai objektu. Pārliecinieties, vai pareizi norādīts ceļš un faila nosaukums.

## Atmiņas karte ciparkamerā vairs nedarbojas

**lemesls:** Karte tika formatēta datorā, kurā uzstādīta sistēma Windows XP. Pēc noklusējuma sistēmā Windows XP tiek formatēta 8 MB vai mazākas ietilpības atmiņas karte un 64 MB vai lielākas ietilpības atmiņas karte, ja tiek izmantots formāts FAT32. Ciparkameras un citas ierīces izmanto formātu FAT (FAT16 vai FAT12), un tajās nevar lietot FAT32 formāta karti.

**Risinājums:** Vēlreiz formatējiet atmiņas karti kamerā vai formatējiet to datorā, kurā uzstādīta sistēma Windows XP, izvēloties formātu FAT.

## HP All-in-One nenolasa atmiņas karti

lemesls: Karte ir ievietota atmuguriski vai otrādi.

**Risinājums:** Pagrieziet atmiņas karti, tā, lai uzlīme būtu uz augšu un kontakti būtu pavērsti pret HP All-in-One, tad ievirziet karti atbilstošajā slotā, līdz iedegas indikators Foto.

Ja atmiņas karte nav ievietota pareizi, HP All-in-One neatbildēs un foto indikators (blakus atmiņas kartes slotam) neiedegsies.

Kad atmiņas karte ievietota pareizi, pāris sekundes mirgos foto indikators, tad tas paliks iededzies.

lemesls: Karte nav ievietota pilnībā.

**Risinājums:** Noteikti ievietojiet atmiņas karti ierīces HP All-in-One atbilstošajā slotā.

Ja atmiņas karte nav ievietota pareizi, HP All-in-One neatbildēs un foto indikators (blakus atmiņas kartes slotam) neiedegsies.

Kad atmiņas karte ievietota pareizi, pāris sekundes mirgos foto indikators, tad tas paliks iededzies.

lemesls: lerīcē HP All-in-One ir ievietotas vairākas atmiņas kartes.

**Risinājums:** Vienlaikus var ievietot tikai vienu atmiņas karti.

Ja vienlaikus tiek ievietotas vairākas atmiņas kartes, foto indikators (blakus atmiņas karšu slotiem) nemirgos, un datora ekrānā parādīsies kļūdas ziņojums. Lai atrisinātu problēmu, izņemiet liekās atmiņas kartes.

lemesls: Ir bojāta failu sistēma.

**Risinājums:** Pārbaudiet, vai datora ekrānā netiek rādīts kļūdas ziņojums par to, ka atmiņas kartē saglabātie attēli ir bojāti.

Ja ir bojāta kartes failu sistēma, formatējiet atmiņas karti ciparkamerā.

Uzmanību Formatējot atmiņas karti, tiek izdzēsti visi tajā saglabātie fotoattēli. Ja iepriekš esat pārsūtījis fotoattēlus no atmiņas kartes datorā, mēģiniet izdrukāt fotoattēlus no datora. Pretējā gadījumā zudušie fotoattēli būs jāuzņem no jauna.

## Indikators Foto blakus atmiņas karšu slotiem mirgo

lemesis: HP All-in-One nolasa informāciju no atmiņas kartes.

**Risinājums:** Neizņemiet atmiņas karti, kamēr mirgo Foto indikators. Indikatora mirgošana nozīmē, ka ierīce HP All-in-One izmanto atmiņas karti. Uzgaidiet, līdz indikators paliek iedegtā stāvoklī. Izņemot atmiņas karti brīdī, kad no tās tiek nolasīti dati, var sabojāt atmiņas kartē saglabāto informāciju, kā arī HP All-in-One un atmiņas karti.

## Kad ievietoju atmiņas karti, mirgo strāvas indikators

lemesls: Ierīce HP All-in-One ir konstatējusi, ka atmiņas kartē ir kļūda.

**Risinājums:** Izņemiet un atkārtoti ievietojiet atmiņas karti. Iespējams, tā tikusi ievietota nepareizi. Atmiņas karti pagrieziet tā, lai uzraksts būtu vērsts uz augšu un kontakti būtu vērsti pret ierīci HP All-in-One, tad karti slotā stumiet uz priekšu, līdz iedegas indikators Foto.

Ja problēmu neizdodas novērst, iespējams, atmiņas karte ir bojāta.

lemesls: Ir ievietotas vairākas atmiņas kartes.

**Risinājums:** Izņemiet vienu atmiņas karti. Vienlaikus var izmantot tikai vienu atmiņas karti.

## Fotoattēlus no atmiņas kartes nevar pārsūtīt uz datoru

lemesls: HP Photosmart programmatūra nav instalēta.

**Risinājums:** Instalējiet HP Photosmart programmatūru, kas bija iekļauta ierīces HP All-in-One. komplektācijā. Ja tā ir instalēta, restartējiet datoru.

#### Lai instalētu HP Photosmart programmatūru

- Ielieciet HP All-in-One kompaktdisku jūsu datora kompaktdisku diskdzinī un aktivizējiet Setup (lestatīšana) programmu.
- 2. Kad parādās uzvedne, noklikšķiniet uz Install More Software (Instalēt citas programmas), lai instalētu HP Photosmart programmatūru.
- Izpildiet ekrānā redzamos un ierīces HP All-in-One komplektācijā iekļautajā uzstādīšanas pamācībā sniegtos norādījumus.

**lemesls:** Ierīce HP All-in-One ir izslēgta.

Risinājums: Ieslēdziet ierīci HP All-in-One.

lemesls: Dators ir izslēgts.

Risinājums: leslēdziet datoru.

lemesls: lerīce HP All-in-One nav pareizi savienota ar datoru.

**Risinājums:** Pārbaudiet ierīces HP All-in-One savienojumu ar datoru. Pārbaudiet, vai USB kabelis ir droši ievietots USB portā ierīces HP All-in-One aizmugurē. Pārliecinieties, vai USB kabelis ir ievietots datora USB portā. Kad kabelis ir pievienots pareizi, izslēdziet ierīci HP All-in-One un pēc tam ieslēdziet to.

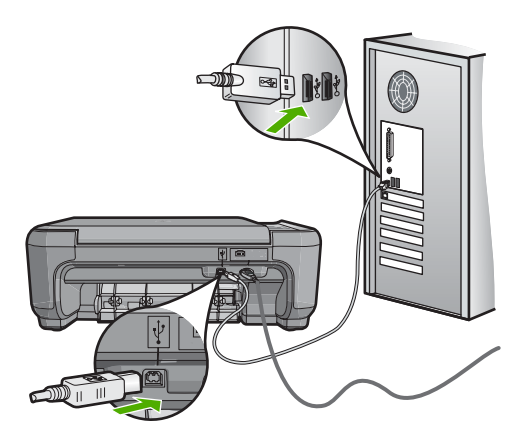

Plašāku informāciju par ierīces HP All-in-One uzstādīšanu un pievienošanu datoram skatiet HP All-in-One komplektācijā iekļautajā uzstādīšanas pamācībā.

#### Atmiņas karte nav pieejama

**lemesls:** Ja displejā tiek izvadīts šis ziņojums, tas nozīmē, ka atmiņas kartei, izmantojot tīklu, piekļūst kāds cits lietotājs. Citi lietotāji, kas mēģina lietot to pašu atmiņas karti, iespējams, redz lasīšanas/rakstīšanas kļūdas ziņojumu. Atmiņas karte, iespējams, neparādās koplietoto tīkla disku sarakstā, kā paredzēts. Un, ja

HP All-in-One datoram ir pievienots, izmantojot USB kabeli, dators, iespējams, piekļūst atmiņas kartei, padarot to nepieejamu HP All-in-One.

Risinājums: Gaidiet, līdz atmiņas karti beigs lietot citi lietotāji.

## Faila nosaukuma vietā redzams nesakarīgs teksts

**lemesls:** HP All-in-One neatbalsta kodējumu Unicode. Tas ir CIFS (Common Internet File System - parastā interneta failu sistēma) servera ierobežojums.

CIFS serveris ir iekļauts visās tīklam pievienotās HP All-in-One ierīcēs. Tas nodrošina tīkla diska burtu piekļūšanai atmiņas kartei, kas ievietota HP All-in-One. Tas ļauj jums no tīkla lasīt un rakstīt failus HP All-in-One atmiņas kartē. CIFS serveris parādās jūsu datorā kā tīkla iekārta. Jūs ne tikai varat lasīt un rakstīt failus atmiņas kartē, bet arī veidot mapes un uzglabāt citu informāciju.

**Risinājums:** Ja faila nosaukums veidots citā lietojumprogrammā un tā kodējums ir Unicode, tas tiks parādīts kā patvaļīgas rakstzīmes.

## Citi tīkla lietotāji var piekļūt manai atmiņas kartei.

**lemesls:** HP All-in-One esošais CIFS serveris neatbalsta autentifikāciju. Tas ir CIFS servera ierobežojums.

CIFS serveris ir iekļauts visās tīklam pievienotās HP All-in-One ierīcēs. Tas nodrošina tīkla diska burtu piekļūšanai atmiņas kartei, kas ievietota HP All-in-One. Tas ļauj jums no tīkla lasīt un rakstīt failus HP All-in-One atmiņas kartē. CIFS serveris parādās jūsu datorā kā tīkla iekārta. Jūs ne tikai varat lasīt un rakstīt failus atmiņas kartē, bet arī veidot mapes un uzglabāt citu informāciju.

Risinājums: Jebkurš tīkla lietotājs var piekļūt atmiņas kartei.

# Kļūdas ziņojums: Nevar atrast failu vai objektu. Pārliecinieties, vai pareizi norādīts ceļš un faila nosaukums.

lemesls: HP All-in-One esošais CIFS serveris nedarbojas.

CIFS serveris ir iekļauts visās tīklam pievienotās HP All-in-One ierīcēs. Tas nodrošina tīkla diska burtu piekļūšanai atmiņas kartei, kas ievietota HP All-in-One. Tas ļauj jums no tīkla lasīt un rakstīt failus HP All-in-One atmiņas kartē. CIFS serveris parādās jūsu datorā kā tīkla iekārta. Jūs ne tikai varat lasīt un rakstīt failus atmiņas kartē, bet arī veidot mapes un uzglabāt citu informāciju.

Risinājums: Atkārtojiet savu uzdevumu vēlāk.

# Skenēšanas problēmu novēršana

Izmantojiet šo sadaļu, lai atrisinātu šādas skenēšanas problēmas:

- Skenēšana tiek pārtraukta
- <u>Skenēšana neizdodas</u>
- Skenēšana neizdodas, jo datoram trūkst atmiņas

Problēmu novēršana

- Skenētais attēls ir tukšs
- <u>Skenētais attēls tiek nepareizi apgriezts</u>
- Skenētajam attēlam ir nepareizs lappuses izkārtojums
- <u>Skenētajā attēlā teksta vietā redzamas punktotas līnijas</u>
- <u>Tekstam ir nepareizs formāts</u>
- <u>Trūkst teksta vai tas ir nepareizs</u>
- <u>Skenēšanas funkcija nedarbojas</u>

## Skenēšana tiek pārtraukta

lemesls: Datora sistēmas resursi, iespējams, ir nepietiekami.

**Risinājums:** Izslēdziet ierīci HP All-in-One un pēc tam to atkal ieslēdziet. Izslēdziet datoru un pēc tam to atkal ieslēdziet.

Ja tas nelīdz, mēģiniet programmatūrā samazināt skenējamā materiāla izšķirtspēju.

## Skenēšana neizdodas

lemesls: Dators nav ieslēgts.

Risinājums: leslēdziet datoru.

**lemesls:** Dators un ierīce HP All-in-One nav savienota, izmantojot USB kabeli. **Risinājums:** Savienojiet datoru un ierīci HP All-in-One ar standarta USB kabeli. Papildu informāciju meklējiet uzstādīšanas pamācībā.

lemesis: lespējams, nav instalēta HP Photosmart programmatūra.

**Risinājums:** levietojiet HP Photosmart instalācijas kompaktdisku un instalējiet programmatūru.

Papildu informāciju meklējiet uzstādīšanas pamācībā.

lemesls: HP Photosmart programmatūra ir instalēta, bet nav palaista.

**Risinājums:** Startējiet programmatūru, ko instalējāt ierīces HP All-in-One lietošanai, un mēģiniet skenēt vēlreiz.

Piezīme. Lai pārbaudītu, vai programmatūra ir palaista, ar peles labo pogu noklikšķiniet uz ikonas HP Digital Imaging Monitor (HP ciparu attēlveidošanas pārraugs) sistēmas apgabalā Windows uzdevumjoslas labajā malā. Sarakstā izvēlieties ierīci un pēc tam noklikšķiniet uz Display Status (Parādīt statusu).

#### Skenēšana neizdodas, jo datoram trūkst atmiņas

lemesis: Datorā darbojas pārāk daudz programmu.

**Risinājums:** Aizveriet visas programmas, kuras netiek lietotas. Tas attiecas arī uz programmām, kuras darbojas fonā, piemēram, ekrānsaudzētājiem un vīrusu

pārbaudītājiem. Ja izslēdzat vīrusu pārbaudītāju, atcerieties, ka tas no jauna jāieslēdz, kad esat pabeidzis skenēšanu.

Ja šī problēma gadās bieži vai datoram rodas atmiņas problēmas citu programmu izmantošanas laikā, iespējams, datorā ir jāpievieno vairāk atmiņas. Plašāku informāciju skatiet datora komplektācijā iekļautajā lietotāja rokasgrāmatā.

#### Skenētais attēls ir tukšs

lemesls: Oriģināls ir nepareizi novietots uz stikla.

**Risinājums:** levietojiet oriģinālu ar apdrukāto pusi uz leju stikla labajā priekšējā stūrī.

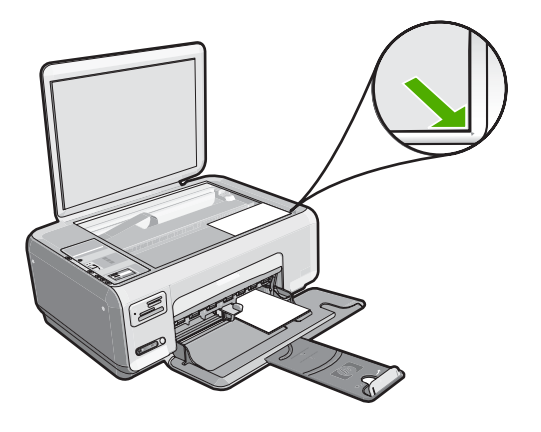

## Skenētais attēls tiek nepareizi apgriezts

lemesls: Programmatūrā ir iestatīts, ka automātiski jāapgriež skenēto attēlu malas.

**Risinājums:** Programmatūras automātiskās pagriešanas funkcija apgriež jebkuru daļu, kas neietilpst galvenajā attēlā. Iespējams, tas ne vienmēr ir rezultāts, kuru vēlaties saņemt. Šajā gadījumā izslēdziet automātisko apgriešanu programmatūrā un apgrieziet skenēto attēlu manuāli vai arī vispār to neapgrieziet.

## Skenētajam attēlam ir nepareizs lappuses izkārtojums

**lemesls:** Programmatūras automātiskās apgriešanas funkcija maina lappuses izkārtojumu.

**Risinājums:** Lai saglabātu lappuses izkārtojumu, izslēdziet programmatūrā automātiskās apgriešanas funkciju.

## Skenētajā attēlā teksta vietā redzamas punktotas līnijas

**lemesls:** Ja izmantojat attēla tipu **Text** (Teksts), lai skenētu tekstu, kuru plānojat rediģēt, skeneris var neatpazīt krāsainu tekstu. Izmantojot attēla tipu **Text** (Teksts), skenēšana tiek veikta izšķirtspējā 300x300 dpi.

Ja skenējat oriģinālu, kurā ap tekstu ir grafika vai mākslas darbs, skeneris tekstu var neatpazīt.

**Risinājums:** Nokopējiet oriģinālu ar melnbalto kopētāju un pēc tam skenējiet kopiju.

## Tekstam ir nepareizs formāts

lemesls: Skenējamā dokumenta iestatījumi nav pareizi.

**Risinājums:** Dažas programmas nevar paveikt ierāmēta teksta formatēšanu. Ierāmēts teksts ir viens no skenējamā dokumenta iestatījumiem programmatūrā. Tas saglabā sarežģītus izkārtojumus, piemēram, vairākas biļetena slejas, adresāta lietojumprogrammā tekstu ievietojot dažādos rāmjos (lodziņos). Programmatūrā atlasiet pareizo formātu, lai tiktu saglabāts ieskenētā teksta izkārtojums un formatējums.

## Trūkst teksta vai tas ir nepareizs

lemesls: Nav pareizi iestatīts spilgtums.

**Risinājums:** Programmatūrā pielāgojiet spilgtumu un pēc tam vēlreiz skenējiet oriģinālu.

**lemesis:** Stiklam vai dokumentu pārsegam var būt pielipuši gruži. Tas var stipri pazemināt skenēšanas kvalitāti.

**Risinājums:** Izslēdziet ierīci HP All-in-One, atvienojiet strāvas kabeli un, izmantojot sausu drāniņu, noslaukiet stiklu un dokumentu pārsegu.

Plašāku informāciju skatiet:

- "<u>Vāka pamatnes tīrīšana</u>" 78. lpp.
- <u>"Stikla tīrīšana</u>" 77. lpp.

**lemesls:** Skenētā dokumenta iestatījumos rakstzīmju optiskajai atpazīšanai (Optical Character Recognition — OCR) nav norādīta pareizā valoda. Iestatījums **OCR language** (OCR valoda) nosaka, kā programmai jāinterpretē oriģinālajā attēlā atpazītās rakstzīmes. Ja iestatījuma **OCR language** (OCR valoda) vērtība neatbilst oriģināla valodai, skenētais teksts var būt nesakarīgs.

Risinājums: Izvēlieties programmatūrā pareizo OCR valodu.

Piezīme. Ja izmantojat HP Photosmart Essential, iespējams, optisko rakstzīmju atpazīšanas (Optical Character Recognition — OCR) programmatūra datorā nav instalēta. Lai instalētu OCR programmatūru, no jauna jāievieto programmatūras disks un instalēšanas opciju sadaļā Custom (Pielāgotas) jāizvēlas OCR. Lai iegūtu informāciju, kā mainīt iestatījumu **OCR language** (OCR valoda), skatiet Readiris vai citas OCR izmantojamās programmatūras komplektācijā iekļauto dokumentāciju.

## Skenēšanas funkcija nedarbojas

lemesls: Dators ir izslēgts.

Risinājums: leslēdziet datoru.

lemesls: HP All-in-One nav pareizi savienota ar datoru, izmantojot USB kabeli.

Risinājums: Pārbaudiet kabeļus, kas savieno HP All-in-One ar datoru.

**lemesls:** HP All-in-One komplektācijā iekļautā programmatūra nav instalēta vai nedarbojas.

**Risinājums:** Restartējiet datoru. Ja tas nepalīdz, instalējiet vai pārinstalējiet HP All-in-One komplektācijā iekļauto programmatūru.

# Kopēšanas problēmu novēršana

Izmantojiet šo sadaļu, lai atrisinātu šādas kopēšanas problēmas:

- Mēģinot kopēt, nekas nenotiek
- Oriģināla daļas nav redzamas vai tiek apgrieztas.
- <u>Pielāgot formātu nedarbojas, kā paredzēts</u>
- Veidojot bezmalu kopiju, attēls tiek apgriezts
- Izdruka ir tukša
- Gar bezmalu kopijas malām ir balti laukumi

## Mēģinot kopēt, nekas nenotiek

lemesls: lerīce HP All-in-One ir izslēgta.

**Risinājums:** Apskatiet pogu **leslēgt**, kas atrodas ierīces HP All-in-One virspusē. Ja ta nedeg, ierīce HP All-in-One ir izslēgta. Pārliecinieties, vai strāvas kabelis ir stingri savienots ar ierīci HP All-in-One un ievietots strāvas kontaktligzdā. Nospiediet pogu **leslēgt**, lai ieslēgtu ierīci HP All-in-One.

lemesls: Oriģināls ir nepareizi novietots uz stikla.

**Risinājums:** levietojiet oriģinālu ar apdrukāto pusi uz leju skenēšanas stikla priekšējā kreisajā stūrī, kā parādīts tālāk.

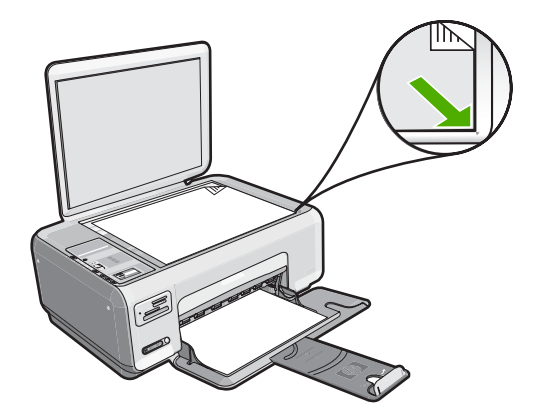

lemesls: lespējams, ierīce HP All-in-One ir aizņemta kopējot vai drukājot. Risinājums: Pārbaudiet pogu leslēgt. Ja tā mirgo, ierīce HP All-in-One ir aizņemta.

lemesls: HP All-in-One neatpazīst papīra veidu.

**Risinājums:** Nelietojiet ierīci HP All-in-One, lai kopētu uz aploksnēm vai cita papīra, kas nav piemērots izmantošanai ierīcē HP All-in-One.

lemesls: lerīcē HP All-in-One ir iestrēdzis papīrs.

**Risinājums:** Izņemiet iestrēgušo papīru un visas ierīcē HP All-in-One palikušās papīra strēmeles.

Plašāku informāciju skatiet:

"lestrēguša papīra izņemšana" 96. lpp.

## Oriģināla daļas nav redzamas vai tiek apgrieztas

lemesls: Oriģināls ir nepareizi novietots uz stikla.

**Risinājums:** levietojiet oriģinālu ar apdrukāto pusi uz leju skenēšanas stikla priekšējā kreisajā stūrī, kā parādīts tālāk.

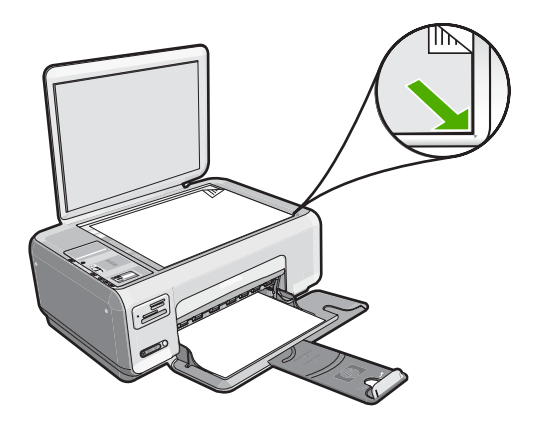

## Pielāgot formātu nedarbojas, kā paredzēts

lemesls: Jūs mēģināt palielināt pārāk mazu oriģinālu.

**Risinājums:** Pielāgot formātu oriģinālu var palielināt vienīgi līdz jūsu modeļa pieļaujamajam maksimumam procentu izteiksmē. Piemēram, jūsu modelim maksimālais palielinājums var būt 200%. Palielinot pases fotogrāfiju par 200%, tā, visticamāk, būs par mazu un neaizņems visu lapu.

Ja vēlaties iegūt lielu kopiju no ļoti maza oriģināla, skenējiet oriģinālu datorā, mainiet attēla izmērus un pēc tam izdrukājiet palielinātā attēla kopiju.

lemesls: Oriģināls ir nepareizi novietots uz stikla.

**Risinājums:** levietojiet oriģinālu ar apdrukāto pusi uz leju skenēšanas stikla priekšējā kreisajā stūrī, kā parādīts tālāk. Lai kopētu fotoattēlu, uz stikla to novietojiet tā, lai tā garākā mala atrastos pie stikla priekšējās malas.

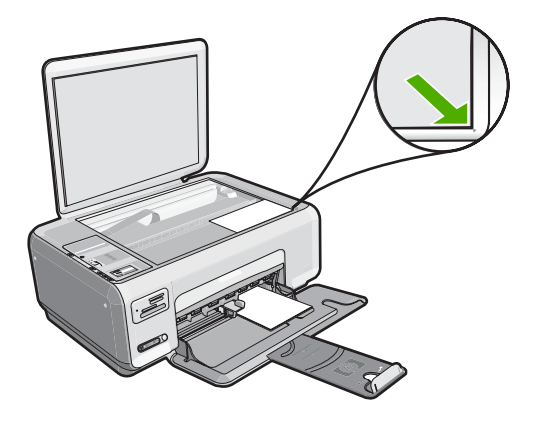

Problēmu novēršana

**lemesls:** Stiklam vai dokumentu pārsegam var būt pielipuši gruži. HP All-in-One uztver jebkuru caur stiklu redzamu priekšmetu kā attēla daļu.

**Risinājums:** Izslēdziet ierīci HP All-in-One, atvienojiet strāvas kabeli un, izmantojot sausu drāniņu, noslaukiet stiklu un dokumentu pārsegu.

Plašāku informāciju skatiet:

- "<u>Stikla tīrīšana</u>" 77. lpp.
- "<u>Vāka pamatnes tīrīšana</u>" 78. lpp.

## Veidojot bezmalu kopiju, attēls tiek apgriezts

**lemesls:** HP All-in-One apgrieza kopijas attēla malas, lai iegūtu bezmalu drukāšanai derīgu attēlu, nesamazinot oriģināla proporcijas.

**Risinājums:** Ja vēlaties palielināt fotoattēlu līdz pilnas lapas formātam, neapgriežot malas, izmantojiet opciju **Pielāgot formātu**.

Plašāku informāciju skatiet:

"Oriģināla formāta maiņa, lai to pielāgotu formātam Letter vai A4" 75. lpp.

lemesls: Oriģināls ir lielāks par ievades teknē ievietoto papīru.

**Risinājums:** Ja oriģināls ir lielāks par ievades teknē ievietoto papīru, izmantojiet funkciju **Pielāgot formātu**, lai samazinātu oriģinālu līdz ievades teknē ievietotā papīra formātam.

Plašāku informāciju skatiet:

"Oriģināla formāta maiņa, lai to pielāgotu formātam Letter vai A4" 75. lpp.

## Izdruka ir tukša

lemesls: Oriģināls ir nepareizi novietots uz stikla.

**Risinājums:** levietojiet oriģinālu ar apdrukāto pusi uz leju skenēšanas stikla priekšējā kreisajā stūrī, kā parādīts tālāk.

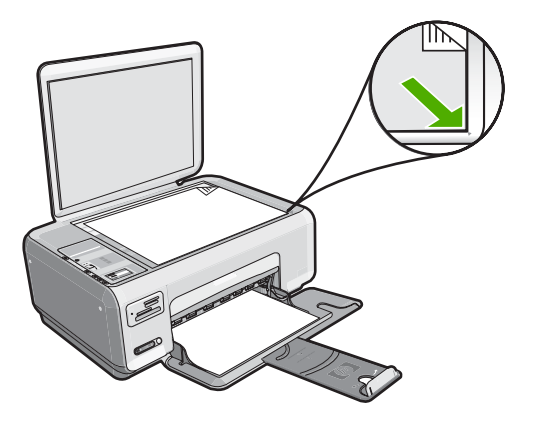

lemesls: Drukas kasetnēm nepieciešama tīrīšana vai arī tajās ir beigusies tinte.

**Risinājums:** Pārbaudiet, cik daudz tintes aptuveni atlicis drukas kasetnēs. Ja drukas kasetnēs ir maz tintes vai tā ir beigusies, iespējams, drukas kasetnes jānomaina.

Ja drukas kasetnēs ir tinte, bet problēma joprojām pastāv, izdrukājiet iekšējās pārbaudes atskaiti, lai noteiktu, vai problēmas cēlonis ir drukas kasetnes. Ja iekšējās pārbaudes atskaite uzrāda problēmu, veiciet drukas kasetņu tīrīšanu. Ja problēma joprojām pastāv, iespējams, jāmaina drukas kasetnes.

Plašāku informāciju par drukas kasetnēm skatiet <u>"Problēmu novēršana, strādājot ar</u> <u>drukas kasetnēm</u>" 98. lpp.

## Gar bezmalu kopijas malām ir balti laukumi

lemesls: Jūs mēģināt izveidot bezmalu kopiju no ļoti maza oriģināla.

**Risinājums:** Mēģinot izveidot bezmalu kopiju no ļoti maza oriģināla, HP All-in-One maksimāli palielina to. Tādējādi var rasties balti laukumi gar malām. Maksimālais palielinājums ir atkarīgs no modeļa.

Atkarībā no tā, cik liela ir bezmalu kopija, mainās oriģināla minimālie izmēri. Nevar, piemēram, pasei paredzētu fotoattēlu palielināt līdz Letter formāta kopijai bez malām.

Ja vēlaties iegūt bezmalu kopiju no ļoti maza oriģināla, skenējiet oriģinālu datorā, mainiet attēla izmērus un pēc tam izdrukājiet palielinātā attēla kopiju bez malām.

lemesls: Jūs mēģināt izveidot bezmalu kopiju, neizmantojot fotopapīru.

Risinājums: Lai veidotu bezmalu kopijas, jāizmanto fotopapīrs.
# Kļūdas

Ja ierīcei HP All-in-One radusies kļūda, iespējams, ka ierīces indikatori mirgos, vai arī HP All-in-One vai datorā ekrānā parādīsies kļūdas ziņojums.

Šajā sadaļā ir iekļautas šādas tēmas:

- Ierīces ziņojumi
- Failu ziņojumi
- <u>Vispārīgi ziņojumi lietotājam</u>
- <u>Ziņojumi par papīru</u>
- <u>Ar strāvas padevi un savienojumiem saistītie ziņojumi</u>
- Ziņojumi par drukas kasetnēm

### lerīces ziņojumi

Tālāk sniegts ar ierīci saistītu kļūdas ziņojumu saraksts:

- <u>Carriage blocked (Nosprostots kasetnes turētājs)</u>
- Iestrēdzis kasetnes turētājs
- <u>Kasetnes turētāja iestrēgšana</u>
- Programmaparatūras versiju neatbilstība
- Mehānisma kļūda
- <u>Atmiņa ir pilna</u>
- <u>Skenera kļūme</u>

### Carriage blocked (Nosprostots kasetnes turētājs)

lemesls: Drukas kasetnes turētājs ir iestrēdzis.

**Risinājums:** Lai piekļūtu drukas kasetnes turētājam, izslēdziet ierīci HP All-in-One un atveriet drukas kasetņu turētāja vāku. Izņemiet visus priekšmetus, kas kavē drukas kasetņu turētāja kustību (ieskaitot jebkādus iepakojuma materiālus), un pēc tam no jauna ieslēdziet ierīciHP All-in-One.

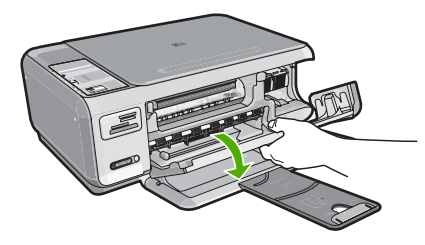

Lai turpinātu, sekojiet displejā redzamajiem norādījumiem.

### lestrēdzis kasetnes turētājs

lemesls: Drukas kasetnes turētājs ir iestrēdzis.

**Risinājums:** Lai piekļūtu drukas kasetnes turētājam, izslēdziet ierīci HP All-in-One un atveriet drukas kasetņu turētāja vāku. Izņemiet visus priekšmetus, kas kavē

drukas kasetņu turētāja kustību (ieskaitot jebkādus iepakojuma materiālus), un pēc tam no jauna ieslēdziet ierīci HP All-in-One.

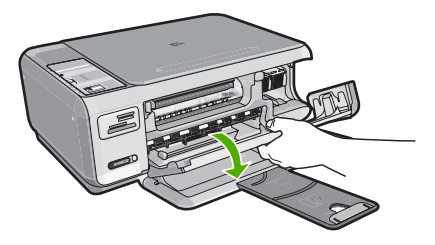

Lai turpinātu, sekojiet displejā redzamajiem norādījumiem.

### Kasetnes turētāja iestrēgšana

lemesls: Drukas kasetnes turētājs ir iestrēdzis.

**Risinājums:** Lai piekļūtu drukas kasetnes turētājam, izslēdziet ierīci HP All-in-One un atveriet drukas kasetņu turētāja vāku. Izņemiet visus priekšmetus, kas kavē drukas kasetņu turētāja kustību (ieskaitot jebkādus iepakojuma materiālus), un pēc tam no jauna ieslēdziet ierīci HP All-in-One.

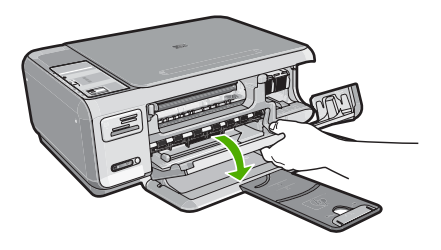

Lai turpinātu, sekojiet displejā redzamajiem norādījumiem.

### Programmaparatūras versiju neatbilstība

**lemesis:** Programmaparatūras HP All-in-One versijas numurs neatbilst programmatūras versijas numuram.

**Risinājums:** Lai iegūtu informāciju par atbalstu un garantiju, dodieties uz HP Web vietu <u>www.hp.com/support</u>. Ja tiek parādīta uzvedne, izvēlieties savu valsti/reģionu un pēc tam noklikšķiniet uz **Contact HP** (Sazināties ar HP), lai uzzinātu, kā piezvanīt tehniskā atbalsta dienestam.

### Mehānisma kļūda

lemesls: lerīcē HP All-in-One ir iestrēdzis papīrs.

Risinājums: Izņemiet iestrēgušo papīru.

Plašāku informāciju skatiet: <u>"lestrēguša papīra izņemšana</u>" 96. lpp.

lemesls: Drukas kasetnes turētājs ir iestrēdzis.

**Risinājums:** Lai piekļūtu drukas kasetnes turētājam, izslēdziet ierīci HP All-in-One un atveriet drukas kasetņu turētāja vāku. Izņemiet visus priekšmetus, kas kavē drukas kasetņu turētāja kustību (ieskaitot jebkādus iepakojuma materiālus), un pēc tam no jauna ieslēdziet ierīciHP All-in-One.

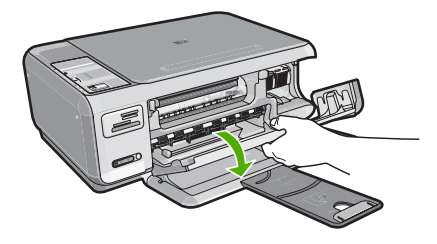

Lai turpinātu, sekojiet displejā redzamajiem norādījumiem.

### Atmiņa ir pilna

**lemesls:** Kopējamais dokuments pārsniedz HP All-in-One atmiņas daudzumu. **Risinājums:** Pamēģiniet vienlaikus norādīt mazāku kopiju skaitu.

### Skenera kļūme

**lemesls:** Ierīce HP All-in-One ir aizņemta vai skenēšana pārtraukta nezināma iemesla dēļ.

**Risinājums:** Ieslēdziet ierīci HP All-in-One un no jauna ieslēdziet to. Restartējiet datoru un pēc tam mēģiniet skenēt vēlreiz.

Ja problēmu neizdodas novērst, mēģiniet pievienot strāvas kabeli tieši zemētai kontaktdakšai, nevis izlādnim vai pagarinātājam. Ja problēma joprojām pastāv, sazinieties ar HP atbalsta dienestu. Apmeklējiet tīmekļa vietni <u>www.hp.com/support</u>. Lai uzzinātu, kā saņemt tehnisko atbalstu, izvēlieties savu valsti/reģionu (ja tiek pieprasīts) un pēc tam noklikšķiniet uz **Contact HP** (Sazināties ar HP).

### Failu ziņojumi

Tālāk sniegts ar failiem saistītu kļūdas ziņojumu saraksts:

- Kļūda, nolasot failu vai rakstot failā
- Faili nav lasāmi NN failus nevarēja nolasīt
- Fotoattēli netika atrasti
- Fails netika atrasts

- Nepiemērots faila formāts
- <u>Nederīgs faila nosaukums</u>
- Ierīcei HP HP All-in-One nepiemēroti failu tipi
- Fails ir bojāts

### Kļūda, nolasot failu vai rakstot failā

lemesis: HP All-in-One programmatūra nevarēja atvērt vai saglabāt failu.

Risinājums: Pārbaudiet, vai pareizi norādīts mapes un faila nosaukums.

### Faili nav lasāmi NN failus nevarēja nolasīt

lemesls: Daži faili ievietotajā atmiņas kartē ir bojāti.

**Risinājums:** Vēlreiz ievietojiet atmiņas karti ierīcē HP All-in-One vai mēģinājiet pārsūtīt failus uz datoru, izmantojot atmiņas karšu lasītāju vai USB kabeli. Ja esat jau pārsūtījis failus uz datoru, pamēģiniet izdrukāt šos failus, izmantojot HP Photosmart programmatūru. Iespējams, ka kopijas nav bojātas. Ja šie risinājumi nelīdz, vienīgais, ko varat darīt, ir atkārtoti uzņemt fotoattēlus ar ciparkameru.

### Fotoattēli netika atrasti

lemesls: Daži faili ievietotajā atmiņas kartē ir bojāti.

**Risinājums:** Vēlreiz ievietojiet atmiņas karti ierīcē HP All-in-One vai mēģinājiet pārsūtīt failus uz datoru, izmantojot atmiņas karšu lasītāju vai USB kabeli. Ja esat jau pārsūtījis failus uz datoru, pamēģiniet izdrukāt šos failus, izmantojot HP Photosmart programmatūru. Iespējams, ka kopijas nav bojātas. Ja šie risinājumi nelīdz, vienīgais, ko varat darīt, ir atkārtoti uzņemt fotoattēlus ar ciparkameru.

lemesls: Atmiņas kartē netika atrasti fotoattēli.

**Risinājums:** Uzņemiet dažus fotoattēlus ar savu ciparkameru vai arī, ja esat iepriekš saglabājis datorā fotoattēlus, jūs tos varat izdrukāt, izmantojot HP Photosmart programmatūru.

### Fails netika atrasts

**lemesls:** Jūsu datorā nav pietiekami daudz brīvas atmiņas, lai izveidotu drukas priekšskatījuma failu.

**Risinājums:** Aizveriet dažas lietojumprogrammas un vēlreiz mēģiniet veikt uzdevumu.

### Nepiemērots faila formāts

**lemesls:** HP Photosmart programmatūra neatpazina vai nesaglabāja attēla faila formātu. Ja faila paplašinājums norāda, ka faila tips ir piemērots, iespējams, fails ir bojāts.

**Risinājums:** Atveriet failu citā programmā un saglabājiet to formātā, ko pazīst HP Photosmart programmatūra.

Plašāku informāciju skatiet:

"lerīcei HP HP All-in-One nepiemēroti failu tipi" 147. lpp.

### Nederīgs faila nosaukums

lemesis: levadīts nederīgs faila nosaukums.

Risinājums: Faila nosaukums nedrīkst saturēt nevienu nederīgu simbolu.

Piezīme. Lai gan faila nosaukums šķiet pareizs, iespējams, ka tas ietver nederīgas rakstzīmes. Ievadiet jaunu faila nosaukumu, pārrakstot esošo.

### lerīcei HP HP All-in-One nepiemēroti failu tipi

HP All-in-One programmatūra atpazīst šāda formāta failus: BMP, DCX, FPX, GIF, JPG, PCD, PCX un TIF.

### Fails ir bojāts

lemesls: Daži faili ievietotajā atmiņas kartē ir bojāti.

**Risinājums:** Vēlreiz ievietojiet atmiņas karti ierīcē HP All-in-One vai mēģinājiet pārsūtīt failus uz datoru, izmantojot atmiņas karšu lasītāju vai USB kabeli. Ja esat jau pārsūtījis failus uz datoru, pamēģiniet izdrukāt šos failus, izmantojot HP Photosmart programmatūru. Iespējams, ka kopijas nav bojātas. Ja šie risinājumi nelīdz, vienīgais, ko varat darīt, ir atkārtoti uzņemt fotoattēlus ar ciparkameru.

lemesls: Ir bojāta failu sistēma.

**Risinājums:** Pārbaudiet, vai datora ekrānā netiek rādīts kļūdas ziņojums par to, ka atmiņas kartē saglabātie attēli ir bojāti.

Ja ir bojāta kartes failu sistēma, formatējiet atmiņas karti ciparkamerā.

Uzmanību Formatējot atmiņas karti, tiek izdzēsti visi tajā saglabātie fotoattēli. Ja iepriekš esat pārsūtījis fotoattēlus no atmiņas kartes datorā, mēģiniet izdrukāt fotoattēlus no datora. Pretējā gadījumā zudušie fotoattēli būs jāuzņem no jauna.

### Vispārīgi ziņojumi lietotājam

Tālāk sniegts visizplatītāko ar lietotāja darbību saistītu kļūdas ziņojumu saraksts:

- Nevar apgriezt
- <u>Atmiņas kartes kļūda</u>
- <u>Nav savienojuma</u>
- Diskā nav brīvas vietas
- Kļūda, piekļūstot kartei

- <u>Vienlaikus lietojiet tikai vienu karti</u>
- Karte ir ievietota nepareizi
- Karte nav ievietota pilnībā
- Karte ir bojāta

### **Nevar apgriezt**

lemesls: Datoram nepietiek atmiņas.

**Risinājums:** Aizveriet visas nevajadzīgās programmas. Tas attiecas arī uz programmām, kuras darbojas fonā, piemēram, ekrānsaudzētājiem un vīrusu pārbaudītājiem. Mēģiniet restartēt datoru, lai iztīrītu atmiņu. Iespējams, jāiegādājas papildu operatīvā atmiņa. Iepazīstieties ar datora komplektācijā iekļauto dokumentāciju.

lemesls: Lai skenētu, datora cietajā diskā jābūt brīviem vismaz 50 MB.

**Risinājums:** Iztukšojiet darbvirsmā atrodamo atkritni. Iespējams, būs jādzēš cietajā diskā esoši faili, piemēram, pagaidu faili.

### Atmiņas kartes kļūda

**lemesls:** Ierīcē HP All-in-One vienlaikus ir ievietotas divas vai vairāk atmiņas kartes.

**Risinājums:** Atstājiet tikai vienu atmiņas karti. Ierīce HP All-in-One nolasa datus no palikušās atmiņās kartes, un parāda pirmo atmiņas kartē saglabāto fotoattēlu.

lemesls: Jūs esat ievietojis Compact Flash atmiņas karti atmuguriski vai otrādi.

**Risinājums:** Izņemiet atmiņas karti un ielieciet to ierīcē pareizi. Ievietojot Compact Flash karti slotā, tās uzlīmei jābūt vērstai uz augšu un tekstam pagrieztam tā, lai to varētu izlasīt.

lemesls: Jūs neesat pilnībā ievietojis atmiņas karti.

**Risinājums:** Izņemiet atmiņas karti un no jauna ievietojiet to atmiņas kartes slotā, līdz tā apstājas.

### Nav savienojuma

lemesls: Šāds kļūdas ziņojums ir iespējams vairākos gadījumos.

- Nav ieslēgts dators.
- Dators nav savienots ar ierīci HP All-in-One.
- Ierīces HP All-in-One komplektācijā iekļautā programmatūra nav instalēta pareizi.
- HP All-in-One komplektācijā iekļautā programmatūra ir instalēta, bet nedarbojas.

**Risinājums:** Pārliecinieties, vai dators ir ieslēgts un ir savienots ar HP All-in-One. Pārliecinieties arī, vai esat instalējis HP All-in-One komplektācijā iekļauto programmatūru. Plašāku informāciju skatiet:

"Sakaru problēmas USB savienojumā" 93. lpp.

### Diskā nav brīvas vietas

lemesls: Jūsu datorā nepietiek atmiņās, lai veiktu uzdevumu.

**Risinājums:** Aizveriet dažas lietojumprogrammas un vēlreiz mēģiniet veikt uzdevumu.

### Kļūda, piekļūstot kartei

**lemesls:** Ierīcē HP All-in-One vienlaikus ir ievietotas divas vai vairāk atmiņas kartes.

**Risinājums:** Atstājiet tikai vienu atmiņas karti. Ierīce HP All-in-One nolasa datus no palikušās atmiņas kartes, un parāda pirmo atmiņas kartē saglabāto fotoattēlu.

lemesls: Jūs esat ievietojis Compact Flash atmiņas karti atmuguriski vai otrādi.

**Risinājums:** Izņemiet atmiņas karti un ielieciet to ierīcē pareizi. Ievietojot Compact Flash karti slotā, tās uzlīmei jābūt vērstai uz augšu un tekstam pagrieztam tā, lai to varētu izlasīt.

lemesls: Jūs neesat pilnībā ievietojis atmiņas karti.

**Risinājums:** Izņemiet atmiņas karti un no jauna ievietojiet to atmiņas kartes slotā, līdz tā apstājas.

### Vienlaikus lietojiet tikai vienu karti

lemesls: Ierīcē HP All-in-One ir ievietotas vairākas atmiņas kartes.

**Risinājums:** Vienlaikus var ievietot tikai vienu atmiņas karti.

Ja ir ievietotas vairākas atmiņas kartes, indikators **leslēgt** ātri mirgo, un datora ekrānā tiek parādīts kļūdas ziņojums. Lai atrisinātu problēmu, izņemiet liekās atmiņas kartes.

### Karte ir ievietota nepareizi

lemesls: Karte ir ievietota atmuguriski vai otrādi.

**Risinājums:** Pagrieziet atmiņas karti, tā, lai uzlīme būtu uz augšu un kontakti būtu pavērsti pret HP All-in-One, tad ievirziet karti atbilstošajā slotā, līdz iedegas indikators Foto.

Ja atmiņas karte nav ievietota pareizi, HP All-in-One neatbildēs un foto indikators (blakus atmiņas kartes slotam) neiedegsies.

Kad atmiņas karte ievietota pareizi, pāris sekundes mirgos foto indikators, tad tas paliks iededzies.

### Karte nav ievietota pilnībā

lemesls: Karte nav ievietota pilnībā.

**Risinājums:** Noteikti ievietojiet atmiņas karti ierīces HP All-in-One atbilstošajā slotā.

Ja atmiņas karte nav ievietota pareizi, HP All-in-One neatbildēs un foto indikators (blakus atmiņas kartes slotam) neiedegsies.

Kad atmiņas karte ievietota pareizi, pāris sekundes mirgos foto indikators, tad tas paliks iededzies.

### Karte ir bojāta

**lemesls:** Karte tika formatēta datorā, kurā uzstādīta sistēma Windows XP. Pēc noklusējuma sistēmā Windows XP tiek formatēta 8 MB vai mazākas ietilpības atmiņas karte un 64 MB vai lielākas ietilpības atmiņas karte, ja tiek izmantots formāts FAT32. Ciparkameras un citas ierīces izmanto formātu FAT (FAT16 vai FAT12), un tajās nevar lietot FAT32 formāta karti.

**Risinājums:** Vēlreiz formatējiet atmiņas karti kamerā vai formatējiet to datorā, kurā uzstādīta sistēma Windows XP, izvēloties formātu FAT.

lemesls: Ir bojāta failu sistēma.

**Risinājums:** Pārbaudiet, vai datora ekrānā netiek rādīts kļūdas ziņojums par to, ka atmiņas kartē saglabātie attēli ir bojāti.

Ja ir bojāta kartes failu sistēma, formatējiet atmiņas karti ciparkamerā.

Uzmanību Formatējot atmiņas karti, tiek izdzēsti visi tajā saglabātie fotoattēli. Ja iepriekš esat pārsūtījis fotoattēlus no atmiņas kartes datorā, mēģiniet izdrukāt fotoattēlus no datora. Pretējā gadījumā zudušie fotoattēli būs jāuzņem no jauna.

### Ziņojumi par papīru

Tālāk sniegts ar papīru saistītu kļūdas ziņojumu saraksts:

- <u>Papīrs ir ievietots otrādi</u>
- Papīra orientācijas kļūda
- levades teknē nevar ievietot papīru
- <u>Tinte žūst</u>
- <u>Trūkst papīra</u>
- Papīra iestrēgšana, nepareiza padeve vai bloķēta kasetne
- Papīra neatbilstība
- Nepareizs papīra platums

### Papīrs ir ievietots otrādi

lemesls: Papīrs ir ievietots ievades teknē otrādi.

### Papīra orientācijas kļūda

lemesls: Papīram, kurš atrodas ievades teknē, ir ainavorientācija.

**Risinājums:** levietojiet papīru ievades teknē ar īso malu pa priekšu un apdrukājamo pusi uz leju. Virziet papīru uz priekšu, līdz tas apstājas.

#### levades teknē nevar ievietot papīru

lemesls: levades teknē nepietiek papīra.

**Risinājums:** Ja ierīcē HP All-in-One ir beidzies papīrs vai atlikušas tikai dažas loksnes, ievietojiet ievades teknē papildu papīru. Ja ievades teknē ir papīrs, izņemiet to, viegli uzsitiet ar papīra kaudzīti pret līdzenu virsmu un atkal ievietojiet to ievades teknē. Lai turpinātu drukas darbu, ierīces HP All-in-One vadības panelī nospiediet **Sākt melnbaltu kopēšanu**.

### Tinte žūst

**lemesis:** Caurspīdīgajām plēvēm un dažiem citiem apdrukājamo materiālu veidiem nepieciešams ilgāks laiks nožūšanai nekā parasti.

**Risinājums:** Atstājiet loksni izvades teknē, līdz tiek aizvērts ziņojums. Ja apdrukātā loksne jāizņem pirms ziņojuma aizvēršanas, uzmanīgi pieturiet apdrukāto loksni aiz apakšējās puses vai malām un novietojiet to uz plakanas virsmas, lai tā nožūst.

#### Trūkst papīra

lemesls: levades teknē nepietiek papīra.

**Risinājums:** Ja ierīcē HP All-in-One ir beidzies papīrs vai atlikušas tikai dažas loksnes, ievietojiet ievades teknē papildu papīru. Ja ievades teknē ir papīrs, izņemiet to, viegli uzsitiet ar papīra kaudzīti pret līdzenu virsmu un atkal ievietojiet to ievades teknē. Lai turpinātu drukas darbu, ierīces HP All-in-One vadības panelī nospiediet **Sākt melnbaltu kopēšanu**.

lemesls: Ir noņemtas ierīces HP All-in-One aizmugurējās durtiņas.

**Risinājums:** Ja aizmugurējās durtiņas izņēmāt, lai izņemtu iestrēgušu papīru, atlieciet tās atpakaļ.

Plašāku informāciju skatiet:

"lestrēguša papīra izņemšana" 96. lpp.

### Papīra iestrēgšana, nepareiza padeve vai bloķēta kasetne

lemesls: lerīcē HP All-in-One ir iestrēdzis papīrs.

Risinājums: Izņemiet iestrēgušo papīru.

Plašāku informāciju skatiet:

"lestrēguša papīra izņemšana" 96. lpp.

lemesls: Drukas kasetnes turētājs ir iestrēdzis.

**Risinājums:** Lai piekļūtu drukas kasetnes turētājam, izslēdziet ierīci HP All-in-One un atveriet drukas kasetņu turētāja vāku. Izņemiet visus priekšmetus, kas kavē drukas kasetņu turētāja kustību (ieskaitot jebkādus iepakojuma materiālus), un pēc tam no jauna ieslēdziet ierīciHP All-in-One.

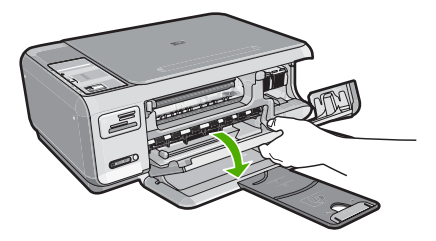

Lai turpinātu, sekojiet displejā redzamajiem norādījumiem.

### Papīra neatbilstība

**lemesls:** Drukas darba iestatījums neatbilst ierīcē HP All-in-One ievietotā papīra veidam vai formātam.

**Risinājums:** Programmatūrā nomainiet drukas iestatījumu vai ievietojiet ievades teknē atbilstošu papīru.

Plašāku informāciju skatiet:

"Papīra tipa iestatīšana drukāšanai" 44. lpp.

### Nepareizs papīra platums

**lemesis:** Izvēlētais drukas darba iestatījums neatbilst ierīcē HP All-in-One ievietotā papīra veidam vai formātam.

**Risinājums:** Mainiet drukas iestatījumu vai ievietojiet ievades teknē atbilstošu papīru.

Plašāku informāciju skatiet:

"Papīra tipa iestatīšana drukāšanai" 44. lpp.

### Ar strāvas padevi un savienojumiem saistītie ziņojumi

Tālāk sniegts ar strāvas padevi un savienojumiem saistītu kļūdas ziņojumu saraksts:

- Ierīce HP All-in-One nav atrasta
- Sakaru pārbaudes kļūme
- <u>Nepareiza izslēgšana</u>
- Divvirzienu sakaru zudums

### lerīce HP All-in-One nav atrasta

**lemesls:** Šī kļūda attiecas tikai uz USB pievienotām ierīcēm. USB vads nav kārtīgi pievienots.

**Risinājums:** Ja ierīce HP All-in-One nav kārtīgi pievienota datoram, var rasties savienojuma kļūdas. Pārliecinieties, vai USB vads ir cieši pievienots ierīcei HP All-in-One un datoram, kā parādīts attēlā.

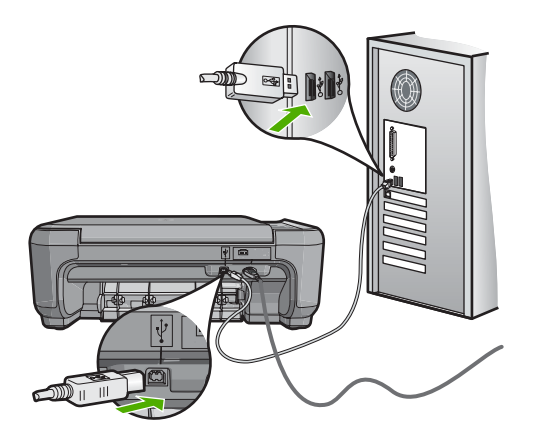

Plašāku informāciju skatiet:

"Sakaru problēmas USB savienojumā" 93. lpp.

### Sakaru pārbaudes kļūme

lemesls: lerīce HP All-in-One ir izslēgta.

**Risinājums:** Apskatiet pogu **leslēgt**, kas atrodas ierīces HP All-in-One virspusē. Ja ta nedeg, ierīce HP All-in-One ir izslēgta. Pārliecinieties, vai strāvas kabelis ir stingri savienots ar ierīci HP All-in-One un ievietots strāvas kontaktligzdā. Nospiediet pogu **leslēgt**, lai ieslēgtu ierīci HP All-in-One.

lemesls: Ierīce HP All-in-One nav savienota ar datoru.

**Risinājums:** Ja ierīce HP All-in-One nav pareizi savienota ar datoru, var rasties sakaru kļūdas. Pārliecinieties, vai USB kabelis ir cieši savienots ar ierīci HP All-in-One un datoru, kā redzams tālāk.

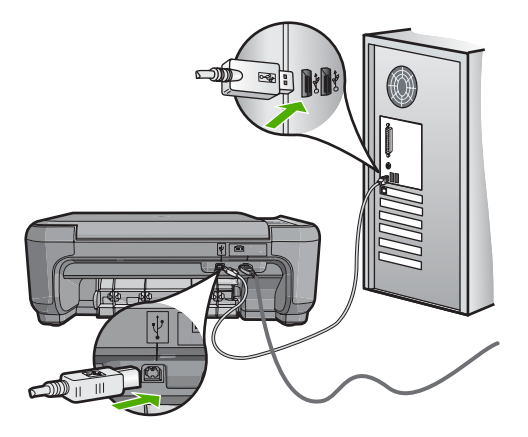

Plašāku informāciju skatiet:

"Sakaru problēmas USB savienojumā" 93. lpp.

### Nepareiza izslēgšana

**lemesls:** Pēdējo reizi lietojot ierīci HP All-in-One, tā netika pareizi izslēgta. Ierīci HP All-in-One var sabojāt, ja to izslēdz, izslēdzot strāvas sadalītāja pārslēgu vai izmantojot sienas slēdzi.

**Risinājums:** Lai ierīci HP All-in-One ieslēgtu vai izslēgtu, nospiediet pogu **leslēgt**, kas atrodas ierīces vadības panelī.

### Divvirzienu sakaru zudums

lemesls: Ierīce HP All-in-One ir izslēgta.

**Risinājums:** Apskatiet pogu **leslēgt**, kas atrodas ierīces HP All-in-One virspusē. Ja ta nedeg, ierīce HP All-in-One ir izslēgta. Pārliecinieties, vai strāvas kabelis ir stingri savienots ar ierīci HP All-in-One un ievietots strāvas kontaktligzdā. Nospiediet pogu **leslēgt**, lai ieslēgtu ierīci HP All-in-One.

lemesls: Ierīce HP All-in-One nav savienota ar datoru.

**Risinājums:** Ja ierīce HP All-in-One nav pareizi savienota ar datoru, var rasties sakaru kļūdas. Pārliecinieties, vai USB kabelis ir cieši savienots ar ierīci HP All-in-One un datoru, kā redzams attēlā.

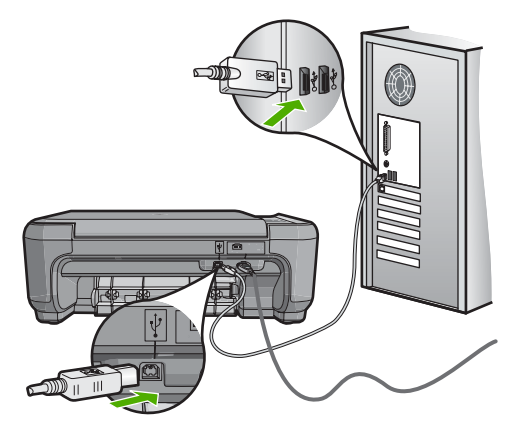

Plašāku informāciju skatiet: "<u>Sakaru problēmas USB savienojumā</u>" 93. lpp.

### Ziņojumi par drukas kasetnēm

Tālāk sniegts ar drukas kasetni saistītu kļūdas ziņojumu saraksts:

- Zems tintes līmenis
- Nepieciešama izlīdzināšana vai izlīdzināšana neizdevās
- <u>Bojāta vai trūkstoša drukas kasetne</u>
- Trūkst drukas kasetnes, tā ir nepareizi uzstādīta vai nav paredzēta šai ierīcei
- <u>Nesaderīga drukas kasetne</u>
- Ievietotā drukas kasetne nav domāta šai ierīcei
- Slotā atrodas nepareiza kasetne

### Zems tintes līmenis

**lemesls:** Ir noteikts, ka vismaz vienai drukas kasetnei ir palicis maz tintes un tā drīz ir jānomaina.

**Risinājums:** Sagatavojiet rezerves kasetni, lai izvairītos no drukas darbu pārtraukumiem. Kasetne nav jānomaina, kamēr nav mazinājusies drukas kvalitāte. Ja esat ievietojis atkārtoti uzpildītu vai pārstrādātu drukas kasetni vai kasetni, kas ir lietota citā printerī, tintes līmeņa rādītājs būs neprecīzs vai nebūs pieejams.

Plašāku informāciju par drukas kasetnēm skatiet "<u>Problēmu novēršana, strādājot ar</u> <u>drukas kasetnēm</u>" 98. lpp.

### Nepieciešama izlīdzināšana vai izlīdzināšana neizdevās

lemesls: levades teknē ir ievietots nepareiza veida papīrs.

**Risinājums:** Ja ievades teknē ir ievietots krāsu papīrs, drukas kasetņu izlīdzināšana neizdodas. Ielieciet padevē nelietotu baltu Letter vai A4 formāta papīru un vēlreiz mēģiniet veikt izlīdzināšanu. Ja tā atkal ir neveiksmīga, iespējams, sensoram vai drukas kasetnei ir defekti.

Lai iegūtu informāciju par atbalstu un garantiju, dodieties uz HP Web vietu <u>www.hp.com/support</u>. Ja tiek parādīta uzvedne, izvēlieties savu valsti/reģionu un pēc tam noklikšķiniet uz **Contact HP** (Sazināties ar HP), lai uzzinātu, kā piezvanīt tehniskā atbalsta dienestam.

lemesls: Drukas kasetnes ir pārklātas ar aizsarglenti.

**Risinājums:** Pārbaudiet katru drukas kasetni. Iespējams, no vara krāsas kontaktiem ir noņemta lente, bet no tintes sprauslām — ne. Ja tintes sprauslas joprojām klāj lente, uzmanīgi noņemiet to no tintes kasetnēm. Neaizskariet tintes sprauslas un vara krāsas kontaktus.

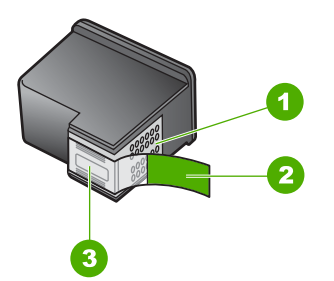

- 1 Vara krāsas kontakti
- 2 Plastmasas lente ar rozā vilkšanas izcilni (pirms uzstādīšanas tā ir jānoņem)
- 3 Tintes sprauslas, nosegtas ar lenti

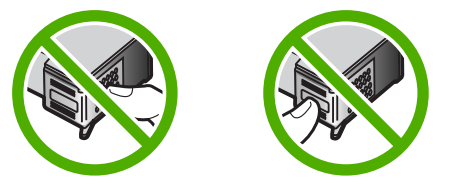

levietojiet vēlreiz drukas kasetnes un pārbaudiet, vai tās ir pilnībā ievietotas un nofiksētas savā vietā.

**lemesls:** Drukas kasetnes kontakti nepieskaras drukas kasetņu turētāja kontaktiem.

**Risinājums:** Izņemiet drukas kasetnes un pēc tam ievietojiet tās no jauna. Pārbaudiet, vai tās ir pilnībā ievietotas un nofiksētas savā vietā.

lemesls: Drukas kasetne vai sensors ir bojāts.

**Risinājums:** Lai iegūtu informāciju par atbalstu un garantiju, dodieties uz HP Web vietu <u>www.hp.com/support</u>. Ja tiek parādīta uzvedne, izvēlieties savu valsti/reģionu

un pēc tam noklikšķiniet uz **Contact HP** (Sazināties ar HP), lai uzzinātu, kā piezvanīt tehniskā atbalsta dienestam.

**lemesls:** Ir uzstādītas jaunas drukas kasetnes, kurām, iespējams, nepieciešama izlīdzināšana.

Risinājums: Lai nodrošinātu izcilu drukas kvalitāti, drukas kasetnes ir jāizlīdzina.

Ja izlīdzināšanas kļūdu neizdodas novērst, iespējams, ir bojāta drukas kasetne. Pārbaudiet, vai drukas kasetnei nav iztecējis garantijas termiņš.

- Ja ir beidzies garantijas termiņš, iegādājieties jaunu drukas kasetni,
- Ja garantijas termiņš nav beidzies, sazinieties ar HP klientu atbalsta dienestu, Apmeklējiet Web vietu <u>www.hp.com/support</u>. Lai uzzinātu, kā saņemt tehnisko atbalstu, izvēlieties savu valsti/reģionu (ja tiek pieprasīts) un pēc tam noklikšķiniet uz Contact HP (Sazināties ar HP).

Plašāku informāciju skatiet:

- "Drukas kasetņu izlīdzināšana" 85. lpp.
- <u>"Drukas kasetnes garantijas informācija</u>" 163. lpp.
- "<u>Tintes krājumu iegādāšanās</u>" 91. lpp.

### Bojāta vai trūkstoša drukas kasetne

lemesis: Trūkst drukas kasetnes.

**Risinājums:** Trūkst vienas vai abu drukas kasetņu. Izņemiet drukas kasetnes, ievietojiet no jauna un pārbaudiet, vai tās ir ievietotas pilnībā un nofiksētas savā vietā. Ja problēma netiek novērsta, notīriet drukas kasetņu kontaktus.

Plašāku informāciju par drukas kasetnēm skatiet "<u>Problēmu novēršana, strādājot ar</u> drukas kasetnēm" 98. lpp.

lemesls: Drukas kasetnes ir pārklātas ar aizsarglenti.

**Risinājums:** Pārbaudiet katru drukas kasetni. Iespējams, no vara krāsas kontaktiem ir noņemta lente, bet no tintes sprauslām — ne. Ja tintes sprauslas

joprojām klāj lente, uzmanīgi noņemiet to no tintes kasetnēm. Neaizskariet tintes sprauslas un vara krāsas kontaktus.

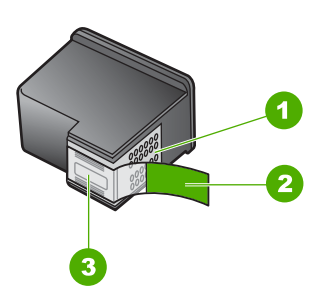

- 1 Vara krāsas kontakti
- 2 Plastmasas lente ar rozā vilkšanas izcilni (pirms uzstādīšanas tā ir jānoņem)
- 3 Tintes sprauslas, nosegtas ar lenti

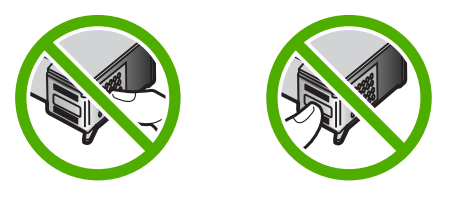

lemesis: Viena vai abas drukas kasetnes nav uzstādītas vai ir uzstādītas nepareizi.

**Risinājums:** Viena vai abas drukas kasetnes nav uzstādītas vai ir uzstādītas nepareizi. Izņemiet drukas kasetnes, ievietojiet no jauna un pārbaudiet, vai tās ir ievietotas pilnībā un nofiksētas savā vietā. Ja problēma netiek novērsta, notīriet drukas kasetņu vara krāsas kontaktus.

Plašāku informāciju par drukas kasetnēm skatiet <u>"Problēmu novēršana, strādājot ar</u> <u>drukas kasetnēm</u>" 98. lpp.

lemesls: Drukas kasetne, iespējams, ir bojāta.

Risinājums: Pārbaudiet, vai drukas kasetnei nav iztecējis garantijas termiņš.

- · Ja ir beidzies garantijas termiņš, iegādājieties jaunu drukas kasetni,
- Ja garantijas termiņš nav beidzies, sazinieties ar HP klientu atbalsta dienestu, Apmeklējiet Web vietu <u>www.hp.com/support</u>. Lai uzzinātu, kā saņemt tehnisko atbalstu, izvēlieties savu valsti/reģionu (ja tiek pieprasīts) un pēc tam noklikšķiniet uz Contact HP (Sazināties ar HP).

Trūkst drukas kasetnes, tā ir nepareizi uzstādīta vai nav paredzēta šai ierīcei

lemesls: Trūkst drukas kasetnes.

**Risinājums:** Trūkst vienas vai abu drukas kasetņu. Izņemiet drukas kasetnes, ievietojiet no jauna un pārbaudiet, vai tās ir ievietotas pilnībā un nofiksētas savā vietā. Ja problēma netiek novērsta, notīriet drukas kasetņu kontaktus.

Plašāku informāciju par drukas kasetnēm skatiet <u>"Problēmu novēršana, strādājot ar</u> <u>drukas kasetnēm</u>" 98. lpp.

lemesls: Drukas kasetnes ir pārklātas ar aizsarglenti.

**Risinājums:** Pārbaudiet katru drukas kasetni. Iespējams, no vara krāsas kontaktiem ir noņemta lente, bet no tintes sprauslām — ne. Ja tintes sprauslas joprojām klāj lente, uzmanīgi noņemiet to no tintes kasetnēm. Neaizskariet tintes sprauslas un vara krāsas kontaktus.

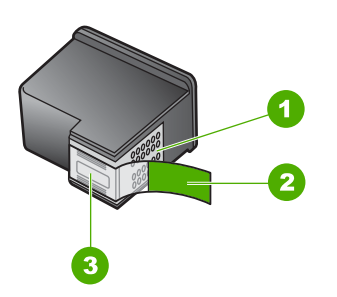

- 1 Vara krāsas kontakti
- 2 Plastmasas lente ar rozā vilkšanas izcilni (pirms uzstādīšanas tā ir jānoņem)
- 3 Tintes sprauslas, nosegtas ar lenti

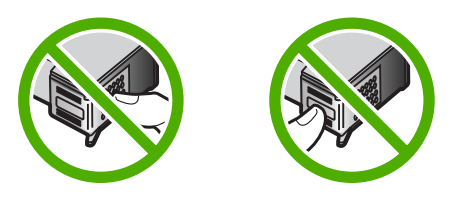

lemesls: Viena vai abas drukas kasetnes nav uzstādītas vai ir uzstādītas nepareizi.

**Risinājums:** Viena vai abas drukas kasetnes nav uzstādītas vai ir uzstādītas nepareizi. Izņemiet drukas kasetnes, ievietojiet no jauna un pārbaudiet, vai tās ir ievietotas pilnībā un nofiksētas savā vietā. Ja problēma netiek novērsta, notīriet drukas kasetņu vara krāsas kontaktus.

Plašāku informāciju par drukas kasetnēm skatiet <u>"Problēmu novēršana, strādājot ar</u> <u>drukas kasetnēm</u>" 98. lpp.

lemesls: levietotā drukas kasetne ir bojāta vai nav paredzēta šai ierīcei.

**Risinājums:** Lai iegūtu informāciju par atbalstu un garantiju, dodieties uz HP Web vietu <u>www.hp.com/support</u>. Ja tiek parādīta uzvedne, izvēlieties savu valsti/reģionu

un pēc tam noklikšķiniet uz **Contact HP** (Sazināties ar HP), lai uzzinātu, kā piezvanīt tehniskā atbalsta dienestam.

### Nesaderīga drukas kasetne

lemesls: Norādītā(s) drukas kasetne(s) nav saderīgas ar ierīci HP All-in-One.

**Risinājums:** Nomainiet norādīto (norādītās) drukas kasetni (kasetnes) pret drukas kasetnēm, kas ir saderīgas ar ierīci HP All-in-One.

Saderīgu drukas kasetņu sarakstu meklējiet ierīces HP All-in-One komplektācijā iekļautajā drukātajā dokumentācijā.

Plašāku informāciju skatiet:

- <u>"Tintes krājumu iegādāšanās</u>" 91. lpp.
- "Drukas kasetņu nomaiņa" 81. lpp.

### levietotā drukas kasetne nav domāta šai ierīcei

lemesls: levietotā drukas kasetne nav domāta šai ierīcei.

**Risinājums:** Lai iegūtu informāciju par atbalstu un garantiju, dodieties uz HP Web vietu <u>www.hp.com/support</u>. Ja tiek parādīta uzvedne, izvēlieties savu valsti/reģionu un pēc tam noklikšķiniet uz **Contact HP** (Sazināties ar HP), lai uzzinātu, kā piezvanīt tehniskā atbalsta dienestam.

### Slotā atrodas nepareiza kasetne

lemesls: Drukas kasetne ir ievietota nepareizā slotā.

Risinājums: Izņemiet drukas kasetni un ievietojiet to pareizajā slotā.

Trīskrāsu drukas kasetne jāievieto slotā pa kreisi.

Melnās drukas vai fotodrukas kasetne jāievieto slotā pa labi.

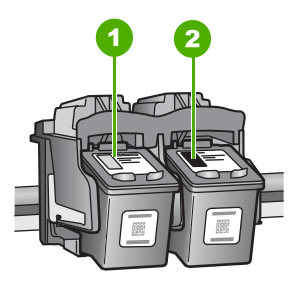

- 1 Drukas kasetnes slots trīskrāsu drukas kasetnei
- 2 Drukas kasetnes slots melnai un fotogrāfijas drukas kasetnei

Plašāku informāciju skatiet:

- "Drukas kasetņu nomaiņa" 81. lpp.
- "Problēmu novēršana, strādājot ar drukas kasetnēm" 98. lpp.

13. nodaja

# 14 HP garantija un tehniskais atbalsts

Hewlett-Packard sniedz ierīces HP All-in-One lietotājiem atbalstu pa tālruni un internetā. Šajā sadaļā ir iekļautas šādas tēmas:

- Garantija
- Drukas kasetnes garantijas informācija
- <u>Atbalsta saņemšana</u>
- <u>Pirms zvanīšanas uz HP klientu atbalsta dienestu</u>
- HP telefoniskais atbalsts
- Garantijas papildiespējas
- HP Quick Exchange Service (Japan)
- <u>Call HP Korea customer support</u>
- Ierīces HP All-in-One sagatavošana nosūtīšanai
- Ierīces HP All-in-One iepakošana

## Garantija

Lai iegūtu vairāk informācijas par garantiju, skatiet HP All-in-One komplektācijā iekļauto drukāto dokumentāciju.

## Drukas kasetnes garantijas informācija

HP kasetnes garantija ir spēkā, ja produktu lieto tam paredzētajā HP drukas ierīcē. Šī garantija neattiecas uz HP tintes izstrādājumiem, kas uzpildīti atkārtoti, pārstrādāti, atjaunoti, lietoti nepareizi vai bojāti.

Garantijas perioda laikā garantija darbojas, ja nav beigusies HP tinte vai nav sasniegts garantijas perioda beigu datums. Garantijas perioda beigu datums, kas norādīts formātā GGGG/MM/DD, ir atrodams uz produkta. Sk. attēlu:

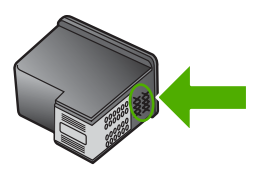

HP ierobežotās garantijas paziņojuma eksemplāru skatiet ierīcei HP All-in-One pievienotajā drukātajā dokumentācijā.

# Atbalsta saņemšana

### Ja rodas kāda problēma, veiciet šādas darbības:

- 1. Skatiet HP All-in-One komplektācijā ietilpstošo dokumentāciju:
- Apmeklējiet HP tiešsaistes atbalsta vietni <u>www.hp.com/support</u>. HP tiešsaistes atbalsts ir pieejams visiem HP klientiem. Tas ir ātrākais veids, kā iegūt operatīvu informāciju par ierīci un speciālistu palīdzību, un tajā ir pieejams:
  - Ātra piekļuve kvalificētiem tiešsaistes atbalsta speciālistiem
  - Programmatūra un draiveru atjauninājumi HP All-in-One
  - Vērtīga informācija par HP All-in-One un biežāk sastopamo problēmu risināšana
  - Savlaicīgi ierīces atjauninājumi, tehniskā atbalsta brīdinājumi un periodiskie HP apkārtraksti, kuri ir pieejami pēc produkta reģistrēšanas HP All-in-One
- Piezvaniet HP klientu atbalsta darbiniekiem. Atbalsta opcijas un pieejamība ir atkarīga no ierīces, valsts/reģiona un valodas.

# Pirms zvanīšanas uz HP klientu atbalsta dienestu

lerīces HP All-in-One komplektācijā var būt iekļauta citu izstrādātāju programmatūra. Ja rodas problēmas, lietojot kādu no šīm programmām, vislabāko tehnisko palīdzību saņemsit, piezvanot atbilstošā uzņēmuma speciālistiem.

Piezīme. Šī informācija neattiecas uz klientiem Japānā. Informāciju par servisa iespējām Japānā skatiet <u>"HP Quick Exchange Service (Japan</u>") 166. lpp.

### Ja jums jāsazinās ar HP klientu atbalsta dienestu, pirms zvanīšanas izdariet sekojošo:

- 1. Pārliecinieties, vai:
  - a. ierīce HP All-in-One ir pievienota strāvas avotam un ieslēgta;
  - b. norādītās drukas kasetnes ir pareizi ievietotas;
  - c. ieteicamā veida papīrs ir pareizi ievietots ievades teknē.
- 2. Restartējiet ierīci HP All-in-One:
  - a. izslēdziet ierīci HP All-in-One, nospiežot pogu leslēgt;
  - b. atslēdziet ierīci no strāvas avota, atvienojot vadu ierīces HP All-in-One aizmugurē;
  - c. pievienojiet strāvas padeves kabeli ierīcei HP All-in-One;
  - d. ieslēdziet ierīci HP All-in-One, nospiežot pogu leslēgt.
- Lai iegūtu informāciju par atbalstu un garantiju, dodieties uz HP Web vietu <u>www.hp.com/support</u>. Ja tiek parādīta uzvedne, izvēlieties savu valsti/reģionu un pēc tam noklikšķiniet uz Contact HP (Sazināties ar HP), lai uzzinātu, kā piezvanīt tehniskā atbalsta dienestam. Apmeklējiet HP Web vietu, lai saņemtu atjauninātu informāciju vai problēmu novēršanas padomus par ierīci HP All-in-One.
- Ja vēl joprojām ir problēmas un jākonsultējas ar HP klientu atbalsta dienesta pārstāvi, rīkojieties šādi:
  - a. noskaidrojiet ierīces specifisko HP All-in-One nosaukumu, kas norādīts vadības panelī;
  - b. izdrukājiet iekšējās pārbaudes atskaiti;
  - c. izveidojiet krāsu kopiju, lai izmantotu to kā izdrukas paraugu;
  - d. sagatavojieties detalizēti aprakstīt radušos problēmu;
  - e. sagatavojiet sērijas numuru.
     Sērijas numuru var uzzināt, apskatot uzlīmi ierīces HP All-in-One aizmugurē. Sērijas numurs ir 10 zīmju kods, kas norādīts uzlīmes augšējā kreisajā stūrī.
- 5. Piezvaniet uz HP klientu atbalsta dienestu. Zvanīšanas brīdī esiet ierīces HP All-in-One tuvumā.

### Saistītās tēmas

"lekšējās pārbaudes atskaites drukāšana" 78. lpp.

# HP telefoniskais atbalsts

Lai iegūtu atbalsta tālruņa numurus, skatiet drukāto dokumentāciju, kas atrodama ierīces komplektācijā.

Šajā sadaļā ir iekļautas šādas tēmas:

- <u>Telefoniskā atbalsta ilgums</u>
- Zvanīšana
- Pēc telefoniskā atbalsta perioda

### Telefoniskā atbalsta ilgums

Vienu gadu ilgs telefonisks atbalsts ir pieejams Ziemeļamerikā, Āzijas Klusā okeāna reģionā un Latīņamerikā (ieskaitot Meksiku). Informāciju par laiku, kad bezmaksas palīdzība pa tālruni ir spēkā Austrumeiropā, Vidējos Austrumos un Āfrikā meklējiet vietnē <u>www.hp.com/support</u>. Zvanot jāsedz telesakaru operatora noteiktās standartizmaksas.

### Zvanīšana

Zvaniet HP atbalsta darbiniekiem, atrodoties pie datora un HP All-in-One. Sagatavojiet šādu informāciju:

- Printera modeļa numurs (norādīts uz etiķetes HP All-in-One priekšpusē)
- Seriālais numurs (norādīts HP All-in-One aizmugurā vai apakšā)
- Ziņojumi, kas tiek parādīti konkrētā problēmsituācijā
- Atbildes un šādiem jautājumiem:
  - Vai šāda situācija ir radusies jau agrāk?
  - · Vai varat to atkartot?
  - Vai aptuvenā problēmas rašanās laikā jūsu datorā nav tikusi uzstādīta jauna aparatūra vai programmatūra?
  - Vai līdz šīs situācijas brīdim noticis vēl kas (piemēram, pērkoņnegaiss, HP All-in-One tika pārvietota, utt.)?

### Pēc telefoniskā atbalsta perioda

Kad telefoniskā atbalsta periods ir beidzies, HP sniedz atbalstu par maksu. Palīdzība var būt pieejama arī HP tiešsaistes atbalsta tīmekļa vietnē: <u>www.hp.com/support</u>. Lai saņemtu informāciju par palīdzības iespējām, zvaniet uz savai valstij/reģionam norādīto tālruņa numuru.

### Garantijas papildiespējas

HP All-in-One par papildu samaksu ir pieejami papildu pakalpojumu plāni. Apmeklējiet <u>www.hp.com/support</u>, izvēlieties savu valsti/reģionu un valodu, pēc tam pakalpojumu un garantijas sadaļā meklējiet informāciju par papildu pakalpojumu plāniem.

# HP Quick Exchange Service (Japan)

プリント カートリッジに問題がある場合は以下に記載されている電話番号に連絡して ください。プリント カートリッジが故障している、または欠陥があると判断された場 合、HP Quick Exchange Service がこのプリント カートリッジを正常品と交換し、故 障したプリント カートリッジを回収します。保障期間中は、修理代と配送料は無料で す。また、お住まいの地域にもよりますが、プリンタを次の日までに交換することも 可能です。

電話番号: 0570-000511(自動応答) 03-3335-9800(自動応答システムが使用できない場合) サポート時間: 平日の午前 9:00 から午後 5:00 まで 土日の午前 10:00 から午後 5:00 まで

祝祭日および1月1日から3日は除きます。

サービスの条件:

- サポートの提供は、カスタマケアセンターを通してのみ行われます。
- カスタマケアセンターがプリンタの不具合と判断した場合に、サービスを受ける ことができます。
   ご注意:ユーザの扱いが不適切であったために故障した場合は、保障期間中であっても修理は有料となります。詳細については保証書を参照してください。

その他の制限:

- 運搬の時間はお住まいの地域によって異なります。詳しくは、カスタマケアセン ターに連絡してご確認ください。
- 出荷配送は、当社指定の配送業者が行います。
- 配送は交通事情などの諸事情によって、遅れる場合があります。
- このサービスは、将来予告なしに変更することがあります。

Norādījumus par iekārtas iepakošanu pirms apmaiņas skatiet <u>"Ierīces HP All-in-One iepakošana</u>" 167. lpp.

# Call HP Korea customer support

HP 한국 고객 지원 문의

- 고객 지원 센터 대표 전화 1588-3003
- 제품가격 및 구입처 정보 문의 전화 080-703-0700
- 전화 상담 가능 시간: 평 일 09:00~18:00
   토요일 09:00~13:00
   (일요일, 공휴일 제외)

# Ierīces HP All-in-One sagatavošana nosūtīšanai

Ja sazināties ar HP atbalsta dienestu vai veikalu, kurā produktu iegādājāties, un saņemat norādījumu nosūtīt ierīci HP All-in-One uz apkopi, pirms ierīces atgriešanas noteikti jānoņem un jāsaglabā šādi ierīces komponenti:

- Drukas kasetnes
- Strāvas vads, USB vads un pārējie ar ierīci HP All-in-One savienotie kabeļi
- levades teknē ievietotais papīrs
- Izņemiet ierīcē HP All-in-One ievietotos oriģinālus.

### Lai izņemtu drukas kasetnes pirms nosūtīšanas

- Ieslēdziet ierīci HP All-in-One un uzgaidiet, līdz drukas kasetnes turētājs atrodas dīkstāvē un neizdod trokšņus. Ja HP All-in-One neieslēdzas, izlaidiet šo darbību un pārejiet pie 2. darbības.
- 2. Atveriet drukas kasetnes durtiņas.
- 3. Izņemiet drukas kasetnes no to slotiem.
  - Piezīme. Ja HP All-in-One neieslēdzas, varat atvienot strāvas vadu un ar roku pavirzīt drukas kasetnes turētāju pa labi līdz galam, lai izņemtu drukas kasetnes.
- levietojiet drukas kasetnes gaisu necaurlaidīgā maisiņā, lai tās neizžūtu, un nolieciet tās malā. Nenosūtiet tās kopā ar ierīci HP All-in-One, ja vien HP klientu atbalsta speciālists nav devis citus norādījumus.
- Aizveriet drukas kasetnes durtiņas un pagaidiet pāris minūtes, līdz drukas kasetnes turētājs pāriet atpakaļ sākuma stāvoklī (kreisajā malā).
  - Piezīme. Pirms izslēdzat HP All-in-One, pārliecinieties, vai skeneris atrodas dīkstāvē un tas ir atgriezies sākotnējā stāvoklī.
- 6. Nospiediet ierīces HP All-in-One pogu leslēgt, lai to izslēgtu.

# lerīces HP All-in-One iepakošana

Pēc drukas kasetņu izņemšanas un ierīces HP All-in-One izslēgšanas un atvienošanas no strāvas avota veiciet šādas darbības.

#### Lai iepakotu ierīci HP All-in-One

 Ja iespējams, pirms nosūtīšanas iepakojiet ierīci HP All-in-One, izmantojot oriģinālos iepakojuma materiālus vai ierīces aizstājēja iepakojuma materiālus.

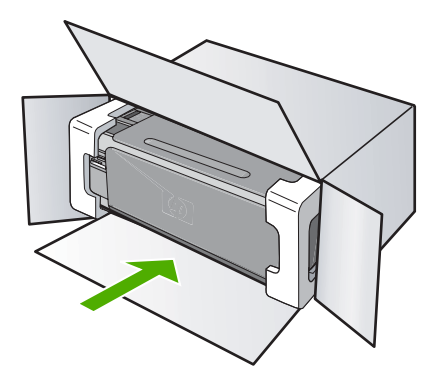

Ja oriģinālais iepakojums nav pieejams, lūdzam izmantot citu piemērotu iepakojumu. Garantija nesedz piegādes laikā radītos bojājumus, kas radušies nepareiza iepakojuma un/vai nepareizas transportēšanas dēļ.

- 2. Kastes ārpusē norādiet sūtītāja adresi.
- 3. Sūtījuma kastē jābūt ievietotiem šādiem komponentiem:
  - pilns problēmu simptomu apraksts (noder arī drukas kvalitātes problēmu paraugi), kas nepieciešams apkopes personālam;
  - čeka kopija vai kāds cits pierādījums, lai varētu noteikt pirkuma garantijas laika periodu.
  - Jūsu vārds, adrese un tālruņa numurs, pa kuru jūs var sazvanīt dienas laikā.

# 15 Tehniskā informācija

Šajā sadaļā ir norādīti ierīces HP All-in-One tehniskie parametri un starptautiskā regulējošā informācija.

Citus tehniskos parametrus skatiet ierīces HP All-in-One komplektācijā iekļautajā drukātajā dokumentācijā.

Šajā sadaļā ir iekļautas šādas tēmas:

- Tehniskie parametri
- <u>Apkārtējās vides produktu pārvaldes programma</u>
- Regulējošie paziņojumi
- Normatīvi paziņojumi attiecībā uz bezvadu tehnoloģiju
- Declaration of conformity (European Economic Area)
- HP Photosmart C4380 All-in-One series declaration of conformity

## Tehniskie parametri

Šajā nodaļā ir norādīti ierīces HP All-in-One tehniskie parametri. Citus tehniskos parametrus skatiet ierīces HP All-in-One komplektācijā iekļautajā drukātajā dokumentācijā.

### Sistēmas prasības

Programmatūras un sistēmas prasības atrodamas failā Readme (Lasimani).

Lai iegūtu informāciju par nākamajiem operētājsistēmas laidieniem un atbalstu, apmeklējiet HP tiešsaistes atbalsta tīmekļa vietni <u>www.hp.com/support</u>.

### Papīra raksturojums

- levades teknes ietilpība: Parasta papīra loksnes: līdz 100 (20 lb. (mārciņu)/75 g/m<sup>2</sup> papīrs)
- Izvades teknes ietilpība: Parasta papīra loksnes: līdz 50 (20 lb. (mārciņu)/75 g/m<sup>2</sup> papīrs)
- Piezīme. Lai iegūtu sarakstu ar visiem piemērotajiem materiālu formātiem, skatiet printera programmatūru.

#### Drukas izšķirtspēja

Informāciju par drukas izšķirtspēju skatiet printera programmatūrā. Papildu informāciju skatiet "<u>Drukas izšķirtspējas apskate</u>" 44. lpp.

#### Ar drukas kasetni izdrukājamais lappušu skaits

Apmeklējiet <u>www.hp.com/pageyield</u>, lai iegūtu papildinformāciju par aptuveno ar drukas kasetni izdrukājamo lappušu skaitu.

#### Informācija par akustiku

Ja jums ir pieejams internets, informāciju par akustiku var iegūt HP mājas lapā. Dodieties uz: <u>www.hp.com/support</u>.

# Apkārtējās vides produktu pārvaldes programma

Kompānija Hewlett-Packard ir apņēmusies nodrošināt kvalitatīvus produktus ekoloģiski drošā veidā. Šie produkti ir izstrādāti tā, lai vēlāk tos varētu viegli pārstrādāt. Patērēto materiālu daudzums tiek samazināts līdz minimumam, vienlaikus nodrošinot pareizu funkcionalitāti un uzticamību. Detaļas no atšķirīgiem materiāliem ir izstrādātas tā, lai tās būtu viegli atdalāmas. Slēgmehānismi un citi savienojumi ir viegli atrodami, tiem viegli piekļūt un noņemt, izmantojot vienkāršus rīkus. Detaļas, kurām ir augsta prioritāte, ir izstrādātas tā, lai tām būtu ērti piekļūt un efektīvi izjaukt un labot. Lai iegūtu plašāku informāciju, apmeklējiet HP Web vietu, kurā izklāstīta kompānijas HP apņemšanās saglabāt vides resursus:

#### 15. pielikums

### www.hp.com/hpinfo/globalcitizenship/environment/index.html

### Šajā sadaļā ir iekļautas šādas tēmas:

- Papīra izmantošana
- Plastmasa
- <u>Materiālu drošības datu lapas</u>
- Pārstrādes programma
- HP strūklprinteru piederumu pārstrādes programma
- Enerģijas patēriņš
- Disposal of Waste Equipment by Users in Private Households in the European Union

### Papīra izmantošana

Šis produkts ir piemērots pārstrādāta papīra izmantošanai atbilstoši standartam DIN 19309 un EN 12281:2002.

### Plastmasa

Plastmasas detaļas, kas sver vairāk par 25 gramiem, ir apzīmētas atbilstoši starptautiskajiem standartiem, kas atvieglo plastmasu atpazīšanu to pārstrādes nolūkā produkta dzīves cikla beigās.

### Materiālu drošības datu lapas

Materiālu drošības specifikācijas (Material safety data sheets — MSDS) var iegādāties HP Web vietā:

www.hp.com/go/msds

### Pārstrādes programma

HP piedāvā arvien vairāk produktu atgriešanas un otrreizējās pārstrādes programmu, kuras darbojas daudzās valstīs/reģionos un kurās piedalās vairāki lieli elektronikas otrreizējās pārstrādes centri visā pasaulē. HP taupa resursus, dažus no saviem vispopulārākajiem izstrādājumiem pārdodot vēlreiz. Papildu informāciju par HP produktu pārstrādi meklējiet:

www.hp.com/hpinfo/globalcitizenship/environment/recycle/

### HP strūklprinteru piederumu pārstrādes programma

Kompānija HP ir apņēmusies aizsargāt vidi. Programma HP Inkjet Supplies Recycling Program (HP strūklprinteru piederumu pārstrādes programma) ir pieejama daudzās valstīs/reģionos, un tā dod iespēju bez maksas atbrīvoties no lietotām drukas kasetnēm un tintes kasetnēm. Lai saņemtu plašāku informāciju, skatiet Web vietu:

www.hp.com/hpinfo/globalcitizenship/environment/recycle/

### Enerģijas patēriņš

Šis izstrādājums ir veidots, lai samazinātu enerģijas patēriņu un saglabātu dabas resursus, nemazinot izstrādājuma darbības efektivitāti. Izstrādājums ir veidots, lai samazinātu vispārīgo enerģijas patēriņu gan ierīces darbības laikā, gan, kad tā nav aktīva. Konkrēta informācija par enerģijas patēriņu ir atrodama ierīcei HP All-in-One pievienotajā drukātajā dokumentācijā.

# Disposal of Waste Equipment by Users in Private Households in the European Union

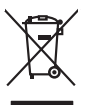

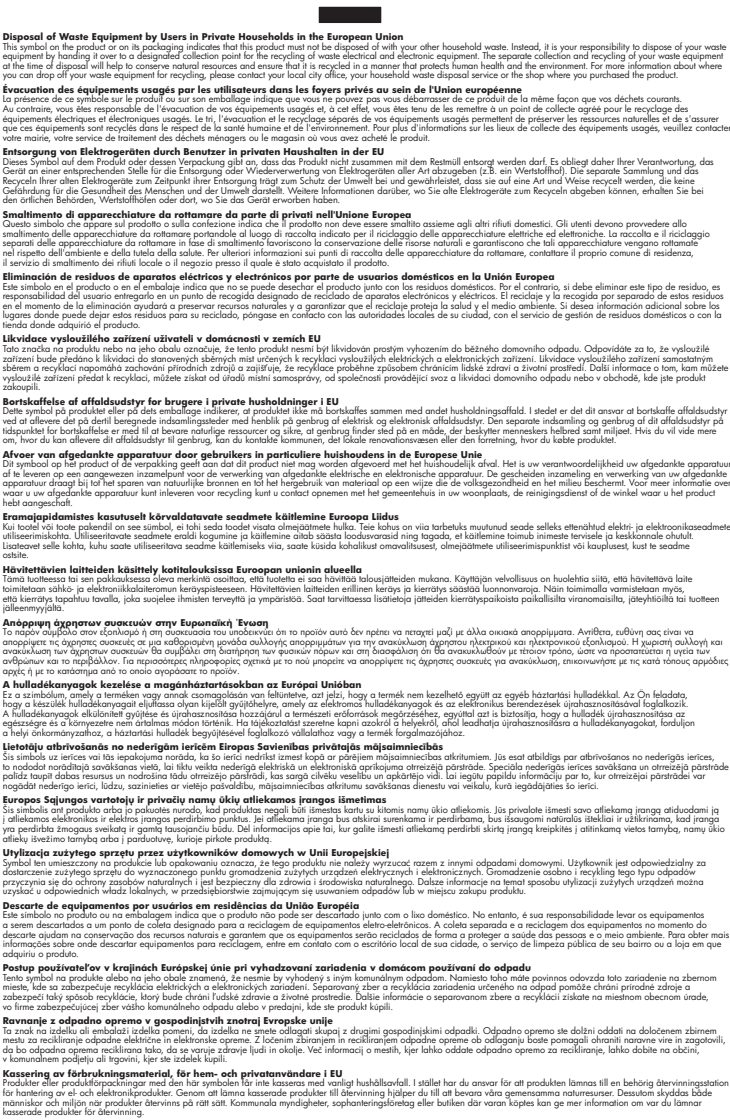

## Regulējošie paziņojumi

English

Français

Deutsch

esti

Latviski

okki

HP All-in-One atbilst jūsu valsts/reģiona regulējošo aģentūru produktu prasībām.

Šajā sadaļā ir iekļautas šādas tēmas:

- Obligātais modeļa identifikācijas numurs
- <u>FCC statement</u>
- Notice to users in Korea
- VCCI (Class B) compliance statement for users in Japan
- Notice to users in Japan about power cord
- Geräuschemission

### Obligātais modeļa identifikācijas numurs

Obligātās identifikācijas nolūkā produktam ir piešķirts regulējošais modeļa numurs. Šī produkta regulējošais modeļa numurs ir SNPRB-0721-01. Regulējošo numuru nedrīkst sajaukt ar mārketinga nosaukumu (HP Photosmart C4380 All-in-One series utt.) vai produkta numuru (CC280A utt.).

### **FCC statement**

### **FCC** statement

The United States Federal Communications Commission (in 47 CFR 15.105) has specified that the following notice be brought to the attention of users of this product.

This equipment has been tested and found to comply with the limits for a Class B digital device, pursuant to Part 15 of the FCC Rules. These limits are designed to provide reasonable protection against harmful interference in a residential installation. This equipment generates, uses and can radiate radio frequency energy and, if not installed and used in accordance with the instructions, may cause harmful interference to radio communications. However, there is no guarantee that interference to radio or television reception, which can be determined by turning the equipment off and on, the user is encouraged to try to correct the interference by one or more of the following measures:

- Reorient the receiving antenna.
- Increase the separation between the equipment and the receiver.
- Connect the equipment into an outlet on a circuit different from that to which the receiver is connected.
- Consult the dealer or an experienced radio/TV technician for help.

For further information, contact: Manager of Corporate Product Regulations Hewlett-Packard Company 3000 Hanover Street Palo Alto, Ca 94304

(650) 857-1501 Modifications (part 15.21)

The FCC requires the user to be notified that any changes or modifications made to this device that are not expressly approved by HP may void the user's authority to operate the equipment.

This device complies with Part 15 of the FCC Rules. Operation is subject to the following two conditions: (1) this device may not cause harmful interference, and (2) this device must accept any interference received, including interference that may cause undesired operation.

### Notice to users in Korea

사용자 안내문(B급 기기) 이 기기는 비업무용으로 전자파 적합 등록을 받은 기기로서, 주거지역에서는 물론 모든 지역에서 사용할 수 있습니다.

### VCCI (Class B) compliance statement for users in Japan

この装置は、情報処理装置等電波障害自主規制協議会(VCCI)の基準に基づくクラス B情報技術装置です。この装置は、家庭環境で使用することを目的としていますが、こ の装置がラジオやテレビジョン受信機に近接して使用されると受信障害を引き起こす ことがあります。

取り扱い説明書に従って正しい取り扱いをして下さい。

#### Notice to users in Japan about power cord

製品には、同梱された電源コードをお使い下さい。 同梱された電源コードは、他の製品では使用出来ません。

### Geräuschemission

### Geräuschemission

LpA < 70 dB am Arbeitsplatz im Normalbetrieb nach DIN 45635 T. 19

## Normatīvi paziņojumi attiecībā uz bezvadu tehnoloģiju

Šajā sekcijā ir sekojoša regulējošā informācija, kas attiecas uz bezvadu produktiem:

- Wireless: Exposure to radio frequency radiation
- Wireless: Notice to users in Brazil
- Wireless: Notice to users in Canada
- European Union Regulatory Notice
- Wireless: Notice to users in Taiwan

### Wireless: Exposure to radio frequency radiation

### Exposure to radio frequency radiation

**Caution** The radiated output power of this device is far below the FCC radio frequency exposure limits. Nevertheless, the device shall be used in such a manner that the potential for human contact during normal operation is minimized. This product and any attached external antenna, if supported, shall be placed in such a manner to minimize the potential for human contact during normal operation. In order to avoid the possibility of exceeding the FCC radio frequency exposure limits, human proximity to the antenna shall not be less than 20 cm (8 inches) during normal operation.

### Wireless: Notice to users in Brazil

### Aviso aos usuários no Brasil

Este equipamento opera em caráter secundário, isto é, não tem direito à proteção contra interferência prejudicial, mesmo de estações do mesmo tipo, e não pode causar interferência a sistemas operando em caráter primário. (Res.ANATEL 282/2001).

### Wireless: Notice to users in Canada

### Notice to users in Canada/Note à l'attention des utilisateurs canadiens

**For Indoor Use.** This digital apparatus does not exceed the Class B limits for radio noise emissions from the digital apparatus set out in the Radio Interference Regulations of the Canadian Department of Communications. The internal wireless radio complies with RSS 210 and RSS GEN of Industry Canada.

**Utiliser à l'intérieur.** Le présent appareil numérique n'émet pas de bruit radioélectrique dépassant les limites applicables aux appareils numériques de la classe B prescrites dans le Règlement sur le brouillage radioélectrique édicté par le ministère des Communications du Canada. Le composant RF interne est conforme a la norme RSS-210 and RSS GEN d'Industrie Canada.

### **European Union Regulatory Notice**

Products bearing the CE marking comply with the following EU Directives:

- Low Voltage Directive 73/23/EEC
- EMC Directive 2004/108/EC

CE compliance of this product is valid only if powered with the correct CE-marked AC adapter provided by HP.

If this product has telecommunications functionality, it also complies with the essential requirements of the following EU Directive:

R&TTE Directive 1999/5/EC

Compliance with these directives implies conformity to harmonized European standards (European Norms) that are listed in the EU Declaration of Conformity issued by HP for this product or product family. This compliance is indicated by the following conformity marking placed on the product.

# **(()**

The wireless telecommunications functionality of this product may be used in the following EU and EFTA countries:

Austria, Belgium, Cyprus, Czech Republic, Denmark, Estonia, Finland, France, Germany, Greece, Hungary, Iceland, Ireland, Italy, Latvia, Liechtenstein, Lithuania, Luxembourg, Malta, Netherlands, Norway, Poland, Portugal, Slovak Republic, Slovenia, Spain, Sweden, Switzerland, and United Kingdom.

### Products with 2.4-GHz wireless LAN devices

#### France

For 2.4 GHz Wireless LAN operation of this product certain restrictions apply: This product may be used indoor for the entire 2400-2483.5 MHz frequency band (channels 1-13). For outdoor use, only 2400-2454 MHz frequency band (channels 1-9) may be used. For the latest requirements, see http://www.art-telecom.fr.

#### Italy

License required for use. Verify with your dealer or directly with the General Direction for Frequency Planning and Management (Direzione Generale Pianificazione e Gestione Frequenze).

### Wireless: Notice to users in Taiwan

### 低功率電波輻射性電機管理辦法

第十二條

經型式認證合格之低功率射頻電機,非經許可,公司、商號或使用者均不得擅自變更頻 率、加大功率或變更設計之特性及功能。

### 第十四條

低功率射頻電機之使用不得影響飛航安全及干擾合法通信;經發現有干擾現象時,應立 即停用,並改善至無干擾時方得繼續使用。

前項合法通信,指依電信法規定作業之無線電通信。低功率射頻電機須忍受合法通信或 工業、科學及醫藥用電波輻射性電機設備之干擾。

# **Declaration of conformity (European Economic Area)**

The Declaration of Conformity in this document complies with ISO/IEC 17050-1 and EN 17050-1. It identifies the product, manufacturer's name and address, and applicable specifications recognized in the European community.

# HP Photosmart C4380 All-in-One series declaration of conformity

| Manufacturer's Name:<br>Manufacturer's Address:                                                                                                    |                                   | ime:                                                                                                    | Hewlett-Packard Singapore (Pte) Ltd                                                          | ore                                            |
|----------------------------------------------------------------------------------------------------|-----------------------------------|----------------------------------------------------------------------------------------------------|----------------------------------------------------------------------------------------------|------------------------------------------------|
|                                                                                                    |                                   | aress:                                                                                                    | 60 Alexandra Terrace, #07-01, The Comtech, Singapor                                          | Terrace, #07-01, The Comtech, Singapore 118502 |
| declares                                                                                                    | , that t                          | he product                                                                                                    |                                                                                              |                                                |
| Product Name:                                                                                                    |                                   | ):                                                                                                    | HP Photosmart C4380 Series (CC280A)                                                          |                                                |
| Regulatory Model:4)                                                                                                    |                                   | odel:4)                                                                                                    | SNPRB-0721-01                                                                                |                                                |
| Product Options:                                                                                                    |                                   | ns:                                                                                                    | ALL                                                                                          |                                                |
| Radio Module:                                                                                                    |                                   | :                                                                                                    | RSVLD-0608                                                                                   |                                                |
| conform                                                                                                    | s to th                           | e following                                                                                                    | Product Specifications:                                                                      |                                                |
| SAFETY:                                                                                                    |                                   | IEC 60950-1:2001 / EN 60950-1:2001<br>IEC 60825-1 Ed. 1.2:2001 / EN 60825-1+A2+A1:2002 (LED)                                                                                                    |                                                                                              |                                                |
| EMC:                                                                                                    |                                   | CISPR 22:1997+A1:2000+A2:2002 / EN 55022:1998+A1:2000+A2:2003 Class B <sup>3)</sup><br>CISPR 24:1997+A1:2001+A2:2002 / EN 55024:1998+A1:2001+A2:2003 Class B <sup>3)</sup><br>EN 301 489-1 V1.4.1:2002 / EN 301 489-17 V1.2.1:2002                                          |                                                                                              |                                                |
|                                                                                                    |                                   | IEC 61000-3-2:2000+A1:2000+A2:2005 / EN 61000-3-2:2000+A2:2005<br>IEC 61000-3-3:1994+A1:2001 / EN 61000-3-3:1995+A1:2001<br>FCC Title 47 CFR, Part 15 Class B / ICES-003, Issue 4                                                                                           |                                                                                              |                                                |
| RADIO:                                                                                                    |                                   | EN 300 328 V1.6.1:2004-11                                                                                                    |                                                                                              |                                                |
| HEALT                                                                                                    | H:                                | EU: 1999/519                                                                                                    | 0/EC                                                                                         |                                                |
| Supp                                                                                                    | lemen                             | tary Informa                                                                                                    | ation:                                                                                       |                                                |
| <ol> <li>The product herewith complies with the requirements of the EMC Directive 2004/108/EC, the Low Vo<br/>73/23/EEC and the R&amp;TTE Directive 1999/5/EC and carries the CE-Marking accordingly</li> </ol> |                                   | ow Voltage Directive                                                                                                    |                                                                                              |                                                |
| 2.                                                                                                    | This Dev<br>device n<br>interfere | Device complies with Part 15 of the FCC Rules. Operation is subject to the following two Conditions: (1) thi<br>ice may not cause harmful interference, and (2) this device must accept any interference received, includin<br>reference that may cause undesired operation |                                                                                              |                                                |
| 3.                                                                                                    | The proc                          | duct was tested in a typical configuration.                                                                                                    |                                                                                              |                                                |
| <ol> <li>For regulatory purposes, thes<br/>confused with the product name</li> </ol>                                                                                                    |                                   | latory purposes, a d with the product                                                                                                    | these products are assigned a Regulatory model number. This nuname or the product number(s). | umber should not be                            |
|                                                                                                    |                                   |                                                                                                    | Chan Kum Ve                                                                                  |                                                |
| 20 Sentem                                                                                                    | her 200                           | 6                                                                                                    |                                                                                              |                                                |

# Alfabētiskais rādītājs

### Simboli/Skaitļi

10 x 15 cm (4 x 6 collu) fotopapīrs tehniskie dati 169
10 x 15 cm (4 x 6 collu) fotoattēli bez malām drukāšana 49
10 x 15 cm (4 x 6 collu) fotopapīrs ievietošana 37
2 lappuses 1 lapā, drukāšana 55
4 lappuses 1 lapā, drukāšana 55
4 x 6 collu fotopapīrs, ievietošana 37
802,11 vadu, konfigurācijas lapa 26

### Α

A4 formāta papīrs, ievietošana 35 abpusējas izdrukas 52, 53 administratora parole 25 adreses, drukāšana 58 ainavorientācija 45 apakštīkla maska 26 aparatūras adrese 26 aparatūras programmatūras versija 25 aporiešana neizdodas 148 nepareiza bezmalu kopija 141 apkārtējā vide Apkārtējās vides produktu pārvaldes programma 169 apkope ārpuses tīrīšana 77 drukas kasetnes 79 drukas kasetnu izlīdzināšana 85 drukas kasetnu nomaina 81 drukas kasetņu tīrīšana 86 iekšējās pārbaudes atskaite 78

stikla tīrīšana 77 tintes līmeņa pārbaude 80 vāka tīrīšana 78 aploksnes ievietošana 38 tehniskie dati 169 apsveikuma kartītes, ievietošana 39 apturēšana drukas darbs 60 atbalsta dienests sazināšanās 164 atbalsta process 164 atcelšana drukas darbs 60 kopēšana 76 skenēšana 71 atcelšanas poga 9 atinstalēt programmatūru 108 atminas kartes ciparkamera nevar nolasīt 131 DPOF faila izdruka 66 failu saglabāšana datorā 67 HP All-in-One nevar nolasīt 131 ievietošana 67 kļūdas paziņojums 148 nav pieejamas 133 nolasīšanas vai rakstīšanas klūda 133 problēmu novēršana 131 sloti 63 atminas kartēs fotoattēlu drukāšana 66 fotogrāfiju koplietošana 68 fotogrāfiju nosūtīšana pa epastu 68 nelasāms fails 146 trūkst fotoattēlu 146 atskaites iekšējā pārbaude 78

attēli skenēšana 69 skenēšana un rediģēšana 70 atvienošanas kļūda 148 autentifikācijas veids 28

# Ā

ātrās kopēšanas kvalitāte 74 ātrums drukāšana 44 kopēšana 74

## В

bāzes stacija. *skatīt* pieejas punkta savienojums bezmalu fotoattēli drukāšana no atmiņas kartes 66 kopijai ir malas 142 nepareiza apgriešana 141 bezvadu iestatīšanas vednis, traucējummeklēšana 111 radio, izslēgt 23 bezvadu tīkls statuss 27 bukleta drukāšana 53

# С

caurspīdīgās plēves ievietošana 39 cilne Printing Shortcuts (Drukāšanas saīsnes) 47 customer support HP Quick Exchange Service (Japan) 166 Korea 166

### D

declaration of conformity European Economic Area 176 United States 176

divpusēias izdrukas 52. 53 DNS serveris 26 dokumenti skenēšana 69 skenēšana un rediģēšana 70 DPOF fails 66 drošība tīkls, WEP atslēga 18, 20, 21, 27, 28 traucējummeklēšana 20 drukas darbu priekšskatīšana 46 drukas iestatīiumi ātrums 44 drukas kvalitāte 114 izkārtojums 45 izmēra maiņas opcijas 45 izšķirtspēja 44 krāsas tonis 46 kvalitāte 44 orientācija 45 papīra formāts 42 papīra veids 44 piesātinājums 46 samazināšana/ palielināšana 45 spilgtums 46 drukas kasetnes boiātas 157 detalu nosaukumi 80 fotodrukas kasetne 84 glabāšana 84 izlīdzināšana 85, 155 kļūdas paziņojums 157, 158 kontaktu tīrīšana 87 nepareizas 158 nomaina 81 padomi 94 palicis maz tintes 155 pasūtīšana 91 problēmu novēršana 98 tintes līmeņa pārbaude 80 tintes sprauslu laukuma tīrīšana 88 tīrīšana 86 trūkst 157 trūkst tintes 129 vispārīgi 80 drukas kasetnes aizsarguzmava 84

drukas kasetņu izlīdzināšana 85 drukas kasetņu nomaiņa 81 drukas kvalitāte 44 drukāšana 2 vai 4 lappuses 1 lapā 55 abas lapas puses 52 adreses 58 aploksnes 58 aploksnes tiek izdrukātas nepareizi 122 attēlu apvēršana 57 bezmalu neizdodas 122 buklets 53 caurspīdīgās plēves 57 darba atcelšana 60 deformēta izdruka 117 drukas opcijas 42 drukāšanas opcijas 47 fotoattēli bez malām 49 fotoattēli no atminas kartes 66 fotogrāfijas no DPOF faila 66 iekšējās pārbaudes atskaite 78 izbalējusi 119 īpaši drukas darbi 49 Kompaktdisku/DVD disku uzlīmes 51 kvalitāte, problēmu novēršana 115. 116. 118.120 nekas nenotiek 125 nepareizas piemales 127, 128 nesakarīgas rakstzīmes 125 no datora 41 no lietojumprogrammas 41 otrāda lappušu secība 127 pareiza secība 56 plakāti 59 priekšskatīšana 46 problēmu novēršana 122 tīmekļa lappuses 59 tukša izdruka 129 uz fotopapīra 50 uzaludināmie materiāli 57 uzlīmes 58

vairākas lappuses vienā lapā 55 vertikālas svītras 121

### Ε

European Union recycling information 171 EWS 25

### F

fails nederīgs nosaukums 147 nelasāms 146 nepiemēroti formāti 146, 147 fails Readme 103 faksa problēmas tintes smērēšanās 115 zema drukas kvalitāte 116 fakss nepareizs papīra platums 152 zema izdruku kvalitāte 115, 116 FCC statement 172 fotoattēli bez malas 66 drukāšana bez malām 49 drukāšana uz fotopapīra 50 e-pasts 68 fotodrukas kasetne 84 nosūtīšana, izmantojot programmu HP Instant Share 68 publiskošana 68 rediģēšana 67 skenēšana un rediģēšana 70 tintes izsmidzināšana 130 trūkums 146 Fotoattēli bez malām drukāšana 49 fotoattēlu rediģēšana 67 fotogrāfijas drukāšana no DPOF faila 66 fotopapīrs ievietošana 37 tehniskie dati 169
### G

garantija 163, 165

## Н

HP JetDirect 15 HP Photosmart Share attēlu sūtīšana 68

## I

legultais tīkla serveris paroles iestatījumi 25 iekšējās pārbaudes atskaite 78 ielikt 10x15cm (4x6 collu) fotopapīrs 37 uzlīmes 39 ierīce nav atrasta 153 nereaģē 123 ierīces nosūtīšana 167 ieslēgšanas poga 8 iestatījumi noklusējuma iestatījumu atiaunošana 23 tīkls 23 iestatīšana drukas opcijas 42 drukāšanas opcijas 47 iestrēgšana, papīrs 40 ietilpināšana lappusē 75 ietilpināšana lappusē neizdodas 140 ievietošana 4x6 collu fotopapīrs 37 A4 formāta papīrs 35 aploksnes 38 apsveikuma kartītes 39 caurspīdīgās plēves 39 kartotēkas kartītes 38 Legal formāta papīrs 35 Letter formāta papīrs 35 oriģināls 31 pilna formāta papīrs 35 uzaludināmie materiāli 39 infrastruktūras režīms 17 interfeisa karte 17 IP adrese 25, 26 izlīdzināšana drukas kasetnes 155 neizdevusies 155

izmantojamie savienojuma veidi 15 izšķirtspēja drukāšana 44

## Κ

kanāls, bezvadu sakari 27 kasetnes. skatīt drukas kasetnes kasetnes turētājs iestrēdzis 143, 144 iestrēgšana 143 klientu atbalsts garantija 163 kļūdu ziņojumi atminas kartēs 148 nolasot failu vai rakstot failā 146 trūkst papīra 151 kodoskopa plēves tehniskie dati 169 konfigurācijas avots 26 konfigurācijas lapa 802.11 bezvadu 26 vispārēja informācija 25 kopējais pakešu skaits pārsūtīto 29 sanemto 29 kopēšana atcelšana 76 ātrums 74 ietilpināšana lappusē neizdodas 140 kopijas izveide 73 kopiju skaits 73 kvalitāte 74 nepareiza apgriešana 141 problēmu novēršana 138 trūkstoša informācija 139 tukša 142 kopija bezmalu ar malām 142 smērēšanās 117 kopijas bez malām 10x15 cm (4x6 collu) fotoattēls 75 kopijas izveide 73 kopiju samazināšana/ palielināšana formāta mainīšana uz formātu Letter vai A4 75

kopiju skaits kopēšana 73 koplietošana 21 krāsa blāva 119 krāsas tonis, mainīšana izdrukā 46 krāsu smērēšanās 117 kvalitāte drukāšana 44 kvalitāte, kopēšana 74

# L

lappušu secība 56 Legal formāta papīrs ievietošana 35 tehniskie dati 169 Letter formāta papīrs ievietošana 35 tehniskie dati 169 lietojumprogramma, drukāšana no 41

## Μ

MAC adrese 26 materiāli. *skatīt* papīrs mDNS pakalpojuma nosaukums 25 Mēdiju pieejas kontroles (MAC -Media Access Control) adrese 26

## Ν

nederīgs faila nosaukums 147 nepareiza izslēgšana 154 noklusējuma iestatījumi, atjaunošana 23 noklusējuma printeris, iestatīšana 42 noklusējuma vārteja 26 normatīvie paziņojumi obligātais modela identifikācijas numurs 172 paziņojumi attiecībā uz bezvadu tehnoloģiju 173 normāla kopēšanas kvalitāte 74

#### Ρ

Alfabētiskais rādītājs

papīra izvēle 32 papīra veids 44 papīrs drukāšanai ieteicamie formāti 42 iestrēgšana 40, 96, 144, 151 ieteicamie veidi 32, 33 ievietošana 35 izvēle 32 neatbilstoši papīra veidi 34 nepareiza padeve 151 nepareizs formāts 152 nepareizs platums 152 nepareizs veids 152 padeves klūme 121 padomi 95 tehniskie dati 169 trūkst 151 parole, iegultais tīkla serveris 25 pasūtīšana drukas kasetnes 91 tintes krājumi 91 patērētāju atbalsts garantija 165 pārstrāde tintes kasetnes 170 pārtraukšana kopēšana 76 skenēšana 71 pēc atbalsta perioda 165 pieejas punkta savienojums 17 piekļuves punkta aparatūras adrese 28 piemales nepareizas 127 nogriezts teksts vai attēls 128 piemērotie savienojumu veidi printera koplietošana 16 piesātinājums, mainīšana izdrukā 46 pieslēgums bezvadu 16 pievienošana bezvadu, bez pieejas punkta 17 plakāti 59 pogas, vadības panelis 8

portretorientācija 45 printera koplietošana Mac datoriem 16 Sistēmā Windows 16 printeris atrasts, ekrāns, Windows 22 problēmas drukāšana 122 kļūdu ziņojumi 143 kopēšana 138 skenēšana 134 problēmu novēršana atminas karte 131 Cannot find the file or item (Nevar atrast failu vai objektu) 134 citi lietotāji tīklā var piekļūt atminas kartei 134 drukāšana 122 faksa problēmas 115, 116 iestrēgšana, papīrs 40 kļūdu ziņojumi 143 kopēšana 138 nejēdzīgs faila nosaukums 134 Parole, nepareiza 114 pieslēgums tīklam 112 sakaru problēmas 93 skenēšana 134 WEP parole 113 programmaparatūras versiju neatbilstība 144 programmatūras uzstādīšana atinstalēt 108 traucējummeklēšana 106 uzstādīt vēlreiz 108 projektora filmas, drukāšana 57

## R

radio, izslēgt 23 recycle 171 regulatory notices declaration of conformity (European Economic Area) 176 declaration of conformity (U.S.) 176 FCC statement 172 geräuschemission 173 notice to users in Japan (power cord) 173 notice to users in Japan (VCCI) 173 notice to users in Korea 173 regulējošie paziņojumi 171 resursdatora nosaukums 25, 30 RJ-45 spraudkontakts 29, 30

# S

saglabāšana fotoattēli datorā 67 sakaru problēmas divvirzienu sakaru zudums 154 pārbaudes klūme 153 savienojuma problēmas HP All-in-One neieslēdzas 104 ierīce nav atrasta 153 savienojuma režīms 27 sākt krāsu kopēšanu 9 sākt melnbaltu 9 signāla stiprums 27 sistēmas prasības 169 skenēšana atcelšana 71 attēla rediģēšana 70 dokumenti 69 fotoattēli 69 funkcijas 69 neizdodas 135, 145 nepareiza apgriešana 136 nepareizs lappuses izkārtojums 136 nepareizs teksta formāts 137 nepareizs teksts 137 pārtraukšana 71 problēmu novēršana 134 teksts redzams kā punktotas līnijas 137 tiek apturēta 135 tukša 136 skenēšanas poga 9 skenēšanas stikls tīrīšana 77 skenēt dokumenti 69 fotoattēli 69 skenēto attēlu rediģēšana 70 Smart Key 18 speciālais tīkls 19

#### Alfabētiskais rādītājs

spilgtums, mainīt izdrukā 46 SSID bezvadu iestatījums 27 problēmu novēršana 111 starpdatoru tīkls 19 statuss, tīkls 25 stikls tīrīšana 77

## Š

šifrēšana iestatījumi 28 WEP atslēga 20

### Т

T kreklu attēli. skatīt uzgludināmie materiāli tālruņa atbalsts 165 tālruņa numuri, atbalsta dienests 164 tehniskā informācija papīra raksturojums 169 sistēmas prasības 169 teksts gludi burti 116 neaizpildīts 116 nepareizs formāts skenētajā attēlā 137 nepareizs vai iztrūkst skenētajā attēlā 137 nesakarīgas rakstzīmes 125 nogriezts 128 punktotas līnijas skenētajā attēlā 137 robots 116 telefoniskā atbalsta periods atbalsta periods 165 tinte maz 155 tiek izsmidzināta ierīcē HP All-in-One 130 trūkst 129 žūšanas laiks 151 tinte, notīrīšana no ādas un apģērba 90 tintes kasetnes. skatīt drukas kasetnes tintes krājumi iegādāšanās 91 tintes līmenis, pārbaude 80

tintes notīrīšana no ādas un apģērba 90 tintes smērēšanās, fakss 115 tīkla kongigurāciajs lapa 24 tīkla noklusējuma iestatījumu atiaunošana 23 tīkls drošība 20 interfeisa karte 17 noklusējuma iestatījumu atjaunošana 23 nosaukums 27 pieslēguma veids 25 statuss 25 uzlabot 22 tīmekļa lappuses, drukāšana 59 tīrīšana ārpuse 77 drukas kasetnes 86 drukas kasetnes kontakti 87 drukas kasetnes tintes sprauslu laukums 88 stikls 77 vāka pamatne 78 traucējummeklēšana aparatūras instalēšana 104 bezvadu tīkla iestatīšanas vednis 111 fails Readme 103 programmatūras uzstādīšana 106 USB vads 106 vājš signāls 112 traucējummeklēt printeris nav atrasts 114 trūkst papīra 151 trūkums informācija kopēšanas laikā 139 skenētais teksts 137 tukša kopēšana 142 skenēšana 136

### U

URL 25 USB vada instalēšana 106 USB vads sakaru zudums 154 uzgludināmie materiāli 57 uzlabot tīklā 22 uzlīmes ievietošana 39 tehniskie dati 169 uzstādīt programmatūru vēlreiz 108 uzstādīt programmatūru, traucējummeklēšana 103

## V

vadības panelis pogas 8, vāka pamatne, tīrīšana 78 vārteja, noklusējuma iestatījums 26 vienādranga tīkls 19 vislabākā kopēšanas kvalitāte 74 vispārēja informācija, konfigurācijas lapa 25

### W

WEP atslēga, iestatīšana 20 wireless regulatory notices exposure to wireless frequency radiation 173 notice to users in Brazil 174 notice to users in Canada 174 notice to users in Taiwan 175 notice to users in the European Economic Area 175

### Ζ

zema faksu izdrukas kvalitāte 115, 116